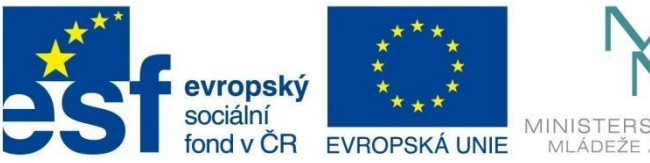

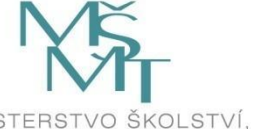

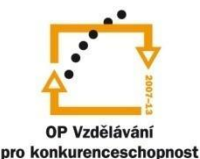

# Microsoft EXCEL 2010

Elektronická učebnice

Marie Schäferová

Tento materiál byl vytvořen v rámci projektu CZ.1.07/1.1.07/03.0027 Tvorba elektronických učebnic

VOŠ, SOŠ A SOU KOPŘIVNICE

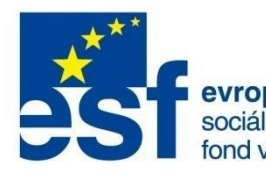

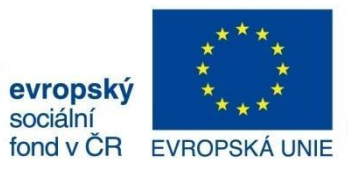

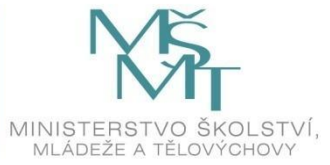

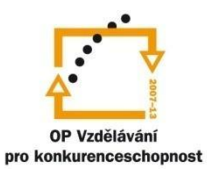

## ΟΒSAΗ

| 1 | Úvo  | od                                            | 5  |
|---|------|-----------------------------------------------|----|
|   | 1.1  | Prostředí programu                            | 5  |
|   | 1.2  | Základní pojmy                                | 5  |
|   | 1.3  | Základní prvky uživatelského rozhraní         | 6  |
| 2 | Prá  | ice se soubory                                | 12 |
|   | 2.1  | Uložení souboru                               | 12 |
|   | 2.2  | Otevření existujícího souboru                 | 13 |
|   | 2.3  | Vytvoření nového souboru                      | 13 |
| 3 | Prá  | ice s listy                                   | 15 |
|   | 3.1  | Přepínání mezi listy sešitu                   | 15 |
|   | 3.2  | Vkládání a odstranění listů                   | 15 |
|   | 3.3  | Přemístění a kopírování listu                 | 16 |
|   | 3.4  | Další možnosti formátu listů                  | 16 |
| 4 | Prá  | ice s okny                                    |    |
|   | 4.1  | Uspořádání oken na obrazovce                  |    |
|   | 4.2  | Zobrazení listů jednoho sešitu ve více oknech |    |
|   | 4.3  | Rozdělení okna                                |    |
| 5 | Prá  | ice v tabulce                                 | 20 |
|   | 5.1  | Zadávání nových dat                           | 20 |
|   | 5.1. | .1 Zadávání dat z klávesnice                  | 20 |
|   | 5.1. | 2 Řady, seznamy, vlastní seznamy              | 22 |
|   | 5.2  | Editace údajů v buňce                         | 24 |
|   | 5.3  | Označování buňky, oblasti buněk               | 25 |
|   | 5.4  | Kopírování, přesun a mazání oblastí           | 26 |
| 6 | For  | mátování buněk                                |    |
|   | 6.1  | Formát čísla                                  | 31 |
|   | 6.1. | .1 Jak změnit formát                          | 31 |
|   | 6.1. | .2 Vlastní číselný formát                     | 32 |
|   | 6.2  | Formát zarovnání                              | 35 |
|   | 6.3  | Formát písma                                  | 36 |
|   | 6.4  | Ohraničení buněk                              |    |

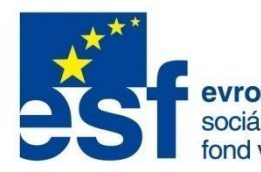

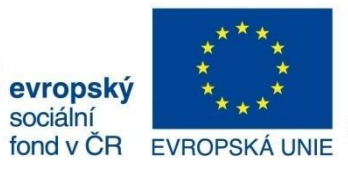

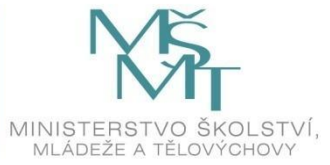

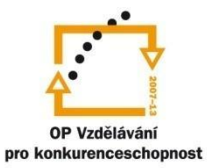

## OBSAH

|   | 6.5   | Výp    | lň                                            | 38 |
|---|-------|--------|-----------------------------------------------|----|
|   | 6.6   | Zám    | ek                                            | 38 |
|   | 6.7   | Šířka  | a sloupců a výška řádků                       | 38 |
|   | 6.8   | Forn   | nátování pomocí stylů                         | 40 |
|   | 6.8.2 | 1      | Automatický formát tabulky                    | 40 |
|   | 6.8.2 | 2      | Styl buňky                                    | 41 |
|   | 6.9   | Pod    | míněné formátování                            | 43 |
| 7 | Výpo  | očty v | / Excelu                                      | 49 |
|   | 7.1   | Vytv   | áření základních vzorců                       | 49 |
|   | 7.2   | Funl   | <ce< td=""><td>51</td></ce<>                  | 51 |
|   | 7.2.2 | 1      | Nejčastěji používané funkce                   | 54 |
|   | 7.2.2 | 2      | Základní matematické a trigonometrické funkce | 55 |
|   | 7.2.3 | 3      | Statistické funkce                            | 56 |
|   | 7.2.4 | 4      | Vyhledávací funkce                            | 57 |
|   | 7.2.5 | 5      | Datové a časové funkce                        | 59 |
|   | 7.2.6 | 6      | Vnořené funkce                                | 60 |
|   | 7.2.7 | 7      | Pojmenování oblasti buněk                     | 63 |
|   | 7.2.8 | 8      | Závislosti vzorců                             | 65 |
| 8 | Graf  |        |                                               | 67 |
|   | 8.1   | Zása   | ıdy tvorby grafů                              | 67 |
|   | 8.2   | Vytv   | áření grafů                                   | 67 |
|   | 8.2.2 | 1      | Výsečový graf                                 | 67 |
|   | 8.2.2 | 2      | Sloupcový graf                                | 70 |
|   | 8.2.3 | 3      | Spojnicový graf                               | 72 |
|   | 8.2.4 | 4      | Úpravy vytvořeného grafu                      | 72 |
|   | 8.2.5 | 5      | Kombinované grafy                             | 77 |
|   | 8.3   | Mini   | igrafy                                        | 79 |
|   | 8.3.2 | 1      | Vytvoření minigrafu                           | 80 |
|   | 8.3.2 | 2      | Úprava minigrafu                              | 80 |
| 9 | Data  | abáze  | v Excelu                                      | 84 |
|   | 9.1   | Stru   | ktura databázové tabulky                      | 84 |

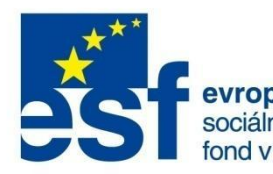

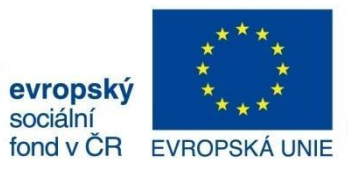

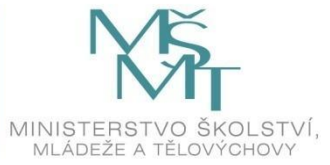

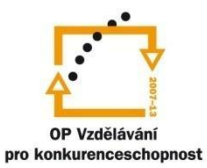

## ΟΒSAΗ

| 9.2  | Řaze   | ení dat                               |     |
|------|--------|---------------------------------------|-----|
| 9.3  | Filtr  | ování dat                             | 85  |
| 9.   | 3.1    | Rozšířený filtr                       |     |
| 9.4  | Sou    | hrny                                  | 89  |
| 10   | Kontin | ngenční tabulky                       |     |
| 10.1 | Vytv   | voření kontingenční tabulky - příklad |     |
| 10   | ).1.1  | Aktualizace dat                       |     |
| 10.2 | Vytv   | voření kontingenčního grafu           |     |
| 11   | Formu  | ıláře                                 |     |
| 12   | Tisk a | příprava před tiskem                  |     |
| 12.1 | Nast   | tavení vzhledu stránky                | 104 |
| 12.2 | Záhl   | laví a zápatí stránky                 | 104 |
| 12.3 | Nas    | tavení parametrů tisku                | 105 |
| 13   | Inform | nace a zdroje                         | 106 |

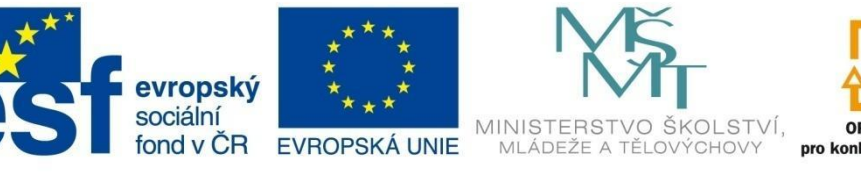

## OP Vzdělávání pro konkurenceschopnost

### INVESTICE DO ROZVOJE VZDĚLÁVÁNÍ

# ÚVOD

### 1 Úvod

### 1.1 Prostředí programu

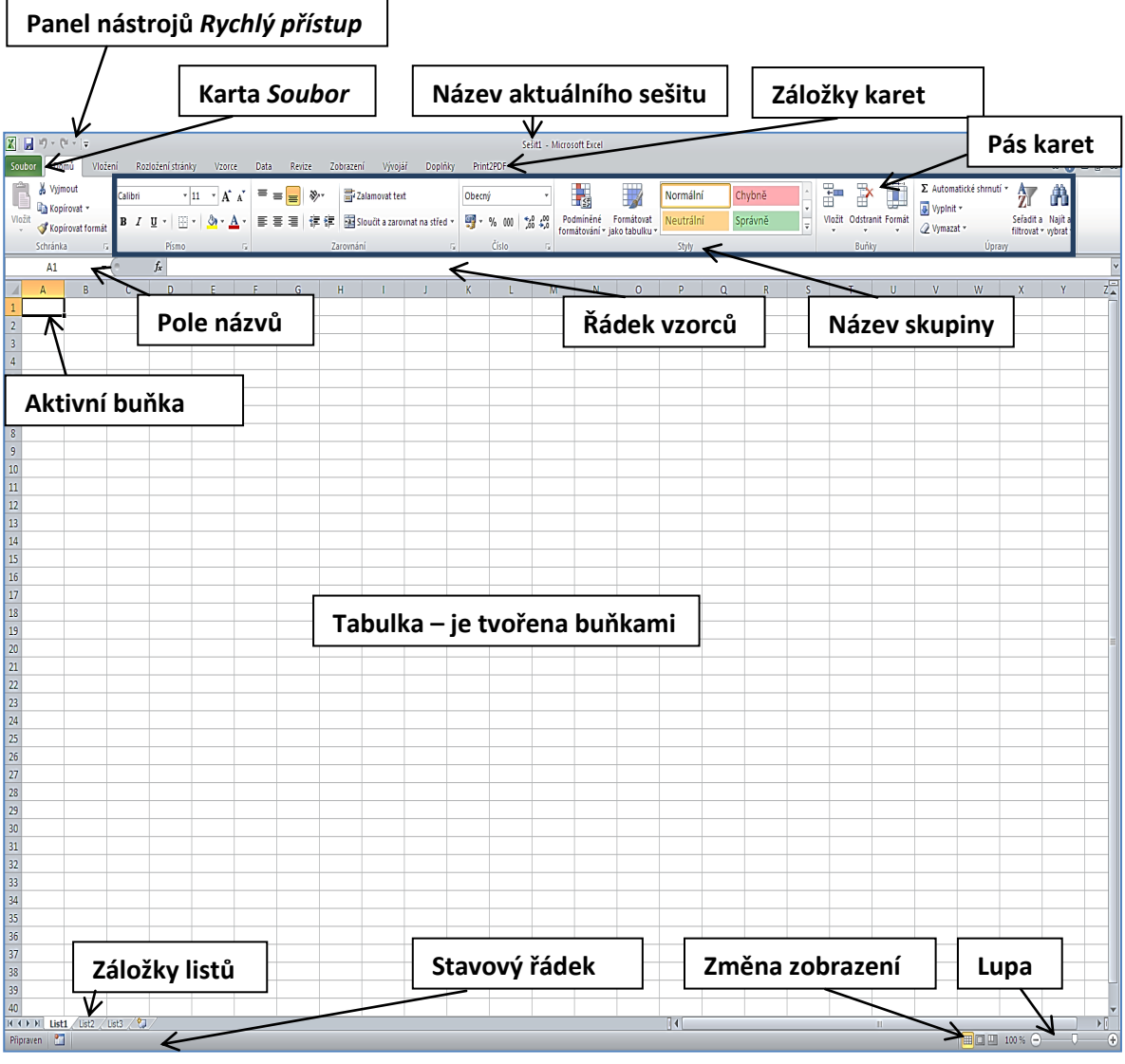

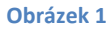

### 1.2 Základní pojmy

*Sešit* – v prostředí tabulkového kalkulátoru je pro soubor použitý pracovní název *Sešit*.

*List* - sešit se skládá z listů. Záložky jednotlivých listů najdete v levé dolní části obrazovky. Listování v sešitě (přepínání mezi listy) provádíme poklepáním na jednotlivé záložky. Každý list je tvořen tabulkou složenou z řádků a sloupců. Tabulka listu má 16 384 sloupců a 1 045 876 řádků. Sloupce tabulky se označují písmeny, řádky jsou označeny čísly. Průsečík řádku a sloupce tvoří buňka.

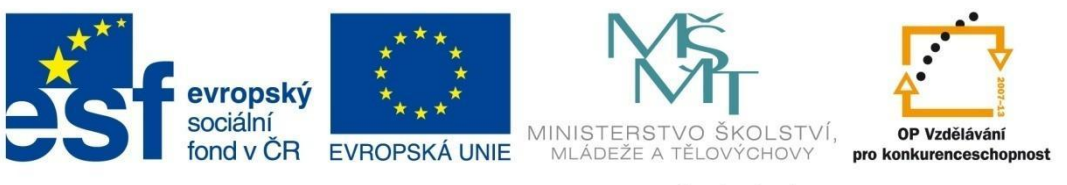

## ÚVOD

**Buňka** – jedno políčko tabulky. Každá buňka má svoji adresu. Adresa buňky je tvořena názvem sloupce a číslem řádku. Adresu aktivní buňky můžete najít v *Poli názvů*. Aktivní buňka je označena silnou čarou.

### 1.3 Základní prvky uživatelského rozhraní

#### **Karta Soubor**

Karta se nachází v levé horní části okna a liší se od ostatních karet. Kliknutím na toto tlačítko vyvoláte nabídku, která umožňuje práci se soubory, to je ukládání souborů, tisk atd. V kartě *Soubor* také naleznete odkaz *Naposledy otevřené*, který vám nabízí k otevření sešity, se kterými jste v programu pracovali v poslední době.

#### Pás karet

Pásem karet je plocha, která obsahuje sedm základních karet (*Domů, Vložení, Rozložení stránky, Vzorce, Data, Revize, Zobrazení*), které lze doplnit dalšími kartami (*Vývojář, Doplňky* atd.).

#### Kontextové karty

Jsou to přídavné karty, které se na pásu karet objeví pouze v případě, když vytvoříte nebo označíte například graf, obrázek, tabulku. Na těchto kartách se objeví nabídka funkcí, které při práci s příslušným objektem můžete potřebovat. Například pro obrázek v dokumentu se objeví kontextová karta *Formát*, v níž jsou tlačítka umožňující úpravy tohoto objektu. Tato karta se objeví jen tehdy, je-li obrázek vybrán (označen):

| XI   | 3   | - (21 -  -            | 11      | *                    |                                        | Sešit1                               | - Microsof | t Excel  |             | -              | Násli        | oje obrázicu           |          |                              |                                               |                             |                                                                        |                               |                                |            | 00                         | 1            |
|------|-----|-----------------------|---------|----------------------|----------------------------------------|--------------------------------------|------------|----------|-------------|----------------|--------------|------------------------|----------|------------------------------|-----------------------------------------------|-----------------------------|------------------------------------------------------------------------|-------------------------------|--------------------------------|------------|----------------------------|--------------|
| Sout | oor | Domů                  | Vložení | Roz                  | zložení stránk                         | cy Vzorce                            | Data       | Revize   | Zobrazeni   | Dopt           | ky           | Formát                 | <b>/</b> |                              |                                               |                             |                                                                        |                               |                                |            | ۵ 🕜                        | - 6 23       |
| Odeb | adí | utomatick<br>opravy ▼ | é Barva | Grafické<br>efekty • | 📜 Kompres<br>Sa Změnit o<br>Sa Obnovit | se obrázků<br>obrázek<br>t obrázek 👻 |            |          |             |                |              |                        | _        | → 🗳 Oh<br>→ 📿 Efe<br>→ 💥 Roz | raničení obrá<br>kty obrázků<br>zložení obráz | izku • [<br>• []<br>ku • [] | <ul> <li>Přenést blí</li> <li>Přenést dá</li> <li>Podokno v</li> </ul> | ž · 尼Za<br>· 田Sk<br>ýběru ふOf | rovnat •<br>upina •<br>točit • | Oříznout 🚍 | Výška: 6,52<br>Šířka: 9,79 | cm 🛟<br>cm 🗘 |
| -    | oha | (l. *                 | Upr     | avit                 | 6                                      |                                      |            |          |             |                | Styly obra:  | zkū                    |          |                              |                                               | 5                           | 0                                                                      | sporadat                      |                                | Ve         | likost                     | 5            |
| -    | Ubr | azek 1                | - (     |                      | Jx                                     |                                      | -          |          |             |                |              |                        |          |                              |                                               |                             | 1                                                                      |                               |                                |            |                            | •            |
| 2    | A   |                       |         | C                    | D                                      | E                                    | Q.         | G        | н           | -0-            | 1            | K                      | , L      | м                            | N                                             | 0                           | р                                                                      | Q                             | R                              | S          | 1                          | <b>_</b>     |
| 3    |     |                       |         |                      |                                        |                                      | - 2        |          |             |                | 1.8          | 1000                   |          |                              |                                               |                             |                                                                        |                               |                                |            |                            |              |
| 4    |     |                       |         |                      |                                        |                                      | -          |          |             | 2              | 211          | 1.5                    |          |                              |                                               |                             |                                                                        |                               |                                |            |                            |              |
| 5    |     |                       |         |                      |                                        |                                      |            |          |             |                |              | 2                      |          |                              |                                               |                             |                                                                        |                               |                                |            |                            |              |
| 6    |     |                       |         |                      |                                        |                                      | _          |          |             |                |              | 1000                   |          |                              |                                               |                             |                                                                        |                               |                                |            |                            |              |
| 7    |     |                       |         |                      |                                        |                                      | _          |          |             |                |              |                        |          |                              |                                               |                             | _                                                                      |                               |                                |            |                            |              |
| 8    |     |                       |         |                      |                                        |                                      | 14000      |          |             |                | -            | 1.                     |          |                              |                                               |                             |                                                                        |                               |                                |            |                            |              |
| 10   |     |                       |         |                      |                                        |                                      |            |          | and sector  |                |              |                        |          |                              |                                               |                             | -                                                                      |                               |                                |            |                            |              |
| 11   |     |                       |         |                      |                                        |                                      |            |          |             |                | a secondaria | And and a state of the |          |                              |                                               |                             |                                                                        |                               |                                |            |                            |              |
| 12   |     |                       |         |                      |                                        |                                      |            | 2        | ( Section 2 | and the second | the second   |                        |          |                              |                                               |                             |                                                                        |                               |                                |            |                            |              |
| 13   |     |                       |         |                      |                                        |                                      |            |          |             |                |              |                        |          |                              |                                               |                             |                                                                        |                               |                                |            |                            | =            |
| 14   |     |                       |         |                      |                                        |                                      | Cart State | at at an | a state the | 1              |              | then in the            | )        |                              |                                               |                             |                                                                        |                               |                                |            |                            |              |
| 15   |     |                       |         |                      |                                        |                                      |            |          |             |                |              |                        |          |                              |                                               |                             |                                                                        |                               |                                |            |                            |              |

Obrázek 2

### Skrytí pásu karet

| X 🔒 🤊 -    | (°" -  ∓ | 11+                   |                         | 100    |      |            |                 |       | Sešit1 - Micro    | osoft Excel        | -                          |                            |                  |        |               |          |                                    |         | 0 🗾                    | 3  |
|------------|----------|-----------------------|-------------------------|--------|------|------------|-----------------|-------|-------------------|--------------------|----------------------------|----------------------------|------------------|--------|---------------|----------|------------------------------------|---------|------------------------|----|
| Soubor D   | omů      | Vložení               | Rozložení stránky       | Vzorce | Data | Revize Z   | Zobrazení I     | Doplň | ky                |                    |                            |                            |                  |        |               |          |                                    |         | - 6                    | 23 |
| <b>Å</b> . | Calibri  |                       | 11 • A •                | = = =  | \$}  | 📑 Zalamova | at text         |       | Obecný            | •                  | 3                          |                            |                  | -      |               |          | Σ Automatické shrnutí<br>Vyplnit • | 27      | æ                      |    |
| Vložit     | BI       | <u>n</u> •   <u>H</u> | • <u>*</u> • <u>A</u> • | E = 3  | 律律   | Sloučit a  | zarovnat na sti | ŕed ▼ | <b>99 -</b> % 000 | *,0 ,00<br>,00 *,0 | Podminéné<br>formátování • | Formátovat<br>jako tabulku | Styly<br>buňky ▼ | Vložit | Odstrani<br>• | t Formát |                                    | Sefadit | a Najita<br>▼ vybrat ▼ |    |
| Schránka 🗔 |          | Písmo                 | 5                       |        | Z    | arovnání   |                 | F2    | Číslo             | Fa                 |                            | Styly                      | 4-0              |        | Buňky         |          | Úprav                              | y       |                        |    |
| J10        |          | <b>-</b> (*           | f <sub>x</sub>          |        |      |            |                 |       |                   |                    |                            |                            |                  |        |               |          |                                    |         |                        | ~  |

Obrázek 3

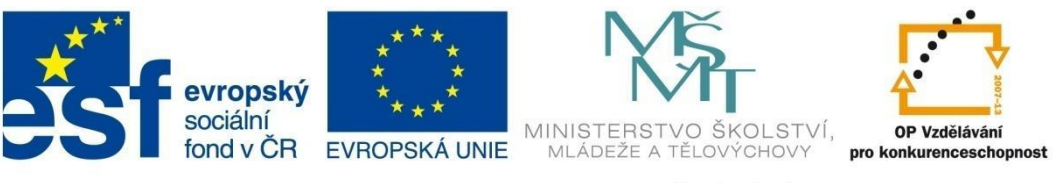

## ÚVOD

Pás karet můžete minimalizovat dvojklikem na název kterékoliv karty a znovu zobrazit opětovným dvojklikem na název. Pás karet můžete také skrýt či zobrazit pomocí malé šipky v pravé části pásu karet (viz výše).

#### Skupina

Každá karta je dále rozdělena na skupiny. Například na kartě *Domů* jsou skupiny *Schránka, Písmo, Zarovnání, Číslo, Styly, Buňky, Úpravy*. Každá skupina obsahuje sadu prvků (tlačítek), pomocí kterých se provádí operace v aktuálním dokumentu.

#### Dialogová okna

U některých skupin je v pravém dolním rohu tlačítko, které se nazývá *Spouštěč dialogového okna*. Jeho stisknutím je možné vyvolat samostatné menu pro detailní a kompletní výběr možností pro činnosti určené skupinou. Například stiskem tohoto tlačítka ve skupině *Písmo* se otevře dialogové okno výrazně rozšiřující možnosti této skupiny.

| X . · · · · · ·                                                                                            | Sešiti - Microsoft Excel                                                                                                    | _ 0 X                                                      |
|----------------------------------------------------------------------------------------------------|----------------------------------------------------------------------------------------------------|------------------------------------------------------------|
| Soubor Domů Vložení Rozložení strár                                                                        | nky Vzorce Data Revize Zobrazení Doplňky                                                                                                    | ۵ 🕜 🗆 🗗 🔀                                                  |
| Vložit $\sqrt[4]{}$ <b>B</b> $I \underline{U} \cdot \underline{H} \cdot \underline{D} \cdot \underline{A}$ | L       = = □       ≫·       □ Zalamovat text       Obecný       □       □       □       □       □       □       □       □       □       □       □       □       □       □       □       □       □       □       □       □       □       □       □       □       □       □       □       □       □       □       □       □       □       □       □       □       □       □       □       □       □       □       □       □       □       □       □       □       □       □       □       □       □       □       □       □       □       □       □       □       □       □       □       □       □       □       □       □       □       □       □       □       □       □       □       □       □       □       □       □       □       □       □       □       □       □       □       □       □       □       □       □       □       □       □       □       □       □       □       □       □       □       □       □       □       □       □       □       □       □       □       □ <td< td=""><td>وتمنائل المعنى<br/>Seřadit a Najít a<br/>iltrovat + vybrat +</td></td<> | وتمنائل المعنى<br>Seřadit a Najít a<br>iltrovat + vybrat + |
| Schránka 🗔 Písmo                                                                                           | ت Zarovnání ت Číslo ت Styly Buňky Úpravy                                                                                                    |                                                            |
| A1 • 🤊 🖍                                                                                                   |                                                                                                    | *                                                          |
| A B C D                                                                                                    | Formát buněk A D P Q R S                                                                                                    | T U 🗖                                                      |
| 1                                                                                                    | Čáků Zarovnání Plano Ohrančení Výplů zánek         Pjeno:         Calbri         Calbri         Obyčepté         Tr Alaroni         Tr Alaroni         Tr Alaroni         Tr Alaroni         Tr Alaroni         Takaráva         Velkost:         III         Barva:         Zádné         Velkost:         III         Barva:         Zádné         Velkost:         Velkost:         III         Barva:         Zádné         Velkost:         Velkost:         III         Barva:         Zádné         Velkost:         Preškytnuté         Podrí index         Dohí index         Dohí index         Dohí index         Dohí index         III         Velkimě i na obrazovce.                                                                                                    |                                                            |
| 20<br>21<br>22                                                                                             |                                                                                                    |                                                            |

#### Obrázek 4

### Panel nástrojů Rychlý přístup

Nachází se v levé horní části okna. V základním nastavení obsahuje tlačítko pro uložení souboru a dvě velmi potřebná tlačítka – zrušení poslední akce a opakování poslední akce. Můžete si do něj vložit další důležitá tlačítka, která potřebujete mít stále přístupná, bez ohledu na to, v které kartě se nacházejí.

### Úprava panelu Rychlý přístup

Některé činnosti v Excelu provádíte velmi často a jejich tlačítka někdy musíte obtížně hledat v kartách. Umístíte-li je do panelu *Rychlý přístup*, budete je mít pořád po ruce. Přidání umožňuje kontextová nabídka, kterou vyvoláte klepnutím na pravé tlačítko myši kdekoliv v panelu *Rychlý přístup* a potom volbou *Přizpůsobit panel nástrojů Rychlý přístup* 

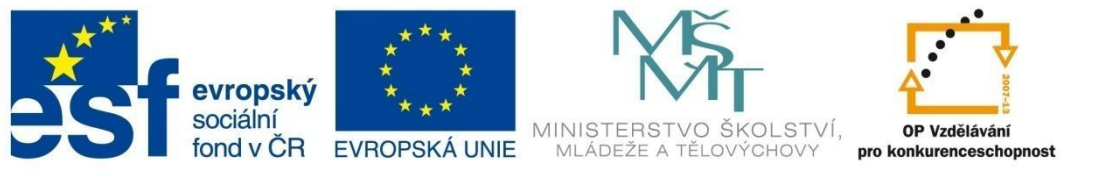

## ÚVOD

| X   🖌                | 7- ("-      | <b>-</b>                                                                                            | _          |             | Sešit1     | - Microsoft Excel                      |                          |                          |                         |                                           |           |
|----------------------|-------------|----------------------------------------------------------------------------------------------------|------------|-------------|------------|----------------------------------------|--------------------------|--------------------------|-------------------------|-------------------------------------------|-----------|
| Soubor               | Dom         | Odebrat z panelu nástrojů Rychlý přístup                                                            |            | brazení     | Doplňky    |                                        |                          |                          |                         |                                           | ۵ 🖓 🗖 🖓 ۵ |
|                      |             | Přizpůsobit panel nástrojů Rychlý přístup<br>Zobrazit panel nástroju Rychlý prístup pod pásem karet |            | Y           | Vymazat    |                                        | <b>e </b>                | <b>1</b> 2               |                         | Zobrazit podrobnosti<br>Skrýt podrobnosti |           |
| Z aplikaci<br>Access | e Z<br>webu | <u>P</u> řizpůsobit pás karet                                                                       | Z↓ Seřadit | Filtr       | y Upřesnit | Text do Odebrat (<br>sloupců duplicity | Dvěření Sloučit<br>dat • | Citlivostní<br>analýza * | Seskupit Oddělit Souhrn |                                           |           |
|                      | Nac         | Minimalizovat pás karet                                                                             |            | Seřadit a f | filtrovat  | Date                                   | ové nástroje             |                          | Osnova                  | Fa I                                      |           |

Obrázek 5

nebo šipkou Přizpůsobit panel nástrojů Rychlý přístup a následným výběrem z nabídky.

| 🗶 🖬 🤊 • V 🔁 🚽                                        |             |         |             |           | Sešit1  | - Microsoft E                | cel                                    |                       |                                | -            |           |               |            |   |     | ×     |
|------------------------------------------------------|-------------|---------|-------------|-----------|---------|------------------------------|----------------------------------------|-----------------------|--------------------------------|--------------|-----------|---------------|------------|---|-----|-------|
| Soubor Domú Hizpůsobit panel nástrojů Rychlý přístup | Data        | Revize  | Zobrazení   | Doplňi    | ay (    |                              |                                        |                       |                                |              |           |               |            |   | ۵ 🕜 | - 🗗 🛛 |
| Nový                                                 | pojení      | 417     |             | 😽 Vyma    | zat     | 📮 📃.                         | = <u></u>                              |                       | <u>ه</u>                       |              |           | ●∃ Zobrazit p | odrobnosti |   |     |       |
| A Otevřít                                            | istnosti    | 2.4     |             | Použi     | t znovu |                              |                                        |                       |                                | TE TE        | t 🖅       | ■ ] Skrýt pod | robnosti   |   |     |       |
| Z aplikace Z<br>Access webu te                       | ravit odkaz | zy A Se | radit Filtr | 🍤 Upřes   | init    | Text do Odel<br>sloupců dupl | orat Ovéření<br>icity dat <del>*</del> | Sloučit Citlin<br>ana | vostni Se<br>Iýza <del>v</del> | skupit Oddel | it Souhrn |               |            |   |     |       |
| Načíst E-mail                                        | í.          |         | Seřadit a   | filtrovat |         |                              | Datové nás                             | troje                 |                                |              | Osnov     | a             | 5          |   |     |       |
| D32 Rychlý tisk                                      |             |         |             |           |         |                              |                                        |                       |                                |              |           |               |            |   |     | *     |
| A Náhled a tisk                                      | F           | G       | н           | 1         | j       | К                            | L                                      | м                     | N                              | 0            | р         | Q             | R          | S | т   | UE    |
| 26 Pravopis                                          |             |         |             |           |         |                              |                                        |                       |                                |              |           |               |            |   |     | _     |
| 27 V Zpět                                            |             |         |             |           |         |                              |                                        |                       |                                |              |           |               |            |   |     |       |
| 28 🗸 Znovu                                           |             |         |             |           |         |                              |                                        |                       |                                |              |           |               |            |   |     |       |
| 29 Seřadit vzestupně                                 |             |         |             |           |         |                              |                                        |                       |                                |              |           |               |            |   |     |       |
| 30 Seřadit sestupně                                  |             |         |             |           |         |                              |                                        |                       |                                |              |           |               |            |   |     | _     |
| 31 Otevřít poslední soubor                           |             |         |             |           |         |                              |                                        |                       |                                |              |           |               |            |   |     | _     |
| <u>Další příkazy</u>                                 |             |         |             |           |         |                              |                                        |                       |                                |              |           |               |            |   |     | _     |
| 33<br>34 Zobrazit pod pásem karet                    |             |         |             |           |         |                              |                                        |                       |                                |              |           |               |            |   |     |       |

#### Obrázek 6

Zde si můžete přímo navolit nejběžnější funkce. Vhodné jsou například *Nový* (pro otevření nového souboru), *Otevřít* (pro otevření uloženého souboru) nebo *Rychlý tisk*. Jakékoliv další tlačítko umístěné na jiných kartách můžete vložit do panelu *Rychlý přístup* přes volbu *Další příkazy*.

V následujícím dialogovém okně můžete v horním rozbalovacím seznamu Zvolit příkazy vybrat kartu, na níž se daný příkaz vyskytuje, a pomocí tlačítka Přidat zařadit do panelu Rychlý přístup.

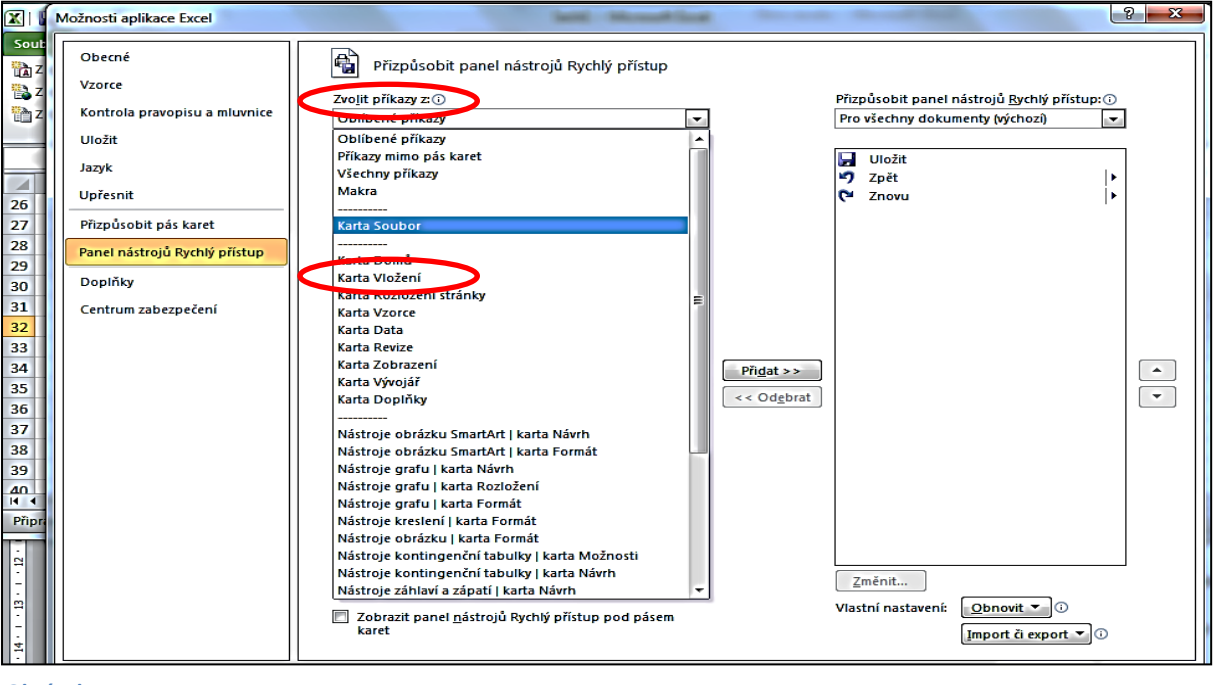

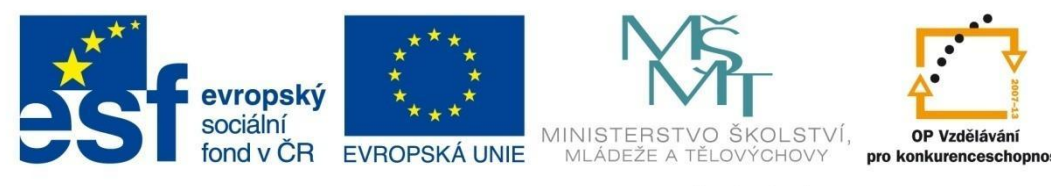

## ÚVOD

Odstranění tlačítka z panelu *Rychlý přístup* provedete nejsnadněji tak, že na toto tlačítko klepnete pravým tlačítkem myši a z kontextové nabídky vyberete volbu *Odebrat z panelu nástrojů Rychlý přístup*.

### Vyzkoušejte si:

1. Spusťte program Excel. V novém sešitu nastavte panel nástrojů *Rychlý přístup* podle následujícího obrázku:

| 🗶   📙   | <b>ŋ</b> - | C | - 🗋 | ÷      | ABC    | Ð | ; |
|---------|------------|---|-----|--------|--------|---|---|
| Postup: |            |   |     | $\sim$ | $\sim$ |   |   |

Klepněte na šipku *Panel nástrojů Rychlý přístup* a v následující nabídce označte příslušné volby.

Pro vložení ikony *Přejít na výběr* 🖳 postupujte takto:

Klepněte na Panel nástrojů Rychlý přístup a zvolte Další příkazy.

Otevře se okno *Možnosti aplikace Excel*. Vyberte *Zvolit příkazy* a v rozbalovací nabídce zvolte *Karta zobrazení*.

Vyberte položku *Přejít na výběr* a klepněte na tlačítko *Přidat*. Potvrďte *OK*.

### 2. Odeberte z panelu nástrojů Rychlý přístup tlačítko E-mail.

Klepněte na příslušnou ikonu pravým tlačítkem myši a zvolte Odebrat z panelu nástrojů Rychlý přístup.

### Řádek vzorců

Nachází se pod pásy karet. Do řádku vzorců můžete zadávat údaje, které se po potvrzení zapíší do aktivní buňky. Dále tento řádek slouží jako "pohled" na skutečný obsah aktivní buňky. V řádku vzorců tedy vidíme to, co v buňce skutečně je, zatímco v buňce vidíme výsledek včetně formátu.

V levé části Řádku vzorců je Pole názvů, kde se může zobrazovat:

- adresa aktivní buňky například A1,
- název pojmenované oblasti například Prodej celkem,
- rozsah oblasti během označování myší nebo pomocí klávesnice například 8Rx5C (označená oblast má 8 řádků a 5 sloupců).

| Schránka 🗔                    | Písmo | 5              | i z | arovnání |
|-------------------------------|-------|----------------|-----|----------|
| F3                            | -     | f <sub>x</sub> |     |          |
| Prodej_celkem<br>Tržby_celkem | С     | D              | E   | F        |
| 2                             | T     |                |     |          |
| 3                             |       |                |     |          |
| 4                             |       |                |     |          |

Obrázek 6

Pomocí rozbalovací šipky u pole názvů můžete označit dříve pojmenovanou oblast buněk.

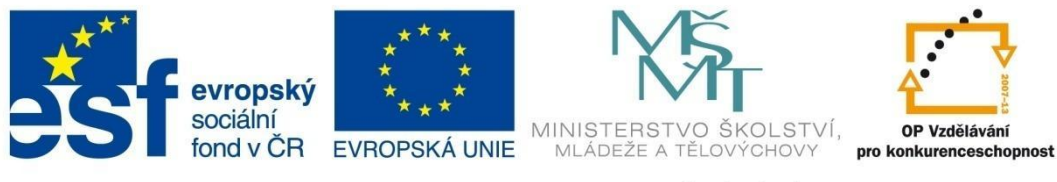

## ÚVOD

#### Stavový řádek

Stavový řádek je nejspodnější částí okna. Zde se zobrazují informace o stavu programu, tedy jaké operace právě probíhají nebo v jakém režimu pracujete.

V pravé části řádku jsou tlačítka pro rychlou změnu zobrazení sešitu a dále lupa.

*Lupa* umožňuje zvětšit nebo zmenšit velikost zobrazovaného listu na obrazovce. Síla lupy se udává v procentech oproti normální velikosti a dá se plynule nastavit tažením jezdce.

Informace, které chcete mít ve stavovém řádku, si můžete zvolit klepnutím pravého tlačítka do tohoto řádku. Objeví se okno *Vlastní nastavení stavového řádku*, kde si zvolíte požadované změny.

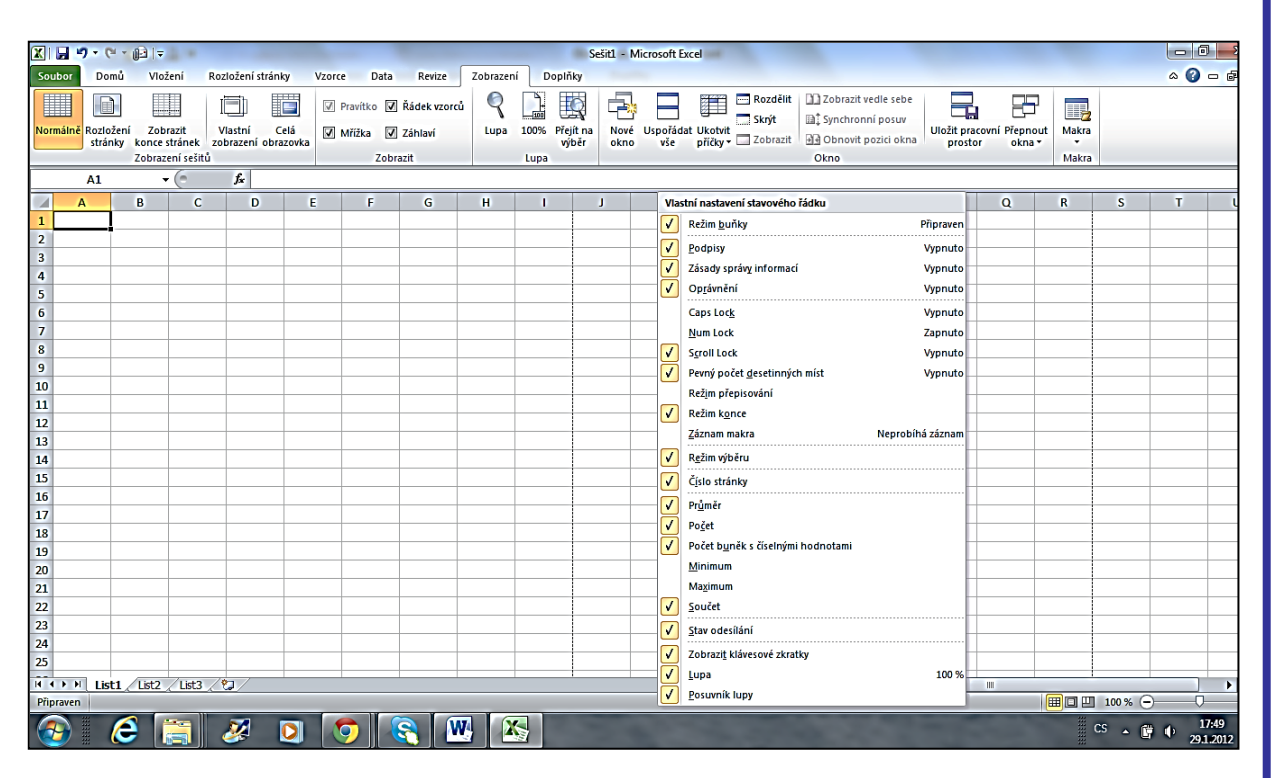

Obrázek 7

### Vyzkoušejte si:

Zobrazte si *Vlastní nastavení stavového řádku* a ověřte si, zda je zobrazeno upozornění na režim zapnutí velkých písmen (klávesa *Caps Lock*).

Pokud není, označte tuto položku. Nyní stiskněte klávesu Caps Lock a prohlédněte si stavový řádek.

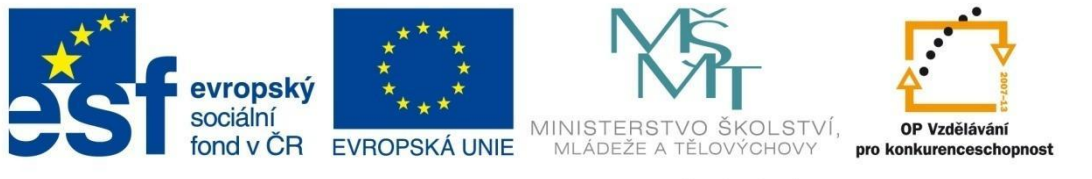

## ÚVOD

#### Kontextová nabídka

Kontextová (Místní) nabídka obsahuje příkazy pro nejčastější operace, které se provádějí právě s tím objektem (místem), na který ukazuje kurzor. Vyvoláte ji pravým tlačítkem myši. Tím místem může být například záložka listu, buňka, záhlaví sloupce, část grafu atd.

#### Minipanel

Vyvoláte-li kontextovou nabídku na jakékoliv buňce nebo buňkách listu, objeví se spolu s ní i *Minipanel*. Nabídka *Minipanelu* obsahuje tlačítka, která umožňují základní formátování buněk, například typ, velikost, barvu písma, zarovnávání údaje v buňce atd.

| 26 |       |                      |
|----|-------|----------------------|
| 27 |       |                      |
| 28 | Call  |                      |
| 29 | Calit |                      |
| 30 | B     |                      |
| 31 | _     |                      |
| 32 | *     | Vyjmo <u>u</u> t     |
| 33 |       | Kopirovat            |
| 34 | 8     | Možnosti vložení:    |
| 35 |       |                      |
| 36 |       |                      |
| 37 |       |                      |
| 38 |       | Vložit <u>b</u> uňky |
| 39 |       | Odgtranit            |
| 40 |       | Vymazat obsah        |
| 41 |       | Filtr >>             |
| 42 |       | Sefadit >            |
| 43 | _     |                      |
| 44 |       | Vložit komentář      |
| 45 |       | Formát buněk         |

Obrázek 8

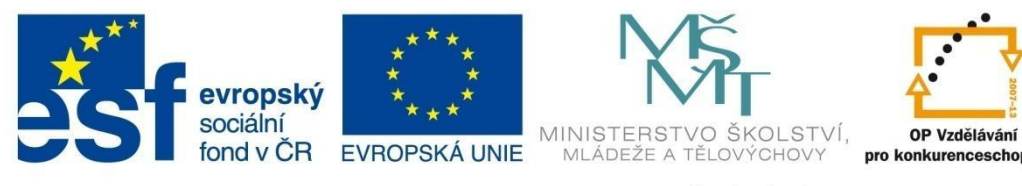

## PRÁCE SE SOUBORY

### 2 Práce se soubory

Veškeré operace se soubory je možné provádět buď pomocí tlačítek v panelu nástrojů *Rychlé spuštění,* nebo z nabídky v kartě *Soubor*.

### 2.1 Uložení souboru

Jestliže chcete vyloučit ztrátu dat při práci se sešitem, je vhodné uložit soubor hned na počátku, ještě před vlastní tvorbou tabulek. Zvolíte příkaz *Uložit* na panelu *Rychlé spuštění* nebo přes nabídku *Soubor – Uložit*, případně *Uložit jako*.

|        | 7 - (* - ) | 1663    | 7回曳1=               |        | -    | -      | Second Stat |         | Sešit |
|--------|------------|---------|---------------------|--------|------|--------|-------------|---------|-------|
| Soubor | Domů       | Vložení | Rozložení stránky   | Vzorce | Data | Revize | Zobrazení   | Doplňky |       |
|        | ožit       | Poslec  | lní sešity          |        |      |        |             |         |       |
| Ot     | evřít      |         | Sešit5<br>Dokumenty |        |      |        |             |         | Щ.    |
| 📑 Zav  | vřít       |         | Sešit1              |        |      |        |             |         | -12   |

Obrázek 9

V následujícím dialogovém okně vyberete místo uložení, název souboru a typ souboru. Pokud typ souboru nezměníte, soubor bude uložen ve formátu \*. xlsx.

V záhlaví okna následně uvidíte název aktuálního sešitu.

#### Typy souborů

Microsoft Excel 2010 umožňuje ukládat data do souborů různých typů, například i do jednoduchých textových souborů. Nejčastěji se však soubory ukládají v těchto formátech:

- Sešit aplikace Excel (\*.xlsx) základní typ pro ukládání dat.
- Sešit aplikace Excel 97-2003 (\*.xls) používá se pro možnost otevření a další práci se souborem ve starší verzi aplikace Excel.
- Sešit aplikace Excel s povolenými makry (\*.xlsm) soubor může obsahovat makra v jazyce VBA.
- Binární sešit aplikace Excel (\*.xlsb) umožňuje rychlejší otvírání velkých souborů.
- Portable Document Format (\*.pdf) tento typ souboru zachovává při zobrazení své formátování a již nelze upravovat. Používá se pro publikování hotové práce.

Při uložení souboru se aktivuje i automatické ukládání změn. To je většinou nastaveno na 10 minut, ale můžete si ho řídit sami tím, že kdykoliv kliknete na tlačítko *Uložit* v panelu nástrojů *Rychlý přístup*.

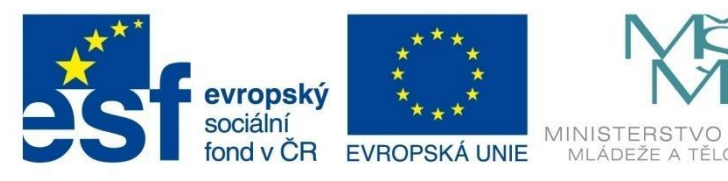

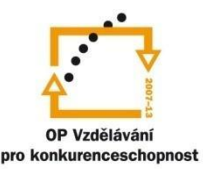

## PRÁCE SE SOUBORY

### Vyzkoušejte si:

Otevřete si nový sešit, zapište do buňky A1 své příjmení. Uložte soubor do své složky pod názvem Typy souborů tak, abyste mohli tento dokument otevřít v programu Excel 2003.

### Automatické ukládání sešitu

Chcete-li si zobrazit nebo změnit dobu automatického ukládání souboru:

- Klepněte na kartu Soubor.
- V rozvinuté nabídce vlevo dole klepněte na položku Možnosti.
- V levé části okna vyberte tlačítko Uložit.
- V pravé části okna nastavte požadované parametry a potvrďte OK.

| ſ   | Možnosti aplikace Excel       | it is in its of literature pression & literature                                                | ? X |  |  |  |  |  |  |  |  |
|-----|-------------------------------|-------------------------------------------------------------------------------------------------|-----|--|--|--|--|--|--|--|--|
| 101 | Obecné                        | Umožňuje přizpůsobit způsob uložení sešitů.                                                     |     |  |  |  |  |  |  |  |  |
|     | Vzorce                        |                                                                                                 |     |  |  |  |  |  |  |  |  |
|     | Kontrola pravopisu a mluvnice | Uložit sešity                                                                                   |     |  |  |  |  |  |  |  |  |
|     | Uložit                        | Uložit soubov v tomto formátu. Sc šit oplikace Excel                                            |     |  |  |  |  |  |  |  |  |
|     | Jazyk                         | 🕼 Ukládat informa <u>c</u> e pro automatické obnovení každých 10 🚖 <u>m</u> in.                 |     |  |  |  |  |  |  |  |  |
| ł.  | Upřesnit                      | Zachovat posledni automaticky urozenou verzi pri zavření bez uložení                            |     |  |  |  |  |  |  |  |  |
|     |                               | Umístění souboru automatické <u>h</u> o obnovení: C:\Users\teu\AppData\Roaming\Microsoft\Excel\ |     |  |  |  |  |  |  |  |  |
|     | Přizpůsobit pás karet         | Výchozí umístění soubor <u>ů</u> : C:\Users\teu\Documents                                       |     |  |  |  |  |  |  |  |  |
|     | Panel nástrojů Rychlý přístup |                                                                                                 |     |  |  |  |  |  |  |  |  |

Obrázek 12

### 2.2 Otevření existujícího souboru

Existující soubor můžete otevřít opět přes panel *Rychlý přístup* nebo pomocí příkazu *Otevřít* v nabídce karty *Soubor*. Pokud jste tento soubor otvírali v poslední době, najdete jeho název v nabídce karty *Soubor – Naposledy otevřené*.

### 2.3 Vytvoření nového souboru

Při vytváření nového sešitu v programu Excel můžete volit ze tří možností:

- Vytvoření nového prázdného sešitu.
- Založení nového sešitu na základě existujícího sešitu.
- Založení nového sešitu na základě šablony.

PŘÍKLAD

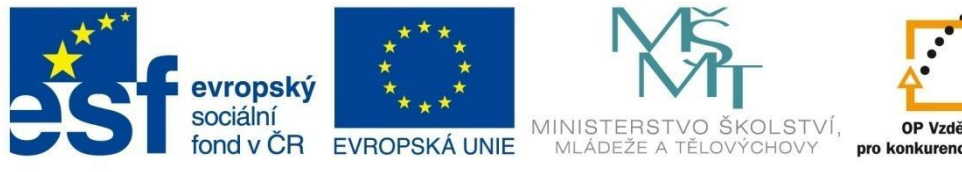

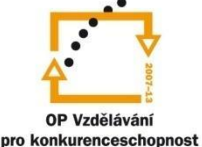

## **PRÁCE SE SOUBORY**

### Vytvoření nového prázdného sešitu

V kartě Soubor zvolte Nový a v Dostupných šablonách vyberte Prázdný sešit nebo použijte klávesovou zkratku CTRL+N nebo tlačítko Nový v panelu Rychlý přístup.

#### Založení nového sešitu na základě existujícího sešitu

V kartě Soubor zvolte Nový a v Dostupných šablonách vyberte Nový z existujícího.

Otevře se dialogové okno Nový z existujícího sešitu a v něm vyhledejte požadovaný soubor, který má být základem nového souboru. Soubor označte a klepněte na Nový.

#### Založení nového sešitu na základě šablony

Šablony jsou předpřipravené vzory dokumentů nebo tabulek. Tyto vzory obsahují předdefinované vzorce, formátované buňky tabulek tak, aby uživatelé měli co nejméně práce s úpravou vlastních tabulek.

Klepnutím na příkaz Nový v kartě Soubor se otevře možnost použít jako základ nového sešitu některou z připravených šablon. Můžete využít některou z ukázkových šablon nebo (pokud jste připojeni k internetu) vyhledat některou z mnoha šablon uložených na webu office.com. Jsou zde například různé formy pracovních výkazů, kalendářů, osobních a pracovních rozpočtů, vyúčtování výdajů atd.

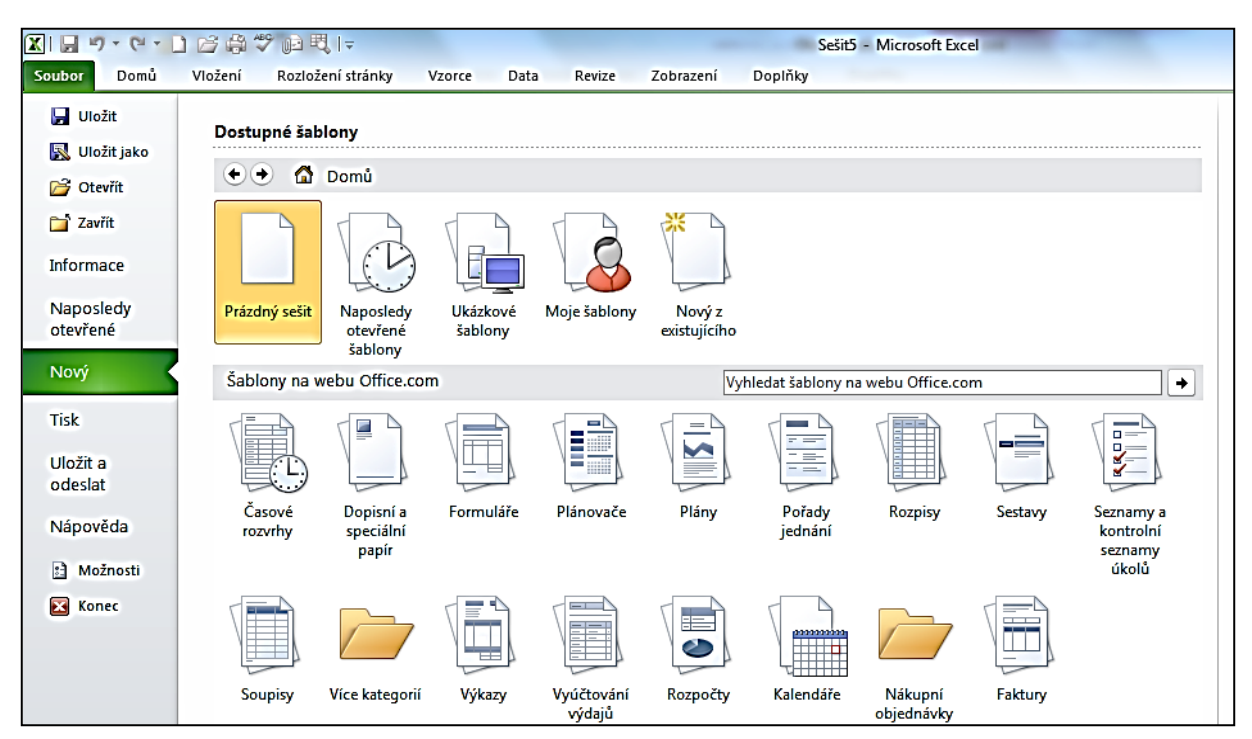

Obrázek 13

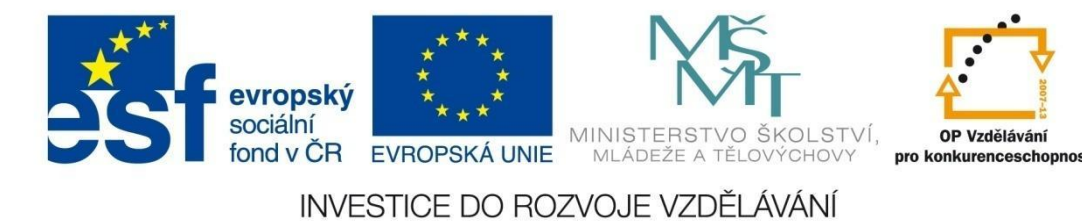

## PRÁCE S LISTY

### 3 Práce s listy

### 3.1 Přepínání mezi listy sešitu

Nový sešit v programu Excel má tři listy. Záložky (ouška) listů najdete v levé spodní části okna Excelu. Klepnutím na ouško volíte aktivní list.

### 3.2 Vkládání a odstranění listů

Nový list přidáte příkazem Vložit list, který najdete na kartě Domů, ve skupině Buňky – Vložit

| X                                                                         | 9.       | CI - D   | 1              | ج ا 🕄 🕤 🖓          |       | 1.4  | mant     | Manual I       |              | Sešit5 -     | Microsoft Exce | el                   |                      |                                        |         |               |
|---------------------------------------------------------------------------|----------|----------|----------------|--------------------|-------|------|----------|----------------|--------------|--------------|----------------|----------------------|----------------------|----------------------------------------|---------|---------------|
| Soubor Domů Vožení Rozložení stránky Vzorce Data Revize Zobrazení Doplňky |          |          |                |                    |       |      |          |                |              |              |                |                      |                      |                                        |         |               |
|                                                                           | ٨        | Calibri  |                | • 11 • A A         | · = = | ≫    | Zala     | amovat text    |              | Obecný       | •              |                      |                      |                                        |         |               |
| VI                                                                        | ožit 🍼   | BI       | <u>u</u> •   🛛 | 🛛 •   🕭 • <u>A</u> | • = = | ≡│律律 | sio Slo  | učit a zarovna | t na střed 🔻 | <b>ഈ</b> • % | 000 500 500    | Podmíně<br>formátová | né Form<br>ní∓jakota | látovat Style Vložit<br>abulku → buňky | Odsrani | t Formát<br>T |
| Sch                                                                       | hránka 🗔 |          | Písmo          | )                  | Gi i  | Z    | arovnání |                | Gi.          | Čí           | slo G          | a                    | 5 8-                 | Vložit buňky…                          | Buňky   |               |
|                                                                           | A1       |          | • (=           | f <sub>x</sub>     |       |      |          |                |              |              |                |                      |                      | Vložit řádky listu                     |         |               |
|                                                                           | А        | В        | C              | D                  | E     | F    | G        | H              | I            | J            | K              | L                    | M                    | Vložit sloupce listu                   | Р       | Q             |
| 1                                                                         |          | <u> </u> |                |                    |       |      |          |                |              |              |                |                      |                      | Vložit list                            |         |               |
| 2                                                                         |          |          |                |                    |       |      |          |                |              |              |                |                      |                      |                                        |         |               |

Obrázek 14

nebo rychleji klepnutím na ouško Nový v levé spodní části okna, případně klepnutím pravým

tlačítkem myši na ouško některého z listů a výběrem

v dialogovém okně Vložit z kontextové nabídky.

| H + F H   | List1 | List2 List3 | 2                       |
|-----------|-------|-------------|-------------------------|
| Připraven |       |             | Vložit list (Shift+F11) |

#### Obrázek 15

Pokud chcete mít v každém nově otevřeném sešitu počet listů větší než tři, můžete nastavit nový počet listů v kartě *Soubor – Možnosti – Obecné*.

|                               | Možnosti aplikace Excel                                | S - X -                                                                                                    |
|-------------------------------|--------------------------------------------------------|----------------------------------------------------------------------------------------------------|
| Soubor<br>Domů<br>K<br>Calibr | Obecné<br>Vzorce                                       | Obecné možnosti pro práci s aplikací Excel                                                                                                    |
| Viozit 💞 🖪                    | Kontrola pravopisu a mluvnice                          | Možnosti uživatelského rozhraní                                                                                                    |
| Schránka 😼<br>O6<br>A I<br>1  | Uložit<br>Jazyk<br>Upřesnit                            | Při výběru zobrazit minipanel nástrojů      Prvolit gynamický náhled      Barevné sché <u>m</u> a:     Stříbrná     Stýl popisu ovládacích prvků: Zobrazovat v popisech ovládacích prvků vysvětlení funkcí |
|                               | Přizpůsobit pás karet<br>Panel nástrojů Rychlý přístup | Při vytváření nových sešitů Použít písmo: Písmo textu                                                                                                    |
| 2                             | Doplňky                                                | Velikost písma: 11                                                                                                    |
| 3<br>4<br>5                   | Centrum zabezpečení                                    | Výchozí z <u>o</u> brazení pro nové listy <del>i normální</del> zobrazení<br>Z <u>a</u> hrnout počet listů:                                                                                                |
| 6<br>7<br>8                   |                                                        | Vlastní nastavení systému Microsoft Office Uživatelské jméno: teu                                                                                                    |

Obrázek 16

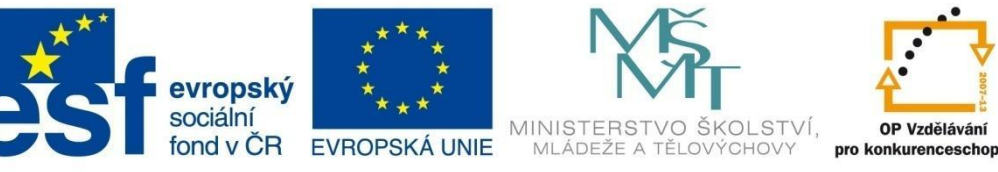

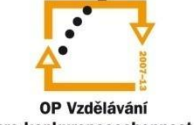

# **PRÁCE S LISTY**

List sešitu nebo i souvislou či nesouvislou oblast listů (předem označených) lze odstranit příkazem Odstranit list, který najdete v rozbalovací nabídce Odstranit ve skupině Buňky na kartě Domů.

Další možnost je zvolit příkaz Odstranit z kontextové nabídky (míříte na ouško listu, který chcete odstranit a klepnete na pravé tlačítko).

#### Přemístění a kopírování listu 3.3

Listy lze v sešitu přemísťovat nebo kopírovat. Nejsnadnější je provádět tyto operace pomocí myši. Ouško listu uchopíte levým tlačítkem a přesunete. Stisknete-li při tom klávesu Ctrl, vytvoříte kopii.

Lze také na kartě Domů kliknout ve skupině Buňky na tlačítko Formát a potom v části Uspořádat listy kliknout na příkaz Přesunout nebo zkopírovat list.

### Přesunutí nebo zkopírování listů do jiného sešitu.

| Přesunout nebo zkopírovat                                    |   |
|--------------------------------------------------------------|---|
| Přesunout vybrané listy<br>Do sešitu:                        |   |
| Sešit1.xlsx                                                  | - |
| Př <u>e</u> d list:                                          |   |
| List1 (2)<br>List1<br>List2<br>List3<br>(Přesunout na konec) |   |
|                                                              | - |
| Vytvořit kopij<br>OK Storno                                  |   |

Listy, které chcete přesunout nebo zkopírovat označte.

Na kartě Domů klikněte ve skupině Buňky na Formát a potom v části Uspořádat listy na příkaz Přesunout nebo zkopírovat list.

V následujícím dialogovém okně vyberte v nabídce Do sešitu název sešitu, do nějž chcete listy přesunout nebo zkopírovat. Cílový sešit musí být otevřený. (Můžete zvolit i nový prázdný sešit.)

Nezapomeňte zaškrtnout Vytvořit kopii, pokud chcete zachovat list i v původním sešitě.

Listy, které přesunete nebo zkopírujete do jiného sešitu, převezmou formát (písma, barvy a efekty motivu), který platí pro cílový list.

#### Další možnosti formátu listů 3.4

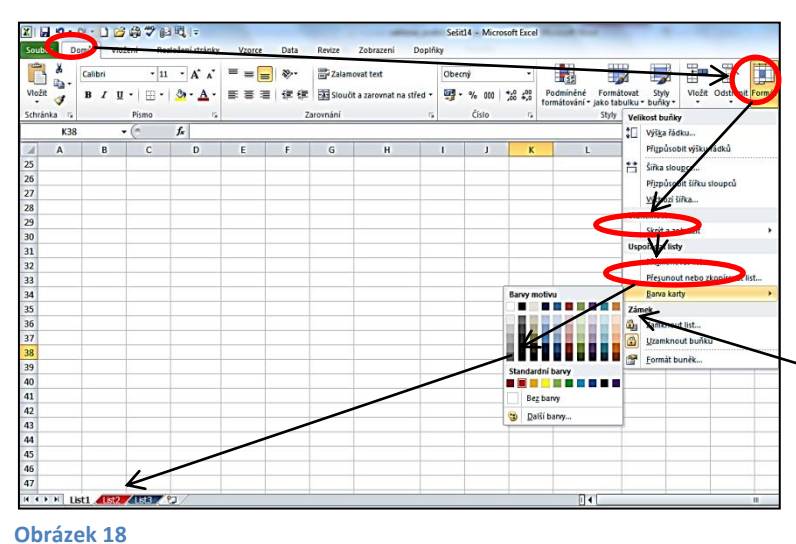

Změna barvy záložek listů

Pro lepší odlišení je možné pro ouška listů nastavit různé barvy. K tomu opět využijete kartu Domů, skupinu Buňky – Formát Uspořádat listy – Barva karty.

### Zámek listu

Každý list nebo skupinu označených listů můžete zamknout proti úpravám. Potřebnou funkci najdete opět na kartě Domů, ve skupině Buňky – Formát – Zámek.

Obrázek 107

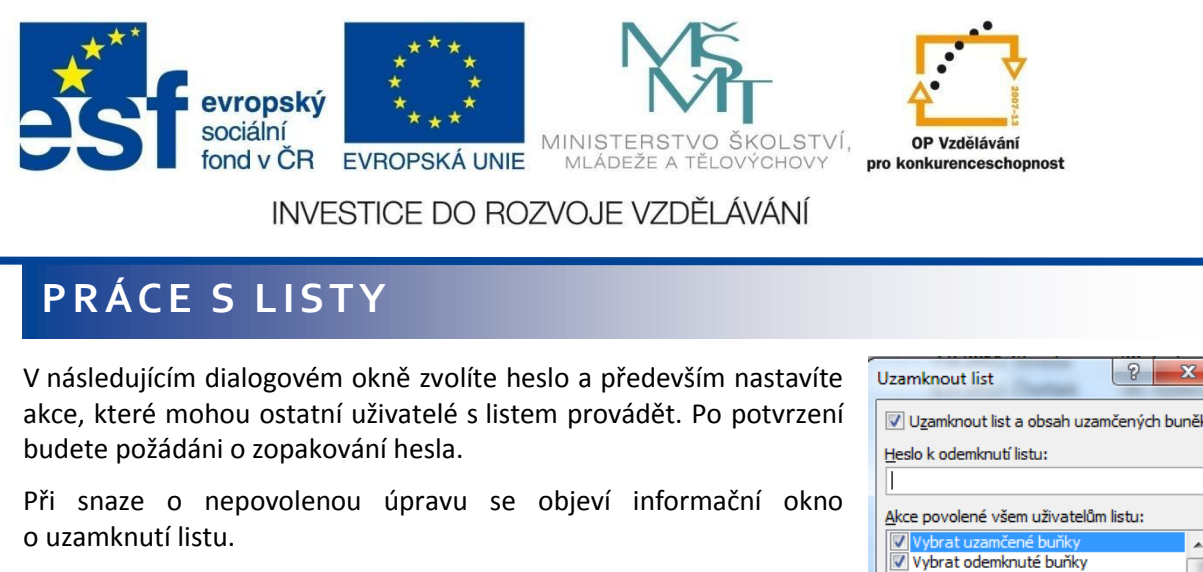

Odemknutí listu provedete opět v kartě *Domů*, skupině *Buňky*, nabídce *Formát – Zámek – Odemknout list*.

Musíte samozřejmě znát heslo k odemknutí.

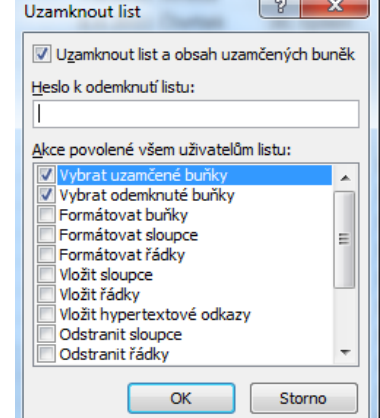

Obrázek 19

Vyzkoušejte si:

Otevřete nový prázdný sešit. Přidejte do něj další listy. Přejmenujte listy podle vzoru.

📕 🗣 🕨 🛛 Graf1 🖉 Tabulka1 🧹 Tabulka2 🦯 Tabulka3 🧹 Graf2 🖉 Graf3 🦯 🖏

Přesuňte listy v pořadí Tabulka1, Graf1, Tabulka2, Graf2, Tabulka3, Graf3.

Nastavte barvu záložek listů podle vzoru.

🔣 🔸 🕨 🛛 Tabuka1 🖉 Graf1 🖉 Tabuka2 🖉 Graf2 🖉 Tabuka3 🖉 Graf3 🦄 🎘

Vyzkoušejte si zamknutí listu Tabulka 2. Nepovolte uživatelům listu žádnou akci.

Zkuste zapsat data do buněk tohoto listu.

Odemkněte list a pokus zopakujte.

18

### INVESTICE DO ROZVOJE VZDĚLÁVÁNÍ

## PRÁCE S OKNY

### 4 Práce s okny

### 4.1 Uspořádání oken na obrazovce

Pokud máte otevřeno více sešitů, vidíte pravděpodobně jen jeden. Přístup k dalšímu otevřenému sešitu máte pomocí karty *Zobrazení*, skupiny *Okno – Přepnutí okna* nebo také pomocí klávesové zkratky *Ctrl+ F6*.

Jednotlivé sešity si ale můžete na obrazovce uspořádat tak, že je uvidíte současně.

Na kartě *Zobrazení* stiskněte ve skupině *Okno* tlačítko *Uspořádat vše*. V následujícím dialogovém okně vyberte požadovanou volbu uspořádání oken.

Obrázek 20

### 4.2 Zobrazení listů jednoho sešitu ve více oknech

Pro zobrazení různých listů jednoho sešitu současně je možné použít následující postup:

Na kartě *Zobrazení*, ve skupině *Okno* stiskněte několikrát tlačítko *Nové okno* (o jedenkrát méně, než kolik chcete vidět listů). Například máte-li v sešitě tři listy, stiskněte tlačítko dvakrát.

Na kartě Zobrazení – skupině Okno zvolte Uspořádat vše.

V dialogovém okně vyberte některou z možností a také zaškrtněte volbu *Okna aktivního sešitu*. Zobrazí se všechna okna sešitu. Kliknutím do kteréhokoliv z nich je můžete editovat.

|                                                                                       | · 🗋 🗁 📾 🔨 📭 🗗 🗠 🖃                                |                                                                | Microsoft Excel                                                                                                    |     |
|---------------------------------------------------------------------------------------|--------------------------------------------------|----------------------------------------------------------------|----------------------------------------------------------------------------------------------------|-----|
| Soubor Domů                                                                           | Vložení Rozložení stránky                        | Vzorce Data Reviz                                              | ze Zobrazení Doplňky                                                                                                    | ۵ ( |
| Normálně<br>Rozložer<br>stránky                                                       | ní Zobrazit<br>konce stránek<br>zobrazení sešitů | vka V Pravítko V Řádek v<br>vka V Mřížka V Záhlaví<br>Zobrazit | torců<br>Lupa 100% Přejíř na<br>Lupa Lupa Lupa Lupa Lupa Lupa Lupa Lupa                                                                                                    |     |
| A1                                                                                    | ▼ (* fx                                          |                                                                |                                                                                                    |     |
| Sešit2:1                                                                              |                                                  |                                                                | Sešit2:5 Sešit2:3                                                                                                    |     |
| A<br>1<br>2<br>3<br>4<br>5<br>6<br>7<br>8<br>9<br>10                                  | B C D                                            | E F                                                            | A         B         C         D         E         F           1         -         -         -         1         1         -         1         1         1         1         1         1         1         1         1         1         1         1         1         1         1         1         1         1         1         1         1         1         1         1         1         1         1         1         1         1         1         1         1         1         1         1         1         1         1         1         1         1         1         1         1         1         1         1         1         1         1         1         1         1         1         1         1         1         1         1         1         1         1         1         1         1         1         1         1         1         1         1         1         1         1         1         1         1         1         1         1         1         1         1         1         1         1         1         1         1         1         1         1 | EF  |
| 11<br>12<br>13<br>14<br>15<br>16<br>17<br>18<br>19<br>20<br>21<br>14<br>4 + b   List) |                                                  |                                                                | Selit24         Selit22           ▲         B         C         D         E         F           13         1         1         1         1         1           14         1         1         1         2         1         1           15         1         1         1         1         1         1         1         1         1         1         1         1         1         1         1         1         1         1         1         1         1         1         1         1         1         1         1         1         1         1         1         1         1         1         1         1         1         1         1         1         1         1         1         1         1         1         1         1         1         1         1         1         1         1         1         1         1         1         1         1         1         1         1         1         1         1         1         1         1         1         1         1         1         1         1         1         1         1         1         1                    | E F |

#### Obrázek 21

### 4.3 Rozdělení okna

#### Rozdělení tabulky na dvě části

U dlouhých nebo rozsáhlých tabulek je často potřeba vidět dvě části tabulky najednou. Pokud jsou každá na úplně jiné pozici, nevejdou se na jednu obrazovku. Existuje možnost rozdělit jednu tabulku

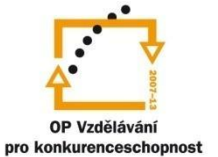

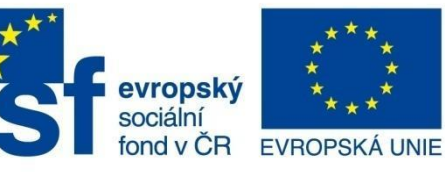

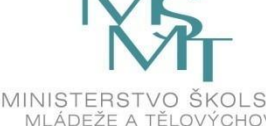

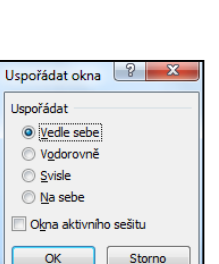

**TEORIE** 

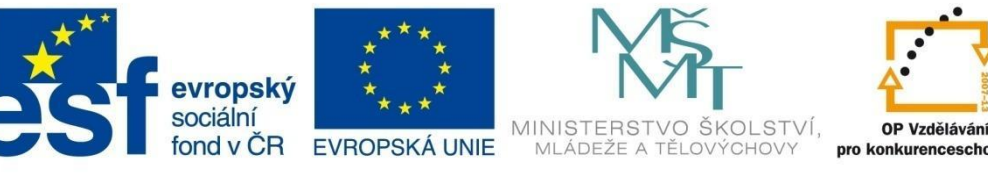

**OP Vzděláv** 

INVESTICE DO ROZVOJE VZDĚLÁVÁNÍ

## **PRÁCE S OKNY**

(list) na dvě části tak, že s každou z nich je možné pracovat samostatně. Přitom změna, která bude provedena v jedné části, se okamžitě projeví i v části druhé.

Umístěte kurzor tak, aby byl těsně pod řádkem, kde má být list rozdělen.

V kartě Zobrazení, skupině Okno, klepněte na tlačítko Rozdělit.

| 🗶 i 🔓 | 5 - (*              | * 🗋 💕 🖨 🐬                        | ) 🗗 🕄 🖙                      |                    |           |              |           |      | Se                 | šit1 - N     | licrosoft Ex    | cel                 |            |                 |             |                        |                                    |
|-------|---------------------|----------------------------------|------------------------------|--------------------|-----------|--------------|-----------|------|--------------------|--------------|-----------------|---------------------|------------|-----------------|-------------|------------------------|------------------------------------|
| Soubo | Dom                 | ů Vložení                        | Rozložení strár              | nky Vzorce         | Data      | Revize       | Zobrazení | Do   | plňky              |              |                 |                     |            |                 |             |                        |                                    |
|       |                     |                                  |                              | <b>I</b>           | ravítko 🔽 | Řádek vzorců | Q         | 100  | Q                  |              |                 | J.                  | 🔜 Rozdělit | Zobrazit        | vedle sebe  |                        | ==                                 |
| Normá | ně Rozlož<br>stráni | ení Zobrazit<br>cy konce stránek | Vlastní obr<br>zobrazení obr | Celá 🔽 M<br>azovka | Nřížka 🔽  | Záhlaví      | Lupa      | 100% | Přejít na<br>výběr | Nové<br>okno | Uspořáda<br>vše | Ukotvit<br>příčky • | Zobrazit   | )<br>한국 Obnovit | pozici okna | Uložit prac<br>prostor | ovní Přepnout<br>okna <del>*</del> |
|       |                     | Zobrazení sešit                  | ů                            |                    | Zobra     | zit          |           | мра  | _                  |              |                 |                     |            | Okno            |             |                        |                                    |
|       | A4                  | - (=                             | <i>f</i> × 3                 |                    |           | $\sim$       |           |      |                    |              |                 |                     |            |                 |             |                        |                                    |
|       | А                   | В                                | С                            | D                  |           | F            |           | G    |                    | H            | 1               | J                   | К          | L               | M           | N                      | 0                                  |
| 1     |                     | Jméno firmy                      | Kontinent                    | Datum              | Den       |              |           |      |                    |              |                 |                     |            |                 |             |                        |                                    |
| 2     | 1                   | firma 1                          | Битора                       | 5.8.2011           | Pondělí   |              |           |      |                    |              |                 |                     |            |                 |             |                        |                                    |
| 3     | 2                   | firma 2                          | Evropa                       | 6.8.2011           | Úterý     |              |           |      |                    |              |                 |                     |            |                 |             |                        |                                    |
| 4     | 3                   | firma 3                          | Evropa                       | 7.8.2011           | Středa    |              |           |      |                    |              |                 |                     |            |                 |             |                        |                                    |
| 5     | 4                   | firma 4                          | Evropa                       | 8.8.2011           | Čtvrtek   |              |           |      |                    |              |                 |                     |            |                 |             |                        |                                    |
| 6     | 4                   | firma 5                          | Evropa                       | 9.8.2011           | Pátek     |              |           |      |                    |              |                 |                     |            |                 |             |                        |                                    |

Obrázek 22

| 🗶 🔒 🤊 - 🍋 🖄 🎒 🖏 💷 |                        |                                 |                         |                     |            |             |  |  |  |
|-------------------|------------------------|---------------------------------|-------------------------|---------------------|------------|-------------|--|--|--|
| So                | ubor Dom               | ů Vložení                       | Rozložení strá          | nky Vzorce          | Data       | Revize Z    |  |  |  |
|                   |                        |                                 |                         | <b>F</b>            | Pravítko 🔽 | Řádek zorců |  |  |  |
| Nor               | málně Rozlož<br>stráni | ení Zobrazit<br>y konce stránek | Vlastní<br>zobrazení ob | Celá 🔽 M<br>razovka | dřížka 📝   | Záhlaví     |  |  |  |
|                   |                        | Zobrazení sešit                 | ů                       |                     | Zobra      | zit         |  |  |  |
|                   | A4                     | • (*                            | <i>f</i> x 3            | _/                  |            |             |  |  |  |
|                   | Α                      | В                               | С                       | D                   | E          | F           |  |  |  |
| 1                 |                        | Jméno firmy                     | Kontinent               | Datum               | Den        |             |  |  |  |
| 2                 | 1                      | firma 1                         | Evropa                  | 5.8.2011            | Pondělí    |             |  |  |  |
| 3                 | 2                      | firma 2 🖌                       | Evropa                  | 6.8.2011            | Úterý      |             |  |  |  |
|                   |                        | £1                              | Durona                  | 7.9.2011            | Středa     |             |  |  |  |
| 4                 | 3                      | nrma 3                          | Eviopa                  | 7.6.2011            | Sueua      |             |  |  |  |

Objeví se tučná plastická čára – příčka, která rozděluje tabulku na dvě části. Nyní můžete pracovat s každou částí tabulky nezávisle. Rozdělení zrušíte opětovným klepnutím na Rozdělit.

Stejným způsobem můžete tabulku rozdělit ve svislém směru, pokud umístíte kurzor vedle sloupce, kde chcete umístit dělicí příčku, a opět klepnete na tlačítko Rozdělit.

#### Obrázek 23

### Rozdělení tabulky pomocí ukotvení příček

Zejména u dlouhých tabulek se může snadno stát, že horní řádek (záhlaví tabulky) není vidět, protože právě máte kurzor na řádku například 150. Jestliže potřebujete zjistit, jaký má konkrétní sloupec název (záhlaví na 1. řádku tabulky), musíte se vrátit. Excel umožňuje nastavit příčky, které ukotví například hlavičky sloupců nebo řádků a dál se v tabulce libovolně pohybovat.

Nastavte se kurzorem v prvním sloupci listu tak, aby byl kurzor umístěn těsně pod řádkem, který má být ukotven.

V kartě Zobrazení, skupině Okno zvolte Ukotvit příčky a z následující nabídky si vyberte požadované ukotvení.

| X  | · 🔒 ·     | 9 · (*             | • 🗋 😂 🖨                      | 🍣 🕡 💐                  | Ŧ                    |            | -              |          | -                                                                                    | Se                                                                 | šit1 - M     | icrosoft Exc     | el                  |
|----|-----------|--------------------|------------------------------|------------------------|----------------------|------------|----------------|----------|--------------------------------------------------------------------------------------|--------------------------------------------------------------------|--------------|------------------|---------------------|
| So | oubor     | Domů               | ů Vložení                    | Rozložení              | stránky V            | zorce Da   | ata Revize     | Zobrazer | ní Do                                                                                | plňky                                                              |              |                  |                     |
|    |           |                    |                              |                        |                      | 🖌 Pravítko | 🗹 Řádek vzorců |          |                                                                                      |                                                                    |              |                  |                     |
| No | rmálně    | Roziože<br>stránky | ní Zobrazit<br>v konce strán | Vlastní<br>ek zobrazen | Celá<br>lí obrazovka | 🗹 Mřížka   | 🔽 Záhlaví      | Lupa     | 100% F                                                                               | Přejít na<br>výběr                                                 | Nové<br>okno | Uspořádat<br>vše | Ukotvit<br>příčky • |
|    |           |                    | Zobrazení s                  | ešitů                  |                      | Z          | obrazit        |          | <u>Ukotv</u>                                                                         | vit příčky                                                         |              |                  |                     |
|    |           | A2                 | - (-                         | f <sub>×</sub>         | 1                    |            |                |          | Umožňuje ponechat zobrazené řádky a<br>sloupce při procházení zbývající části listu. |                                                                    |              |                  |                     |
|    | 1         | А                  | В                            | С                      | D                    | E          | F              |          | Ukotv                                                                                | vit ho <u>r</u> ní ř                                               | ádek         |                  | Í                   |
| 1  |           |                    | Jméno firm                   | Kontinent              | Datum                | Den        |                |          | Umož                                                                                 | Umožňuje zobrazit první řádek při procházení zbývající části listu |              |                  |                     |
| 2  | 2 1 firma |                    | firma 1                      | Evropa                 | 5.8.2011             | L Pondělí  |                |          | Ukot                                                                                 | Ukotvit první sloupec                                              |              |                  |                     |
| 3  |           | 2                  | firma 2                      | Evropa                 | 6.8.2011             | Úterý      |                |          | 📕 Umožňuje zobrazit první slo                                                        |                                                                    | ní sloupec p | řì               |                     |
| 4  |           | 3                  | firma 3                      | Evropa                 | 7.8.2011             | Středa     |                |          | proch                                                                                | hazeni zby                                                         | wajici cas   | iti listu.       |                     |

#### Obrázek 24

Zrušení ukotvení umožní menu Okno – Uvolnit příčky.

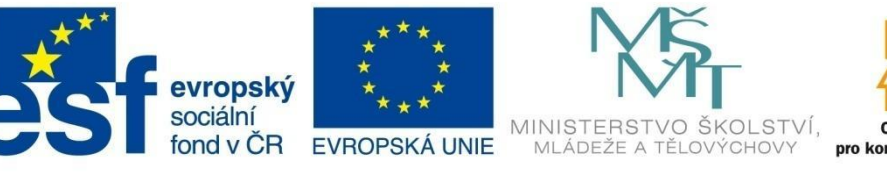

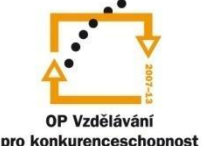

## PRÁCE V TABULCE

- 5 Práce v tabulce
- 5.1 Zadávání nových dat

### 5.1.1 Zadávání dat z klávesnice

Data zadáváme vždy do aktivní buňky. Můžeme zadat tyto druhy dat:

- Textový řetězec může obsahovat jakékoliv znaky. Text se v buňce standardně zarovnává k levému okraji buňky.
- Číslo obsahuje jakýkoliv údaj složený z číslic 0 až 9. Mohou být doplněná znaménky + a před číslem, nebo desetinnou čárkou. Číslo je možné při zápisu doplnit mezerou a symbolem Kč, například 1,50 Kč (je-li nastaveno české prostředí ve Windows). Číslo se standardně zarovnává k pravému okraji buňky.
- Datum nebo čas zadává se v předem stanovené formě. Excel pracuje s datem a časovými údaji rovněž jako s čísly. Přirozená forma je v českém prostředí den, měsíc a rok zapsané čísly a oddělené tečkami nebo lomítky například 15.8.2012 nebo 15/8/2012.

Časy se zapisují oddělené dvojtečkami, například 11:25:03.

• **Vzorec** – začíná vždycky znakem "=". Vše, co je za rovnítkem, je definice vzorce.

Potřebujete-li zadat zlomek a zapíšete jej jako například 2/6, z tohoto zápisu se vytvoří datum 2.6. Je to dáno lomítkem, které je v Excelu považováno za oddělovník data. Pro vložení zlomku je nutné nejdříve zadat celé číslo, mezeru a následně zlomek – např. 0 1/2. Vyšší zlomky se automaticky zjednodušují, například zápis 0 145/6 bude po zadání vloženo jako 24 1/6.

Pokud potřebujete rychle vložit aktuální datum, použijte CTRL + ;.

| X   | X   📮 🍠 • 🔍 • 😥   =                                  |         |        |                         |       |        |           |        |  |  |
|-----|------------------------------------------------------|---------|--------|-------------------------|-------|--------|-----------|--------|--|--|
| Sou | Soubor Domů Vložení Rozložení stránky Vzorce Data Re |         |        |                         |       |        |           |        |  |  |
|     | <b>Å</b> [                                           | Calibri | • 11   | • A •                   | \$¢,≁ | Zalamo | vat te>   |        |  |  |
| Vio | žit 🦪                                                | BIU     | •      | <u>ð</u> , - <u>A</u> - |       | 律律     | 🔤 Sloučit | a zaro |  |  |
| Sch | ránka 🗔                                              |         | Písmo  | - G                     |       | Za     | rovnání   |        |  |  |
|     | D2                                                   | •       | (= X 🗸 | 125                     |       |        |           |        |  |  |
|     | Α                                                    | В       | с      | 1 τ                     | )     | E      | F         |        |  |  |
| 1   |                                                      |         |        |                         |       |        |           |        |  |  |
| 2   |                                                      |         | 1      | .25                     |       |        |           |        |  |  |
| 3   |                                                      |         |        |                         |       |        |           |        |  |  |

Po zapsání dat do buňky se současně objeví v Řádku vzorců. V Řádku vzorců vlevo jsou umístěna

tlačítka *Storno, Zadat* a *Vložit funkci*. Tato tlačítka se používají pro vkládání dat pomocí myši.

Potvrzení zápisu dat do buňky je možné provést řadou způsobů.

–lkona *Zadat* v řádku vzorců

Obrázek 25

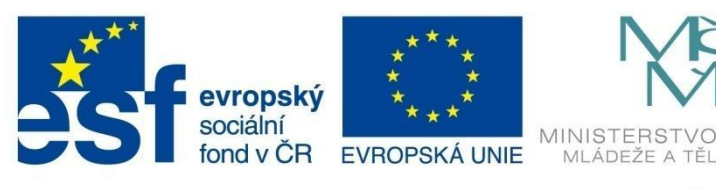

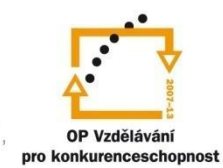

## PRÁCE V TABULCE

Základní způsoby zápisu dat do buňky:

- Enter potvrzení zápisu a přesun o jednu buňku dolů (lze změnit na automatický přesun do levé, pravé či horní buňky v nabídce Soubor – Možnosti – Upřesnit – Možnosti úprav),
- stiskem klávesy Tab kurzor se přesune do buňky vpravo,
- pomocí kurzorových šipek,
- potvrzení ikonou Zadat v řádku vzorců (obr. 25),
- klepnutím myši do jiné buňky,
- Ctrl + Enter vložení do všech buněk označené oblasti,
- vložení ze schránky,
- vložení přetažením myší.

### Vyzkoušejte si:

Otevřete si nový sešit. Vyplňte buňky podle vzoru:

#### Nastavení formátu čísel a časových údajů.

Formáty datových a časových údajů a čísel, které je možné používat v Excelu, závisí na aktuálním nastavení národního prostředí v operačním systému **Windows**. Chceme-li si je prohlédnout, případně změnit, zvolíme následující postup:

- 1. Start Ovládací panely
- 2. Podle verze Windows dále vyberte některou z možností :
  - Místní jazyková nastavení,
  - Možnosti data, času a místního nastavení jazyka,
  - Hodiny, jazyk a oblast,
  - Oblast a jazyk.
- 3. V následujícím dialogovém okně si pak můžete prohlédnout nastavení těchto formátů, případně je změnit.

|           | * * *<br>* *<br>* * | <b>N</b> ŠT                                     |                                          |
|-----------|---------------------|-------------------------------------------------|------------------------------------------|
| fond v ČR | EVROPSKÁ UNIE       | MINISTERSTVO ŠKOLSTVÍ,<br>MLÁDEŽE A TĚLOVÝCHOVY | OP Vzdělávání<br>pro konkurenceschopnost |

# PRÁCE V TABULCE

| 🔗 Oblast a jazyk                                            | 22                                 | J | P Vlastní formát                                                | ×                                |
|-------------------------------------------------------------|------------------------------------|---|-----------------------------------------------------------------|----------------------------------|
| Formáty Místo Klávesnice a jazyky                           | Správa                             |   | Čísla Měna Čas Datum                                            |                                  |
| Formát:                                                     |                                    |   | Příklad                                                         |                                  |
| Čeština (Česká republika)                                   | •                                  |   | Kladné: 123 456 789,00                                          | Záporné: -123 456 789,00         |
| Formáty data a času                                         | ]                                  |   |                                                                 |                                  |
| Krátký formát data:                                         | d.M.rrrr                           | K | Desetinný oddělovař                                             |                                  |
| Dlouhý formát data:                                         | d. MMMM rrrr                       | X | Deseting oddelovac:                                             |                                  |
| Krátký formát času:                                         | H:mm 🔹                             | / | Počet desetinných míst:                                         | 2 •                              |
| Dlouhý formát času:                                         | H:mm:ss 🔹                          |   | Oddělovač skupin číslic:                                        |                                  |
| První den týdne:                                            | pondělí 🗸 🗸                        |   | Seskupování číslic:                                             | 123 456 789 👻                    |
| Co znamená tento zápis?                                     | /                                  |   | Záporné znaménko:                                               | - •                              |
| Příklady                                                    | //////////                         |   | Formát záporného čísla:                                         | -1,1 -                           |
| Krátký formát data: 2                                       | 20.2.2012                          |   | Zebrazovat úvodní nuhr                                          |                                  |
| Dlouhý formát data: 2                                       | 20. února 2012                     |   | 2001a20Vat dvodin naly.                                         | 0,7                              |
| Krátký formát času: 9                                       | 9:04                               |   | Oddělovač seznamu:                                              | ; •                              |
| Dlouhý formát času: 9                                       | 9:04:22                            |   | Jednotkový systém:                                              | Metrický 🔹                       |
|                                                             | Další nastavení                    |   | Standardní číslice:                                             | 0123456789 🗸                     |
| Přejděte na web a získejte další inf<br>místních nastavení. | formace o změnách jazyků a formátů | 1 | Používat nativní číslice:                                       | Nikdy                            |
|                                                             | OK Stomo Použít                    | • | Výchozí nastavení čísel, měny, času a o<br>na tlačítko Původní. | ata obnovíte kliknutím Vynulovat |
| *                                                           |                                    | - |                                                                 | OK Storno Použít                 |

Obrázek 26

### 5.1.2 Řady, seznamy, vlastní seznamy

Do tabulky je možné vložit některé textové nebo číselné údaje a snadno je rozvinout, tedy vytvářet seznamy (v případě textů) nebo číselné řady (v případě číselných údajů).

Excel má některé předdefinované seznamy a řady:

- dny v týdnu,
- zkratky dnů v týdnu,
- měsíce,

- římské číslování,
- datum,
- číslo.

### Vytvoření číselné řady

Zapište například do buňky A1 číslo 1 a do buňky B1 číslo 2 (je třeba potvrdit údaj v buňce, např. přechodem na jinou buňku), označte obě buňky a přesuňte kurzor do aktivního bodu buňky B1 (pravý spodní roh – kurzor se změnil ze silného světlého kříže na slabý černý). Stiskněte levé tlačítko myši a táhněte v řádku. Po uvolnění tlačítka se automaticky doplní číselná řada.

Pokud napíšete do buňky například číslo 1, podržíte klávesu CTRL, uchopíte aktivní bod buňky a táhnete pomocí levého tlačítka myši, vytvoří se číselná řada v závislosti na směru, kterým se posouváte myší.

Stejně jako řadu číslic můžete vytvořit i datovou řadu, například 1.1.1999, 2.1.1999 atd.

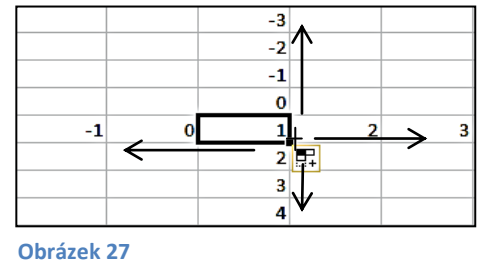

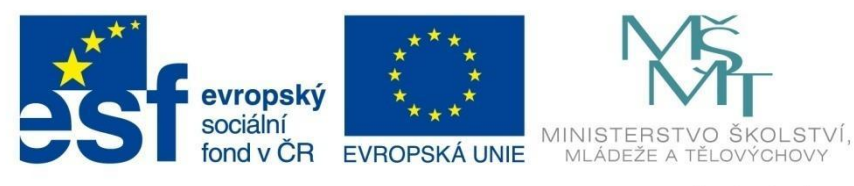

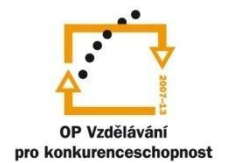

## PRÁCE V TABULCE

Můžete také založit řadu začínající například čísly 3, 6, řada se doplní podle logického klíče, tedy budou následovat čísla 9, 12, 15 atd.

*Poznámka*: Pokud pouze uchopíte aktivní bod a táhnete myší, kopírujete prostý obsah buňky, v našem případě číslo.

#### Seznamy

Napíšete-li do buňky například *leden*, uchopíte aktivní bod a se stisknutým levým tlačítkem táhnete myší zvoleným směrem, automaticky se vytvoří seznam následujících měsíců.

Kromě využití předdefinovaných seznamů je možné si vytvořit i seznamy vlastní.

Zvolte kartu *Soubor*, položku *Možnosti*, dále *Upřesnit* a téměř na konci nabídky najdete oddíl *Obecné* a v něm tlačítko *Upravit vlastní seznamy*.

Klepnete-li na tlačítko *Přidat,* můžete vytvořit vlastní seznam, který se bude chovat stejně jako seznamy předdefinované.

| Možnosti                                                                                                    | ₽ <mark>×</mark>                                                            |
|----------------------------------------------------------------------------------------------------|-----------------------------------------------------------------------------|
| Vlastní seznamy                                                                                                    | Položky seznamu:                                                            |
| NOVÝ SEZNAM<br>Po, Út, St, Čt, Pá, So, Ne<br>Pondělí, Úterý, Středa, Čtvrtek, Pátek, Sobot<br>1, 2, 3, 4, 5, 6, 7, 8, 9, 10, 11, 12<br>leden, únor, březen, duben, květen, červen, | Excel<br>Word<br>Access<br>Outlook<br>Publisher<br>PowerPoint<br>Constraint |
| Importova <u>t</u> seznam z buněk:                                                                                                    | Importovat                                                                  |
|                                                                                                    | OK Storno                                                                   |

Obrázek 28

### Vyzkoušejte si:

Vyplňte pouze první řádek tabulky podle vzoru a pomocí práce se seznamy a číselnými řadami doplňte další řádky:

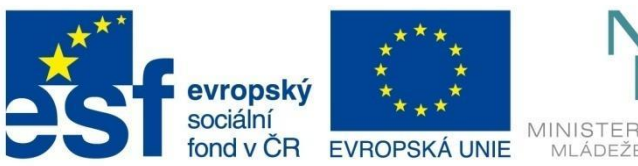

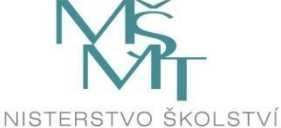

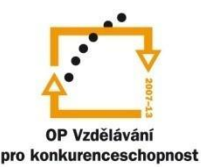

## PRÁCE V TABULCE

|    | Α  | В        | С      | D         | E       | F         |
|----|----|----------|--------|-----------|---------|-----------|
| 1  | 1  | firma 1  | Evropa | 5.8.2011  | Pondělí | 30. týden |
| 2  | 2  | firma 2  | Evropa | 6.8.2011  | Úterý   | 30. týden |
| 3  | 3  | firma 3  | Evropa | 7.8.2011  | Středa  | 30. týden |
| 4  | 4  | firma 4  | Evropa | 8.8.2011  | Čtvrtek | 30. týden |
| 5  | 5  | firma 5  | Evropa | 9.8.2011  | Pátek   | 30. týden |
| 6  | 6  | firma 6  | Evropa | 10.8.2011 | Sobota  | 30. týden |
| 7  | 7  | firma 7  | Evropa | 11.8.2011 | Neděle  | 30. týden |
| 8  | 8  | firma 8  | Evropa | 12.8.2011 | Pondělí | 31. týden |
| 9  | 9  | firma 9  | Evropa | 13.8.2011 | Úterý   | 31. týden |
| 10 | 10 | firma 10 | Evropa | 14.8.2011 | Středa  | 31. týden |

**Nápověda**: Ve sloupci *F* napište do buňky *F1 30. týden,* opusťte buňku, potom stiskněte klávesu *CTRL,* uchopte aktivní bod buňky *F1* a táhněte do buňky *F7.* Uvolněte *CTRL,* opusťte buňku a potom uchopte její aktivní bod levým tlačítkem myši a potáhněte do buňky *F10.* 

### 5.2 Editace údajů v buňce

### Přepsání buňky, vymazání obsahu

Jestliže chcete údaj v buňce přepsat úplně jiným údajem, vyberte příslušnou buňku a přímo napište nový údaj a potvrďte. Pro vymazání obsahu buňku vyberte a stiskněte klávesu *Delete*.

### Úprava obsahu buňky

Chcete-li změnit údaj v buňce pouze částečně, například opravit chybu v textu, volte jednu z možností:

- poklepejte do buňky a proveďte patřičné změny,
- označte buňku, klepněte na klávesu F2 a proveďte změnu,
- označte buňku a editujte údaj přímo v řádku vzorců.

### Vyzkoušejte si:

V listu programu Excel zapište následující údaje:

| Jméno | Příjmení | Čas |         |
|-------|----------|-----|---------|
| Jan   | Malý     |     | 1:07:15 |
| Adam  | Klusák   |     | 1:08:00 |
| Karel | Novák    |     | 1:08:24 |

Opravte data v tabulce podle vzoru, využijte všechny možnosti pro úpravy obsahu buněk.

| Jméno | Příjmení | Čas |         |
|-------|----------|-----|---------|
| Jan   | Bílý     |     | 1:07:15 |
| Petr  | Klusák   |     | 1:08:00 |
| Karel | Musil    |     | 1:08:24 |

Soubor uložte do své složky pod názvem Editace údajů.xlsx.

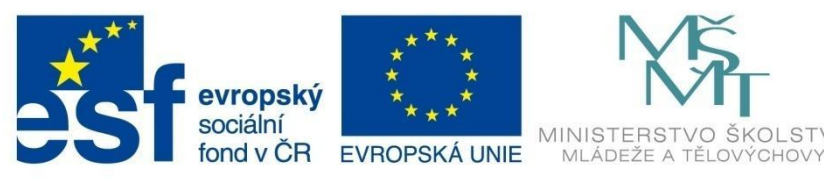

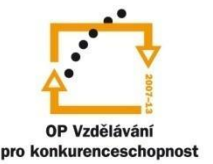

## PRÁCE V TABULCE

### Zobrazení obsahu buňky

Jestliže píšete v Excelu číslo, které přesahuje šířku sloupce, program se automaticky pokusí rozšířit sloupec tak, aby se do něj číslo vešlo.

Pokud píšete do buňky delší text, bude přesahovat přes její okraj do následujících buněk. Pokud je sousední buňka obsazena jiným údajem, nebude přesahující část textu v tabulce vidět, ale jestliže si buňku označíte, uvidíte celý její obsah v řádku vzorců.

Chcete-li, aby byl vidět celý text i v tabulce, musíte buď rozšířit sloupec, nebo nastavit zalamování textu v buňce.

#### Pohyb v tabulce

V Excelu se po buňkách můžeme pohybovat nejčastěji myší nebo pomocí kláves nebo klávesových zkratek.

| Klávesová zkratka                                                   | Význam                                                  |
|---------------------------------------------------------------------|---------------------------------------------------------|
| Kurzorová klávesa                                                   | Posun o jednu buňku daným směrem                        |
| CTRL + kurzorová klávesa Přesun na konec nebo začátek buněk v listu |                                                         |
| HOME                                                                | Přesun na první buňku v řádku                           |
| CTRL + HOME                                                         | Přesun na první buňku v listu                           |
| CTRL + END                                                          | Přesun na poslední buňku v listu                        |
| Pg Up                                                               | Posun o obrazovku nahoru                                |
| Pg Dn                                                               | Přesun o obrazovku dolů                                 |
| F5                                                                  | V dialogovém okně můžete přesně zadat, kam se přesunout |

### 5.3 Označování buňky, oblasti buněk

Označit oblast znamená vybrat buňky, se kterými se má následně provést nějaká operace. Používá se hlavně při formátování nebo kopírování buněk.

Označena může být jedna buňka (například A1), nebo oblast buněk. Jednoduchou oblastí se rozumí skupina sousedních buněk v listu. Nesouvislá oblast se skládá z několika jednoduchých oblastí. Výběr oblasti se provádí myší nebo pomocí klávesnice.

#### Obvyklé způsoby označování oblastí:

#### Souvislá oblast

- Klepnete do první buňky oblasti, podržíte levé tlačítko a táhnete do poslední buňky oblasti.
- Klepnete do první buňky oblasti, podržíte klávesu Shift a klepnete do poslední buňky oblasti.

Souvislá oblast buněk se označuje adresou první a poslední buňky oblasti, oddělenými dvojtečkou (například B3:C15). Pokud je označena oblast, stisk klávesy *Enter* nebo *Tab* posouvá kurzor buď ve sloupci, nebo v řádku vybrané oblasti.

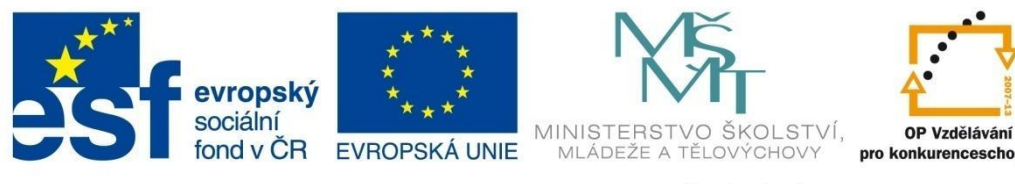

## PRÁCE V TABULCE

#### Označování řádků či sloupců

Pro označení celého řádku či sloupce stačí klepnout na záhlaví daného řádku nebo sloupce (číslo řádku nebo písmeno sloupce).

Označení více řádků nebo sloupců se provádí tažením myši v záhlaví dotyčných řádků či sloupců. Stejně tak můžete klepnout na záhlaví prvního řádku či sloupce oblasti, podržet klávesu *Shift* a klepnout na poslední.

Pro rychlé označení tabulky v listu stačí klepnout do kterékoliv buňky v tabulce a stisknout *CTRL + A*. Pokud se tabulka neoznačí včetně prvního řádku (záhlaví), znovu stiskněte *CTRL + A*.

Chcete-li vybrat všechny buňky listu, můžete použít klávesovou zkratku CTRL + A s kurzorem umístěným kdekoliv v listu mimo vyplněnou oblast buněk, nebo klepnout myší na průsečík záhlaví řádku a sloupce.

| 🗶 🕞 🤊 -    | (? - 0⊡   = | 2.*        |                       |        |           |          |               | -       |
|------------|-------------|------------|-----------------------|--------|-----------|----------|---------------|---------|
| Soubor     | Domů Vlo:   | žení Roz   | ložení stránky        | Vzorce | Data      | Revize   | Zobrazení     | Dop     |
| Ê.         | Calibri     | • 11       | • A • •               | = = =  | <b>₽</b>  | 🚽 Zalamo | vat text      |         |
| Vložit     | BIU         | • 🖽 •      | <u>ð</u> • <u>A</u> • |        | I 👎 🗱     | Sloučit  | a zarovnat na | střed · |
| Schránka 5 | i           | Písmo      | Fa                    |        | Za        | rovnání  |               |         |
| F1         | 4 •         | • (=       | f <sub>x</sub>        |        |           |          |               |         |
| A          | В           | С          | C                     | N      | E         | F        | G             | Н       |
| 3 4        |             |            |                       |        | Záhlaví s | sloupce  |               |         |
| 5<br>6     | Průsečík    | záhlaví řa | ádku a slou           | upce   |           |          |               |         |
| 8          |             |            |                       |        |           |          |               |         |
| I0 Záh     | laví řádku  |            |                       |        |           |          |               |         |
| 11<br>12   |             |            |                       |        |           |          |               |         |

Obrázek 29

#### Nesouvislá oblast

Označte nejprve jednu oblast, stiskněte klávesu *Ctrl* a tažením myši vyberte další oblast, případně další oblasti. (Nesouvislé oblasti nejdou přesouvat ani kopírovat.)

### 5.4 Kopírování, přesun a mazání oblastí

Přesun a kopírování oblastí nebo jednotlivých buněk můžete provádět na jednom listu, na různých listech nebo i na různých sešitech pomocí ikon *Kopírovat, Vyjmout* a *Vložit* ve skupině *Schránka* na kartě *Domů*.

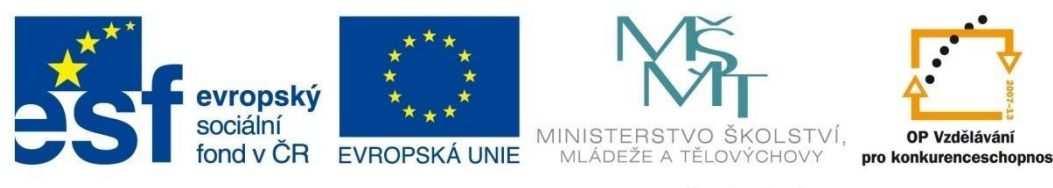

## PRÁCE V TABULCE

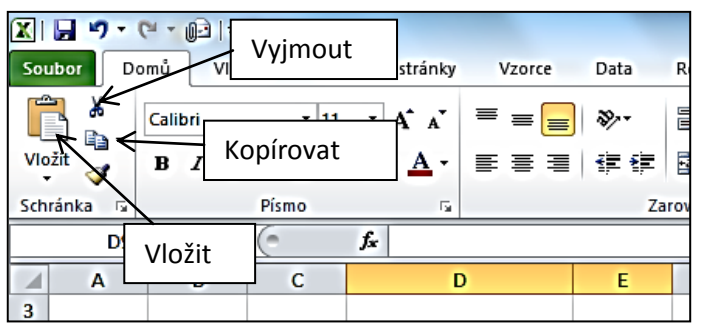

Obrázek 30

Označte oblast, kterou chcete přesunout či kopírovat.

- 1. V případě přesunu oblasti klepněte na tlačítko *Vyjmout* (můžete také použít klávesovou kombinaci *CTRL + X* nebo pravé tlačítko myši a příkaz *Vyjmout. C*hcete-li oblast kopírovat, vyberte tlačítko *Kopírovat* (případně *CTRL + C* nebo pravé tlačítko myši a *Kopírovat*).
- 2. Označená data se uložila do schránky. Okolo oblasti začne blikat tenká přerušovaná čára, která znázorňuje, které buňky jsou umístěny ve schránce.
- Pro vložení dat do nového místa stačí klepnout do první buňky nové oblasti a potom na tlačítko Vložit (CTRL + V nebo pravé tlačítko myši a volbu Možnosti vložení – Vložit). Pokud chcete oblast ze schránky vložit na jiný list nebo do jiného souboru, stačí kliknout na ouško listu nebo otevřít patřičný soubor před příkazem Vložit.

#### Další možnosti práce se schránkou

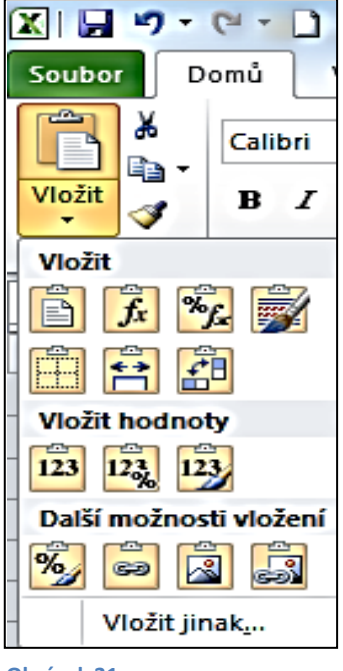

Obrázek 31

Vložení obsahu schránky na novou pozici je možné také tak, že klepnete na rozbalovací tlačítko pod ikonou *Vložit* ve skupině *Schránka*.

Ve spodní části se rozbalí náhled možností pro různé druhy vkládání a můžete si vybrat, jak má vypadat výsledek a jaký má mít formát (obr. 31).

Pokud po vložení přesto není tabulka podle vašich požadavků, můžete ji ihned upravit přes tlačítko

Možnosti vložení.

Paleta možnosti vkládání je velmi široká, nejpoužívanější jsou tyto volby:

**Vložit** - jestliže chcete z původních buněk přenést jen jejich obsah, zvolte ikonu *Vzorce*.

Vložit hodnoty - pokud chcete z vzorců vložit jen výsledné hodnoty, použijte ikonu

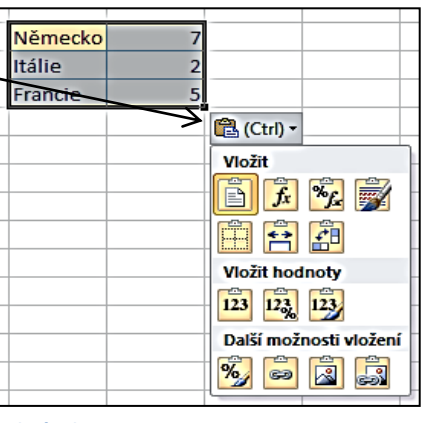

ikonu Obrázek 32

Hodnoty, případně Hodnoty a formátování čísel, aby se

u kopírovaných čísel zachovaly například symboly (Kč) nebo počet desetinných míst.

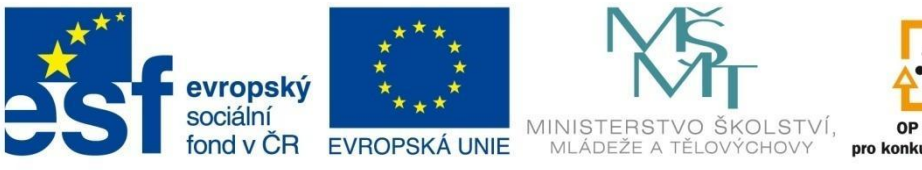

OP Vzdělávání pro konkurenceschopno

INVESTICE DO ROZVOJE VZDĚLÁVÁNÍ

# PRÁCE V TABULCE

### Další možnosti vložení

Chcete-li místo tabulek na nové místo nakopírovat pouze formátování tabulky, zvolte první tlačítko *Formát*. Zvolíte-li *Obrázek*, tabulka se na výsledné místo vloží jako obrázek. Tato volba je vhodná například při přenosu mezi aplikacemi.

Kopii formátu lze snadněji provést pomocí ikony Kopírovat formát ve skupině Schránka.

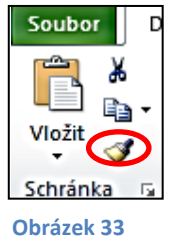

Klikněte na buňku (oblast buněk) s požadovaným formátem.

Na kartě Domů, ve skupině Schránka, klikněte na tlačítko Kopírovat formát.

Tažením myši přejeďte přes buňky, kde chcete formát aplikovat.

Takto kopírujete formát jednorázově, to znamená, že po označení první skupiny buněk již není možné formát použít. Jestliže na ikonu klepnete dvakrát, kopírování formátu se zapíná trvale. Zrušení lze provést buď klávesou *Esc*, nebo opětovným

poklepáním na tlačítko *Kopírovat formát.* 

Nástroj kopírování formátu je výhodný zejména proto, že umožňuje kopírovat z buňky do buňky řadu vlastností:

- formát písma,
- zarovnání v buňce (např. také sloučené buňky, zalomení textu apod.),
- barevnou výplň,
- ohraničení buňky,
- číselný formát buňky,
- zámek,
- podmíněné formátování.

### Obsah schránky

V Excelu 2010 zůstává obsah zkopírovaný do schránky nejen k bezprostřednímu vložení, ale uchovává se i pro pozdější vkládání.

Ve schránce zůstává až 24 dříve vyjmutých nebo zkopírovaných buněk, tabulek či jiných objektů. Můžete si je zobrazit klepnutím na spouštěcí tlačítko v pravém dolním rohu skupiny *Schránka* na kartě *Domů*.

Všechny objekty jsou seřazené od nejstarších (dole) po naposledy umístěné (nahoře). Vedle každého objektu je rozbalovací tlačítko, které nabízí možnost *Vložit* nebo *Odstranit*.

V nabídce jsou také tlačítka *Vložit vše* pro vložení všech objektů umístěných ve schránce a tlačítko *Vymazat vše* umožňující smazat veškerý obsah schránky.

Obsah každé označené buňky nebo oblasti můžete smazat klávesou *Del* nebo si můžete vybrat, co chcete smazat na kartě *Domů* ve skupině *Úpravy* pod tlačítkem *Vymazat*.

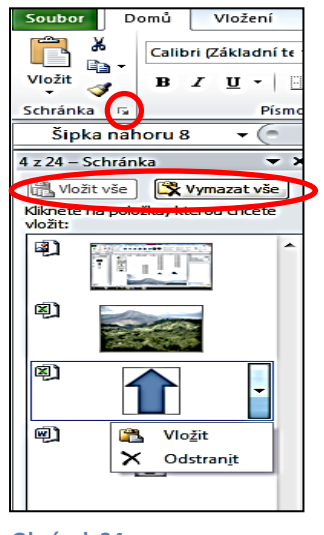

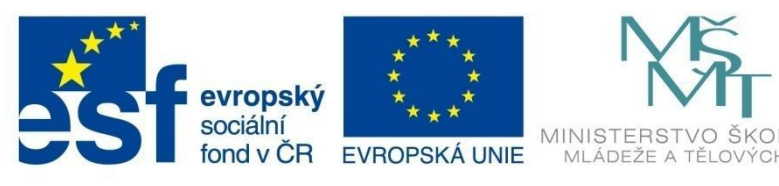

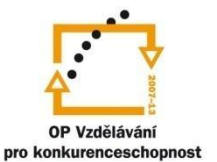

STVÍ,

INVESTICE DO ROZVOJE VZDĚLÁVÁNÍ

## PRÁCE V TABULCE

### Přesouváte-li data v rámci jednoho listu, je lepší postupovat následovně:

Označte oblast buněk, kterou chcete přesunout (lze i pro jednu buňku). Uchopte vybranou oblast za její hranici – najeďte kurzorem myši kamkoliv na okraj oblasti nebo buňky (kurzor se změní na křížek se šipkami). Myší přesuňte oblast či buňku na novou pozici.

#### Kopírování můžete provádět stejně jako přesun, ale navíc musíte držet klávesu CTRL:

Označte oblast buněk, najeďte na okraj, až se kurzor změní na křížek se šipkami, stiskněte klávesu *CTRL* a táhněte se stisknutým levým tlačítkem na místo, kam oblast či buňku chcete zkopírovat. Nejdříve uvolněte tlačítko myši a potom teprve klávesu *CTRL*.

### Vyzkoušejte si:

|   | Α         | В       | С      | D               |
|---|-----------|---------|--------|-----------------|
| 3 | Čtvrtletí | Přibylo | Odešlo | Celková bilance |
| 4 | 1.        | 15      | 6      | 9               |
| 5 | 2.        | 21      | 3      | 18              |
| 6 | 3.        | 11      | 1      | 10              |
| 7 | 4.        | 5       | 6      | -1              |
| 8 | Celkem    | 52      | 16     | 36              |

Vytvořte v novém sešitu programu Excel od buňky A3 následující tabulku:

Zkopírujte první řádek tabulky od buňky F8.

Zkopírujte celou tabulku na List3, od buňky A1.

Na listě List1 přesuňte celou tabulku tak, aby začínala v buňce A1.

Odstraňte poslední řádek.

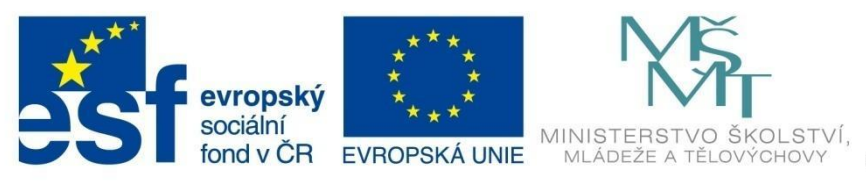

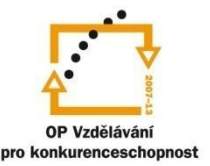

## FORMÁTOVÁNÍ BUNĚK

### 6 Formátování buněk

Máte-li rozsáhlejší či složitější tabulky, je vhodné upravit formát buněk (zvětšit písmo, použít barvu výplně, zarovnání textu, ohraničit některé buňky a podobně). Výsledný dokument pak bude přehlednější a srozumitelnější.

#### Všechny změny se vztahují vždy k aktivní buňce, případně k označené oblasti buněk.

Formátování patří mezi nejzákladnější úpravy tabulek, možnosti formátování jsou dostupné na začátku karty *Domů*, ve skupinách *Písmo, Zarovnání* a *Číslo*.

Většina nejběžnějších funkcí je přímo na tlačítkách jednotlivých skupin, další najdete v dialogovém okně *Formát buněk*, které se otevře klepnutím na *Spouštěč dialogového okna* v některé z těchto skupin.

Dialogové okno obsahuje kompletní nabídku formátování:

| Soubor | Domů                               | Vlože                                | ní Ro                 | zložení stránky    | Vzorce                               | Data             | Revize                                   | Zobrazení      | Vývojář                     | f Doplňky        | Print2          | PDF      |                         |                          |
|--------|------------------------------------|--------------------------------------|-----------------------|--------------------|--------------------------------------|------------------|------------------------------------------|----------------|-----------------------------|------------------|-----------------|----------|-------------------------|--------------------------|
| Vložit | 👗 Vyjmou<br>🗎 Kopírov<br>🍼 Kopírov | it<br>vat <del>▼</del><br>vat formát | Calibri<br>B <i>I</i> | • 11<br><u>U</u> • | • A* A*<br><u>&amp;</u> • <u>A</u> • | = =              | :<br>::::::::::::::::::::::::::::::::::: | ▼ 🗟 Zala       | amovat text<br>učit a zarov | nat na střed 🕶   | Obecný<br>∰ - % | 6 000    | ▼<br>00, 0,⇒<br>0,¢ 00, | Podmíněné<br>formátování |
|        | Schránka                           | 5                                    |                       | Písmo              | 5                                    |                  |                                          | Zarovnání      |                             | /                |                 | Číslo    | <u>_</u> 5              |                          |
|        | L20                                | <b>~</b> (                           | 6                     | f <sub>x</sub>     |                                      | $\overline{}$    |                                          |                |                             |                  |                 | /        |                         |                          |
| 1      | A                                  | В                                    | С                     | D                  | E                                    | F                | G                                        | н              |                             | J                | <u> </u>        | L        | N                       | 1 N                      |
| 2      |                                    |                                      |                       |                    | Format bune                          | k                |                                          | ~              | _                           | ~                |                 |          | <u> </u>                |                          |
| 3      |                                    |                                      |                       |                    | Číslo 2                              | Zarovnání        | Písmo                                    | Ohraničení     | Výplň                       | Zámek            |                 |          |                         |                          |
| 4      |                                    |                                      |                       |                    | Písmo:                               |                  |                                          |                | Ř <u>e</u> :                | z písma:         | V               | elikost: |                         |                          |
| 5      |                                    |                                      |                       |                    | Calibri                              |                  |                                          |                | Ot                          | oyčejné          | i I             | 1        |                         |                          |
| 6      |                                    |                                      |                       |                    | Tr Cambria                           | a (Nadpisy       | <i>'</i> )                               |                | <u>ot</u>                   | oyčejné          | <b>_</b>        | 3        |                         |                          |
| 7      |                                    |                                      |                       |                    | T Callority                          | zasiaoni o<br>FB | ext)                                     |                |                             | irziva<br>ičné   |                 | ,<br>.0  |                         |                          |
| 8      |                                    |                                      |                       |                    | The Albertu:                         | s<br>s Extra Bo  | d                                        |                | Tu                          | ičná kurzíva     |                 | 1        |                         |                          |
| 10     |                                    |                                      |                       |                    | Tr Albertu:                          | s Medium         |                                          |                | •                           |                  | <b>•</b> 1      | .4       | -                       |                          |
| 11     |                                    |                                      |                       |                    | Podtržení:                           |                  |                                          |                | Bar                         | 'va:             |                 | _        |                         |                          |
| 12     |                                    |                                      |                       |                    | Zádné                                |                  |                                          |                |                             |                  |                 | Normá    | lní                     |                          |
| 13     |                                    |                                      |                       |                    | Efekty-                              |                  |                                          |                |                             | áhled            |                 |          |                         |                          |
| 14     |                                    |                                      |                       |                    | Přeškr                               | tnuté            |                                          |                |                             |                  |                 |          |                         |                          |
| 15     |                                    |                                      |                       |                    | Horni i                              | ndex             |                                          |                |                             | Aa               | áBbCčYyZ        | ž.       |                         |                          |
| 16     |                                    |                                      |                       |                    |                                      | ndéx             |                                          |                |                             |                  |                 |          |                         |                          |
| 17     |                                    |                                      |                       |                    |                                      |                  |                                          |                |                             |                  |                 |          |                         |                          |
| 18     |                                    |                                      |                       |                    | Toto je písm                         | o TrueTyp        | pe. Stejné pí:                           | smo bude použi | ito na tiskárr              | ně i na obrazovo | e.              |          |                         |                          |
| 10     |                                    |                                      |                       |                    |                                      |                  |                                          |                |                             |                  |                 |          |                         |                          |

Obrázek 35

#### K dispozici jsou záložky:

- Číslo
- Zarovnání
- Písmo

- Ohraničení
- Vzorky
- Zámek

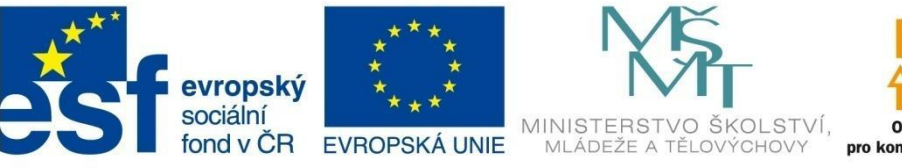

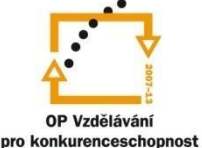

## FORMÁTOVÁNÍ BUNĚK

### 6.1 Formát čísla

Každé číslo může být v buňce zobrazeno několikerým způsobem. Různým způsobům zobrazení číselných údajů říkáme číselné formáty.

### 6.1.1 Jak změnit formát

Napište do některé buňky číslo. Potom na kartě *Domů* ve skupině *Číslo* rozklikněte rozevírací nabídku:

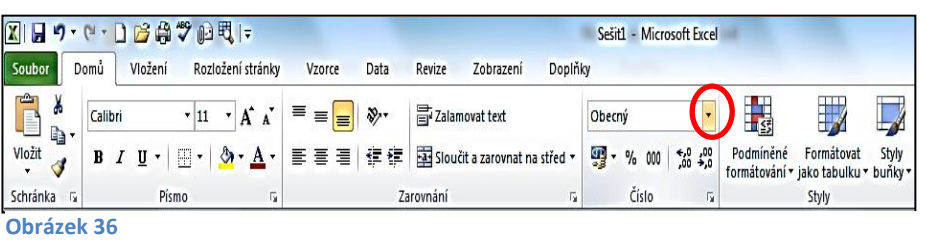

Umístíte-li kurzor do buňky s číslem a budete procházet jednotlivými položkami nabídky, uvidíte, jak se bude číslo v aktuální buňce měnit (obr. 37).

K nastavení nejpotřebnějších číselných formátů je možné využít pět tlačítek ve skupině *Číslo (obr. 38).* 

- Účetnický formát umožňuje doplnit k číslu měnu (přednastavená je Kč).
- Styl procent vynásobí hodnotu v buňce konstantou 100, doplní symbol % a odřízne desetinnou část (formátuje na celá procenta).

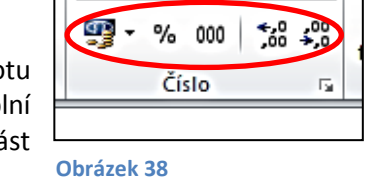

Obecný

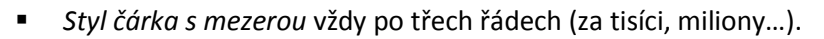

- Přidat desetinná místa k docílení požadované přesnosti.
- Odebrat desetinná místa.
- Styl čárky zobrazí číslo s desetinnou částí, oddělí tisíce mezerou a za číslem ponechá mezery na případné zobrazení symbolu měny.

Podrobnější nastavení každého z uvedených číselných formátů můžete provést ve výše uvedeném dialogovém okně *Formát buňky*, pod záložkou *Číslo*.

Nastavený formát čísla se projeví jen na vzhledu buňky, v řádku vzorců nebo při vstupu do buňky vidíte vždy základní tvar čísla. To platí i u procent, pokud číslo naformátujete na procenta, je toto zase záležitost pouze zobrazení, v buňce je vždy hodnota 100x nižší.

Jestliže číslo v buňce má více zadaných nebo vzorcem vypočtených míst, než jste nastavili v jeho formátu, dojde na pohled k zaokrouhlení. Excel však při požadovaných výpočtech vždy pracuje s přesně zadanou hodnotou.

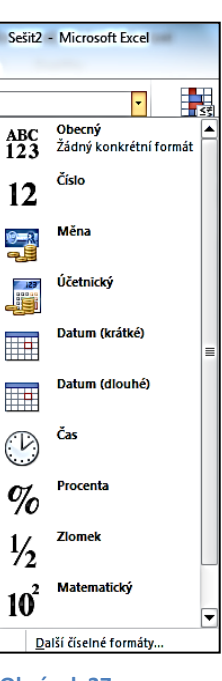

Obrázek 37

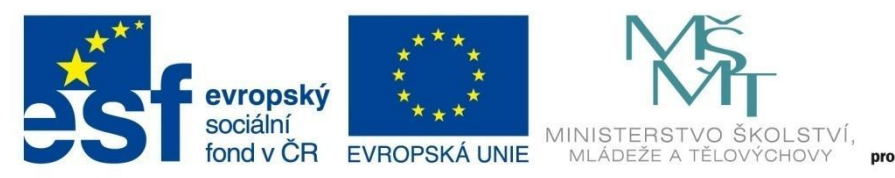

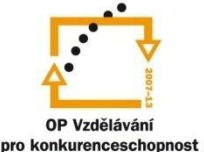

## FORMÁTOVÁNÍ BUNĚK

### Vyzkoušejte si:

Zapište do buňky číslo 15,26. Nakopírujte toto číslo do dalších devíti buněk. Potom čísla v buňkách zformátujte podle vzoru:

15,26 15,3 15,26 Kč 15.1.1900 15. leden 1900 6:14:24 1526,00% 15 1/4 1,53E+01 15,26

### 6.1.2 Vlastní číselný formát

Nevyhovuje-li vám žádný z předdefinovaných formátů, můžete si nastavit vlastní formát v dialogovém okně *Formát buněk*, záložka *Číslo – Vlastní formát*.

Do tabulek v Excelu většinou zadáváte čísla, která nejsou bezrozměrná. Proto je zapotřebí nastavit takový formát čísla, aby byla hodnota čitelná a byla jasná i jednotka.

#### Možnosti zobrazení čísel v buňkách

- se symbolem měny,
- se zobrazením jednotek,
- optické zaokrouhlování,
- zobrazení čísel ve vyšších řádech,
- nahrazení číselného zápisu slovním vyjádřením,
- přiřazení barvy písma intervalu hodnot.

Vzhledem k tomu, že kód používaný k vytváření číselných formátů může být zpočátku náročný na pochopení, je nejlepší začít od některého z předdefinovaných formátů. Změnou libovolné části kódu daného formátu potom můžete vytvořit vlastní číselný formát.

Kód číselného formátu se skládá ze zástupných znaků. Nejpoužívanější zástupné znaky uvádí následující tabulka:

| Kód    | Popis                                                                                       | Vložíme<br>do<br>buňky | Natavení<br>vlastního<br>formátu | Vidíme v<br>buňce |
|--------|---------------------------------------------------------------------------------------------|------------------------|----------------------------------|-------------------|
| 0      | Zobrazuje číslice včetně nevýznamných nul.                                                  | 15                     | 000,0000                         | 015,0000          |
| "<br>" | Mezi uvozovky se zapisuje jednotka. Přidáme i<br>mezeru pro oddělení čísla od textu.        | 2                      | 0" _ body"                       | 2 body            |
| #      | Zástupný znak pro odpočítání pozic, např. oddělovač<br>tisíců.                              | 15000                  | # ##0                            | 15 000            |
| J      | Mezera vložená za kód nula zaokrouhluje čísla na tis.,<br>dvě mezery zaokrouhlí na miliony. | 2685                   | 0_ "_<br>tisíce"                 | 3 tisíce          |
| @      | Přidá text za danou pozici.                                                                 | ху                     | @"+ "@                           | xy + xy           |
| *      | Znak po hvězdičce vyplní zbytek šířky buňky.                                                | 0,15                   | 0,000*_                          | 0,150             |

PŘÍKLAD

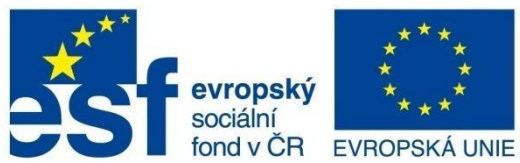

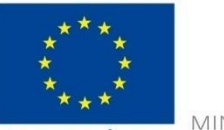

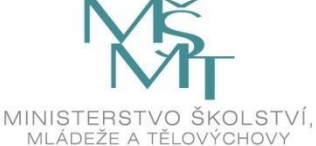

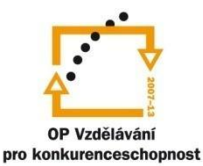

# FORMÁTOVÁNÍ BUNĚK

| Kód  | Popis                                                                                                | Vložíme<br>do<br>buňky | Natavení<br>vlastního<br>formátu | Vidíme v<br>buňce |
|------|----------------------------------------------------------------------------------------------------|------------------------|----------------------------------|-------------------|
| -    | Přidá mezeru o šířce jednoho znaku zapsaného za<br>podtržítkem - používá se k odsazení čísla zprava. | 0,15                   | 0,000                            | 0,150             |
| d    | Datový kód pro dny v jednočíselném formátu.                                                          | 3.5.2011               | d.m.rrrr                         | 3.5.2011          |
| dd   | Datový kód pro dny v dvoučíselném formátu.                                                           | 3.5.2011               | dd.m.rrrr                        | 03.5.2011         |
| ddd  | Datový kód pro dvoupísmennou zkratku dne.                                                            | 3.5.2011               | "dnes je<br>"ddd                 | dnes je út        |
| dddd | Datový kód pro celý název dne.                                                                       | 3.5.2011               | dddd                             | úterý             |
| m    | Datový kód pro měsíce v jednočíselném formátu.                                                       | 3.5.2011               | d.m.rrrr                         | 3.5.2011          |
| mm   | Datový kód pro měsíce v dvoučíselném formátu.                                                        | 3.5.2011               | dd.mm.rrrr                       | 3.05.2011         |
| mmm  | Datový kód pro zobrazení měsíců – čísla.                                                             | 3.5.2011               | "měsíc<br>"mmm                   | měsíc 5           |
| mmmm | Datový kód pro celý název měsíce.                                                                    | 3.5.2011               | mmmm                             | květen            |
| kvr  | Datový kód pro zobrazení posledních dvou číslic<br>letopočtu.                                        | 3.5.2011               | "v roce "r                       | v roce 11         |
| rrrr | Datový kód pro zobrazení celého letopočtu.                                                           | 3.5.2011               | rrrr                             | 2011              |

#### Příklad:

V buňce se má zobrazovat číslo 25 °Celsia.

Do buňky zapíšete číslo 25 a otevřete si dialogové okno Formát čísla – Vlastní (například přes kartu Domů, skupinu Číslo, spouštěč dialogového okna a záložku Číslo).

V poli Typ zapíšete vlastní formát čísla, tedy: 0" °Celsia"

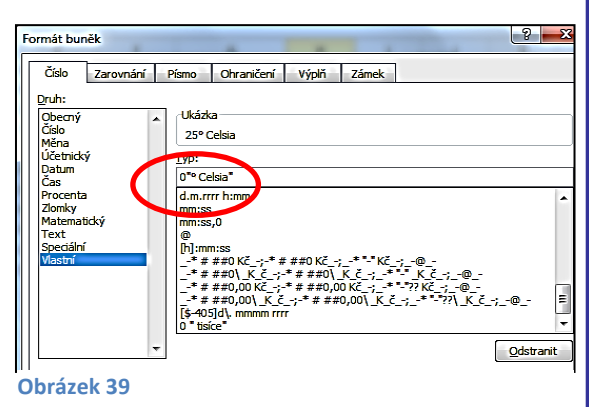

### Vyzkoušejte si:

Napište do buněk čísla podle levého sloupce. Nastavte Formát čísla – Vlastní tak, aby výsledek vypadal jako v pravém sloupci.

| 1506     | 1506,00 kg         |
|----------|--------------------|
| 1506     | 001506             |
| 1506     | 2 tisíce           |
| 3.5.2011 | 3.květen 2011      |
| 3.5.2011 | Dnes je 03.05.2011 |

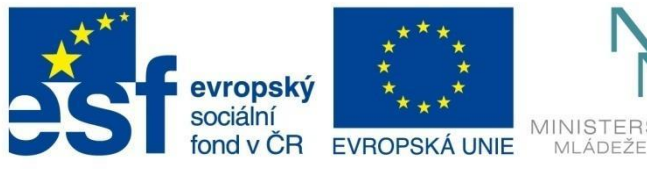

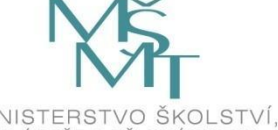

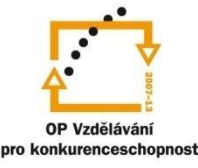

# FORMÁTOVÁNÍ BUNĚK

### Další možnosti vlastního formátu

Formát buňky se může skládat až ze čtyř sekcí vzájemně oddělených středníkem:

- první část definuje formát pro kladná čísla,
- druhá část definuje formát pro záporná čísla,
- třetí část definuje formát nuly,
- čtvrtá část definuje formát textu.

### Nastavení barvy

V každé sekci můžete definovat barvu písma. Barva se v sekci uvádí v hranatých závorkách a je možné ji zapsat dvěma způsoby, buď ji přímo pojmenovat, nebo zvolit číslo barvy podle následující tabulky (v tabulce jsou uvedeny nejpoužívanější barvy).

| 1 Černá                                                                | 53 Hnědá                                                        | 52 Olivově zelená                                                             | 51 Tmavě zelená                               |
|------------------------------------------------------------------------|-----------------------------------------------------------------|-------------------------------------------------------------------------------|-----------------------------------------------|
| 9 Tmavě červená                                                        | 46 Oranžová                                                     | 12 Tmavě žlutá                                                                | 10 Zelená                                     |
| 3 Červená                                                              | 45 Světle oranžová                                              | 48 Žlutozelená                                                                | 50 Mořská zeleň                               |
| 7 Růžová                                                               | 44 Zlatá                                                        | 6 Žlutá                                                                       | 4 Jasně zelená                                |
| 38 Světle růžová                                                       | 40 Žlutooranžová                                                | 36 Světle žlutá                                                               | 35 Světle zelená                              |
|                                                                        |                                                                 |                                                                               |                                               |
| 49 Tmavě šedozelená                                                    | 11 Tmavě modrá                                                  | 55 Indigová modř                                                              | 56 Tmavě šedá                                 |
| 49 Tmavě šedozelená<br>14 Šedozelená                                   | 11 Tmavě modrá<br>5 Modrá                                       | 55 Indigová modř<br>47 Modrošedá                                              | 56 Tmavě šedá<br>16 Šedá                      |
| 49 Tmavě šedozelená<br>14 Šedozelená<br>42 Akvamarínová                | 11 Tmavě modrá     5 Modrá     41 Světle modrá                  | 55 Indigová modř<br>47 Modrošedá<br>13 Fialová                                | 56 Tmavě šedá<br>16 Šedá<br>48 Světle šedá    |
| 49 Tmavě šedozelená<br>14 Šedozelená<br>42 Akvamarínová<br>8 Tyrkysová | 11 Tmavě modrá<br>5 Modrá<br>41 Světle modrá<br>33 Nebeská modř | 55 Indigová modř         47 Modrošedá         13 Fialová         54 Švestková | 56 Tmavě šedá16 Šedá48 Světle šedá15 Šedá 25% |

| Barvu lze tedy zapsat: | nebo       |
|------------------------|------------|
| [Černá]                | [barva 7]  |
| [Červená]              | [barva 3]  |
| [Zelená]               | [barva 4]. |

#### Příklad:

Jestliže pro všechny buňky v prvním řádku následující tabulky použijete stejný vlastní formát:

### # ##0,0;[barva 3] -# ##0,0;"nula";[Žlutá]@,

potom zobrazení bude odpovídat tomu, co vidíte v druhém řádku následující tabulky:

| 128   | -128   | 0    | chyba |
|-------|--------|------|-------|
| 128,0 | -128,0 | nula | chyba |

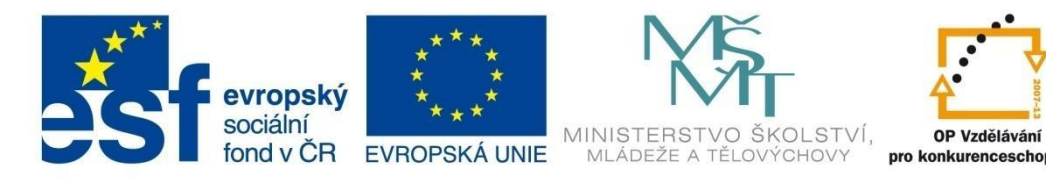

## FORMÁTOVÁNÍ BUNĚK

#### Nastavení skloňování

V nabídce *Formát buňky - Číslo – Vlastní* můžete nastavit i skloňování česky psaných textů, například jednotek. V jednotlivých sekcích do hranatých závorek stačí napsat podmínku, při jejíž platnosti se zapíše následující jednotka (v uvozovkách).

### Příklad:

Vyplňte první řádek následující tabulky. Potom pro všechny buňky této tabulky nastavte následující vlastní formát čísla:

| 1       | 2       | 3       | 4       | 5       |
|---------|---------|---------|---------|---------|
| 1 týden | 2 týdny | 3 týdny | 4 týdny | 5 týdnů |

### Vyzkoušejte si:

 Vložte do buněk čísla podle vzoru v levém sloupci a pomocí vlastního číselného formátu barevně rozlište podle vzoru v pravém sloupci.

| -10   | -10,0   |
|-------|---------|
| 158   | 158,0   |
| zapiš | zapiš   |
| 1287  | 1 288,0 |

2. Vložte do buněk čísla podle vzoru v prvním řádku a aplikujte na ně vlastní číselný formát tak, aby odpovídal vzhledu v druhém řádku.

| 1     | 2      | 3      | 4      | 5      | 6      | 7      |
|-------|--------|--------|--------|--------|--------|--------|
| 1 rok | 2 roky | 3 roky | 4 roky | 5 roků | 6 roků | 7 roků |

### 6.2 Formát zarovnání

Záložka Zarovnání v dialogovém okně Formát buněk umožňuje nastavit zarovnání textu v buňce ve vodorovném i svislém směru, případně text v buňce otočit o určitý úhel v rozsahu od -90 do +90°.

# Dialogové okno nabízí i další možnosti:

*Odsazení* – v závislosti na volbě v rozevíracím seznamu *Vodorovně* odsadíte obsah buněk od levého či pravého okraje buňky. Každá jednotka znamená odsazení o jeden znak.

Ve spodní části záložky jsou zaškrtávací políčka:

| Kontext           CK         Storno | Číslo       Zarovnání       Písmo       Ohraničení       Výplň       Zámek         Zarovnání textu       Vodorovně:       Odsazení:       Odsazení:       Odsazení:         Obecně <ul> <li>Odsazení:</li> <li>O ÷</li> <li>Dolů</li> <li>Zarovnat distribuovaně</li> <li>Nastavení textu</li> <li>Zalomit te<u>x</u>t</li> <li>Přizpůsobit buňky</li> <li>Psaní zprava doleva</li> <li>Směr textu:</li> <li>Váli textu</li> <li>Stavění zprava doleva</li> <li>Váli textu</li> <li>Váli textu</li></ul> | Orientace |
|-------------------------------------|----------------------------------------------------------------------------------------------------|-----------|
|                                     | Smër textu:<br>Kontext                                                                                                    | OK Storno |

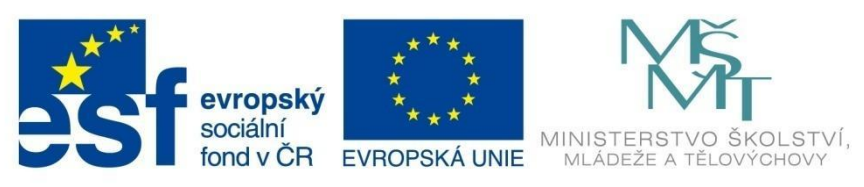

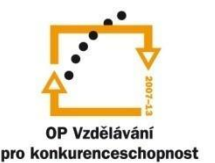

## FORMÁTOVÁNÍ BUNĚK

- Zalomit text data v buňce budou zalomena tak, aby se vešla na šířku sloupce. Při změně šířky sloupce bude zalomení dat automaticky upraveno.
- Pokud chcete sami určit místo, ve kterém se má text v buňce odřádkovat (zalomit), použijete na daném místě v textu kombinaci kláves Alt+ENTER.
- Podobnou funkci můžeme vyvolat volbou Vodorovné zarovnání Do bloku, text se ale bude zarovnávat k oběma stranám buňky a mezi slovy mohou vzniknout velké mezery.
- Přizpůsobit buňce jestliže text je mírně delší než velikost buňky, potom se velikost a vzdálenost jednotlivých písmen přizpůsobí tak, aby se text do buňky vešel.
- Sloučit buňky sloučí buňky označené oblasti. Ve sloučené buňce zůstanou ale data pouze z levé horní buňky.

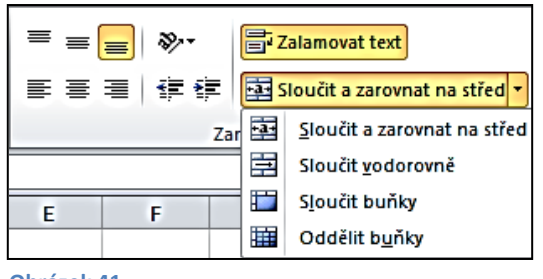

Skupina nástrojů *Zarovnání* na kartě *Domů* nabízí většinu výše uvedených voleb nebo jejich kombinace.

Nabídku *Sloučit a zarovnat na střed* využijete například pro nadpis společný pro větší část přilehlé tabulky. Při sloučení buněk pak dává smysl i vycentrování.

Obrázek 41

### Vyzkoušejte si:

Vytvořte následující tabulku – zarovnejte buňky podle vzoru:

|                        | 1. čtvrtletí      |   |   |  |  |
|------------------------|-------------------|---|---|--|--|
|                        | leden únor březen |   |   |  |  |
| televizní<br>přijímače | 7                 | 3 | 2 |  |  |
| osobní<br>počítače     | 5                 | 4 | 8 |  |  |

### 6.3 Formát písma

V tabulkách se většinou neuplatňují efekty s písmem. Přesto je žádoucí zvolit pro nadpis například jinou velikost písma, zvýraznit první řádek či sloupec vhodným řezem písma apod.

Parametry písma můžete opět podrobně nastavovat v dialogovém okně *Formát buněk* v záložce *Písmo* (například nastavení horního či dolního indexu), ale většinou si vystačíte se skupinou *Písmo* na kartě *Domů*.

Klasicky můžete volit typ písma, jeho velikost, případně řez písma (tučné, kurzíva, podtržené).

Skupina obsahuje i rozbalovací tlačítka pro volbu barevné výplně buňky a barvy písma.

| D   | omů     | Vložení             | Rozi | ožení stra | ánky |
|-----|---------|---------------------|------|------------|------|
|     | Calib   | ri                  | • 11 | • A        | A.   |
|     | B       | <i>I</i> <u>U</u> ∙ | •    | 🕭 • 🗛      | •    |
| 5   |         | Pís                 | mo   |            | E.   |
| Ohi | rázek 4 | 2                   |      |            |      |
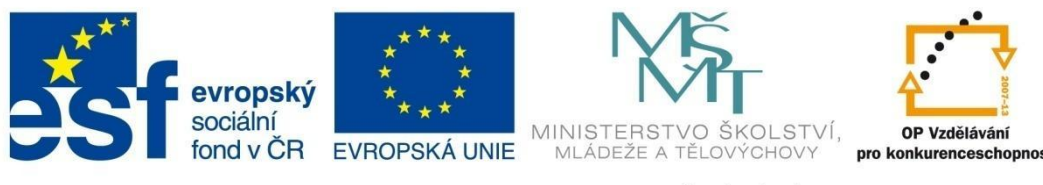

# FORMÁTOVÁNÍ BUNĚK

Jestliže některé buňce chcete nastavit co nejsnadněji písmo větší nebo menší, než má, nejjednodušší je klepat na tlačítka 🛋.

## 6.4 Ohraničení buněk

| D  | om | ů    |     | Vlož | tení | R        | Rozložení stránky Vzorce Dat             |  |  |  |  |
|----|----|------|-----|------|------|----------|------------------------------------------|--|--|--|--|
|    | C  | alit | ori |      |      | •        |                                          |  |  |  |  |
|    | F  | 3    | I   | U    | •    | ·        | • 💁 • 🗛 • 🔳 🗐 🗐                          |  |  |  |  |
| a. |    |      |     |      | Pís  | Ohr      | raničení                                 |  |  |  |  |
| 16 | ;  |      |     | •    | . (  |          | D <u>o</u> lní ohraničení                |  |  |  |  |
|    |    |      | в   |      |      |          | Ho <u>r</u> ní ohraničení                |  |  |  |  |
|    |    | _    | -   |      |      | 88       | <u>L</u> evé ohraničení                  |  |  |  |  |
|    |    |      |     |      |      |          | <u>P</u> ravé ohraničení                 |  |  |  |  |
|    |    |      |     |      |      |          | Be <u>z</u> ohraničení                   |  |  |  |  |
|    |    |      |     |      |      | ⊞        | Vše <u>c</u> hna ohraničení              |  |  |  |  |
|    |    |      |     |      |      | <u>-</u> | Vn <u>ě</u> jší ohraničení               |  |  |  |  |
|    | _  |      |     |      |      | •••      | <u>T</u> lusté ohraničení okolo          |  |  |  |  |
|    | -  |      |     |      |      |          | <u>D</u> olní dvojité ohraničení         |  |  |  |  |
|    |    |      |     |      |      |          | Tl <u>u</u> sté dolní ohraničení         |  |  |  |  |
|    |    |      |     |      |      |          | Hor <u>n</u> í a dolní ohraničení        |  |  |  |  |
|    |    |      |     |      |      |          | Horní a tlu <u>s</u> té dolní ohraničení |  |  |  |  |
|    |    |      |     |      |      |          | Horní a dvojité dolní ohraničení         |  |  |  |  |
|    | _  |      |     |      |      | Nak      | kreslit ohraničení                       |  |  |  |  |
|    | _  |      |     |      |      | 2        | Nakreslit o <u>h</u> raničení            |  |  |  |  |
|    | _  |      |     |      |      | ∕⊞       | Na <u>k</u> reslit mřížku ohraničení     |  |  |  |  |
|    | +  |      |     |      |      | 2        | Vy <u>m</u> azat ohraničení              |  |  |  |  |
|    | +  |      |     |      |      | _/       | Barv <u>a</u> čáry                       |  |  |  |  |
|    | +  |      |     |      |      |          | Styl čáry 🕨                              |  |  |  |  |
|    |    |      |     |      |      | Ħ        | Další ohraničení                         |  |  |  |  |

Mřížka, kterou vidíte na listu Excelu a která tvoří jednotlivé buňky, se při tisku běžně nezobrazuje. Čáry, které ji tvoří, jsou pouze pomocné. Pokud potřebujete ohraničit tabulku, musíte toto ohraničení nastavit ručně. Nejběžnější způsoby ohraničení buňky či označené oblasti najdete na kartě *Domů* ve skupině *Písmo* pod rozbalovacím tlačítkem  $\square$ .

Objeví se kompletní nabídka. V horní části *Ohraničení* je možná volba ohraničení podle ikony v levé části okna.

Excel 2010 má navíc skvělý nástroj pro kreslení ohraničení jakýchkoliv buněk nebo tabulky (části sešitu).

Ve spodní části nabídky *Nakreslit ohraničení* stačí kliknout například do řádku *Nakreslit mřížku ohraničení* a potom už jen táhnout myší se stisknutým levým tlačítkem přes oblast buněk, na které chcete aplikovat mřížku.

Barvu a styl čáry pro kteroukoliv volbu z horní či dolní části nabídky si můžete předem nastavit v odkazech *Barva čáry* a *Styl čáry*. Navíc je k dispozici *Guma* (*Vymazat ohraničení*), která velmi snadno odstraní nežádoucí ohraničení buněk.

Obrázek 43

Všechny podrobnosti týkající se nastavení najdete opět v dialogovém okně *Formát buněk*, v záložce *Ohraničení*, do kterého se mimo jiné můžete dostat přes poslední tlačítko v zobrazeném okně – *Další ohraničení*.

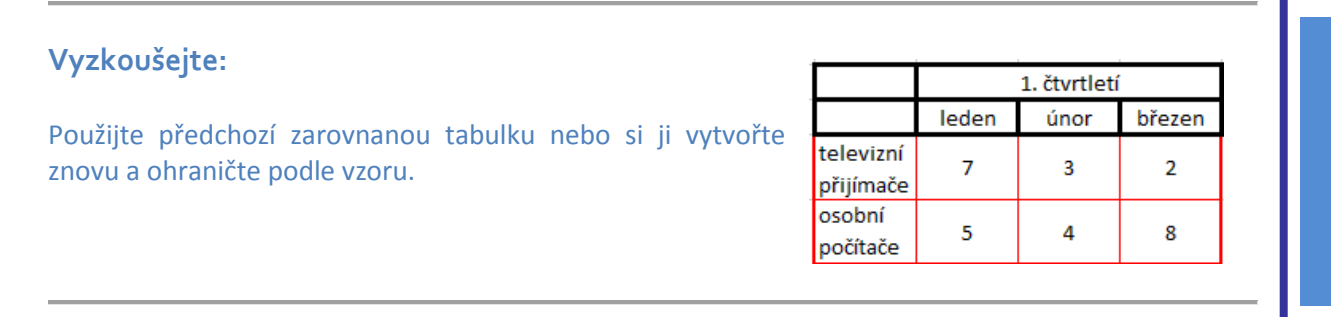

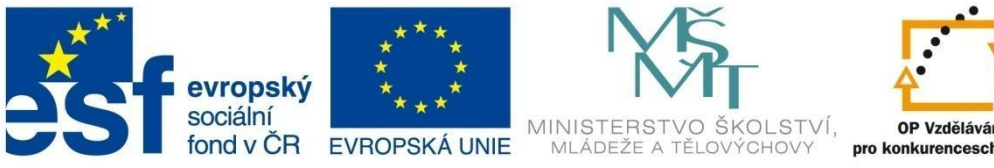

# FORMÁTOVÁNÍ BUNĚK

#### Výplň 6.5

Výplň umožňuje vylepšit vzhled tabulky tím, že graficky zvýrazní některou z jejích částí. Barvu výplně je možné volit přímo ve skupině Písmo, více možností najdete v dialogovém okně Formát buněk – Výplň. Kromě libovolné barvy můžete jako pozadí nastavit i přechodovou výplň, případně jeden z osmnácti předdefinovaných vzorků. Použití nevhodného vzorku někdy způsobí nečitelnost textu buňky, proto se používají jen ve výjimečných případech.

## 6.6 Zámek

Záložka Zámek v okně Formát buněk umožňuje zamknout některé buňky, a tím zabránit možnosti jejich editace.

V tomto okně můžete dále navolit skrytí vzorců ve vybraných buňkách, tedy že se neobjeví v řádku vzorců při označení buňky.

Nestačí ale volby nastavit v této záložce, volby budou aktivní až po zamknutí listu.

| Formát buněk                                                                                                    | ? <mark>x</mark> |  |  |  |  |  |
|----------------------------------------------------------------------------------------------------|------------------|--|--|--|--|--|
| Číslo Zarovnání Písmo Ohraničení Výplň Zámek                                                                                    |                  |  |  |  |  |  |
| Uzamknout                                                                                                    |                  |  |  |  |  |  |
| 🔲 Skrýt vzorce                                                                                                    |                  |  |  |  |  |  |
| Zamknutí buněk a skrytí vzorců se projeví po zamknutí listu (karta Revize, skupinový rámeček Změny,<br>tlačítko Zamknout list). |                  |  |  |  |  |  |
|                                                                                                    |                  |  |  |  |  |  |

**Obrázek 44** 

### Zrušení formátovacích efektů

Jestliže se potřebujete zbavit v buňce nebo části tabulky všech efektů, které jste formátováním vytvořili, označíte buňky a na kartě Domů, ve skupině Úpravy klepnete na tlačítko Vymazat Vymazat • a z jeho rozbalené nabídky vyberete Vymazat formáty.

## 6.7 Šířka sloupců a výška řádků

Šířku a výšku jednotlivých buněk není možné měnit, vždycky se mění výška nebo šířka celého řádku nebo sloupce.

### Možnosti nastavení:

V záhlaví listu najeďte myší na čáru oddělující vpravo sloupec, jehož šířku chcete měnit. Kurzor se změní na křížek se šipkami. Stiskněte tlačítko myši a táhněte ji ve směru, kterým chcete rozměr upravit. Zároveň se zobrazuje šířka sloupce jako počet znaků standardní Obrázek 45 velikosti, které se do sloupce vejdou.

|   | Šířka: 13,43 (99 pixely) |   |  |  |
|---|--------------------------|---|--|--|
| E | ₩ F                      | G |  |  |
|   |                          |   |  |  |

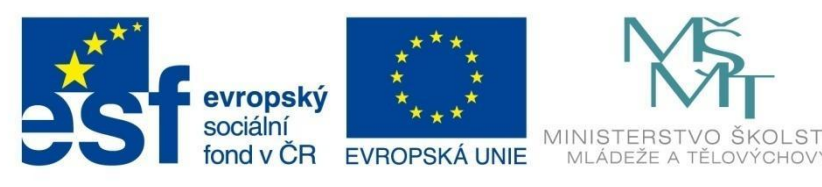

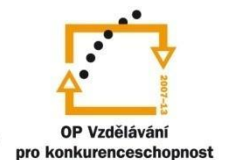

## FORMÁTOVÁNÍ BUNĚK

- Najeďte na záhlaví sloupce, jehož šířku chcete změnit, a klepněte na ni pravým tlačítkem myši. Zvolte *Šířka sloupce* a zadejte požadovanou šířku.
- Poklepejte na čáru oddělující sloupce. Sloupec se rozšíří tak, aby v něm byl vidět celý nejširší údaj.

Pro nastavení výšky řádků platí podobný postup.

### Nastavení pro více sloupců nebo řádků zároveň

V tabulkách často potřebujete mít řadu stejně širokých sloupců nebo stejně vysokých řádků. Označte v záhlaví všechny sloupce nebo řádky, jejichž rozměry chcete nastavit, a zvolte některý z předchozích postupů.

Jestliže budete postupovat podle bodu 3, bude velikost odpovídat u každého sloupce nebo řádku maximálnímu obsahu.

Nastavení rozměrů je možné provádět také pomocí rozbalovací nabídky *Formát* ve skupině *Buňky* na kartě *Domů*.

Zde můžete nastavit přesnou výšku řádku a šířku sloupce, případně přizpůsobit výšku nebo šířku podle nejširší nebo nejvyšší buňky v označené oblasti.

Volba *Výchozí šířka* umožní nastavit šířku, kterou mají při otevření sešitu všechny listy, to je 8,43 znaku.

### Skrytí řádků nebo sloupců

Obrázek 46

**₩** 

Buňky

J

Vložit Odstranit

Formát

Velikost buňky **V**ýš<u>k</u>a řádku…

Šířka slou<u>p</u>ce...

Skrýt a zobrazit

ViditeInost

Zámek

8

Uspořádat listy Přejmenovat list

Barva kartv

🔒 Zamknout list...

Formát buněk...

Uzamknout buňku

Σ Automatické shrnutí 🕇

😺 VypInit -

Vymazat •

Přizpůsobit výšku řádků

Př<u>i</u>způsobit šířku sloupců Výchozí šířka…

Přesunout nebo zkopírovat list.

Řádky a sloupce je možné skrýt. Skrytí nebo znovuzobrazení je možné provést v nabídce Formát v sekci Viditelnost.

Rychlé skrytí řádků a sloupců můžete provést také klepnutím pravého tlačítka na záhlaví příslušného řádku (sloupce) a volbou *Skrýt*.

Pro opětovné zobrazení označte sousední řádky (sloupce), klikněte na pravé tlačítko a zvolte Zobrazení.

### Přidávání řádků a sloupců

Klepněte na záhlaví řádku (sloupce), před který chcete řádek nebo sloupec přidat, klepněte pravým tlačítkem a zvolte *Vložit buňky*. Budete-li mít označeno více řádků nebo sloupců, po klepnutí na *Vložit buňky* se vloží před začátek výběru tolik řádků nebo sloupců, kolik jste jich měli označeno.

### Odstranění řádků a sloupců

Odstranění řádků a sloupců provedete podobně, jen místo *Vložit buňky* klepněte na *Odstranit*. Pokud byste použili tlačítko *Del*, vymazal by se pouze obsah buněk, ale nikoliv samotné buňky.

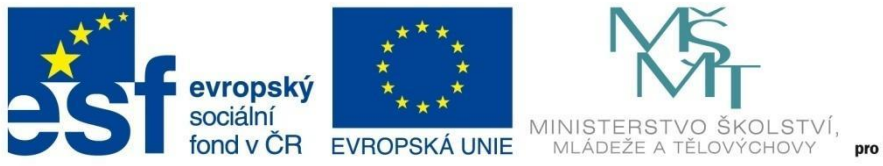

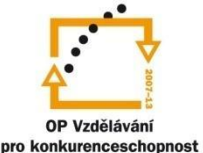

# FORMÁTOVÁNÍ BUNĚK

## Vyzkoušejte si:

Vyplňte buňky podle vzoru (levý obrázek). Potom upravte tabulku podle pravého obrázku:

|   | Α               | В  |
|---|-----------------|----|
| 1 | Jan Novotný     | 3  |
| 2 | Eva Pospíšilová | 5  |
| 3 | Tereze Veselá   | 8  |
| 4 | Součet          | 16 |

|   | Α               | В     | С           |
|---|-----------------|-------|-------------|
| 1 | Jméno           | Město | Počet hodin |
| 2 | Jan Novotný     | Brno  | 3           |
| 3 | Eva Pospíšilová | Brno  | 5           |
| 4 | Tereze Veselá   | Praha | 8           |
| 5 | Součet          |       | 16          |

Přidejte řádek, dopište do něj Jméno.

Přizpůsobte šířku sloupců A a C obsahu.

Mezi první a druhý sloupec vložte sloupec nový a vyplňte buňky podle pravého obrázku.

Poslední řádek tabulky rozšiřte na 30 bodů.

Upravte zarovnání v posledním řádku.

## 6.8 Formátování pomocí stylů

## 6.8.1 Automatický formát tabulky

Potřebujete-li rychle změnit vzhled tabulky, najdete na kartě *Domů*, ve skupině *Styly* ikonu *Formátovat jako tabulku*.

| Sešit1    | Sešitl Microsoft Excel Nástroje tabulky |                                     |                         |                                |                             |                 |            |          |                |          |         |     |
|-----------|-----------------------------------------|-------------------------------------|-------------------------|--------------------------------|-----------------------------|-----------------|------------|----------|----------------|----------|---------|-----|
| Data      | Revize Z                                | obrazení Doplňk                     | y Náv                   | rh                             |                             |                 |            |          |                |          | a 🕜 🗆 🖡 | a 1 |
|           |                                         | /lastnosti                          | Se záhlavím             | 🔲 První s                      | sloupec                     | Světlá          |            |          |                |          |         |     |
| Export Ak | tualizovat                              | Dtevřít v prohlížeči 🛛 🗍<br>Ddpojit | Rádek souh<br>Pruhované | irnů 🔲 Poslec<br>řádky 🔲 Pruho | dní sloupec<br>vané sloupce |                 |            |          |                |          |         | I   |
|           | Data externí t                          | abulky                              | Mož                     | tnosti stylů tabul             | ek                          |                 |            |          |                |          | <br>    |     |
|           |                                         |                                     |                         |                                |                             |                 |            |          |                |          | <br>    |     |
| С         | D                                       | E                                   | F                       | G                              | H                           |                 |            |          |                |          | <br>    |     |
|           |                                         |                                     |                         | _f                             |                             |                 |            |          |                |          |         |     |
| Jméno     | Příjmení                                | Datum narození                      | Bydliště                | Původn                         | í tabulka                   |                 |            |          |                |          |         |     |
| Eva       | Pokorná                                 | 21.3.199                            | 5 Ostrava               |                                |                             |                 |            |          |                |          | <br>    | ' ≡ |
| Petr      | Zeman                                   | 15.8.199                            | 4 Ostrava               | $\checkmark$                   |                             |                 |            |          |                |          |         |     |
| Jan       | Beneš                                   | 1.3.199                             | 5 Ostrava               |                                |                             |                 |            |          |                |          |         |     |
| Helena    | Nováková                                | 12.7.199                            | 5 Petřvald              |                                |                             | Středně sytá    | )          |          |                |          |         |     |
| Petr      | Petráš                                  | 14.9.199                            | 4 Ostrava               |                                |                             |                 |            |          |                |          | <br>    |     |
|           |                                         |                                     |                         |                                |                             |                 |            |          |                |          | <br>    |     |
| Iméno 🔻   | Příimení 🔻                              | Datum narození                      | Bydliště -              | -                              |                             | 00000           |            | 00000    |                |          |         |     |
| Eva       | Pokorná                                 | 21.3.199                            | 5 Ostrava               |                                |                             |                 |            |          |                |          |         |     |
| Petr      | Zeman                                   | 15.8.199                            | 4.Ostrava               |                                |                             |                 |            |          |                |          | <br>    | i 🛄 |
| Jan       | Beneš                                   | 1.3.199                             | Ostrava                 |                                |                             |                 |            |          |                |          | <br>    |     |
| Helena    | Nováková                                | 12.7.199                            | 5 Petřvald              |                                |                             |                 |            |          |                |          | <br>    | 1   |
| Petr      | Petráš                                  | 14.9.199                            | 4 Ostrava               |                                |                             |                 |            |          |                |          |         | 1   |
|           |                                         |                                     |                         |                                |                             |                 |            |          |                |          |         |     |
|           |                                         |                                     |                         |                                |                             |                 |            | Styl +ak |                | dně svtá |         |     |
|           |                                         |                                     |                         |                                |                             | <u>N</u> ový st | yl tabulky | Styrtai  | Juny 24 - Stre | and syla |         |     |
|           |                                         |                                     |                         |                                |                             | <b>Uymaza</b>   | t          |          |                |          |         |     |

Obrázek 47

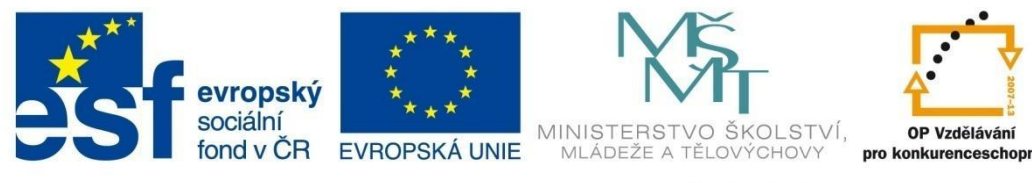

## FORMÁTOVÁNÍ BUNĚK

Nejdříve označte tabulku, kterou chcete formátovat.

Pro označení celé tabulky vyzkoušejte umístit kurzor kamkoliv do tabulky a stisknout klávesy CTRL+\*.

Klepněte na *ikonu Formátovat jako tabulku*. Rozbalí se vám nabídka stylů tabulek (obr. 47). Budete-li myší přejíždět po jednotlivých stylech, bude se vám objevovat dynamický náhled, to znamená, že tabulka mění vzhled podle stylu, na který míříte myší. Klepněte na vybraný styl.

V následujícím dialogovém okně *Formátovat jako tabulku* můžete nově nastavit oblast buněk, na které se použitý styl má aplikovat. Pokud vaše tabulka obsahuje názvy jednotlivých sloupců či řádků, zatrhněte v tomto okně *Tabulka obsahuje záhlaví*.

Po aplikování zvoleného stylu na tabulku se objeví kromě změny barvy, ohraničení a výplně v záhlaví tabulky i rozbalovací tlačítka pro možnost nastavení filtrů zobrazení.

| Formátovat jako tabulku             |                      | Jmén <mark>d</mark> 🔻 | Příjmen 🔽 | Datum narozer. ( 🔻 | 3ydliště 🔻 |
|-------------------------------------|----------------------|-----------------------|-----------|--------------------|------------|
| Kde se nachází data pro tabulku?    |                      | Eva                   | Pokorná   | 21.3.1995          | Ostrava    |
| =\$C\$2:\$F\$7                      |                      | Petr                  | Zeman     | 15.8.1994          | Ostrava    |
| ✓ Tabulka ob <u>s</u> ahuje záhlaví |                      | Jan                   | Beneš     | 1.3.1995           | Ostrava    |
|                                     |                      | Helena                | Nováková  | 12.7.1995          | Petřvald   |
| OK Storno                           | Rozbalovací tlačítka | Petr                  | Petráš    | 14.9.1994          | Ostrava    |

Obrázek 48

Pokud už je tabulka naformátována a chcete jen upravit některé její vlastnosti, stačí označit jakoukoliv buňku tabulky a vybrat si z kontextové karty *Návrh – Možnosti stylů tabulek*.

| Data Revize                     | Zobrazení Dopl                                       | ňky             | Návrh                                                    |                                                                                                    |
|---------------------------------|------------------------------------------------------|-----------------|----------------------------------------------------------|----------------------------------------------------------------------------------------------------|
| Export Aktualizovat<br>Data ext | Vlastnosti Otevřít v prohlížeči Odpojit erní tabulky | ✓ S<br>Ř<br>V P | e záhlavím<br>ádek souhrnů<br>ruhované řádky<br>Možnosti | <ul> <li>První sloupec</li> <li>Poslední sloupec</li> <li>Pruhované sloupce</li> <li>stylů tabulek</li> </ul> |

Obrázek 50

## 6.8.2 Styl buňky

Styl buněk je souhrn vhodně nastavených formátovacích prvků – písma, výplně, ohraničení, popřípadě formátu čísla a zámku. Dává buňce vzhled vhodný pro určitý účel, například pro zvýraznění významných údajů.

Označte buňky, ve kterých chcete aplikovat vybraný styl a na kartě *Domů* ve skupině *Styly* klepněte na tlačítko *Styly buňky*.

Opět se vám při pohybu myší po nabídce budou styly promítat do označené oblasti tabulky, a tak můžete bezprostředně posuzovat jejich vhodnost. Na políčko se stylem, který vám nejvíc vyhovuje, klepněte a vybrané buňky se přeformátují do vybraného vzhledu.

Obrázek 49

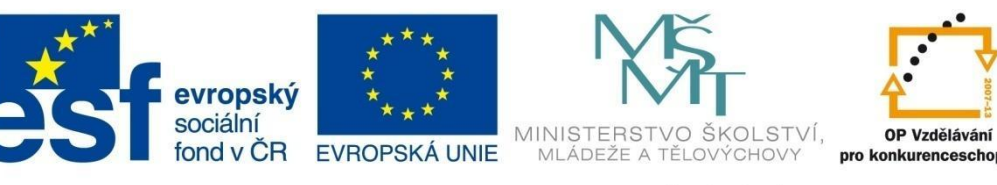

# FORMÁTOVÁNÍ BUNĚK

## Přednastavené styly buněk využijete hlavně pro:

- rozlišení správných a chybných údajů v buňkách (styly Správně, chybně a neutrální),
- pro analýzu obsahu tabulek (styly Data a model),
- pro nadpisy a titulky (styly Názvy a nadpisy),
- pro jakákoliv zvýraznění buněk (styly Styly buněk s motivem),
- pro rychlé formátování čísel Obrázek 51 (styly Formát čísla).

| ay .                        |                        |                                                       |                   |                |                                                                       | a 🕜 🗆 🕯                                 |  |  |
|-----------------------------|------------------------|-------------------------------------------------------|-------------------|----------------|-----------------------------------------------------------------------|-----------------------------------------|--|--|
| ▼<br>,0,00,00,<br>00, ≠,00  | Podmíněn<br>formátován | é Formátovat<br><u>r jako</u> tabulku <del>v</del> bu | Styly<br>Jňky v v | tranit Formát  | Automatické shrnutí ∙<br>Vyplnit <del>•</del><br>Vymazat <del>•</del> | Seřadit a Najít a<br>filtrovat • vybrat |  |  |
| Správně, chybně a neutrální |                        |                                                       |                   |                |                                                                       |                                         |  |  |
| Normá                       | Iní                    | Chybně                                                | Neutrální         | Správně        |                                                                       |                                         |  |  |
| Data a n                    | nodel                  |                                                       |                   |                |                                                                       |                                         |  |  |
| Hypert                      | extov                  | Kontrolní bu                                          | Použitý hyp       | Poznámka       | Propojená b                                                           | Text upozor                             |  |  |
| Vstup                       |                        | Výpočet                                               | Výstup            | Vysvětlující t |                                                                       |                                         |  |  |
| Názvy a                     | nadpisy                |                                                       |                   |                |                                                                       |                                         |  |  |
| Celken                      | n                      | Nadpis 1                                              | Nadpis 2          | Nadpis 3       | Nadpis 4                                                              | Název                                   |  |  |
| Styly bu                    | něk s motiv            | /em                                                   |                   |                |                                                                       |                                         |  |  |
| 20 % -                      | Zvýra                  | 20 % – Zvýra                                          | 20 % – Zvýra      | 20 % – Zvýra   | 20 % – Zvýra                                                          | 20 % – Zvýra…                           |  |  |
| 40 % -                      | Zvýra                  | 40 % – Zvýra                                          | 40 % – Zvýra      | 40 % – Zvýra   | 40 % – Zvýra                                                          | 40 % – Zvýra…                           |  |  |
| 60 % -                      | Zvýra                  | 60 % – Zvýra                                          | 60 % – Zvýra      | 60 % – Zvýra   | 60 % – Zvýra                                                          | 60 % – Zvýra                            |  |  |
| Ziniraa                     | nění 1                 | Zvýraznění 2                                          | Zvýraznění 3      | Zvýraznění 4   | Zvýraznění 5                                                          | Zvýraznění 6                            |  |  |
| Formát                      | čísla                  |                                                       |                   |                |                                                                       |                                         |  |  |
| Čárka                       |                        | Čárky bez de                                          | Měna              | Měny bez de    | Procenta                                                              |                                         |  |  |
| No No                       | vý styl buňk           | y                                                     |                   |                |                                                                       |                                         |  |  |

Pokud vám žádný z přednastavených stylů nevyhovuje, můžete si *naformátovat buňky podle svých představ*.

Označíte si buňku nebo skupinu buněk a můžete například stiskem pravého tlačítka myši ve vybrané oblasti zvolit Formát buněk a nastavit pomocí dialogového okna požadované parametry na formát čísla, zarovnání, písmo, ohraničení, výplň a zámek (viz výše Formátování buněk). Pokud byste toto formátování chtěli v dokumentu znovu použít, musíte je znovu pro vybrané buňky aplikovat, případně použít kopii formátu.

Další možnost je na kartě *Domů*, ve skupině *Styly* zvolit *Styl buňky* a ve spodní části okna *Nový styl buňky*. Nyní si nový styl pojmenujte (např. Šikmé ohraničení) a můžete dále upravit (tlačítko *Formát*, případně zaškrtávací políčka v dialogovém okně).

Výhodou druhé možnosti je to, že styl nastavený a pojmenovaný (v našem případě *Šikmé ohraničení*) najdete pro případné další použití na kartě *Domů*, ve skupině *Styly, Styly buňky, Vlastní*.

Styly jsou součástí sešitu, to znamená, že když otevřete nový dokument, nebudete mít vámi nastavené styly k dispozici.

| Styl              | Ş <mark>— X —</mark>                     |
|-------------------|------------------------------------------|
| Název stylu: Ši   | kmé ohraničení                           |
|                   | Eormát                                   |
| Styl obsahuje (na | příklad)                                 |
| ✓ Číslo           | 0,00%                                    |
| Zarovnání         | obecně, dolů; otočeno nahoru o 45 stupňů |
| Písmo             | Aharoni 11; tučné Text 1                 |
| ✓ Ohraničení      | levé; pravé; horní; dolní ohraničení     |
| Výplň             | stínované                                |
| ☑ Zám <u>e</u> k  | uzamčeno                                 |
|                   | OK Storno                                |

Obrázek 52

## Vyzkoušejte si:

Vytvořte tabulku podle vzoru.

Umístěte kurzor do jakékoliv buňky tabulky a zvolte na kartě *Domů*, skupině *Styly*, ikonu Formátovat jako tabulku a vyberte *Styl tabulky 18 – středně sytá*.

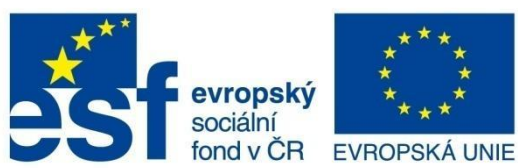

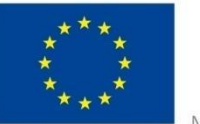

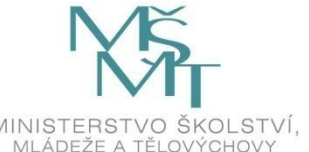

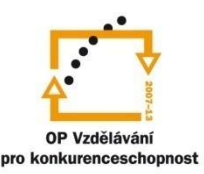

# FORMÁTOVÁNÍ BUNĚK

| Jméno  | Příjmení | Datum narození | Bydliště |
|--------|----------|----------------|----------|
| Eva    | Pokorná  | 21.3.1995      | Ostrava  |
| Petr   | Zeman    | 15.8.1994      | Ostrava  |
| Jan    | Beneš    | 1.3.1995       | Ostrava  |
| Helena | Nováková | 12.7.1995      | Petřvald |
| Petr   | Petráš   | 14.9.1994      | Ostrava  |
|        |          |                |          |

| Jméno 🔹 | Příjmení 🔻 | Datum narození 🔻 | Bydliště 🔻 |
|---------|------------|------------------|------------|
| Eva     | Pokorná    | 21.3.1995        | Ostrava    |
| Petr    | Zeman      | 15.8.1994        | Ostrava    |
| Jan     | Beneš      | 1.3.1995         | Ostrava    |
| Helena  | Nováková   | 12.7.1995        | Petřvald   |
| Petr    | Petráš     | 14.9.1994        | Ostrava    |

Nyní označte první řádek tabulky (Záhlaví), zvolte v kartě Domů – skupině Styly – Styly buňky – odkaz Nový styl buňky. Otevře se dialogové okno, ve kterém nastavte parametry tak, aby odpovídaly následujícímu formátu tabulky:

V kartě Zarovnání orientaci 45°.

V kartě Písmo Calibri, tučné, 11bodů.

V kartě Ohraničení hrubá čára okolo.

V kartě Výplň jedna z fialových.

Výsledek by měl odpovídat obrázku vpravo.

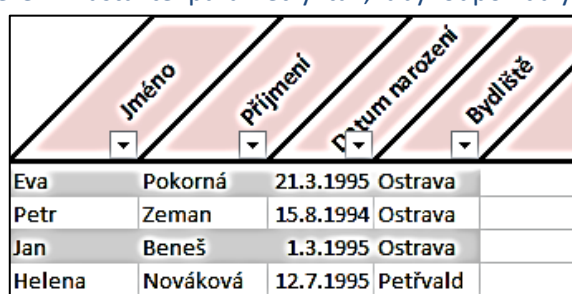

14.9.1994 Ostrava

## 6.9 Podmíněné formátování

Podmíněné formátování umožňuje, aby se automaticky měnil vzhled buňky, podle toho, jak se mění hodnoty v tabulce. Rozsah podmíněného formátování je široký – nejjednodušší je dané buňky označit a z nabídky vybrat způsob, jakým bude hodnota v buňce zobrazena. Je však možné vytvořit i řadu složitých podmínek, na jejichž základě se bude formát v buňce měnit.

Petr

Petráš

Podmíněné formáty využijete hlavně v rozsáhlých tabulkách, kde umožňují například barevně odlišit buňky splňující daná kritéria nebo k nim doplnit zvláštní efekty či symboly, jimiž jsou datové pruhy, barevné škály nebo symbolické ikony.

Označte buňky, které budete formátovat. V kartě Domů, ve skupině Styly, zvolte Podmíněné formátování. Vyberte si z následujících možností.

### Zvýraznit pravidla buněk

Pro buňky, které obsahují čísla nebo data, můžete nastavit minimum, maximum nebo rozsah hodnot, které chcete zvýraznit. Můžete nastavit i kritéria pro textové řetězce. případně zvýraznit duplicitní hodnoty v označené oblasti.

|                                                                                                    | Σ Automatické sh                      |
|----------------------------------------------------------------------------------------------------|---------------------------------------|
| Podmíněné Formétovat Styly Vložit Odst                                                                                                    | tranit Formát                         |
| formátování – jako tabulku – buňky – –                                                                                                    | · · · · · · · · · · · · · · · · · · · |
| Zvýraznit pravidla buněk                                                                                                    | ⊻ětší než                             |
| Pravidla pro nejvyšší či nejnižší hodnoty →                                                                                                    | Menší než                             |
| Datové pruhy ►                                                                                                    | Mezi                                  |
| Bar <u>e</u> vné škály                                                                                                    | Je rovno                              |
| Sady ikon                                                                                                    | <u>I</u> ext, který obsahuje          |
| Image: Image: Image | Datum nacházející se                  |
| Správa pravidel                                                                                                    | Duplicitní hodnoty                    |
|                                                                                                    | Další pravidla                        |
| Obrázek 53                                                                                                    |                                       |

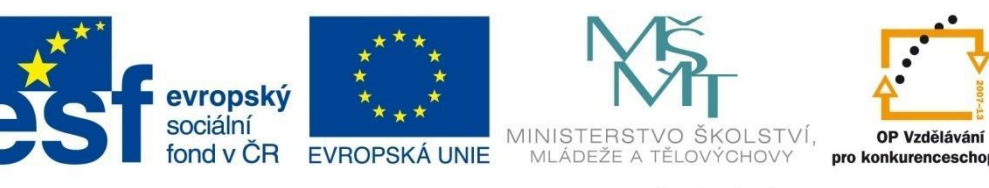

# FORMÁTOVÁNÍ BUNĚK

### Příklad:

V tabulce na následujícím obrázku je označena oblast buněk Bilance:

|         | Leden | Únor  | Březen |
|---------|-------|-------|--------|
| Nájem   | 10000 | 10000 | 10000  |
| Energie | 2800  | 2450  | 2600   |
| Provoz  | 3122  | 1400  | 1856   |
| Příjmy  | 15000 | 15000 | 15000  |
| Bilance | -922  | 1150  | 544    |

Obrázek 54

V našem případě je vybrán styl Žlutá výplň s tmavě žlutým textem.

V nabídce *Zvýraznit pravidla buněk* zvolíte *Menší než* a v dalším okně doplníte hodnotu a zvolíte jeden z předdefinovaných formátů nebo nastavíte vlastní.

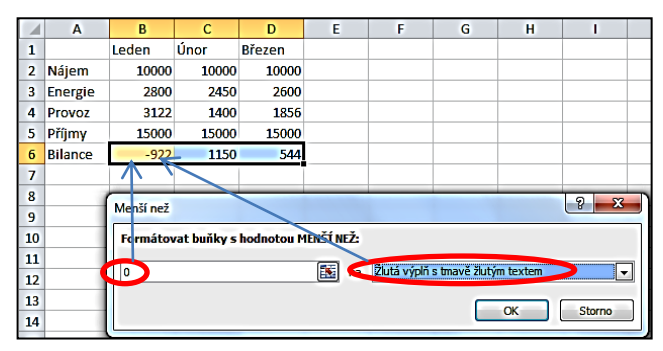

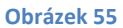

### Pravidla pro nejvyšší nebo nejnižší hodnoty

Na základě hraniční hodnoty, kterou určíte, je možné v oblasti buněk najít a zvýraznit nejvyšší a nejnižší hodnoty. Například je možné najít 5 nejméně prodávaných výrobků v tabulce prodeje, zviditelnit horních 10 % nejprodávanějších produktů nebo barevně odlišit výrobky, jejichž cena je nižší než průměrná.

Postup pro nastavení formátování je analogický s předchozím příkladem.

### Rozšířené možnosti formátování

Pro každou oblast buněk je možné specifikovat několik podmínek a použité formátování při jejich plnění.

Vyberte oblast buněk, pro které chcete formát nastavit. Na kartě Domů, ve skupině Styl rozbalte nabídku Podmíněné formátování a zvolte poslední položku Správa pravidel. Zobrazí se následující dialogové okno:

| Správce pravidel podmíněného formátování ?                 |            |                 |                         |  |  |  |  |  |  |
|------------------------------------------------------------|------------|-----------------|-------------------------|--|--|--|--|--|--|
| Zo <u>b</u> razit pravidla formátování pro: Aktuální výběr |            |                 |                         |  |  |  |  |  |  |
| Mové pravidlo Ddstranit pravidlo 🔺 💌                       |            |                 |                         |  |  |  |  |  |  |
| Pravidlo (použito v zobrazeném pořa                        | ií) Formát | Platí pro       | Zastavit, pokud platí 🔺 |  |  |  |  |  |  |
| Duplicitní hodnoty                                         | ÁáBbČčYyŽž | =\$8\$8:\$D\$17 |                         |  |  |  |  |  |  |
| Prvních 5                                                  | ÁáBbČčYyŽž | =\$8\$8:\$D\$17 |                         |  |  |  |  |  |  |
| Hodnota buňky > 40770                                      | ÁáBbČčYyŽž | =\$B\$8:\$D\$17 |                         |  |  |  |  |  |  |
|                                                            |            |                 |                         |  |  |  |  |  |  |
|                                                            |            |                 | -                       |  |  |  |  |  |  |
| -                                                          |            | ОК              | Storno Použít           |  |  |  |  |  |  |

Obrázek 56

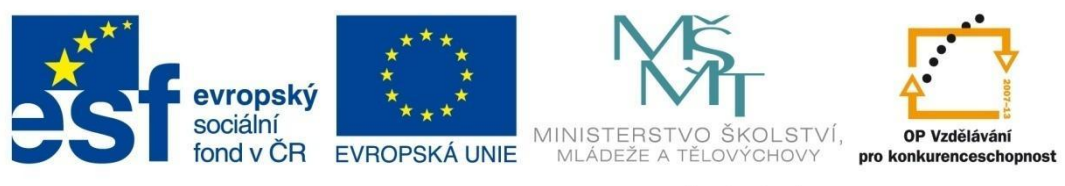

## FORMÁTOVÁNÍ BUNĚK

V tomto okně lze přidávat nová pravidla, upravovat stávající, odstranit nežádoucí nebo měnit pořadí pravidel. Okno nabízí také možnost přepnutí do podmíněně formátovaných oblastí buněk i na jiných listech sešitu.

Klepnete-li na tlačítko *Nové pravidlo*, případně *Upravit pravidlo*, otevře se dialogové okno, ve kterém můžete vybírat mezi různými typy pravidel a jejich možnostmi grafického zobrazení.

Například na obrázku 57 je zvoleno pravidlo *Formátovat pouze buňky obsahující*. Ve spodní části *Upravit popis pravidla* je definována podmínka a nastavený formát, který bude aplikován v buňce, pokud podmínka bude splněna.

| Nové pravidlo fo               | ormátování                      |                |            |      |          |      | ? X     |
|--------------------------------|---------------------------------|----------------|------------|------|----------|------|---------|
| Vybrat typ pravi               | dla:                            |                |            |      |          |      |         |
| ► Formátovat                   | všechny buňky na základě        | hodnot         |            |      |          |      |         |
| ► Formátovat                   | pouze buňky obsahující          |                |            |      |          |      |         |
| Formátovat                     | pouze hodnoty zařazené ja       | iko první neb  | o poslední |      |          |      |         |
| <ul> <li>Formátovat</li> </ul> | pouze hodnoty nad nebo p        | od průměrem    |            |      |          |      |         |
| <ul> <li>Formátovat</li> </ul> | pouze jedinečné nebo dupli      | icitní hodnoty |            |      |          |      |         |
| Urät buňky                     | k formátování pomocí vzorc      | e              |            |      |          |      |         |
| Upravit popis pra              | widla:<br>pouze buňky obsahujíc | ŧ              |            |      |          |      |         |
| Hodnota buňk                   | у                               | je mezi        |            | 1900 | <b>5</b> | 2000 | <b></b> |
| Náhled:                        | ÁáBbČčYyŽž                      | (              | Eormát     |      |          |      |         |
|                                |                                 |                |            |      |          | ОК   | Storno  |

Excel pracuje tak, že vyhodnotí první (nejvýše položenou) podmínku v seznamu. Je-li splněna, nastaví formátování připojené k této podmínce a opustí vyhodnocování. Pokud podmínka splněna není, přejde Excel k další podmínce v pořadí a vyhodnotí ji. Tak postupuje dál. Je třeba dávat pozor na to, aby podmínky byly za sebou řazeny tak, aby vyšší podmínka nesplňovala také zadání některé z podmínek, které jsou zapsány pod ní.

### Formátování buněk pomocí datových pruhů

Pomocí datových pruhů je možné zobrazit hodnotu buňky ve srovnání s hodnotami jiných buněk. Délka datového pruhu představuje hodnotu v buňce. Delší pruh představuje vyšší hodnotu a kratší nižší hodnotu. Datové pruhy jsou užitečné pro zjištění vyšších a nižších čísel především při větším objemu dat. Typickým příkladem je srovnání ceny zboží.

| T The life hands on its                                  | Sešit1 - Microsoft Excel                             | _                                          | 10.0                    |                         |                                           |
|----------------------------------------------------------|------------------------------------------------------|--------------------------------------------|-------------------------|-------------------------|-------------------------------------------|
| stránky Vzorce Data Revize Zobrazení                     | Doplňky                                              |                                            |                         |                         | 🗴 🕤 🗆 🖓 ۵                                 |
| A <sup>*</sup> A <sup>*</sup> ≡ ≡ ⊗ · · □ Zalamovat text | Obecný 🔹                                             |                                            | 🔚 🏅 🏢                   | Σ Automatické shrnutí v | 27 🛱                                      |
| 🔺 📰 🐺 🗐 🛱 ோ 🖾 Sloučit a zarovnat                         | na střed • 🕎 • % 000 •,00 Podmíněné<br>formátování • | Formátovat Styly<br>jako tabulku • buňky • | Vložit Odstranit Formát | Q Vymazat ▼             | Seřadit a Najít a<br>filtrovat ▼ vybrat ▼ |
| G Zarovnání                                              |                                                      | Styly                                      | Buňky                   | Úpravy                  | 1                                         |
| 5                                                        |                                                      |                                            |                         |                         | ~                                         |
| A B C D                                                  |                                                      | I J                                        | K L                     | M N                     | 0 P 🛓                                     |
|                                                          |                                                      |                                            |                         |                         |                                           |
| Přechodová výplň                                         | F#3                                                  |                                            |                         |                         |                                           |
|                                                          | Datové pruhy                                         | Pr                                         | odej v ks               |                         |                                           |
|                                                          |                                                      | Výrobek Praha                              | Brno Ostrava            |                         |                                           |
|                                                          | Barevné škály                                        | A14B25                                     |                         |                         |                                           |
|                                                          |                                                      | A15B26                                     |                         |                         |                                           |
| Světle modrý datový pruh                                 | Sady ikon →                                          | A14820                                     | 0 19 5                  |                         |                                           |
| Umožňuje v buňce zobrazit                                | Mové providle                                        | A13627                                     | 20 15 10                |                         |                                           |
| barevný datový pruh. Délka                               |                                                      | A14027                                     | 36 2 2                  |                         |                                           |
| hodnotu v buňce. Delší pruh                              |                                                      |                                            | 2 2                     |                         |                                           |
| představuje vyšší hodnotu.                               | UE Sprava pravidei                                   | ]                                          |                         |                         |                                           |
| Dalši pravidla                                           |                                                      |                                            |                         |                         |                                           |

Obrázek 58

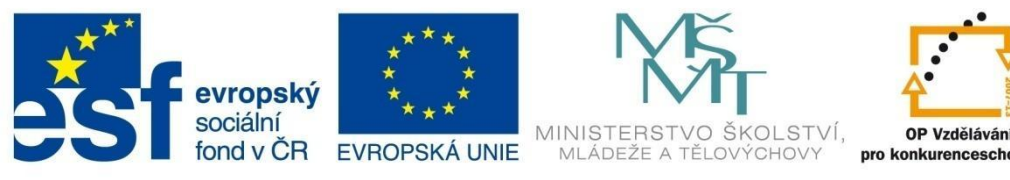

## FORMÁTOVÁNÍ BUNĚK

#### Postup:

- 1. Označte oblast buněk.
- 2. Na kartě *Domů*, ve skupině *Styly* rozbalte *Podmíněné formátování* a klepněte na možnost *Datové pruhy*.
- 3. Vyberte vhodnou ikonu.

Tentýž postup platí i při použití následujících možností – Barevné škály a Sady ikon.

### Formátování buněk pomocí barevných škál

Barevné škály pomáhají pochopit rozložení a proměnlivost dat. Dvoubarevná škála umožňuje porovnávat oblast buněk pomocí různých odstínů dvou barev. Odstíny barev mohou představovat vyšší nebo nižší hodnoty.

Tříbarevná škála umožňuje porovnávat oblast buněk pomocí různých odstínů tří barev. Určité odstíny barev mohou představovat vyšší, střední nebo nižší hodnoty. V barevné škále zelené, žluté a červené barvy lze například určit, že buňky s vyšší hodnotou budou mít zelenou barvu, buňky se střední hodnotou žlutou a buňky s nižší hodnotou budou červené.

| ) <b>₽</b> ,  ≠                  |               | 144    | and the       | -         | £         | Sešit1 - Mic         | rosoft Excel       |                            |          |                          |                    |               |                  |          |                |                          | 5 <b>-</b> X        | 3  |
|----------------------------------|---------------|--------|---------------|-----------|-----------|----------------------|--------------------|----------------------------|----------|--------------------------|--------------------|---------------|------------------|----------|----------------|--------------------------|---------------------|----|
| zložení stránky                  | Vzorce        | Data I | Revize Zo     | brazení   | Dop       | ňky                  |                    |                            |          |                          |                    |               |                  |          |                | ۵ 🕜                      | - 6                 | 83 |
| • A A =                          | = =           | ðy     | 🚽 Zalamovat   | text      |           | Obecný               | •                  |                            |          |                          |                    | -             | < []             | Σ Autom  | atické shrnutí | · A                      | ñ                   |    |
| <u></u> . <u>A</u> . ≣           | = =           | ŧ #    | 📑 Sloučit a z | arovnat r | a střed · | - 🕎 - % 00           | ◆,0 ,00<br>,00 →,0 | Podmíněné<br>formátování • | F<br>jak | ormátovat<br>o tabulku • | Styly \<br>buňky ▼ | /ložit Odstra | anit Formát<br>T | Q Vymaza | at -           | Seřadit a<br>filtrovat • | Najít a<br>vybrat • |    |
| Zarovnání T                      |               |        |               |           |           | 5                    | styly              |                            | Buňi     | ky                       |                    | Úprav         | у                |          |                |                          |                     |    |
| fx 15 Zvýraznit pravidla buněk → |               |        |               |           |           |                      |                    |                            |          |                          |                    |               | •                |          |                |                          |                     |    |
| A                                | В             | С      | D             |           | 1         | D                    |                    | *****                      |          | - I                      | J                  | К             | L                | м        | N              | 0                        | P                   | E  |
| •                                |               |        |               |           | 10        | Pravidia pro nejv    | yssi ci nejniz     | si noanoty 🕐               |          |                          |                    |               |                  |          |                |                          |                     |    |
| 0                                |               |        |               |           |           | <u>D</u> atové pruhy |                    | •                          | -        |                          | Prod               | ej v ks       |                  |          |                |                          |                     | -  |
| 2                                |               |        |               |           |           |                      |                    |                            |          | Výrobek                  | Praha              | Brno          | Ostrava          |          |                |                          |                     |    |
| 3                                |               |        |               |           |           | Barevné škály        |                    | •                          |          | A14B25                   | 15                 | 28            | 1                |          |                |                          |                     |    |
| A                                |               |        |               |           |           |                      |                    |                            |          | A15B26                   | 10                 | 4             | 18               |          |                |                          |                     |    |
| Barevná škála zeler              | ná-žiutá-čen  | vená 🔛 |               |           | =         | Sady ikon            |                    | ,                          |          | A14B26                   | 124                | 63            | 12               |          |                |                          |                     |    |
| Umožňuje zobraz                  | tit barevný   |        |               |           | :=        | gaay woll            |                    | ,                          |          | A15B27                   | C                  | 18            | 5                |          |                |                          |                     |    |
| oblasti buněk. Ba                | arevný odstír | ň 🖪    |               |           | 🖻 No      | vé pravidlo          |                    |                            |          | A14B27                   | 20                 | 15            | 10               |          |                |                          |                     |    |
| představuje hodr                 | notu v buňce  | · ·    |               |           | B 🛛       | mazat pravidla       |                    | •                          |          | A15B28                   | 36                 | 2             | 2                |          |                |                          |                     |    |
| 9                                |               | Da     | alší pravidla |           | 🛱 Sp      | ráva pravidel        |                    |                            |          |                          |                    |               |                  |          |                |                          |                     |    |

#### Obrázek 59

### Formátování buněk pomocí sady ikon

Pokud chcete opatřit data v tabulce poznámkami a rozdělit je do tří až pěti kategorií, použijte sadu ikon. V buňce se zobrazí symbol (ikona), která znázorňuje vztah k ostatním hodnotám (například růst nebo pokles). Například varianta *3 šipky* zobrazuje zelenou šipku u nadprůměrných hodnot, žlutou u průměrných a červenou šipku u podprůměrných hodnot. Hodnota se vypočítá podle oblasti buněk, pro kterou je pravidlo podmíněného formátování definováno.

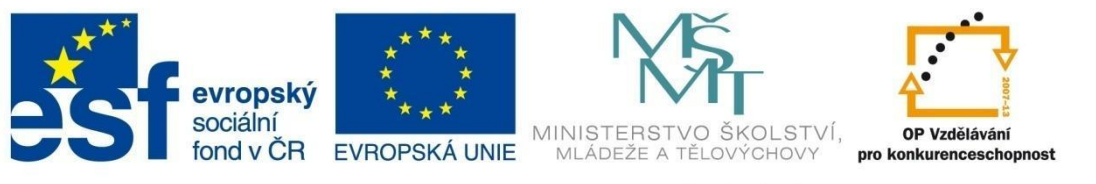

## FORMÁTOVÁNÍ BUNĚK

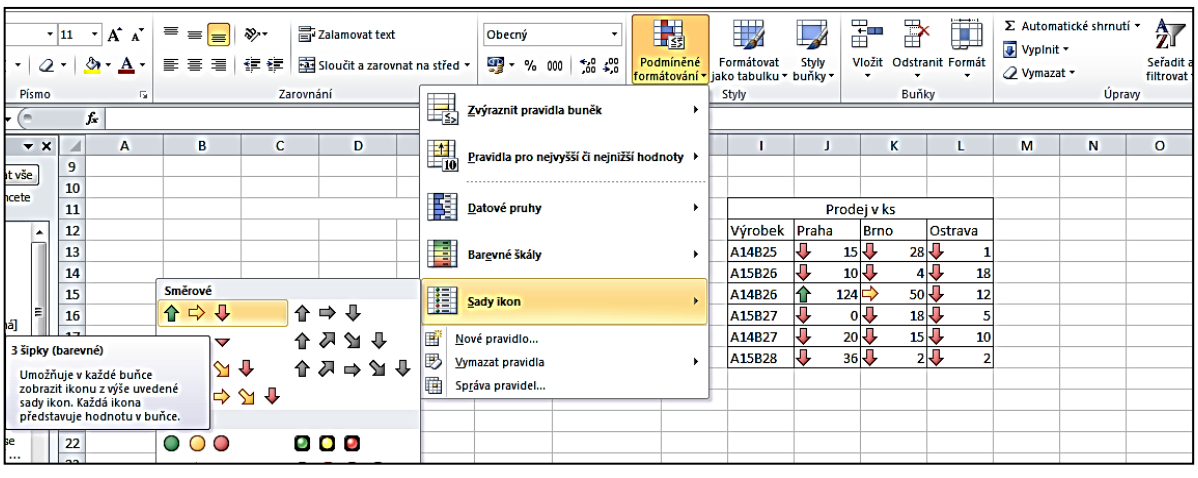

#### Obrázek 60

#### Nastavení vlastního formátu

Při použití *Datových pruhů, Barevných šká*l nebo *Sady ikon* je možné nastavit vlastní podmíněný formát (obr. 61).

#### Postup:

Označte oblast buněk a v rozbalovací nabídce Podmíněné formátování zvolte Nové pravidlo.

V následujícím dialogovém okně v části *Vybrat typ pravidla* klepněte na možnost *Formátovat* všechny buňky na základě hodnot.

V části Upravit popis pravidla vyberte v seznamu Styl formátování například položku Dvoubarevná škála.

Vyberte hodnoty Minimum a Maximum u položky Typ. Proveďte jednu z následujících akcí:

- Formátování nejnižších a nejvyšších hodnot vyberte typ Nejnižší hodnota a Nejvyšší hodnota. V tomto případě není potřeba vkládat hodnoty.
- **Formátování hodnoty čísla, data nebo času** vyberte typ *Číslo* a potom zadejte hodnoty *Minimum* a *Maximum* u položky *Hodnota*.
- Formátování procentuální hodnoty vyberte typ *Procenta* a zadejte hodnoty do polí *Minimum* a *Maximum*. Platné hodnoty jsou 0 až 100.
- Formátování percentilu vyberte typ *Percentil* a vložte hodnotu *Minimum* a *Maximum* v rozsahu 0 až 100.
- Formátování výsledku vzorce vyberte typ Vzorec a do Minima a Maxima vložte vzorec.

Nyní vyberte pro minimální a maximální hodnoty barvu a zkontrolujete v náhledu výsledek nastaveného formátu.

| *** | evropský              | * * *<br>* *<br>* * | <b>N</b> ŠT                                     | A 2007-4                                 |
|-----|-----------------------|---------------------|-------------------------------------------------|------------------------------------------|
| 231 | sociální<br>fond v ČR | EVROPSKÁ UNIE       | MINISTERSTVO ŠKOLSTVÍ,<br>MLÁDEŽE A TĚLOVÝCHOVY | OP Vzdělávání<br>pro konkurenceschopnost |

# FORMÁTOVÁNÍ BUNĚK

| Nové pravidlo forma                                                                                                    | átování                                                                                                    | 8 ×                                                          |  |  |  |  |  |  |
|----------------------------------------------------------------------------------------------------|----------------------------------------------------------------------------------------------------|--------------------------------------------------------------|--|--|--|--|--|--|
| <u>Vy</u> brat typ pravidla:                                                                                            |                                                                                                    |                                                              |  |  |  |  |  |  |
| ► Formátovat vše                                                                                                    | chny buňky na základě hodnot                                                                                                    |                                                              |  |  |  |  |  |  |
| ▶ Formátovat pouze buňky obsahující                                                                                     |                                                                                                    |                                                              |  |  |  |  |  |  |
| Formátovat pou                                                                                                    | ze hodnoty zařazené jako první                                                                                                    | nebo poslední                                                |  |  |  |  |  |  |
| Formátovat pou                                                                                                    | ze hodnoty nad nebo pod průmě                                                                                                    | žrem                                                         |  |  |  |  |  |  |
| Formátovat pou                                                                                                    | ze jedinečné nebo duplicitní hod                                                                                                    | noty                                                         |  |  |  |  |  |  |
| Urät buňky k for                                                                                                    | mátování pomocí vzorce                                                                                                    |                                                              |  |  |  |  |  |  |
| Upravit popis pravidle<br>Formátovat vše<br>Styl formátování:<br>Minimur<br>Typ: Nejniži<br>Hodnota: (Nejniži<br>Barva: | a:<br>chny buňky na základě hod<br>Dvoubarevná škála<br>Tříbarevná škála<br>Tříbarevná škála<br>Datový pruh<br>Sady ikon<br>si hodnota) | Inot:<br>Maximum<br>Nejvyšší hodnota v<br>(Nejvyšší hodnota) |  |  |  |  |  |  |
|                                                                                                    |                                                                                                    |                                                              |  |  |  |  |  |  |
|                                                                                                    |                                                                                                    | OK Storno                                                    |  |  |  |  |  |  |

#### Obrázek 61

#### Smazání podmínek podmíněného formátování

Na kartě *Domů*, ve skupině *Styly* zvolte *Podmíněné formátování*. V rozbalené nabídce vyberte *Vymazat formátování*. Nyní si můžete vybrat jednu ze čtyř nabídek (obr. 62).

<u>Vymazat pravidla z vybraných buněk</u> Vymazat pravidla z <u>celého listu</u> Vymazat pravidla z <u>t</u>éto tabulky Vymazat pravidla z <u>t</u>éto kontingenční tabulky

Je nutné si uvědomit, že se podmíněné formátování nesmaže po smazání obsahu buňky klávesou *Delete*.

Obrázek 62

## Vyzkoušejte si

Vytvořte tabulku a postupně ji pomocí podmíněného formátování upravte podle vzoru.

|         | Prodej v ks Prodej v ks |      |         |  |         |       | Prodej v ks |         |  |         |       |            |      |         |
|---------|-------------------------|------|---------|--|---------|-------|-------------|---------|--|---------|-------|------------|------|---------|
| Výrobek | Praha                   | Brno | Ostrava |  | Výrobek | Praha | Brno        | Ostrava |  | Výrobek | Praha | Brno       | (    | Ostrava |
| - I.    | 15                      | 28   | 1       |  | I       | 15    | 28          | 1       |  | - I.    | 15    | 0 :        | 28 ( | 1       |
| П.      | 10                      | 4    | 18      |  | П.      | 10    | 4           | 18      |  | П.      | 10    | $\circ$    | 4 (  | 18      |
| - 111.  | 124                     | 50   | 12      |  | Ш.      | 124   | 50          | 12      |  | - 111.  | 124   |            | 50 ( | 12      |
| IV.     | 0                       | 18   | 5       |  | IV.     | 0     | 18          | 5       |  | IV.     | 0     | • :        | 18 ( | 5       |
| ٧.      | 20                      | 15   | 10      |  | ٧.      | 20    | 15          | 10      |  | ٧.      | 20    |            | 15 ( | 10      |
| VI.     | 36                      | 2    | 2       |  | VI.     | 36    | 2           | 2       |  | VI.     | 36    | $\bigcirc$ | 2(   | 2       |

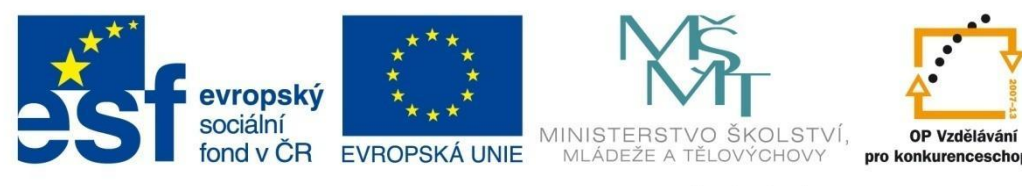

# VÝPOČTY V EXCELU

## 7 Výpočty v Excelu

Program Excel je vhodný především pro výpočetní operace mezi obsahy buněk. Předpokladem pro jejich správné fungování je zápis matematického vzorce. Do vzorce se zapisují vztahy a adresy buněk, se kterými se provádí výpočet. Vzorec můžete vytvořit buď sami, nebo můžete využít množství různých funkcí, které má Excel k dispozici. Funkce je pevně daný algoritmus výpočtu.

## 7.1 Vytváření základních vzorců

### Při vytváření vzorců je nutné dodržovat řadu základních pravidel:

- každý vzorec se zapisuje do jedné buňky,
- každý vzorec začíná znaménkem rovná se (=), pokud = nenapíšete, bude se vzorec chovat jako obyčejný text, pokud začínáte vzorec vložením předdefinované funkce, rovnítko se vloží automaticky,
- parametry funkcí musí být uzavřené v kulatých závorkách a oddělené oddělovačem,
- každá funkce musí mít kulaté závorky, v případě, že nepoužívá argumenty, jsou závorky prázdné,
- vzorce musí být zapsány syntakticky správně, týká se to například mezer, oddělovačů, závorek,
- ve vzorcích platí pro operátory stejné priority jako v matematice, pro změnu pořadí prováděných operací můžete využít kulaté závorky.

### Priorita matematických operací:

- 1. závorky,
- 2. umocňování,
- 3. dělení, násobení,
- 4. sčítání, odčítání.

### **Operátory:**

*Aritmetické* – součet (+), rozdíl (-), součin (\*), podíl (/), mocnina (^), procenta (%). Pro aritmetické operátory platí stejná pravidla jako v matematice a výsledkem výpočtu bude číslo.

- **Relační** rovná se (=), větší než (>), menší než (<), větší nebo rovno než (>=), menší nebo rovno než (<=), nerovná se (<>). Výsledkem vzorce bude většinou PRAVDA nebo NEPRAVDA.
- *Textový* operátor řetězení textu (&) používá se ke sloučení textu ze dvou buněk. Pokud zapisujete přímo do vzorce text, musí být zapsán v uvozovkách.
- **Odkazovací** oblast (:) např. A1:G9 znamená všechny buňky v oblasti vymezené levou horní buňkou A1 a dolní pravou buňkou G9,

sjednocení (;) – odděluje jednotlivé položky seznamu, např. A1;B1;A2;B2;A3;B3 je totéž jako A1:B3.

průnik () – například A1:B3 B2:B5 odkazuje na buňky B2 a B3 (průnik obou oblastí).

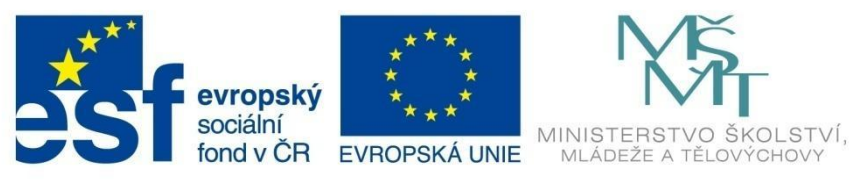

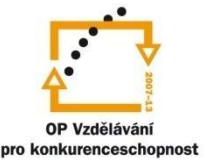

# VÝPOČTY V EXCELU

### Konstanty:

Konstanty ve vzorcích mohou být typu číslo, datum, text (uzavřený v uvozovkách) nebo logická hodnota (PRAVDA, NEPRAVDA).

#### Proměnné:

Proměnná ve vzorci je vyjádřena odkazem na buňku nebo oblast. Adresu buňky (např. A1) ve vzorci můžete zapsat:

- A1 relativní adresa jestliže vzorec obsahující tuto adresu nakopírujete na jiné místo listu, adresa A1 se změní (přizpůsobí se nové poloze vzorce, tedy novému sloupci i řádku).
- \$A1 smíšená adresa kopie vzorce se odkazuje na buňku ve sloupci A, číslo řádku se přizpůsobí nové poloze.
- A\$1 smíšená adresa kopie vzorce se odkazuje na buňku v řádku 1, název sloupce se přizpůsobí nové poloze.
- \$A\$1 absolutní adresa ať vzorec nakopírujete kamkoliv, adresa buňky se nezmění (A1).

(Pro vložení znaku pro mocninu ^ použijte klávesovou zkratku Alt+94.

Změnu typu adresy (relativní nebo absolutní) lze snadno provádět pomocí klávesy F4 – do vzorce zapíšete adresu buňky a následným postupným poklepáváním na klávesu F4 se bude měnit typ odkazu.)

#### Postup vytvoření jednoduchého vzorce

Vytvořte vzorec pro součet dvou buněk.

- Napište do buňky A1 libovolné číslo, do buňky A2 další číslo.
- V buňce A3 chcete mít součet obou čísel. Klepněte do této buňky a zapište vzorec =A1+A2. Potvrďte například stiskem klávesy Enter. V buňce se zobrazí výsledek.
- Ve skutečnosti buňka pořád obsahuje vzorec (vidíte ho v řádku vzorců, pokud máte kurzor umístěný v buňce A3). Jestliže změníte číslo v buňce A1 nebo v buňce A2, vzorec bude automaticky přepočítán a v buňce A3 se objeví aktuální hodnota. Obsah vzorce je možné kdykoliv změnit stiskem klávesy F2, poklepáním do buňky se vzorcem nebo klepnutím do řádku vzorců.

### Vyzkoušejte si:

Do oblasti buněk A1:B3 vložte čísla podle tabulky Vzorce1.

Do buněk C1 až C3 vložte postupně vzorce: =A1+B1, =(A2+B2)/2, =A1:A3+B1:B3 (Vzorce 2).

15

28

1542

Výsledek vidíte v tabulce Vzorce 3

|   | 1                | Α    | В   | С | А  |  |  |  |  |  |
|---|------------------|------|-----|---|----|--|--|--|--|--|
|   | 1                | 15   | -62 |   | :  |  |  |  |  |  |
|   | 2                | 28   | 17  |   |    |  |  |  |  |  |
|   | 3                | 1542 | 13  |   | 15 |  |  |  |  |  |
| v | Vzorce1 Vzorce 2 |      |     |   |    |  |  |  |  |  |

| B   | С             |   |      | Α    | В   |  |
|-----|---------------|---|------|------|-----|--|
| -62 | =A1+B1        |   | 1    | 15   | -62 |  |
| 17  | =(A2+B2)/2    |   | 2    | 28   | 17  |  |
| 13  | = A1:A3+B1:B3 |   | 3    | 1542 | 13  |  |
|     |               | , | Vzor | ce 3 |     |  |

۵

VOŠ, SOŠ A SOU KOPŘIVNICE

C -47

22,5

1555

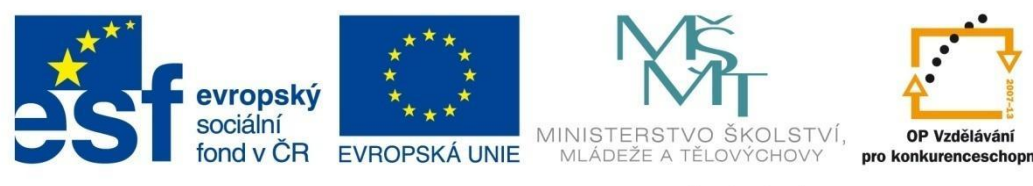

# VÝPOČTY V EXCELU

## 7.2 Funkce

Funkce patří mezi nejpoužívanější nástroje tabulkových procesorů. Funkce je předdefinovaný, připravený vzorec pro konkrétní výpočet. Excel využívá 408 funkcí.

Na kartě Vzorce je celá knihovna funkcí a v ní konkrétní kategorie funkcí. Každá kategorie už v sobě obsahuje soupis funkcí i s nápovědou.

| Soubor Domů Vie                                                                                                    | ožení Rozložení strár                                                              | iky Vzorc          | e Data    | n Revize Z                       |
|----------------------------------------------------------------------------------------------------|------------------------------------------------------------------------------------|--------------------|-----------|----------------------------------|
| fx <b>E</b> [<br>Vložit<br>funkci shrnutí • po                                                                                                    | oosledy Finanční Logické                                                           | Text Datu<br>a čas | m Vyhl. a | Mat. a Další<br>trig. * funkce * |
|                                                                                                    | A                                                                                  | kcí                |           |                                  |
| A1                                                                                                    | IFERROR                                                                            |                    |           |                                  |
| A B                                                                                                    | KDYŽ                                                                               | E                  | F         | G                                |
| 1                                                                                                    | NE                                                                                 |                    |           |                                  |
| 3                                                                                                    | NEBO                                                                               |                    |           |                                  |
| -                                                                                                    |                                                                                    | 1                  |           |                                  |
| NEBO(logická1;logická2;)<br>Ověří, zda je nejméně jed<br>hodnotě PRAVDA, a vrátí<br>NEPRAVDA. Vrátí hodnotu<br>případě, že všechny argur<br>hodnotě NEPRAVDA. | en argument roven<br>hodnotu PRAVDA nebo<br>u NEPRAVDA pouze v<br>nenty jsou rovny |                    |           |                                  |

#### Obrázek 63

Můžete také využít průvodce funkcí (toho vyvoláte volbou  $f_{x}$  - vložit funkci v řádku vzorců nebo pomocí tlačítka Vložit funkci.

Vyhledat funkci:

/ybrat funkci

iferro Když

NE NEBO NEPRAVDA PRAVDA

Vybrat kategorii: Logické

A(logická1;logická2;...)

Nápověda k této funkci

Obrázek 65

Ověří, zda mají všechny argumenty hodnotu PRAVDA, a v takovém případě vrátí hodnotu PRAVDA.

Další způsob, jak vyvolat okno Vložit funkci (průvodce funkcí) je použití klávesové zkratky Shift+F3.

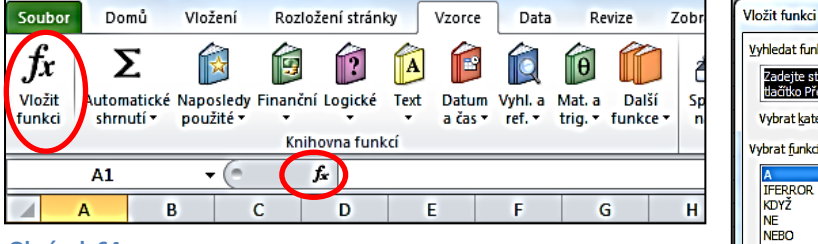

#### Obrázek 64

Nejpoužívanější funkcí v Excelu je součet, respektive Suma. Proto má na panelu nástrojů i samostatné tlačítko Σ. Sumu lze aplikovat několika způsoby, například:

- 1. Vyberte buňku, ve které chcete mít výsledný součet.
- 2. Klepněte na ikonu Suma.
- 3. Označte do bloku buňky, které mají být sečteny. Vybraná oblast bude označena blikající čarou. Pokud s vybranou oblastí nesouhlasíte, jednoduše zatáhnete myší oblast novou.
- 4. Potvrďte zápis do buňky (například stiskem Enter).

Pokud v oblasti buněk, které jsou označeny pro sčítání, má některá z buněk formát text, Excel ji přeskočí a bude sčítat pouze buňky, obsahující čísla.

Pod tlačítkem Suma je rozbalovací tlačítko Automatické shrnutí, pomocí kterého můžete zvolit další nejběžnější funkce Průměr, Maximum, Minimum a Počty. Poslední volba v rozbalené nabídce (stejně jako v každé rozbalené nabídce ve skupině Knihovna funkcí) je opět Vložit funkci.

? X

Přejít

Storno

OK

•

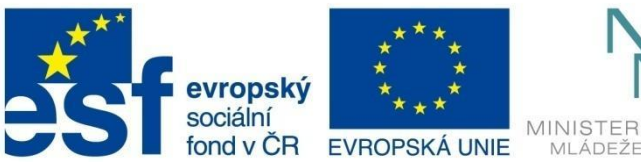

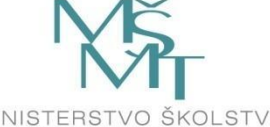

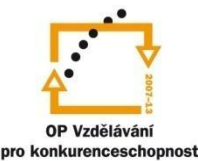

# VÝPOČTY V EXCELU

Vyzkoušejte si:

Vytvořte tabulku podle obrázku 66. Umístěte kurzor do buňky B5 a v kartě *Vzorce* ve skupině *Knihovna vzorců* rozbalte nabídku *Automatické shrnutí* a vyberte *Průměr*. Excel sám najde a označí běžícím rámečkem oblast buněk s čísly (obr. 67).

|   | А        | В       | С     | D      |
|---|----------|---------|-------|--------|
| 1 | Čokoláda | Pondělí | Úterý | Středa |
| 2 | Milka    | 2       | 1     | 3      |
| 3 | Orion    | 4       | 2     | 4      |
| 4 | Figaro   | 1       | 5     | 2      |
| 5 | Průměr   |         |       |        |

#### Obrázek 66

Pokud byste chtěli počítat průměr z hodnot v jiné oblasti buněk, tažením myši byste novou oblast právě teď vyznačili.

Všimněte si zápisu funkce v buňce i v řádku vzorců. Automaticky se zapsalo rovnítko, následuje název funkce a v kulatých závorkách argumenty funkce, tedy v tomto případě oblast buněk, z nichž je průměr vypočítán – obr. 67. (=PRŮMĚR(B2:B4)).

|   | SUMA     | -         | (= × <         | ∫ <b>f</b> ∗ <b>(</b> =PR | ŮMĚR(B2:B | 4) |
|---|----------|-----------|----------------|---------------------------|-----------|----|
|   | А        | В         | С              | D                         | E         | F  |
| 1 | Čokoláda | Pondělí   | Úterý          | Středa                    |           |    |
| 2 | Milka    | 2         | 1              | 3                         |           |    |
| 3 | Orion    | 4         | 2              | 4                         | Ļ         |    |
| 4 | Figaro   | 1         | 5              | 2                         |           |    |
| 5 | Průměr   | =PRÛIVIĚK | BZ:B4          |                           |           |    |
| 6 |          | PRŮMĚR    | číslo1: [číslo | 21:)                      |           |    |

Obrázek 67

|   | B5       | •        | . (=  | f <sub>x</sub> | =PRŰ | ŮMĚR(B2:B | 4) |
|---|----------|----------|-------|----------------|------|-----------|----|
|   | А        | В        | С     |                | D    | E         | F  |
| 1 | Čokoláda | Pondělí  | Úterý | Stře           | da   |           |    |
| 2 | Milka    | 2        |       | L              | 3    |           |    |
| 3 | Orion    | 4        |       | 2              | 4    |           |    |
| 4 | Figaro   | 1        |       | 5              | 2    |           |    |
| 5 | Průměr   | 2,333333 |       |                |      |           |    |

Obrázek 68

Nyní stačí buď stisknout Enter nebo klepnout na ikonu Zadat v řádku vzorců 🗹 a v buňce se objeví výsledek. Jestliže se vrátíte kurzorem opět do buňky B5, vidíte v ní pořád výsledek, ale v řádku vzorců vidíte vložený vzorec (obr. 68).

### Vkládání funkce pomocí nabídky Vložit funkci

Předchozí příklad lze řešit také pomocí nabídky *Vložit funkci*. Po umístění kurzoru do buňky B5 klepněte v kartě *Vzorce*, ve skupině *Knihovna funkci* na tlačítko zcela vlevo *Vložit funkci*. Otevře se okno *Vložit funkci* (Průvodce funkcí), ve které vyberte kategorii *Naposledy použité* a následně *Průměr* (obr. 69). Otevře se okno *Argumenty funkce*, v němž je zapsána oblast buněk, z nichž se průměr vypočítá. Ručně můžete oblast buněk změnit.

| Vložit funkci ?                                                                                                    | Argumenty funkce                                                                                                    |
|----------------------------------------------------------------------------------------------------|----------------------------------------------------------------------------------------------------|
| Vyhledat funkci:         Zadejte kručný popis požadované čnnosti a potom klárněte na<br>tačitko Přejt.         Dřejit           Vybrat fjategorii:         Naposledy použté         V           Vybrat fjankci:         SUMA         PROMER | Číslo1         EXC4         Exc         I:2;5)           Číslo2         Exc         číslo                                                                                                    |
| IVOYŽ         HYPERTELTOVÝ.ODKAZ         POČET         MAX         SIN         VAT         PRŮNHĚncu hodnohu (arimetický průměr) argumentů. Argumenty mohou být<br>čísla či názvy, matice nebo odkazy, které obsahují čísla.                | <ul> <li>= 2,666666667</li> <li>Vrátí průměrnou hodnotu (aritmetický průměr) argumentů. Argumenty mohou být čísla či názvy, matice nebo odkazy,<br/>které obsahují čísla.</li> <li>Číslo 1; číslo 1;číslo 2; je 1 až 255 číselných argumentů, jejichž průměrnou hodnotu<br/>chcete zjistit.</li> </ul> |
| Nápověda k této funkci OK Storno                                                                                                    | Výsledek = 2,666666667<br>Nápověda k této funkci OK Storno                                                                                                    |
| Obrázek 69                                                                                                    | Obrázek 70                                                                                                    |

**FEORIE** 

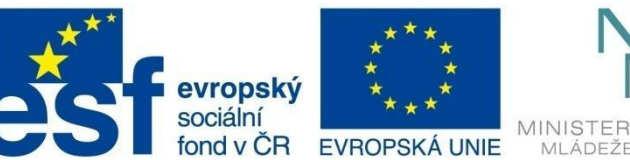

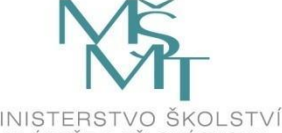

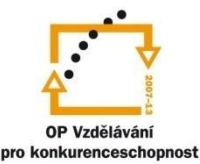

# VÝPOČTY V EXCELU

### Dokončování vzorců

Další možnost, jak zapsat vzorec, je do zvolené buňky napsat = a první písmenka funkce, kterou chcete ručně vložit. Program vypíše nabídku všech funkcí začínajících těmito písmeny. Stačí zvolit požadovanou funkci.

Tuto možnost využijete především tehdy, když neznáte přesný název funkce, kterou chcete použít, ale znáte alespoň její první písmeno.

|    | PRŮMĚR → (° × ✓ fx   =pr |          |         |             |             |        |  |
|----|--------------------------|----------|---------|-------------|-------------|--------|--|
| 1  | Α                        | В        | С       | D           | E           | F      |  |
| 1  | Čokoláda                 | Pondělí  | Úterý   | Středa      |             |        |  |
| 2  | Milka                    | 2        | 1       | 3           |             |        |  |
| 3  | Orion                    | 4        | 2       | 4           |             |        |  |
| 4  | Figaro                   | 1        | 5       | 2           |             |        |  |
| 5  | Průměr                   | =pr      |         |             |             |        |  |
| 6  |                          | PRAVD    | A       | Vrátí logic | kou hodnoti | PRAVDA |  |
| 7  |                          | PRICE    |         |             |             |        |  |
| 8  |                          | C PRICE  | DISC    |             |             |        |  |
| 9  |                          | PRICE    | MAT     |             |             |        |  |
| 10 |                          | (C) PROB | entr    |             |             |        |  |
| 11 |                          |          | ir.     |             |             |        |  |
| 12 |                          | 🕞 PRŮMO  | DCHYLKA |             |             |        |  |

### Kopírování vzorců

Obrázek 71

### a) tažením myši

Stejný vzorec je možné rychle vložit do další oblasti buněk. V našem příkladu je zapotřebí vypočítat průměr nejen v buňce B5, ale i v buňkách C5 a D5. (V buňce B5 už je vložený vzorec pro výpočet průměru – obr. 68).

- 1. Klepněte na buňku se vzorcem, který chcete zkopírovat (B5).
- 2. Nastavte myš na pravý dolní roh buňky (je zvýrazněný malým černým čtverečkem). Tvar myši se změní na černý křížek (obr. 72).
- 3. Stiskněte levé tlačítko myši a táhněte jí požadovaným směrem. Uvolněte tlačítko myši vzorce se do buněk nakopírovaly (obr. 73).

|   | B5       |          | · (=     | <i>f</i> ∗ =PRU | ŮMĚR(B2:B | 4) |
|---|----------|----------|----------|-----------------|-----------|----|
|   | Α        | В        | С        | D               | E         | F  |
| 1 | Čokoláda | Pondělí  | Úterý    | Středa          |           |    |
| 2 | Milka    | 2        | 1        | . 3             |           |    |
| 3 | Orion    | 4        | 2        | 4               |           |    |
| 4 | Figaro   | 1        | 5        | 2               |           |    |
| 5 | Průměr   | 2,333333 |          | $\rightarrow$   |           |    |
| ~ |          |          | <b>_</b> |                 |           |    |

|   | Α        | В        | С        | D      |  |  |
|---|----------|----------|----------|--------|--|--|
| 1 | Čokoláda | Pondělí  | Úterý    | Středa |  |  |
| 2 | Milka    | 2        | 1        | 3      |  |  |
| 3 | Orion    | 4        | 2        | 4      |  |  |
| 4 | Figaro   | 1        | 5        | 2      |  |  |
| 5 | Průměr   | 2,333333 | 2,666667 | 3      |  |  |

#### Obrázek 72

Obrázek 73 Tento způsob kopírování má za následek, že se kromě obsahu buňky (vzorce) kopíruje i formát buňky (například výplň, ohraničení).

## b) kopírování pomocí schránky

- 1. Klepněte do buňky, jejíž obsah chcete zkopírovat.
- 2. Klepněte na pravé tlačítko myši Kopírovat (Ctrl+C).
- 3. Označte všechny buňky, do kterých chcete vložit kopírovaný vzorec.
- 4. Klepněte na pravé tlačítko myši a zvolte Možnosti vložení (viz str. 26, obr. 32).
- 5. Vyberte nabídku Vzorce.

Vzorec se aplikuje na všechny buňky označené oblasti.

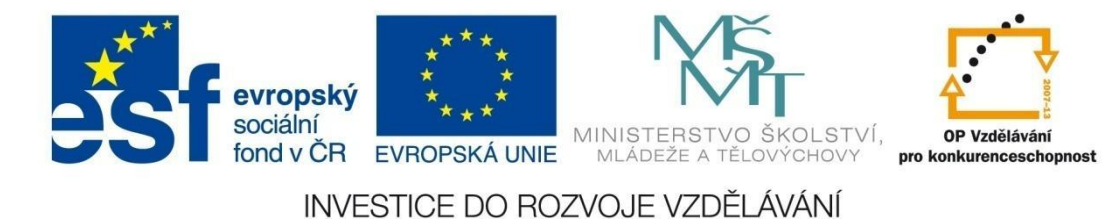

## VÝPOČTY V EXCELU

Pokud kopírujeme vzorec obsahující relativní adresu, přizpůsobí se adresy ve vzorci nové poloze, absolutní adresy ve vzorci se nemění.

## 7.2.1 Nejčastěji používané funkce

Výše uvedený postup při použití nejběžnějších funkcí *SUMA* a *PRŮMĚR* lze uplatnit i pro další často používané funkce, ke kterým patří určení maximální a minimální hodnoty v oblasti buněk, tedy funkce *MAXIMUM*, *MINIMUM*. V nabídce *Automatické shrnutí* ve skupině *Knihovna funkcí* najdete dále funkci *POČET*.

### **Funkce POČET**

Je to statistická funkce, určí v označené oblasti počet buněk, které obsahují číslo.

Výsledkem výpočtu na obrázku 74 je číslo 9.

Čokoláda Pondělí 1 Úterý Středa 2 Milka 1 2 3 Orion 4 2 4 4 Figaro 1 5 2 5 Průměr 6 =POČET(A1:D5) POČET(hodnota1; [hodnota2]; ...) 7

С

D

В

Obrázek 74

Používá se v případech, kde je potřeba, aby se vzorec sám rozhodl mezi dvěma možnostmi a podle toho vykonal určitý výpočet. Zápis funkce je:= KDYŽ(podmínka;ano;ne).

### Postup:

V buňce A1 je vloženo číslo. Chcete zjistit, zda je toto číslo větší než 10.

Do buňky A3 vložte z karty Vzorce, skupiny Knihovna funkcí, rozbalovací nabídky Logické funkci KDYŽ.

Otevře se dialogové okno a v něm vyplňte podle obrázku 75:

| fx<br>Vložit<br>funkci Automa<br>shrnu | tické Naposledy Finanční Logi<br>tí v použité v Knihovna      | ické Text Datum Vyhl. a<br>a čas v ref. v<br>funkcí | Mat. a Další<br>trig. v funkce v | Definc<br>Správce<br>názvů ₩ Vytvoř<br>Definované | ovat název v 👫<br>: ve vzorci v 🕰<br>ít z výběru 🎣<br>názvy |  |
|----------------------------------------|---------------------------------------------------------------|-----------------------------------------------------|----------------------------------|---------------------------------------------------|-------------------------------------------------------------|--|
| A                                      | B C D                                                         | E F                                                 | G                                | H I                                               | J                                                           |  |
| 1 10                                   | Argumenty funkce                                              |                                                     |                                  |                                                   | ? <mark>x</mark>                                            |  |
| 2                                      | KDYŽ                                                          |                                                     |                                  |                                                   |                                                             |  |
| 4                                      | Podmínka                                                      | A1>10                                               | E NEP                            | RAVDA                                             |                                                             |  |
| 5                                      | Ano                                                           | "ăslo je větší než 10"                              | = "ăsl                           | o je větší než 10"                                |                                                             |  |
| 6                                      | Ne                                                            | "číslo není větší než 10"                           | 💽 = "čísl                        | o není větší než 10"                              |                                                             |  |
| 7                                      |                                                               |                                                     | = "ŭs                            | o není větší než 10"                              |                                                             |  |
| 9                                      | Ověří, zda je podmínka splněn<br>pokud je výsledkem hodnota N | a, a vrátí jednu hodnotu, jesti<br>IEPRAVDA.        | iže je výsledkem hoo             | dnota PRAVDA, a jinou                             | u hodnotu,                                                  |  |
| 10                                     |                                                               | Ne je hodnota vráce                                 | ná, je-li hodnota arg            | gumentu Podmínka NEI                              | PRAVDA.                                                     |  |
| 11                                     | Jestiže ji nezadáte, bude vrácena hodnota NEPRAVDA.           |                                                     |                                  |                                                   |                                                             |  |
| 12                                     |                                                               |                                                     |                                  |                                                   |                                                             |  |
| 14                                     | Výsledek = číslo není větší ne                                | ž 10                                                |                                  |                                                   |                                                             |  |
| 15                                     | Nápověda k této funkci                                        |                                                     |                                  | ОК                                                | Storno                                                      |  |
| 16                                     |                                                               |                                                     |                                  |                                                   |                                                             |  |

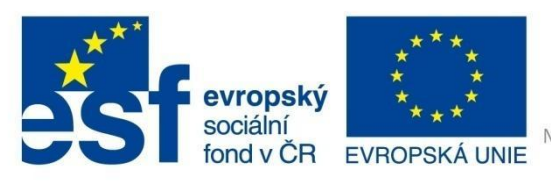

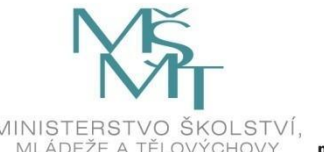

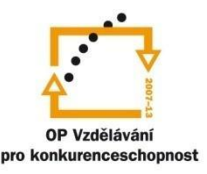

# VÝPOČTY V EXCELU

**Podmínka** – podmínku je nutné zapsat tak, aby po jejím výpočtu bylo jednoznačně určeno, zda podmínka byla či nebyla splněna. V tomto případě zapíšete do políčka A1>10.

**Ano** – napište, co se má provést, pokud podmínka výše uvedená podmínka bude splněna. V tomto případě se má vypsat text "Číslo je větší než 10". Tento text tedy zapíšete do políčka. Uvozovky nemusíte psát, Excel je v případě textového řetězce doplní automaticky.

Ne – napište, co se má provést, pokud podmínka splněna nebude. Tedy "Číslo není větší než 10".

Všimněte si v řádku vzorců celého zápisu funkce.

Funkce se vyhodnotí a provede po stisku tlačítka OK.

Podmínku snadno zapíšete tak, že klepnete na buňku A1 (tím se její adresa zapíše do políčka), doplníte symbolem a konstantou (symboly větší nebo menší rychle zapíšete pomocí kláves AltGr+> nebo AltGr+<).

## Vyzkoušejte si:

Vytvořte tabulku podle vzoru. Ve sloupci Výsledek se zapíše text Ztráta, pokud rozdíl mezi náklady a příjmy bude větší než nula, jinak se objeví text Zisk.

|   | Α      | В       | С      | D        |
|---|--------|---------|--------|----------|
| 1 | Měsíce | Náklady | Příjmy | Výsledek |
| 2 | leden  | 200     | 300    |          |
| 3 | únor   | 150     | 200    |          |
| 4 | březen | 320     | 200    |          |
| 5 | duben  | 180     | 100    |          |
| 6 | květen | 22      | 150    |          |

Návod: Funkci Když vložte do buňky D2. Podmínku můžete zapsat dvěma způsoby:

B2>C2 nebo B2-C2>0

V obou případech, je-li podmínka splněna, se vypíše Ztráta, není-li splněna, vypíše se Zisk. Nakonec uchopte pravý dolní okraj buňky D2 a tažením myši vzorec nakopírujte do celého sloupce.

## 7.2.2 Základní matematické a trigonometrické funkce

Kromě funkce SUMA se z matematických funkcí uplatňují nejčastěji:

### SOUČIN

Funkce SOUČIN násobí obsah zadaných buněk nebo zadané konstanty. Vyzkoušejte si různý zápis funkce.

|   | Α | В | С  | =SOUČIN(A1:C2)             | Výsledek: 5760 |
|---|---|---|----|----------------------------|----------------|
| 1 | 2 | 4 | 8  | =SOUČIN(A1;A2;B1;B2;C1;C2) | Výsledek: 5760 |
| 2 | 3 | 2 | 15 | COLIČIN(2.2.4.2.9.15)      |                |
|   |   |   |    | =500CIN(2;3;4;2;8;15)      | vysledek: 5760 |

Obrázek 76

### ZAOKROUHLIT

Funkce zaokrouhluje konstantu nebo obsah buňky na zadaný počet míst.

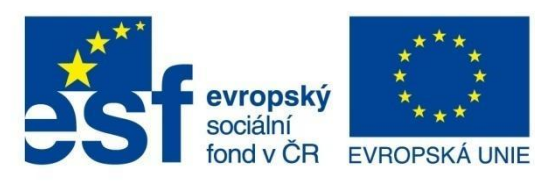

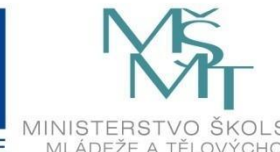

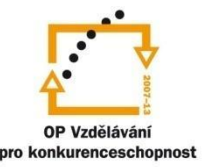

# VÝPOČTY V EXCELU

=ZAOKROUHLIT(číslo;počet číslic)

"počet číslic" > 0 : zaokrouhlení se provede na daný počet desetinných míst,

"počet číslic" = 0 : zaokrouhlí se na celé číslo,

"počet číslic" < 0 : zaokrouhlí se na daný řád před desetinnou čárkou.

Například v buňce A1 je číslo 112,386.

| =ZAOKROUHLIT(A1;1)  | Výsledek: 112,4 |
|---------------------|-----------------|
| =ZAOKROUHLIT(A1;0)  | Výsledek: 112   |
| =ZAOKROUHLIT(A1;-2) | Výsledek: 100   |

### **ODMOCNINA**

Funkce ODMOCNINA vypočítá druhou odmocninu obsahu buňky nebo konstanty. Argument musí být kladné číslo, druhá odmocnina záporného čísla neexistuje.

Například v buňce A1 je číslo 100.

=ODMOCNINA(100) nebo =ODMOCNINA(A1), výsledek je stejný.

### Funkce PI

Zapíše hodnotu Ludolfova čísla s přesností na 15 číslic. Nepotřebuje žádné argumenty.

PI() Výsledek: 3,141592654

### Goniometrické funkce

Funkce vypočítá **sinus** (**kosinus**, **tangens**) úhlu zadaného číselnou hodnotou jeho velikosti. U goniometrických funkcí je nutné si uvědomit, že program pracuje s úhly zadanými v radiánech. Jestliže máte číselnou hodnotu úhlu ve stupních, musíte tuto hodnotu nejdříve přepočítat na radiány podle vztahu **Číslo ve stupních\* Pl()/180**.

Například v buňce A1 je číslo 90. Toto je úhel ve stupních. Potom platí:

=SIN(A1\*PI()/180)

=COS(A1\*PI()/180)

=TG(A1\*PI()/180)

## 7.2.3 Statistické funkce

Základní statistické funkce jsme už uvedli. Patří k nim PRŮMĚR, MINIMUM, MAXIMUM a POČET.

### COUNTIF

Funkce COUNTIF zjišťuje počet položek v oblasti, které odpovídají zadané podmínce.

=COUNTIF(oblast buněk;kritérium)

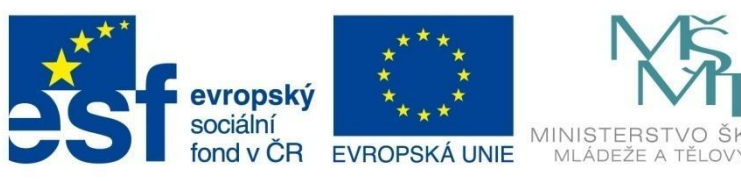

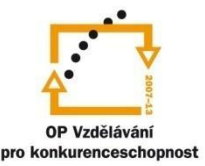

# VÝPOČTY V EXCELU

## Vyzkoušejte si:

Připravte si následující tabulku (obr. 76). Vašim úkolem je zjistit počet mužů a žen.

|   | Α          | В       |
|---|------------|---------|
| 1 | Příjmení   | Pohlaví |
| 2 | Novák      | muž     |
| 3 | Veselá     | žena    |
| 4 | Bednářová  | žena    |
| 5 | Válek      | muž     |
| 6 | Janáková   | žena    |
| 7 | Počet mužů |         |
| 8 | Počet žen  |         |
|   |            |         |

#### Obrázek 76

Podobně vytvořte v buňce B8 vzorec pro zjištění počtu žen v daném sloupci.

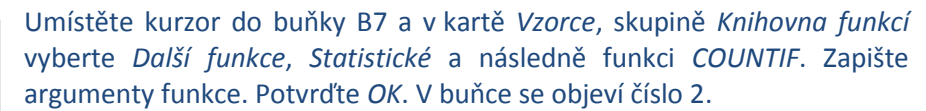

| Argumenty funkce                | -                                                       | ? <u>x</u>                                  |
|---------------------------------|---------------------------------------------------------|---------------------------------------------|
| COUNTIF                         |                                                         | ]                                           |
| Oblast                          | B2:B6 =                                                 | {"muž"; "žena"; "žena"; "muž"; "žena"}      |
| Kritérium                       | muž 📧 =                                                 |                                             |
|                                 | =                                                       | = 0                                         |
| Vrátí počet buněk v zadané obla | asti, které splňují požadované kritérium.               |                                             |
| к                               | iritérium jsou kritéria ve formě čísla, výra spočítány. | zu nebo textu definující buňky, které budou |
|                                 |                                                         |                                             |
| Výsledek = 0                    |                                                         |                                             |
| Nápověda k této funkci          |                                                         | OK Storno                                   |
| Obrázek 77                      |                                                         |                                             |

## 7.2.4 Vyhledávací funkce

### **SVYHLEDAT**

Používá se především u rozsáhlejších tabulek, které mají charakter databáze nebo seznamu. Pomocí této funkce je možné najít podle údajů v jednom sloupci i zbývající údaje na tomto nalezeném řádku.

=SVYHLEDAT(hledat,tabulka,sloupec,typ)

**Hledat** je hodnota nebo odkaz na buňku s údajem, který chcete najít v prvním sloupci tabulku, kterou prohledáváte.

**Tabulka** je oblast dat, kde v prvním sloupci jsou údaje, podle kterých porovnáváte vámi hledané údaje.

**Sloupec** je číslo sloupce, ve kterém se nachází údaj, který chcete pomocí funkce vyhledat.

Typ je nepovinný údaj, pomocí kterého specifikujete, jestli chcete najít přesně stejný údaj.

### Příklad:

Vytvořte pomocnou tabulku, ve které budou zapsané názvy výrobků, jejich kódy a ceny (obr. 78).

|   | Α             | В    | С     |
|---|---------------|------|-------|
| 1 | Název         | Kód  | Cena  |
| 2 | kultivátor    | A111 | 10000 |
| 3 | postřikovač   | A112 | 299   |
| 4 | vysavač listí | A113 | 1200  |
| 5 | žebřík        | A114 | 850   |

Obrázek 78

Nyní si vytvořte od buňky E1 záhlaví hlavní tabulky, do které se budou automaticky načítat data z pomocné tabulky na základě funkce *SVYHLEDAT* (obr. 79).

(Stejně jako do této tabulky by se data mohla automaticky načítat třeba do předem připravené faktury).

Do buňky E2 napište postřikovač.

PŘÍKLAD

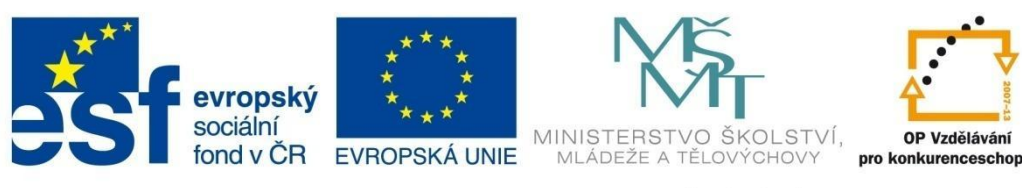

## VÝPOČTY V EXCELU

Potom vložte do buňky F2 funkci:

#### =SVYHLEDAT(E2;\$A\$2:\$C\$5;2)

|   | Α             | В    | С     | D | E     | F   | G    |
|---|---------------|------|-------|---|-------|-----|------|
| 1 | Název         | Kód  | Cena  |   | Zboží | Kód | Cena |
| 2 | kultivátor    | A111 | 10000 |   |       |     |      |
| 3 | postřikovač   | A112 | 299   |   |       |     |      |
| 4 | vysavač listí | A113 | 1200  |   |       |     |      |
| 5 | žebřík        | A114 | 850   |   |       |     |      |

### Postup pro vložení funkce:

Na kartě *Vzorce* ve skupině *Vyhl. a ref.* Zvolte funkci *SVYHLEDAT*. V následujícím dialogovém okně nastavte argumenty funkce (obr. 80).

#### Obrázek 79

| Argumenty funkce                                          |                                                                                                    | ? <u>x</u>             |
|-----------------------------------------------------------|----------------------------------------------------------------------------------------------------|------------------------|
| SVYHLEDAT                                                 |                                                                                                    |                        |
| Hledat                                                    | E2 = "postřikovač"                                                                                                    |                        |
| Tabulka                                                   | \$A\$2:\$C\$5 = {"kultivátor"\"A111"\10000;";                                                                                             | ostřikovač             |
| Sloupec                                                   | 2 = 2                                                                                                    |                        |
| Тур                                                       | = logická                                                                                                    |                        |
|                                                           | = "A112"                                                                                                    |                        |
| Vyhledá hodnotu v krajním k<br>musí být standardně seřaze | evém sloupci tabulky a vrátí hodnotu ze zadaného sloupce ve stejném řádki<br>na vzestupně.                                                | u. Tabulka             |
|                                                           | <b>Sloupec</b> je číslo sloupce v argumentu Tabulka, ve kterém chcete vyh<br>odpovídající hodnotu. První sloupec hodnot v tabulce je slou | ledat<br>Ipec číslo 1. |
| Výsledek = A112                                           |                                                                                                    |                        |
| <u>Nápověda k této funkci</u>                             | ОК                                                                                                    | Storno                 |

Obrázek 80

Klepněte do pole *Hledat* a potom do buňky *E2*.

Klepněte do pole *Tabulka* a potom tažením myši označte oblast A2:C5. Abyste mohli později vzorec kopírovat i do dalších buněk nové tabulky a oblast se nezměnila, musíte nyní adresu oblasti zapsat jako absolutní. Umístěte tedy v tomto políčku kurzor za A2 a stiskněte klávesu F4. Totéž udělejte po umístění kurzoru za C2 (kolem adres buněk se vytvoří znaky dolaru).

Do políčka *Sloupec* zapište pořadové číslo sloupce původní tabulky, ze které chcete údaj do buňky F2 vložit.

Potvrďte OK. Prohlédněte si výsledek.

Nyní napište do buňky E3 *žebřík* a do buňky E4 *kultivátor*. Uchopte pravý dolní bod v buňce F2 a vzorec tažením myši nakopírujte do buněk F3 a F4.

Do buňky G2 vložte stejným způsobem jako do buňky F2 vzorec:

#### =SVYHLEDAT(E2;\$A\$2:\$C\$5;3)

Vzorec nakopírujte do buněk G3 a G4. Výsledek bude odpovídat obrázku 81.

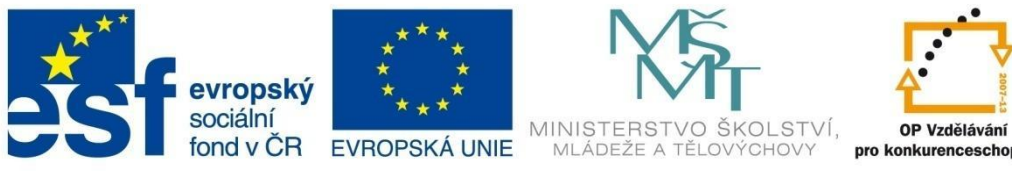

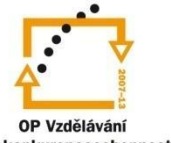

## VÝPOČTY V EXCELU

|   | F2            | • (  | f,    | =SVYHI | LEDAT(E2;\$A\$ | 2:\$C\$5;2) |       |
|---|---------------|------|-------|--------|----------------|-------------|-------|
|   | Α             | В    | С     | D      | E              | F           | G     |
| 1 | Název         | Kód  | Cena  |        | Zboží          | Kód         | Cena  |
| 2 | kultivátor    | A111 | 10000 |        | postřikovač    | A112 🧹      | 299   |
| 3 | postřikovač   | A112 | 299   |        | žebřík         | A114        | 850   |
| 4 | vysavač listí | A113 | 1200  |        | kultivátor     | A111 \      | 10000 |

Obrázek 81

### Vyzkoušejte si:

Ve sloupcích A a B vytvořte seznam dat a jim příslušných svátků. Potom do buňky D2 zapište datum 3. ledna a do buňky E2 vložte vzorec, který podle data v buňce D2 a seznamu vypíše, kdo má svátek.

|   | E2       | •        | ( | fx =SV   | HLEDAT(D | 2;A2:B8;2) |   |   |   |   |
|---|----------|----------|---|----------|----------|------------|---|---|---|---|
|   | Α        | В        | С | D        | E        | F          | G | Н | 1 | J |
| 1 | Datum    | Jméno    |   |          |          |            |   |   |   |   |
| 2 | 1.ledna  | Nový rok |   | 3. ledna | Radmila  |            |   |   |   |   |
| 3 | 2. ledna | Karina   |   |          |          |            |   |   |   |   |
| 4 | 3. ledna | Radmila  |   |          |          |            |   |   |   |   |
| 5 | 4. ledna | Diana    |   |          |          |            |   |   |   |   |
| 6 | 5. ledna | Dalimil  |   |          |          |            |   |   |   |   |
| 7 | 6. ledna | Kašpar   |   |          |          |            |   |   |   |   |
| 8 | 7. ledna | Vilma    |   |          |          |            |   |   |   |   |
| 0 |          |          |   |          |          |            |   |   |   |   |

## 7.2.5 Datové a časové funkce

Excel si ukládá všechna kalendářní data jako pořadová čísla, se kterými je možné provádět výpočty. Datum 1. leden 1900 je uloženo jako pořadové číslo 1, datum 1. leden 1901 jako 367 (rok 1900 byl přestupný, tedy měl 366 dní) atd. Počet dnů mezi dvěma daty je tak možné zjistit prostým odečtením. Stejně je čas uložen jako zlomek dne.

24 hodin má hodnotu 1, 12 hodin hodnotu 0,5.

Vyzkoušejte si zapsat do buňky A1 číslo 1000. Zvolte pro tuto buňku formát Datum. (V kartě Domů, ve skupině Číslo pod rozbalovacím tlačítkem vyberte Datum (krátké). V buňce se objeví 26.9.1902. To znamená, že toto datum odpovídá tisícímu dni od 1. 1. 1900.

Do buňky A2 zapište číslo 0,25. Potom pro tuto buňku zvolte podobným postupem jako v předchozím případě formát Čas. V buňce se objeví 6:00:00, protože 0,25 je čtvrtina dne, tedy 6 hodin ráno.

### Aktuální datum a čas

V kartě Vzorce ve skupině Knihovna funkcí zvolte ikonu Datum a čas a potom následující funkce:

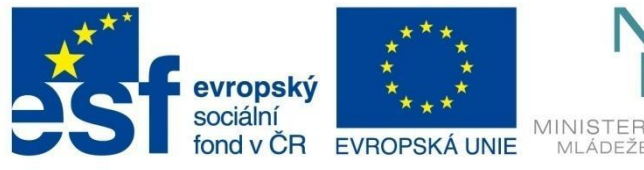

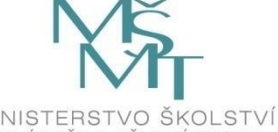

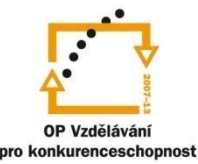

# VÝPOČTY V EXCELU

=DNES() - zobrazí aktuální datum,

=NYNÍ() – zobrazí aktuální datum a čas.

## Počet dní mezi dvěma daty

Pomocí této funkce můžete zjistit, kolik dní tvoří rozdíl mezi dvěma zadanými daty, například mezi dnešním dnem a datem vašeho narození.

=ROK360("počáteční datum"; "konečné datum").

V kartě *Vzorce*, skupině *Knihovna funkcí* zvolte>\*<funkci *ROK360* a do argumentů funkce zadejte obě data.

## Den v týdnu

Tato datová funkce umožňuje zjistit den týdne na základě konkrétního data. Můžete tedy například zjistit den, kdy jste se narodili. Výsledkem je číslo, které odpovídá zadanému typu.

=DENTYDNE(datum;typ)

Typ: 1 nebo neuvedeno – čísla od 1 (neděle) do 7 (sobota)

- 2 čísla od 1 (pondělí) do 7 (neděle)
- 3 čísla od 0(pondělí) do 6 (neděle).

## Vyzkoušejte si:

Zjistěte, kolik dní jste na světě (přibližně).

Do buňky A1 vložte funkci *Dnes(),* která zapíše dnešní datum.

Do buňky A2 vložte datum svého narození.

Do buňky A3 vložte funkci *ROK(360)*, tedy v kartě *Vzorce* ve skupině *Knihovna funkcí* vyberte *Datum a čas*, dále funkci *ROK360* a v následujícím dialogovém okně *Argumenty funkce* vložte do pole *Start* adresu buňky A2 a do pole *Konec* adresu buňky A1. Potvrďte OK. V buňce A3 se objeví počet dní.

| Sou                        | ubor        | Dor                       | mů     | Vlož | ení   | Roz    | ložen | í stránk | (Y     | Vzorc               | el  |
|----------------------------|-------------|---------------------------|--------|------|-------|--------|-------|----------|--------|---------------------|-----|
| f.                         | x           | Σ                         | Ξ      | ľ    |       | 9      |       | ?        | A      | Ē                   |     |
| Vlo                        | žit         | Autom                     | atické | Napo | sledy | Finanč | ní Lo | gické    | Text   | Datu                | m \ |
| fun                        | kci         | shrn                      | uti 🕶  | použ | ité 🕶 | •      |       |          | •      | a čas               | •   |
|                            |             |                           |        |      |       | Kn     | ihovr | na funk  | cí     |                     |     |
| A3 ▼ (* <i>f</i> =ROK360(. |             |                           |        |      |       |        |       |          | A 7. A | 1                   |     |
|                            |             | A3                        |        |      | 6     |        | Jx    | =ROI     | 1000   | AZ;A.               | 4   |
|                            |             | A3<br>A                   | E      | }    | (     | C      | Jx    | =ROI     | 1300   | E                   | L)  |
| 1                          | 2.3         | A3<br>A<br>.2012          | E      | 3    | (     | C      | Jx    | D        | 1300   | E                   | -)  |
| 1 2                        | 2.3<br>22.3 | A3<br>A<br>.2012<br>.1990 | B      | }    |       | C      | Jx    | D        | K300   | а <i>г,</i> а.<br>Е | -)  |

Obrázek 82

## 7.2.6 Vnořené funkce

Použití funkcí není omezené jen na jednoduché výpočty, můžete je také navzájem kombinovat. Výsledek jedné funkce se může stát argumentem další funkce.

### Příklad:

Potřebujete vypočítat průměr z několika položek a výsledek zaokrouhlit na celá čísla.

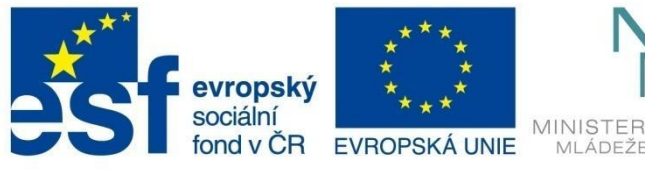

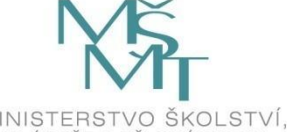

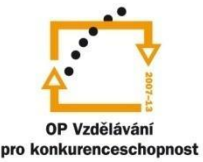

# VÝPOČTY V EXCELU

Je nutné použít dvě funkce:

=PRUMER(číslo1;číslo2) – vypočítá průměr ze zadaných čísel nebo oblasti.

=ZAOKROUHLIT(číslo;číslice) – zaokrouhlí číslo na počet desetinných míst podle počtu číslic.

V podstatě jde o to, že argument "číslo" z funkce ZAOKROUHLIT bude nahrazený funkcí PRŮMĚR:

=ZAOKROUHLIT(PRUMER(číslo1;číslo2);číslice)

Funkce je možné vnořovat do mnoha úrovní. V našem případě je funkce *ZAOKROUHLIT* 1. úroveň, funkce *PRŮMĚR* 2. úroveň. Pokud by byla ve funkci *PRŮMĚR* vnořena další funkce, byla by tato funkce 3. úrovně.

### Postup řešení:

V kartě *Vzorce*, skupině *Knihovna funkcí*, v nabídce *Matematické a trigonometrické funkce* vyberte funkci *ZAOKROUHLIT*.

V dialogovém okně *Argumenty funkce* do pole *Číslo* vložte funkci *PRŮMĚR* následujícím způsobem:

• Umístěte kurzor do tohoto políčka a potom si prohlédněte rozbalovací seznam, který se nachází vlevo na řádku vzorců. Vidíte v něm právě zpracovávanou funkci *ZAOKROUHLIT*.

| ZAOKROUHLIT        | > × ✓    | <b>f</b> * =ZAOKR | OUHLIT()   |                |               |                |                |                |         |    |        |
|--------------------|----------|-------------------|------------|----------------|---------------|----------------|----------------|----------------|---------|----|--------|
| ZAOKROUHLIT        | C        | D                 | E          | F              | G             | Н              | 1              | J              | K       | L  | Μ      |
| PRŮMĚR             | Březen   | Výsledek          |            |                |               |                |                |                |         |    | 9 57 ) |
| ROK360             | 103      | OUHLIT()          | Argument   | y funkce       |               |                |                |                |         |    | L w    |
| SVYHLEDAT          | 75       |                   | ZAOKRO     | инт            |               |                |                |                |         |    |        |
| COUNTIF            | 105      |                   | 2HONO      | ONLIN          | 200 F         |                |                |                |         |    |        |
| PI                 | L        |                   |            |                | Cislo         |                |                | =              | e čislo |    |        |
| KDYŽ               | L        |                   |            |                | Číslice       |                |                | = 🔝            | číslo   |    |        |
| SUMA               |          |                   |            |                |               |                |                |                |         |    |        |
| HYPERTEXTOVÝ.ODKAZ | L        |                   | Zaokroubl  | í číslo na zad | laný počet či | slic           |                | -              |         |    |        |
| POČET              | L        |                   |            | 03010200       | any pocced    |                |                |                |         |    |        |
| Další funkce       | <u> </u> |                   |            |                |               | Císlo je číslo | , které chcete | e zaokrouhlit. |         |    |        |
| 12                 | 5        |                   |            |                |               |                |                |                |         |    |        |
| 13                 |          |                   |            |                |               |                |                |                |         |    |        |
| 14                 |          |                   | Výsledek : | -              |               |                |                |                |         |    |        |
| 15                 |          |                   |            |                |               |                |                |                |         |    |        |
| 16                 |          |                   | Nápověda   | k této funk    | <u>ci</u>     |                |                |                |         | OK | Storno |
| 47                 |          |                   |            |                |               |                |                |                |         |    |        |

Obrázek 83

- Klikněte na rozbalovací šipku a ze seznamu funkcí vyberte *PRŮMĚR*. Pokud zde požadovanou funkci nevidíte, klikněte na poslední položku *Další funkce*.
- Po potvrzení volby se objeví dialogové okno pro zápis argumentů funkce *PRŮMĚR*. V tabulce označte oblast buněk pro výpočet průměru. Toto dialogové okno nesmíte potvrdit tlačítkem OK. Místo toho klikněte myší do řádku vzorců na slovo *ZAOKROUHLIT* (obr. 84).

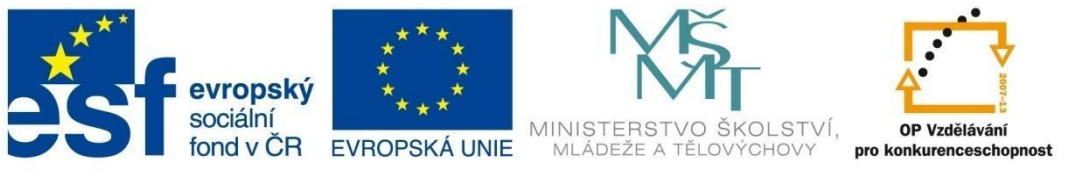

# VÝPOČTY V EXCELU

| XII                | <u>ы</u> 19 т | C - D                       | 2 Q              | 1 🍄 🕞 🗉             | ₹, -              |         |                    |                   |                   |                   | prikla                | idvnořená fur                                                            | nkce [režin                           | m kompatibilit                            | y] - Micros                            | oft Excel                                                               |
|--------------------|---------------|-----------------------------|------------------|---------------------|-------------------|---------|--------------------|-------------------|-------------------|-------------------|-----------------------|--------------------------------------------------------------------------|---------------------------------------|-------------------------------------------|----------------------------------------|-------------------------------------------------------------------------|
| Sou                | bor D         | omů V                       | ložení           | Rozlo               | žení strán        | ky      | Vzorce             | Data              | R                 | evize Z           | obrazení              | Doplňky                                                                  |                                       |                                           |                                        |                                                                         |
| fi<br>Viož<br>funk | tit Auto      | ∑<br>matické Na<br>nutí∵ po | posleo<br>pužité | dy Finančni<br>Knih | í Logické         | Tex     | t Datum<br>a čas v | Vyhl. a<br>ref. * | Hat. a<br>trig. * | Další<br>funkce * | Správce<br>názvů<br>D | ﷺ Definovat<br>∱ <sup>®</sup> Použít ve<br>ﷺ Vytvořit z<br>efinované náz | t název v<br>vzorci v<br>výběru<br>vy | ∄≫ Předchůc<br>≓C∄ Následní<br>《C Odebrat | ici 🔬 :<br>ci 🏠<br>šipky – 🙆<br>Závisi | Zobrazit vzorce<br>Kontrola chyb ×<br>/yhodnocení vzorce<br>osti vzorců |
|                    | PRŮM          | ĚR                          | - (              | × 🗸 .               | <b>f</b> x =ZA    | OKR     | OUHLIT(P           | RŮMĚR             | (A2:C             | 2))               |                       |                                                                          |                                       |                                           |                                        |                                                                         |
|                    | А             | В                           |                  | С                   | D                 | Λ       | E                  | F                 |                   | G                 | Н                     | 1                                                                        | J                                     | K                                         | L                                      | М                                                                       |
| 1                  | _eden         | Unor<br>3                   | 85               | Tezen<br>103        | Výslede<br>R(A2:C | k<br>)) | Argumen            | ty funkce         | 2                 |                   |                       |                                                                          |                                       |                                           |                                        | ? ×                                                                     |
| 3                  | 7             | 4<br>5 1                    | 89               | 105                 |                   | -1      | PRŮMĚR             |                   |                   |                   |                       |                                                                          |                                       |                                           |                                        |                                                                         |
| 5                  |               |                             |                  | 100                 |                   |         |                    | č                 | islo1             | A2:C2             |                       | [                                                                        | 📧 = {                                 | 103\85\103}                               |                                        |                                                                         |
| 6                  |               |                             |                  |                     |                   | -       |                    |                   | Číslo2            |                   |                       | [                                                                        | 🔣 = č                                 | íslo                                      |                                        |                                                                         |
| 8                  |               |                             |                  |                     |                   |         |                    |                   |                   |                   |                       |                                                                          |                                       |                                           |                                        |                                                                         |
| 9                  |               |                             |                  |                     |                   |         |                    |                   |                   |                   |                       |                                                                          |                                       |                                           |                                        |                                                                         |
| 10                 |               |                             |                  |                     |                   | -       |                    |                   |                   |                   |                       |                                                                          |                                       |                                           |                                        |                                                                         |
| 12                 |               |                             | -                |                     |                   | -       |                    |                   |                   |                   |                       |                                                                          | = 9                                   | 7                                         |                                        |                                                                         |
| 13                 |               |                             |                  |                     |                   |         | Vrátí průn         | něrnou ho         | dnotu             | (aritmetický      | průměr) a             | rgumentů. Arg                                                            | umenty mo                             | hou být čísla či                          | názvy, matice                          | e nebo odkazy,                                                          |
| 14                 |               |                             |                  |                     |                   |         | ktere obs          | anuji Osla        | •                 |                   |                       |                                                                          |                                       |                                           |                                        |                                                                         |
| 15                 |               |                             | _                |                     |                   | -       |                    |                   |                   | Cis               | ko1: číslo:<br>chce   | L;číslo2; je 1<br>te zjistit.                                            | až 255 čise                           | elných argumen                            | tů, jejichž prů                        | imērnou hodnotu                                                         |
| 17                 |               |                             |                  |                     |                   |         |                    |                   |                   |                   |                       |                                                                          |                                       |                                           |                                        |                                                                         |
| 18                 |               |                             |                  |                     |                   |         | Winlodok           | _                 |                   |                   |                       |                                                                          |                                       |                                           |                                        |                                                                         |
| 19                 |               |                             |                  |                     |                   | -       | vysledek           | -                 |                   |                   |                       |                                                                          |                                       | _                                         |                                        |                                                                         |
| 20                 |               |                             |                  |                     |                   |         | Nápověda           | a k této fi       | unkci             |                   |                       |                                                                          |                                       | L                                         | ON                                     | Storno                                                                  |

Obrázek 84

- Vyvolá se zpět dialogové okno pro dokončení funkce *ZAOKROUHLIT*. Zde už je pole Číslo doplněno vnořenou funkcí Průměr.
- Nyní doplníte pole Číslice podle toho, na kolik míst chcete vypočítaný průměr zaokrouhlit a potvrdíme OK.

|   | PRŮMĚ | ۰ ۲  | (° × ✓ | <mark>f</mark> x =ZA | OKR      | ouhlit(průměr(a2        | :C2))    |               |   |       |       |   |      |
|---|-------|------|--------|----------------------|----------|-------------------------|----------|---------------|---|-------|-------|---|------|
| 1 | Α     | В    | С      | 2                    | AOK      | ROUHLIT(číslo; číslice) | G        | Н             | 1 | J     | K     | L | M    |
| 1 | Leden | Únor | Březen | Výslede              | ek       | Argumenty funkce        |          |               |   |       |       |   | 8 23 |
| 2 | 74    | 89   | 75     | (R(AZ:UZ             | <u> </u> |                         |          |               |   |       |       |   |      |
| 4 | 75    | 110  | 105    |                      |          | ZAOKROUHLIT             | \$       | • •           |   |       |       |   |      |
| 5 |       |      |        |                      | _        |                         | Cislo PF | RUMER (A2:C2) |   | =     | 97    |   |      |
| 6 |       |      |        |                      | _        |                         | Číslice  |               |   | - 15  | číslo |   |      |
| 7 |       |      |        |                      |          |                         |          |               |   | (112) |       |   |      |

Obrázek 85

## Vyzkoušejte si:

Vytvořte tabulku podle obrázku 86. Ve sloupci B chcete slovní hodnocení známek, tedy: 1 – výborný, 2 – chvalitebný, 3 – dobrý, 4 – dostatečný, 5 – nedostatečný.

|   | A      | В         |  |
|---|--------|-----------|--|
| 1 | Známky | Hodnocení |  |
| 2 | 2      |           |  |
| 3 | 1      |           |  |
| 4 | 3      |           |  |
| 5 | 2      |           |  |
| 6 | 5      |           |  |
| 7 | 4      |           |  |

řešení:

Nastavte kurzor do buňky B2 a v kartě *Vzorce,* skupině *Knihovna funkcí* zvolte *Logické funkce* a funkci *Když*. Otevře se dialogové okno *Argumenty funkce* a v něm do pole *Podmínka* zapište A2=1.

Obrázek 86

Do pole Ano zapište Výborný.

Do pole *Ne* vložíte další vnořenou funkci *Když*. Umístěte kurzor do pole a klepněte v řádku vzorců vlevo na rozbalovací tlačítko a vyberte *Když*. (V tomto případě stačí přímo kliknout na *Když*.)

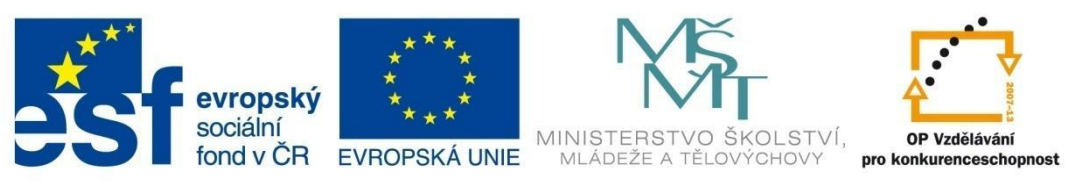

# VÝPOČTY V EXCELU

|   |                                      | y         |        |            |          |       |   |   |          |   |            |  |  |  |  |
|---|--------------------------------------|-----------|--------|------------|----------|-------|---|---|----------|---|------------|--|--|--|--|
|   | KDYŽ 🕋 🕶 🄄 X 🗸 🛃 =KDYŽ(A2=1;výborný) |           |        |            |          |       |   |   |          |   |            |  |  |  |  |
|   | Α                                    | В         | С      | D          | E        | F     | G | Н | 1        | J | К          |  |  |  |  |
| 1 | Známky                               | Hodnocení | Argume | ntv funkce |          |       |   |   |          |   | ? <u>x</u> |  |  |  |  |
| 2 | 2                                    | ;výborný) |        | ing rundee |          |       |   |   |          |   |            |  |  |  |  |
| 3 | 1 KDYŽ                               |           |        |            |          |       |   |   |          |   |            |  |  |  |  |
| 4 | 3                                    |           |        | Po         | dmínka 🗛 | 2=1   |   | = | NEPRAVDA |   |            |  |  |  |  |
| 5 | 2                                    |           |        |            | ARO VÝ   | borný |   | = |          |   |            |  |  |  |  |
| 6 | 5                                    |           |        |            | Ne       |       |   |   | iakákoli |   |            |  |  |  |  |
| 7 |                                      |           |        |            |          |       |   |   |          |   |            |  |  |  |  |

Obrázek 87

Otevře se okno pro argumenty této vnořené funkce a do pole *Podmínka* zapište A2=2 a do pole *Ano* napište text Chvalitebný.

Do pole *Ne* vložte opět vnořenou funkci *Když* a do pole *Podmínka* napište podmínku A2=3. Do pole *Ano* napište Dobrý.

Do pole *Ne* vložte další vnořenou funkci *Když*, do podmínky vložte A2=4. Do pole *Ano* zapište Dostatečný a do pole *Ne* Nedostatečný.

Potvrďte OK a vzorec nakopírujte do buněk B3 až B7 (obr. 88).

| 1 | ٨      | D            |
|---|--------|--------------|
| 1 | A      | D            |
| 1 | Známky | Hodnocení    |
| 2 | 2      | chvalitebný  |
| 3 | 1      | výborný      |
| 4 | 3      | nedostatečný |
| 5 | 2      | chvalitebný  |
| 6 | 5      | nedostatečný |
| 7 | 4      | dostatečný   |
|   |        |              |

### Obrázek 88

## 7.2.7 Pojmenování oblasti buněk

V Excelu můžete buňkám nebo oblasti buněk přiřadit název. Jakmile si je pojmenujete, můžete s těmito názvy začít pracovat, například je vkládat do vzorců místo adres buněk a oblastí. Adresa definovaná jako název je vždy adresa absolutní. Přesun oblasti, kde se nachází pojmenované buňky, nemá proto žádný vliv na výpočty, ve kterých se název nachází.

### Jak pojmenovat oblast

Označte buňku nebo oblast buněk, kterým chcete přiřadit název.

Zvolte na kartě Vzorce skupinu Definované názvy a klepněte na Definovat název.

V dialogovém okně potom oblast pojmenujte. Název musí začínat písmenem, a pokud v názvu chcete použít více slov, musí být oddělena podtržítkem.

Například: slovníhodnocení

slovní\_hodnocení.

Oblast buněk můžete pojmenovat v kartě *Vzorce*, skupině *Definované názvy* i pomocí tlačítka *Správce názvů*.

V dialogovém okně můžete nejen zvolit nový název pro označenou oblast, ale i upravovat nebo odstranit některý z dalších pojmenovaných oblastí ve vašem souboru.

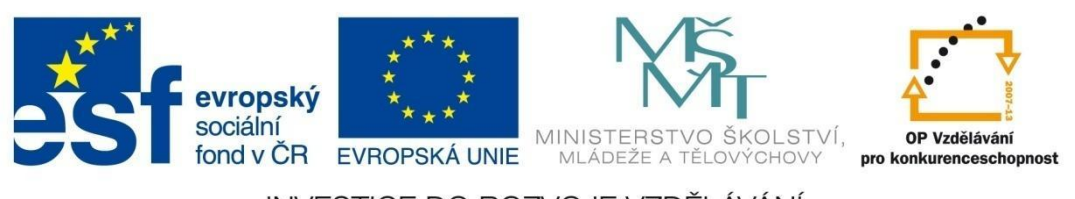

# VÝPOČTY V EXCELU

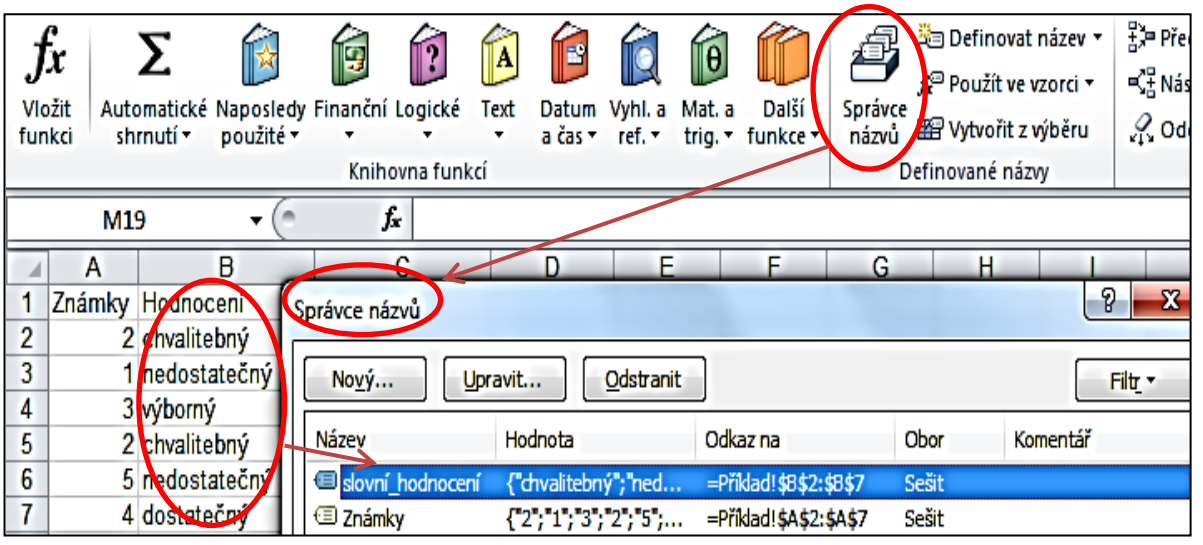

Obrázek 89

### Použití pojmenované oblasti

Podívejte se na předchozí příklad (obrázek 88). Označte si oblast buněk A2:A7, potom klepněte v kartě *Vzorce* ve skupině *Definované názvy* na *Definovat název nebo na Správce názvů* a zapište nový název oblasti - Známky.

Nyní chcete vypočítat průměrnou známku ze všech známek v tabulce.

Umístěte kurzor do buňky například do buňky D2 a vložte funkci *PRŮMĚR*. Jako argument funkce do pole *Číslo* napište název oblasti Známky.

Název oblasti můžete také vybrat ze skupiny *Definované názvy – Použít ve vzorci*. Nakonec potvrďte *OK*. V buňce se objeví průměr z oblasti A2:A7.

| X                | IIII → C → D 🖻 🛱 🍄 🖗 🗒 III → Sešit1 → Microsoft Excel |                                                 |                        |             |                  |                   |                |                 |               |                                                 |         |                    |                                        |                                        |                                                                 |        |
|------------------|-------------------------------------------------------|-------------------------------------------------|------------------------|-------------|------------------|-------------------|----------------|-----------------|---------------|-------------------------------------------------|---------|--------------------|----------------------------------------|----------------------------------------|-----------------------------------------------------------------|--------|
| Sou              | bor Do                                                | mů Vložení                                      | Rozložen               | í stránky   | Vzorce           | Data              | Rev            | vize            | Zobrazení     | Doplňky                                         |         |                    |                                        |                                        |                                                                 |        |
| f.<br>Vio<br>fun | žit Auton<br>kci shrr                                 | E filo<br>natické Naposledy<br>nutí ▼ použité ∞ | Finanční Lo<br>Knihovr | ngické Text | Datum<br>a čas ▼ | Vyhl. a<br>ref. * | Hat. a trig. * | Další<br>funkce | ápráv<br>názv | Definovat       fr     Použít ve v       Známky | zorci • | 野=P<br>K∄ N<br>犬 C | ředchůdci<br>lásledníci<br>)debrat šip | ₩ Zo<br>♦ Ko<br>ky - @ Vyl<br>Závislos | brazit vzorce<br>ntrola chyb<br>nodnocení v<br>ti <b>vzorců</b> | rzorce |
|                  | PRŮMĚR ▼ (► X ✓ J = PRŮMĚR(Známky)                    |                                                 |                        |             |                  |                   |                |                 |               |                                                 |         |                    |                                        |                                        |                                                                 |        |
|                  | A                                                     | В                                               | С                      | D           | E                |                   | F              | G               | н             | 1                                               |         | J                  | K                                      | L                                      | М                                                               |        |
| 1                | Známky<br>2                                           | Hodnocení<br>chvalitobný                        |                        | námkul      | Argur            | nenty fu          | nkce           |                 |               |                                                 |         |                    |                                        |                                        | 8                                                               | 8      |
| 3                | 1                                                     | výborný                                         |                        | папкуј      | PRŮ              | MĚR               |                |                 |               |                                                 |         |                    |                                        |                                        |                                                                 |        |
| 4                | 3                                                     | nedostatečný                                    |                        |             |                  |                   | Číslo          | 1 Znán          | nky           |                                                 | 1       | = {2;1             | ;3;2;5}                                |                                        |                                                                 |        |
| 5                | 2                                                     | chvalitebný                                     |                        |             |                  |                   | Číslo          | 2               |               |                                                 | 1       | = číslo            | )                                      |                                        |                                                                 |        |
| 6                | 5                                                     | nedostatečný                                    |                        |             |                  |                   |                |                 |               |                                                 |         |                    |                                        |                                        |                                                                 |        |
| 7                | 4                                                     | dostatečný                                      |                        |             |                  |                   |                |                 |               |                                                 |         |                    |                                        |                                        |                                                                 |        |

Obrázek 90

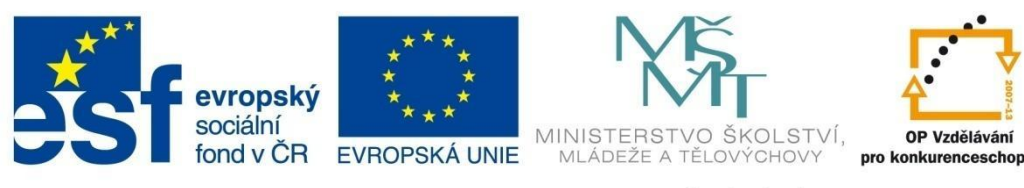

# VÝPOČTY V EXCELU

## 7.2.8 Závislosti vzorců

Nástroje ve skupině *Závislosti vzorců* na kartě *Vzorce* umožňují vysledovat strukturu tabulky, vzájemné závislosti buněk a graficky je znázornit. Tyto nástroje využijete například tehdy, když potřebujete upravit tabulku, kterou jste nevytvořili sami, a nevíte, jak jsou postavené vzorce.

Vzorec v aktivní buňce má vždy své **Předchůdce**, tedy buňky se vstupními daty.

**Následníci** jsou zpravidla buňky se zdrojovými daty pro vzorce v aktivních buňkách, ale může jít také o jiný vzorec, s jehož výsledkem se dále pracuje.

### Podívejte se na příklad:

V následující tabulce je kurzor umístěný na buňku, která obsahuje vzorec. Ve skupině Závislosti vzorců potvrdíte příkaz Předchůdci.

| <b>X</b> | ]  🖵 🔊 - 🔍 - 🗋 😂 🦃 🖤 😥 🖳   = Sešitl - Microsoft Excel Nástroje tabulky |         |                   |         |                                 |                                   |                           |                     |                            |                 |                                |                              |         |                |  |
|----------|------------------------------------------------------------------------|---------|-------------------|---------|---------------------------------|-----------------------------------|---------------------------|---------------------|----------------------------|-----------------|--------------------------------|------------------------------|---------|----------------|--|
| So       | ubor D                                                                 | omů     | Vložení           | Rozio   | ožení strár                     | ıky∫                              | Vzorce                    | Da                  | ta Rev                     | /ize            | Zobrazení                      | Doplňky                      | N       | ávrh           |  |
| 1        |                                                                        | Σ       |                   |         | 2                               | A                                 |                           |                     | A                          | P               |                                | 🔄 Definovat r                | název 🗸 | 🗄 🎘 Předchůdci |  |
| J        | <i>n</i>                                                               |         |                   |         | ·                               |                                   |                           |                     |                            |                 |                                | fæ <sup>™</sup> Použít ve vz | corci 🕶 | G∃ Následníci  |  |
| Vic      | ožit Auto                                                              | matické | Naposledy         | Finančr | lí Logické                      | Text                              | Datum                     | Vyhl.               | a Mat.a                    | Další<br>funkce | í Správce                      | 🛱 Vytvořit z v               | íběru   | Q Odebrat šipk |  |
| Tur.     | iku sii                                                                | nuu ·   | pouzite .         |         |                                 | * a cas * ref. * trig. * funkce * |                           |                     |                            |                 |                                |                              |         | sta            |  |
|          | Knihovna funkcí Definované názvy                                       |         |                   |         |                                 |                                   |                           |                     |                            |                 |                                |                              |         |                |  |
|          | D2 ▼ ( <b>f</b> =SOUČIN([@Sloupec2];[@Sloupec3])                       |         |                   |         |                                 |                                   |                           |                     |                            |                 |                                |                              |         |                |  |
|          | D2                                                                     |         | • (=              |         | fx =SC                          | UČIN                              | l([@Slou                  | pec2]               | ;[@Sloup                   | oec3])          | )                              |                              |         |                |  |
|          | D2<br>A                                                                |         | • (*<br>B         |         | fx =SC<br>C                     | UČIN                              | l([@Slou<br>D             | pec2]               | ;[@Sloup<br>E              | ec3])           | )<br>F                         | G                            | Н       | 1              |  |
| 1        | D2<br>A<br>Název zl                                                    | oží     | ▼ (*<br>B<br>Cena |         | <b>f</b> ∗ =SC<br>C<br>Počet ku | UČIN<br>sů                        | l([@Slou<br>D<br>Cena cel | pec2]<br>kem        | ;[@Sloup<br>E<br>Daň       | oec3])<br>C     | )<br>F<br>Cena s daní          | G                            | Н       | I              |  |
| 1 2      | D2<br>A<br>Název zl<br>konev                                           | ooží    | ▼ (<br>B<br>Cena  | 125     | f∡ =SC<br>C<br>Počet ku         | DUČIN<br>sů<br><del>3</del>       | I([@Slou<br>D<br>Cena cel | pec2]<br>kem<br>375 | ;[@Sloup<br>E<br>Daň<br>78 | ec3])<br>C      | )<br>F<br>Cena s daní<br>453,7 | G<br>5                       | Н       | I              |  |

#### Obrázek 91

Zobrazí se modré šipky – v buňce, která spolupracuje, jsou zakončeny kolečkem a odtud šipka směřuje do buňky, která obsahuje vzorec.

Chcete-li zjistit, zda je tento vzorec používán v jiném vzorci, ponechejte kurzor na této buňce a potvrďte *Následníci*.

|   | A           | B    |     | С          |     | D        |     | E                |      | F        | G | H | l |
|---|-------------|------|-----|------------|-----|----------|-----|------------------|------|----------|---|---|---|
| 1 | Název zboží | Cena |     | Počet kusů | Cen | a celkem | Daň |                  | Cena | i s daní |   |   |   |
| 2 | konev       | •    | 125 | • :        |     | 375      | •   | <del>78,75</del> | •    | 453,75   |   |   |   |
| 3 | hrábě       |      | 160 | 2          |     | 320      |     | 67,2             |      | 387,2    |   |   |   |

#### Obrázek 92

buňkách jsou vzorce, které počítají s hodnotou v buňce D2.

Pomocí nástroje *Odebrat šipky* můžete odebrat buď všechny šipky, anebo pod rozbalovacím tlačítkem zvolit *Odebrat šipky předchůdců* nebo *Odebrat šipky následovníků*. V tom případě ale musí být kurzor umístěný v konkrétní buňce se vzorcem.

Nástroj *Zobrazit vzorce* ve skupině *Závislosti vzorců* umožňuje přepínání mezi zobrazením skutečného obsahu buněk a výsledné hodnoty.

Výsledek vzorce v D2 je využitý v dalších vzorcích, proto se doplní další modré šipky v buňce E2 a F2, to znamená, že v těchto dvou

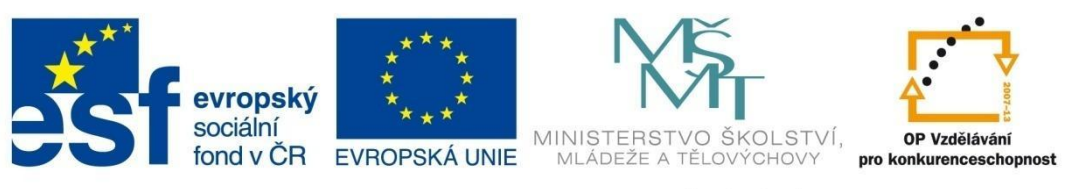

# VÝPOČTY V EXCELU

| fx<br>Vložit<br>funkc | Automatické<br>shrnutí •    | Naposledy<br>použité • | Finanční L<br>Knihov | ogické<br>vna funkc | Text<br>í | Datum<br>a čas ▼ | ¥<br>Vyhl. a<br>ref. ▼ | Hat. a<br>trig. • | Další<br>funkce • | Správce<br>názvů | Definovat název ▼<br>Youžít ve vzorci ▼<br>Yytvořit z výběru<br>vané názvy | ∰ª Předchůdci<br>■C∄ Následníci<br>♀♀ Odebrat šip | Kont<br>Kont<br>Závislosti | azit vzorce<br>ola chyb •<br>dnocení vzorce<br>rzorců | Okno<br>kukátka | Možnosti<br>výpočtů • | <ul> <li>Přepočítat</li> <li>Přepočítat list</li> <li>Výpočet</li> </ul> |   |  |
|-----------------------|-----------------------------|------------------------|----------------------|---------------------|-----------|------------------|------------------------|-------------------|-------------------|------------------|----------------------------------------------------------------------------|---------------------------------------------------|----------------------------|-------------------------------------------------------|-----------------|-----------------------|--------------------------------------------------------------------------|---|--|
|                       | J11                         | • (*                   | fx                   |                     |           |                  |                        |                   |                   |                  |                                                                            |                                                   |                            |                                                       |                 |                       |                                                                          |   |  |
|                       |                             | 4                      |                      |                     | B         | 3                |                        |                   |                   | С                |                                                                            | D                                                 |                            | E                                                     |                 | F                     |                                                                          | G |  |
| 1 N                   | Vázev zboží Cena Počet kusů |                        | Cena celkem          |                     | n Daň     |                  | Cena s daní            |                   |                   |                  |                                                                            |                                                   |                            |                                                       |                 |                       |                                                                          |   |  |
| 2 k                   | onev                        |                        | 12                   | 25                  |           |                  |                        | 3                 |                   |                  | =SOUČIN(B2                                                                 | :C2)                                              | =\$B\$8*D2                 |                                                       | =SUMA(E         | 02;E2)                |                                                                          |   |  |
| 3 h                   | ábě                         |                        | 16                   | 50                  |           |                  |                        | 2                 |                   |                  | =SOUČIN(B3                                                                 | C3)                                               | =\$B\$8*D3                 |                                                       | =SUMA(E         | 03;E3)                |                                                                          |   |  |

#### Obrázek 93

#### Kontrola chyb

Tabulka na obrázku 94 je upravená tak, aby ve výsledných vzorcích vznikla chybová hodnota.

Chyby jsou ve vzorcích ve sloupci E i F. Ze vzorců není na první pohled patrné, o jaké chyby se jedná.

Zvolte nyní na kartě *Vzorce*, skupině *Závislosti vzorců* nástroj *Kontrola chyb*. Označí se první buňka, která obsahuje chybovou hodnotu a následující dialogové okno *Kontrola chyb* (obr. 95).

|   | Α           | В    | С          | D           | E       | F           |
|---|-------------|------|------------|-------------|---------|-------------|
| 1 | Název zboží | Cena | Počet kusů | Cena celkem | Daň     | Cena s daní |
| 2 | konev       | 125  | 3          | 375         | *****   | #HODNOTA!   |
| 3 | hrábě       | 160  | 2          | 320         |         | #HODNOTA!   |
| 4 | rýč         | 230  | 5          | 1150        | *****   | #HODNOTA!   |
| 5 | pila        | 452  | 6          | 2712        | *****   | #HODNOTA!   |
| 6 | kladivo     | 89   | 5          | 445         | ******* | #HODNOTA!   |
| 7 |             |      |            |             |         |             |
| 8 | Daň         | x    |            |             |         |             |

| chybě  |
|--------|
| anyoe  |
| očtu   |
| /bu    |
| /zorců |
|        |

Obrázek 94

| Vyhodnotit vzorec       | S                                                | 3 |
|-------------------------|--------------------------------------------------|---|
| Odkaz:<br>List1!\$E\$3  | <u>Vyhodnocení:</u><br>= ( <u>*x**<i>320</i></u> |   |
|                         |                                                  | ٠ |
| Výsledkem následujícího | vyhodnocení bude chyba.                          |   |
|                         | Vyhodnotit Vstoupit Vystoupit Zavřít             |   |

Obrázek 96

Obrázek 95

Nyní je možné zvolit Zobrazit kroky výpočtu. V našem případě jednoduchého vzorce se jedná o jediný krok. Objeví se okno *Vyhodnotit vzorec*.

V poli *Vyhodnocení* se zobrazí vyhodnocovaný krok. Ve výrazu je podtržená ta část, která bude zobrazená po stisku tlačítka *Vyhodnotit*. V tomto konkrétním případě ve výrazu vidíte, že došlo k násobení textovou hodnotou – x je v uvozovkách.

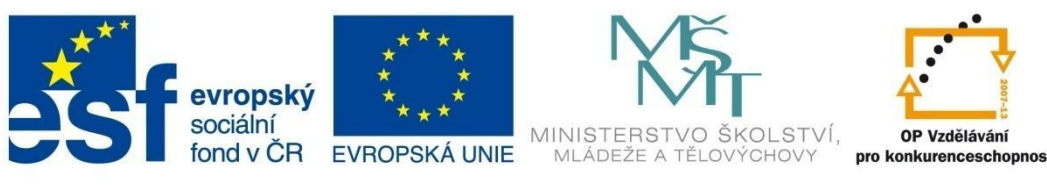

## GRAFY

## 8 Grafy

Data je často nutné prezentovat v názorné a graficky příjemné podobě. V Excelu je k dispozici opravdu široká paleta grafů a ještě rozsáhlejší možnosti jejich formátování. Graf je vytvářen na základě zvolených zdrojových dat a automaticky reaguje na jejich změny. Můžete volit mezi dvojrozměrnými nebo trojrozměrnými typy grafů.

## 8.1 Zásady tvorby grafů

- Grafy by neměly zobrazovat příliš velké množství dat. Někdy je vhodnější prezentovat data z tabulky pomocí několika dílčích grafů než jedním nepřehledným.
- Je nutné vybrat vhodný typ grafu, podle charakteru dat. Univerzálním typem grafu je graf sloupcový, ale například pro zobrazení podílu na celku se lépe hodí graf výsečový (hodnoty jsou většinou uložené v jednom sloupci dat), nebo pro zobrazení časové závislosti graf spojnicový (hodnoty jsou uložené v několika sloupcích).
- Je nutné upřednostnit přehlednost grafu před přemírou efektů a pestrými barvami.
- Graf je vhodné doplnit například názvy os, legendou a podobně, což přispívá ke srozumitelnosti dat prezentovaných grafem.
- Hotový graf je možné kdykoliv upravovat měnit jeho veškeré parametry.
- Grafy jsou vždycky svázány s daty v tabulce. Pokud později změníte hodnoty v tabulce, automaticky se změna projeví i v grafu.
- Graf se v programu Excel chová jako grafický objekt, proto můžete například plynule měnit jeho velikost, přemístit jej na jiný list nebo třeba i do jiné aplikace (například Word).

## 8.2 Vytváření grafů

Tvorbu grafů si ukážeme na příkladech nejpoužívanějších grafů, tedy grafu výsečového, sloupcového a spojnicového. Nejdříve si vytvořte zdrojovou tabulku, ze které budou grafy postupně sestavovány.

|   | Α         | В    | С           | D    | E      |
|---|-----------|------|-------------|------|--------|
| 1 |           |      | Proc        | deje |        |
| 2 |           | 2009 | 2010        | 2011 | Celkem |
| 3 | Hruška    | 135  | 268         | 89   | 492    |
| 4 | Michálek  | 221  | 112         | 96   | 429    |
| 5 | Slaná     | 315  | 200         | 103  | 618    |
| 6 | Pospíchal | 187  | 185         | 109  | 481    |
| 7 | Kováč     | 108  | 231         | 97   | 436    |
| 8 | Zatloukal | 126  | <b>1</b> 99 | 114  | 439    |
| 9 | Celkem    | 3101 | 3205        | 2619 | 2895   |

Obrázek 96

## 8.2.1 Výsečový graf

Výsečové grafy zobrazují pouze jednu datovou řadu. Slouží pro zobrazení poměrné velikosti jednotlivých položek vzhledem k součtu všech položek. Hodnoty jsou zobrazovány do kruhu. Orientace čtení datové řady je po směru hodinových ručiček a součet všech hodnot je 100%.

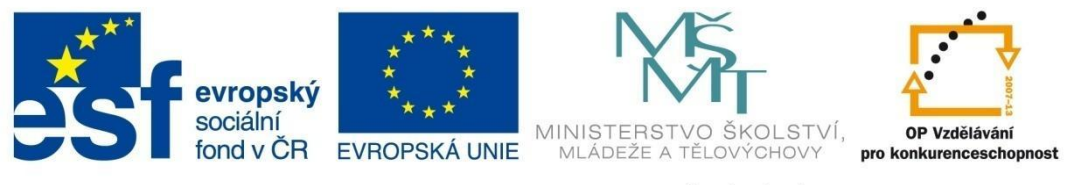

## GRAFY

Vytvořte výsečový graf přehledu prodejů za celé tři roky podle jednotlivých prodejců.

- Označte data v prvním a posledním sloupci tabulky (bez záhlaví a bez posledního řádku Celkem. Tedy označte buňky A3 až A8, stiskněte klávesu CTRL a do výběru označte ještě buňky E3 až E8.
- V kartě *Vložení*, ve skupině *Grafy*, klepněte na šipku u tlačítka *Výsečový* a vyberte vhodný podtyp grafu (obrázek 97).

| X   | 9-1                                 | × - 🗋 💕    | i 🗘 🖓 🕞      | ₽3   =        | -                   | ar sa          | -                   |              |          |
|-----|-------------------------------------|------------|--------------|---------------|---------------------|----------------|---------------------|--------------|----------|
| So  | ubor Do                             | mů Vlož    | ení Roz      | ložení stránk | ky Vzoro            | e D            | ata Revize          | Zobr         | azení    |
|     | [↓                                  |            |              | $\square$     |                     | 1              |                     | Xx [         | 0        |
| Kor | ntingenční T<br>abulka <del>-</del> | abulka Obr | ázek Klipart | Obrazce Sr    | martArt Sni<br>obra | mek<br>zovky • | Sloupcový Spo       | inicový<br>T | Výsečový |
| _   | Tabulky                             |            | -            | Ilustrace     | _                   |                | Dvojrozměrný        | výsečov      | ý        |
|     | E3                                  | •          | (*           | ∫r =SUN       | MA(B3:D3)           |                | $\square$           |              | 00       |
|     | A                                   | В          | С            | D             | E                   | F              |                     |              |          |
| 1   |                                     |            | Proc         | leje          |                     |                |                     |              |          |
| 2   |                                     | 2009       | 2010         | 2011          | Celkem              |                |                     |              | -        |
| 3   | Hruška                              | 135        | 268          | 89            | 492                 |                |                     |              |          |
| 4   | Michálek                            | 221        | 112          | 96            | 429                 |                | Prostorový výs      | ečový        |          |
| 5   | Slaná                               | 315        | 200          | 103           | 618                 |                |                     |              | -        |
| 6   | Pospíchal                           | 187        | 185          | 109           | 481                 |                |                     | $\otimes$    |          |
| 7   | Kováč                               | 108        | 231          | 97            | 436                 |                |                     |              |          |
| 8   | Zatloukal                           | 126        | 199          | 114           | 439                 |                | <b>10</b> ⊻šechny t | ypy graf     | ů        |
| 9   | Celkem                              | 3101       | 3205         | 2619          | 2895                |                |                     |              |          |
| 10  |                                     |            |              |               |                     |                |                     |              |          |
| Ok  | orázek 9                            | 97         |              |               |                     |                |                     |              |          |

 Graf (obrázek 98) se vložil do listu a nyní jej můžete začít upravovat. V pásu karet se otevřela kontextová nabídka pro práci s grafem (*Nástroje grafu*) se třemi kartami – *Návrh, Rozložení*

| X                                       | ) 🐸 🖨 🍄 🖻 🔍                             | -             | crosoft Excel Nástroje gralu |                 |         |       |           |        |  |  |                          |
|-----------------------------------------|-----------------------------------------|---------------|------------------------------|-----------------|---------|-------|-----------|--------|--|--|--------------------------|
| Soubor Domů                             | Vloženi Rozloženi                       | tránky Vzorce | Data R                       | evize Zobrazeni | Dopinky | Nävrh | Rozloženi | Formát |  |  | تنا الله 🖬 🍞 🔊           |
| Změnit Uložit jako<br>typ grafu šablonu | Zaměnit řádek Vybrat<br>za sloupec data |               |                              | 0               | 0       |       |           | 5      |  |  | rin<br>Přesunout<br>graf |

Obrázek 99

a Formát. (Tato nabídka je k dispozici pouze tehdy, je-li kurzor umístěný v oblasti grafu.)

### Umístění grafu

Na kartě *Návrh* je vpravo tlačítko *Přesunout graf.* Zde můžete zvolit možnost přesunutí grafu na takzvaný grafický list, což je samostatný list, který slouží jen pro zobrazení grafu, a pokud nepotřebujete současně vidět tabulku i s grafem, je lépe zvolit tuto možnost. Klepněte tedy na políčko *Nový list*, původní název listu *Graf1* můžete podle potřeby změnit.

| Přesunout gra                     | f                     |       |    | ? X    |  |  |
|-----------------------------------|-----------------------|-------|----|--------|--|--|
| Zvolte požadované umístění grafu: |                       |       |    |        |  |  |
|                                   | © N <u>o</u> vý list: | Graf1 |    |        |  |  |
|                                   | Objekt v:             | List1 |    | •      |  |  |
|                                   |                       |       | ОК | Storno |  |  |

### Název grafu

Graf by měl být pojmenovaný. Na kartě *Rozložení* vyberte ve skupině *Popisky Název grafu*. V následujícím okně zvolte *Nad grafem*. V grafu se objeví pole, ve kterém text *Název grafu* přepište textem *Celkový prodej podle jednotlivých prodejců*. Pokud vložený název chcete dodatečně opravit, stačí opět poklepat do textového pole s názvem.

Obrázek100

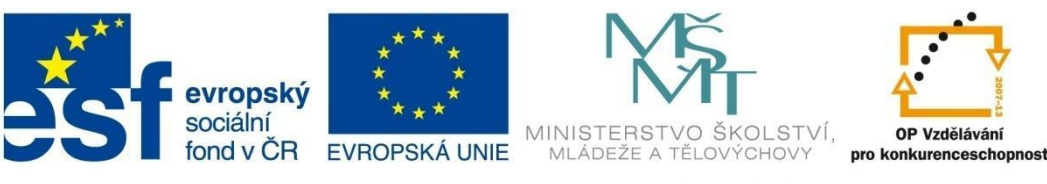

## GRAFY

Jestliže chcete název grafu formátovat, klepněte opět na rozbalovací šipku Název grafu ve skupině Popisky na kartě Rozložení a zvolte Další možnosti nadpisů, případně miřte šipkou na název grafu,

stiskněte pravé tlačítko a z kontextové nabídky vyberte *Formát názvu grafu*. Můžete například volit barvu textu nebo výplně, způsoby ohraničení a podobně.

Celkový prodej podle jednotlivých prodeiců

### Legenda

Legenda grafu obsahuje popisy jednotlivých kategorií grafu. V tomto případě legenda obsahuje přehled jednotlivých prodejců.

Umístění legendy, případně vypnutí legendy můžete zvolit na kartě *Rozložení*, skupině *Popisky*, pod rozbalovacím tlačítkem *Legenda*.

Oblast legendy můžete opět formátovat stejným postupem jako u formátování názvu grafu. (Tedy například pomocí kontextového menu pod pravým tlačítkem myši.) Nyní legendu vypněte, místo ní použijeme popisky dat.

### Popisky dat

Popisky zvolíte pomocí šipky pod tlačítkem *Popisky dat* ve skupině *Popisky* na kartě *Rozložení*.

Nejlépe bude zvolit poslední položku *Další možnosti popisků dat,* kde si v oddílu *Možnosti štítku* zaškrtněte volby: *Název kategorie* (zobrazí se jména prodejců), *Hodnoty* (zobrazí se konkrétní čísla, kterých dosáhli jednotliví prodejci) a *Procenta* (zobrazí se podíly tržeb jednotlivých prodejců).

V části *Umístění popisku* ještě zvolte *Za zakončením* a v okně zaškrtněte políčko *Zobrazit vodící čáry*. Nyní zkuste myší uchopit jednotlivé popisky a posuňte je tak, aby byly celé čitelné. Popisky můžete opět formátovat podle potřeby.

### Změna velikosti grafu

Nyní graf zmenšíme. Na kartě *Rozložení* zvolte skupinu *Aktuální výběr* a pod rozbalovacím tlačítkem najděte *Zobrazovaná oblast.* 

Ta se v grafu označí rámečkem, za jehož úchyty můžete velikost grafu upravovat.

| 🗶 🖵 🤊 • (° • 🗋 😂 🦓            | ** @ ₹   =                        | Seš                        | it1 - Microsoft Excel     | Station 1  | Nástroje grafu                        | 1                                      |                            |                                                                                                    |                        |
|-------------------------------|-----------------------------------|----------------------------|---------------------------|------------|---------------------------------------|----------------------------------------|----------------------------|----------------------------------------------------------------------------------------------------|------------------------|
| Souber Domá Možení            | Rozložení stránky                 | Vzorce Data                | a Revize Zobrazení        | Doplňky    | Návrh Rozložení                       | Formát                                 |                            |                                                                                                    |                        |
| Zobrazovaná oblast            |                                   |                            |                           |            | in do                                 |                                        |                            | dig and a second second | Název grafu:<br>Graf 1 |
| 🖉 Obnovit a srovnat se stylem | Obrázek Obrazce Textové<br>v pole | Název Názv<br>grafu • os • | y Legenda Popisky Tabulka | Osy Mřížka | Zobrazovaná Stěna<br>oblast v grafu v | Podstava Prostorové<br>grafu • otočení | Spojnice Čán<br>trendu * * | / Sloupce vzrůstu<br>a poklesu *                                                                                                    |                        |
| Aktuální výběr                | Vložit                            |                            | Popisky                   | Osy        | Poz                                   | adí                                    | A                          | nalýza                                                                                                    | Vlastnosti             |

Obrázek 101

### Posun výseče

Nyní můžete zvýraznit všechny výseče nebo například jen největší hodnotu prodeje pomocí posunutí.

Klepněte dvakrát na výseč, kterou chcete posunout (označí se třemi body), a tažením myši ji umístěte do požadované vzdálenosti. Podle toho, jak daleko výseč vysunete, se změní i velikost zobrazované oblasti.

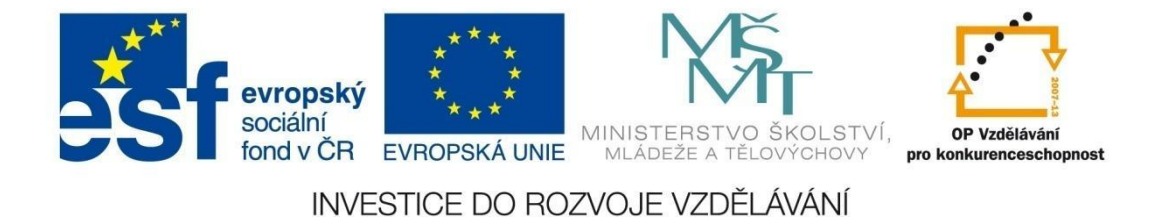

## GRAFY

Výsledný graf:

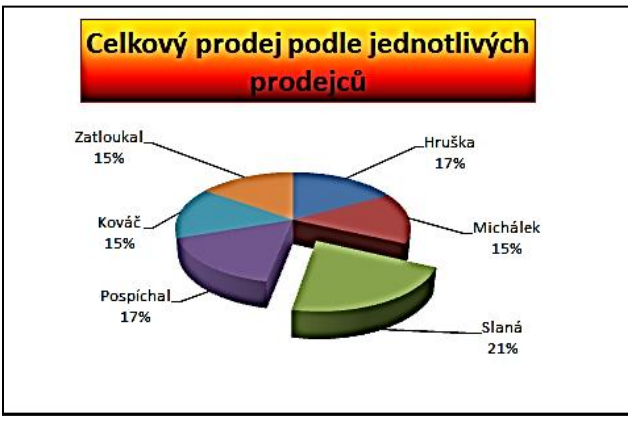

Obrázek 102

### Poznámka

Pro jiné typy grafů platí podobné postupy. Graf se skládá z jednotlivých objektů – například Název grafu, Legenda, Zobrazovaná oblast, Popisky dat, Datová řada.

Chcete-li měnit velikost objektu nebo ho přesouvat, stačí na něj kliknout anebo vybrat objekt v kartě Rozložení - Aktuální oblast.

Pokud chcete oblast editovat (například měnit text názvu grafu), stačí do oblasti poklepat. (Legendu editovat nelze.)

Chcete-li objekt formátovat (například měnit barvu pozadí u názvu grafu), klepněte na něj pravým tlačítkem myši a zvolte *Formát*... Nebo zvolte v kartě *Rozložení*, skupině *Aktuální výběr Formátovat výběr*.

## 8.2.2 Sloupcový graf

Sloupcové grafy zobrazují změny za časové období nebo srovnávají jednotlivá data. Umožňují přehledné znázornění změn v čase.

### Vytvořte sloupcový graf, který zobrazí pro každého prodejce jeho prodej v jednotlivých letech.

- Označte data v tabulce označte tažením myši oblast A2:D8 (obr. 103).
- V kartě Vložení, skupině Grafy klepněte na rozbalovací tlačítko u Sloupcový a vyberte Dvojrozměrný sloupcový – Skupinový sloupcový (obr. 104).
- Umístěte graf na nový list (karta Návrh, skupina Umístění, Přesunout graf). Vyzkoušejte také klávesovou zkratku F11.

|   | А         | В       | С    | D    | E      |  |  |
|---|-----------|---------|------|------|--------|--|--|
| 1 |           | Prodeje |      |      |        |  |  |
| 2 |           | 2009    | 2010 | 2011 | Celkem |  |  |
| 3 | Hruška    | 135     | 268  | 89   | 492    |  |  |
| 4 | Michálek  | 221     | 112  | 96   | 429    |  |  |
| 5 | Slaná     | 315     | 200  | 103  | 618    |  |  |
| 6 | Pospíchal | 187     | 185  | 109  | 481    |  |  |
| 7 | Kováč     | 108     | 231  | 97   | 436    |  |  |
| 8 | Zatloukal | 126     | 199  | 114  | 439    |  |  |
| 9 | Celkem    | 3101    | 3205 | 2619 | 2895   |  |  |

Obrázek 103

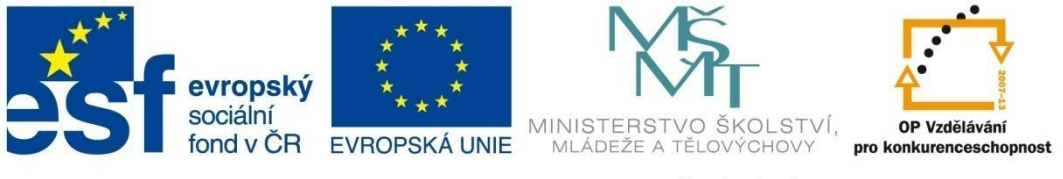

# GRAFY

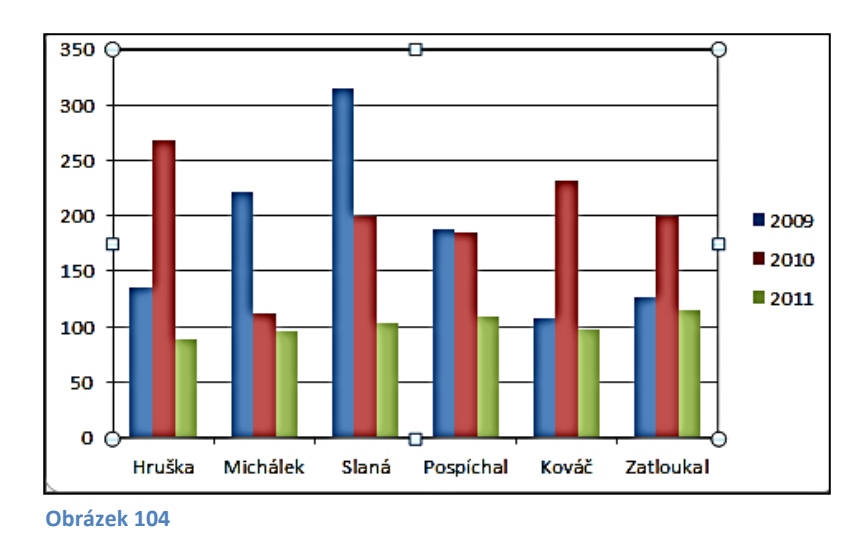

## Úpravy sloupcového grafu

- Doplňte název grafu (karta Rozložení, skupina Popisky, Název grafu).
- Dále do grafu dodejte název vodorovné a svislé osy ve skupině Popisky, na kartě Rozložení zvolte Názvy os a doplňte: Název hlavní vodorovné osy Prodejci.

Název hlavní svislé osy – v tisících Kč.

- Změňte barvu jednotlivých sloupců grafu klepněte například na sloupec s modrou barvou (2009) pravým tlačítkem myši a zvolte *Formát datové řady, Výplň, Souvislá výplň* a vyberte žlutou barvu.
- Doplňte tabulku hodnot, ze kterých je graf vytvořený na kartě Rozložení, ve skupině Popisky, Tabulka dat – Zobrazit tabulku dat. Objeví se část tabulky s daty, ze kterých je graf vytvořený.
- Upravte oblast jednotlivých částí grafu tak, aby se správně zobrazovala všechna data v nabídce *Rozložení, Aktuální výběr* vyberte tu oblast, jejíž velikost chcete změnit a potom přímo v grafu tažením úchopových bodů vhodně upravte.

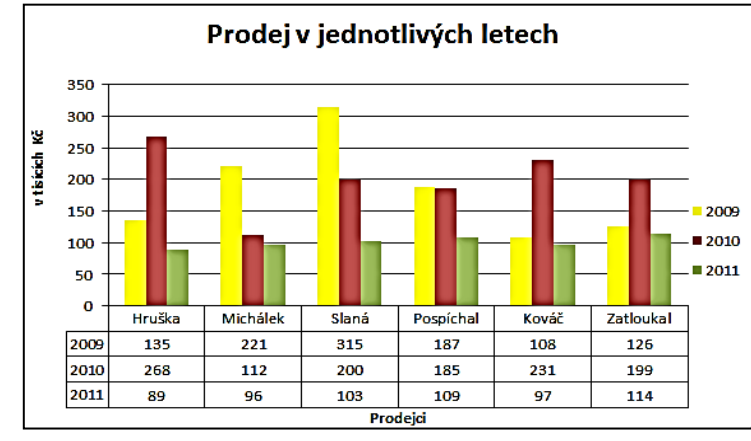

### Výsledný graf:

Obrázek 105

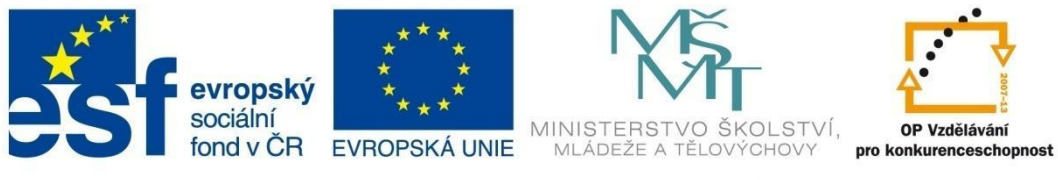

## GRAFY

## 8.2.3 Spojnicový graf

Spojnicový graf se používá většinou pro zobrazení změn v průběhu času, tedy pro vyjádření nějakého vývoje, trendu. Datových křivek může být v grafu více a v tom případě nesmí chybět legenda.

## Vytvořte spojnicový graf, který zobrazí vývoj celkového prodeje v letech 2009 až 2011.

- Ve zdrojové tabulce označte nespojité oblasti dat A2:D2 a A9:D9.
- V kartě *Vložení*, skupině *Grafy* klepněte na rozbalovací tlačítko u *Spojnicový* a zvolte *Dvojrozměrný spojnicový graf*.
- Do grafu přidejte spojnici trendu na kartě Rozložení, ve skupině Analýza zvolte Spojnice trendu – Lineární spojnice trendu. Všimněte si, že se změnila délka osy x v grafu, aby byl trend patrný. (Spojnice trendu je grafické znázornění vývoje v datové řadě, které se používá k předpovědím vývoje, v našem případě klesající čára znamená předpokládaný snížený prodej v průběhu let.)

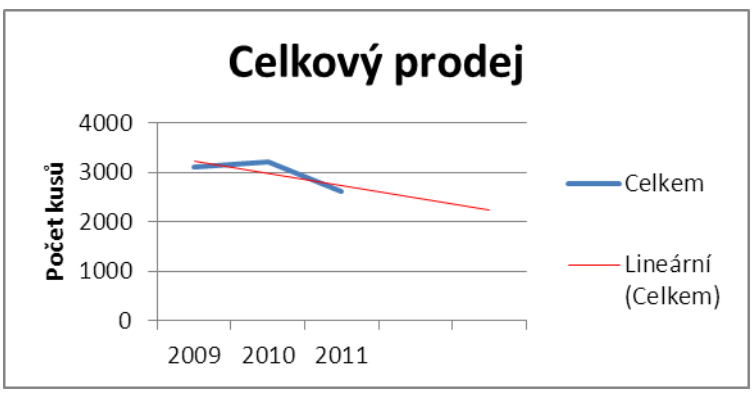

Obrázek 106

• Upravte název grafu, název svislé osy a čáru spojnice trendu podle obrázku 106.

## 8.2.4 Úpravy vytvořeného grafu

Jak jste si mohli vyzkoušet v předchozích příkladech, každý vytvořený graf můžete upravovat, doplňovat či kompletně změnit.

Pro všechny úpravy vytvořeného grafu slouží kontextové karty *Návrh, Rozložení* a *Formát*, které vidíte v kartě *Nástroje grafu* (jsou k dispozici tehdy, pokud máte označený graf).

## 8.2.4.1 Jednotlivé části grafu

Každý graf se skládá z několika částí. Pokud chcete vytvořené grafy upravovat, měli byste znát jejich názvy.

**Oblast grafu** – kompletní pravoúhlá plocha, kterou zaujímá graf včetně všech svých součástí.

**Zobrazovaná oblast** – pravoúhlá plocha, která je vytýčená osami grafu a v jejímž rámci se zobrazují data (u rovinných grafů).
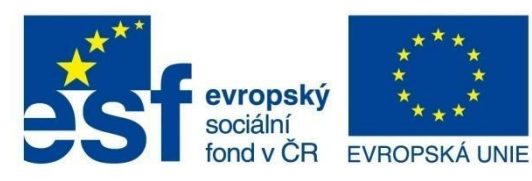

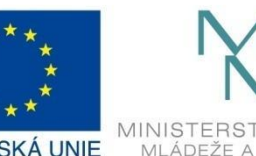

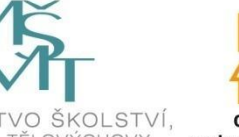

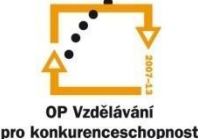

## GRAFY

Osy grafu – navzájem kolmé úsečky s popisem hodnot nebo číselnou stupnicí.

Stěny a základna – vyskytují se jen u prostorových grafů.

Mřížka – je to síť čar, které vycházejí kolmo z os. Zobrazují se pro snadnější odpočet hodnot v grafu.

**Řada** – grafické prvky (sloupce, bubliny, kruhové výseče…), které znázorňují velikost hodnot z tabulky. Jestliže je v grafu více řad, jsou barevně odlišeny.

Legenda - popisuje význam řad v tabulce (co která barva znamená).

Názvy – nadpisy grafu, případně nadpisy os.

Popisky dat – u každé datové řady je možné uvést její hodnotu.

**Tabulka dat** – tabulka, jejíž data jsou zobrazena v listu. Má význam především tehdy, když je graf umístěný na samostatném listu.

Všechny výše uvedené součásti grafu můžete najít, případně změnit na kartě Rozložení.

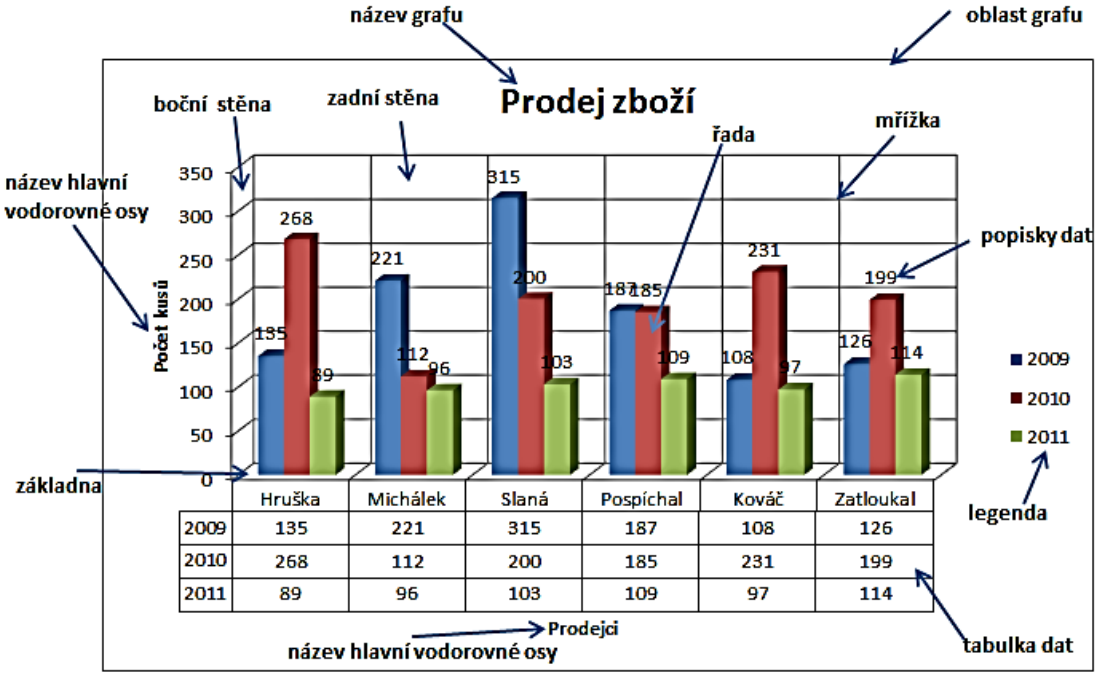

#### Obrázek 1107

## 8.2.4.2 Změna typu grafu

Typ grafu můžete změnit na kartě *Návrh*, ve skupině *Typ – Změnit typ grafu*. Tím vyvoláte dialogové okno, ve kterém můžete vybírat z kompletní nabídky typů a podtypů grafů v Excelu.

## 8.2.4.3 Řady v řádcích nebo ve sloupcích

U každého grafu, do kterého se promítají hodnoty současně z více řádků a více sloupců tabulky, je možné znázorněné hodnoty (datové řady) poskládat dvojím způsobem. Buď budou za jednotlivé datové řady považovány řádky, nebo sloupce tabulky.

Změnu je možné provést v kartě *Návrh*, skupině *Data – Zaměnit řádek za sloupec*. Jak se změna projeví, je patrné z následujících obrázků.

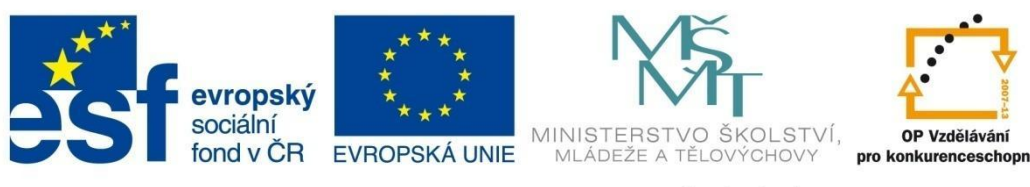

## GRAFY

#### Původní rozložení dat v grafu:

|     |           | popis           | osy x |                          | e      |               |          |
|-----|-----------|-----------------|-------|--------------------------|--------|---------------|----------|
|     |           |                 |       | $\rightarrow \checkmark$ |        |               |          |
|     |           | 2009            | 2010  | 2011                     | Celkem |               |          |
|     | Hruška    | 135             | 268   | 89                       | 492    | $\rightarrow$ |          |
|     | Michálek  | 221             | 112   | 96                       | 429    | >             |          |
| γþι | Slaná     | 3 <del>15</del> | 200   | 103                      | 618    | $\rightarrow$ | -p       |
| ger | Pospíchal | 187             | 185   | 109                      | 481    | $\rightarrow$ | ,u<br>,u |
| tle | Kováč     | 108             | 231   | 97                       | 436    | >             | Ę.       |
| tex | Zatloukal | 126             | 199   | 114                      | 439    | $\rightarrow$ | da       |
| _   | Celkem    | 3101            | 3205  | 2619                     | 2895   |               |          |
|     |           |                 |       | datov                    | ý bod  |               |          |

#### Obrázek 108 a

#### Rozložení dat po změně:

|           |           |   | tex | t lege | ndy             |   |      |        |               |      |        |
|-----------|-----------|---|-----|--------|-----------------|---|------|--------|---------------|------|--------|
|           |           | _ |     |        |                 |   | →    |        |               |      |        |
|           |           | 2 | 009 |        | 2010            |   | 2011 | Celkem |               |      |        |
|           | Hruška    |   | 135 |        | 268             | 1 | 89   | 492    |               |      |        |
| ×         | Michálek  |   | 221 |        | 112             |   | 96   | 429    |               |      |        |
| Δso       | Slaná     |   | 315 |        | 200             |   | 103  | 618    |               |      |        |
| Dise      | Pospíchal |   | 187 |        | 185             |   | 109  | 481    |               |      |        |
| <u>a</u>  | Kováč     |   | 108 |        | 231             |   | 97   | 436    |               |      |        |
| 1         | Zatloukal |   | 126 |        | 19 <del>9</del> | / | 114  | 439    |               |      |        |
|           | Celkem    | 3 | 101 |        | 3205            |   | 2619 | 2895   |               |      |        |
| K         |           | ↓ |     | 1      | /               | \ | /    |        | $\rightarrow$ | dato | vý bod |
| kategorie |           |   |     | datov  | é řad           | У |      |        |               |      |        |

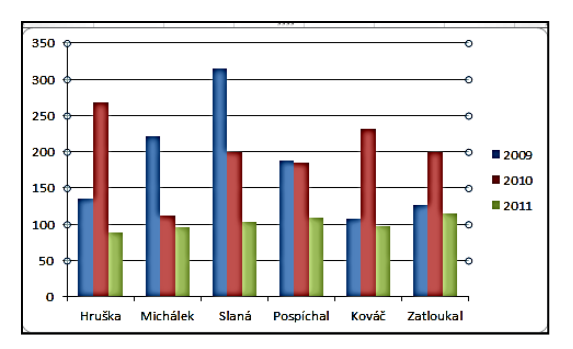

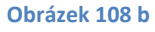

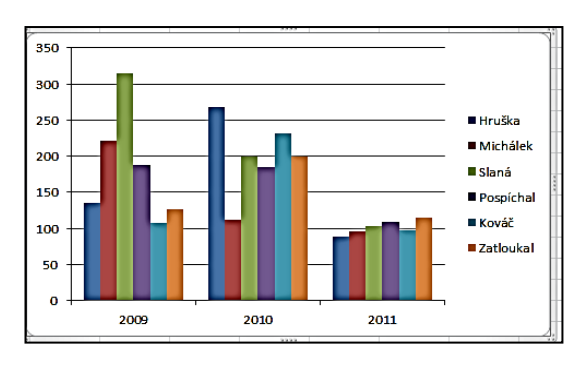

#### Obrázek 109 a

## Obrázek 109 b

## 8.2.4.4 Rychlá volba rozložení grafu

Nabídka *Rozložení graf*u na kartě *Návrh* poskytuje 11 základních kombinací uspořádání grafu a jeho volitelných součástí, například graf s nadpisem a legendou nahoře nebo graf s názvy os a podobně. Pro rychlou úpravu vytvořeného grafu si stačí z těchto předdefinovaných rozvržení vybrat.

## 8.2.4.5 Výběr stylu grafu

Vzhled výsledného grafu je možné upravit mnoha způsoby. Pokud nechcete provádět ruční formátování, stačí si vybrat některý z přednastavených stylů v kartě *Návrh*, skupině *Styly grafů*. Zde je k dispozici galerie podob grafu daného podtypu, které se liší především barvami a stínováním jeho hlavních součástí.

## 8.2.4.6 Změna vzhledu součástí grafu

Pokud máte v grafu všechny požadované součásti, ale nevyhovuje vám vzhled některých z nich, můžete jej měnit pomocí tlačítek *Styly obrazců* v kontextové kartě *Formát*.

Před použitím vybraného tlačítka je zapotřebí nejprve klepnout na danou část grafu a tím ji označit (část grafu, která je právě vybrána se zobrazí ve skupině *Aktuální výběr*).

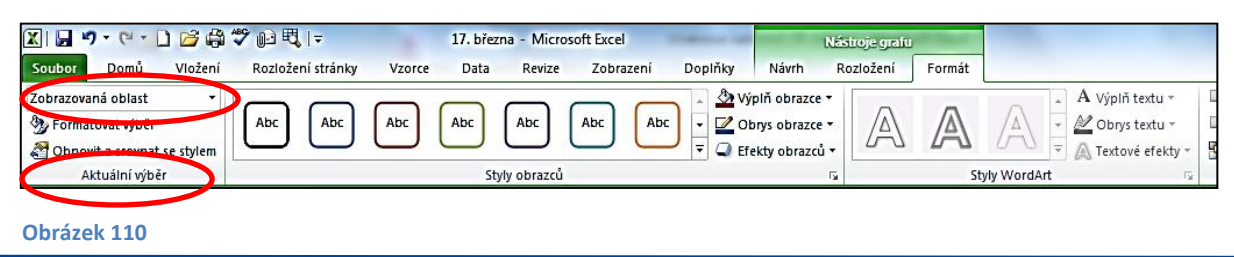

## 75

INVESTICE DO ROZVOJE VZDĚLÁVÁNÍ

## GRAFY

Chcete-li například měnit barvu zobrazované oblasti grafu, klepněte v grafu na zobrazovanou plochu a potom pomocí nabídky ve skupině Styly obrazců můžete tuto plochu naformátovat.

Vyberete-li si přímo z palety Styly obrazců, vybíráte vhodně zkombinovanou barvu pro vnitřní výplň, styl obrysové čáry, prostorový efekt a styl a barvu písma.

### Změna vnitřní výplně

Plochy, jako je například oblast grafu, zobrazovaná oblast, rámečky nadpisů, legendy a podobně, mohou mít výplň, kterou si volíte pomocí tlačítka Výplň obrazce na kartě Formát, skupině Styly obrazců. Kromě barvy můžete jako výplň volit například obrázek, texturu nebo stínovaný přechod. V této nabídce můžete také výplň označené oblasti naopak zrušit (obrázek 111).

#### Obrys

Všechny součásti grafu mají nebo mohou mít obrysovou čáru. Pomocí tlačítka Obrys obrazce ve skupině Styly obrazců můžete nastavit její barvu, tloušťku nebo styl přerušování, případně můžete obrys zcela zrušit.

#### Efekt

Prvky grafu mohou mít další efekty, které jsou tvořeny například stíny, Obrázek 1211 rozostřenými okraji nebo třeba zkosením prvků či jejich otočením v prostoru (u prostorových grafů). Efekty volíte ve skupině Styly obrazců v nabídce Efekty obrazců.

## 8.2.4.7 Ruční změna jednotlivých součástí grafu

Upravit můžete prakticky jakýkoliv detail každé části grafu (například velikost písma jednotlivých částí, formát čísel nebo měřítko stupnice osy, zarovnání textu, styl čáry, vzhled značek u spojnicových grafů atd.).

### Postup:

Klepnutím označte v grafu součást, jejíž vzhled chcete měnit.

Po prvním klepnutí na část datové řady (například řady sloupců ve sloupcovém grafu) se vyznačí celá datová řada. V případě klepnutí na červený sloupec na obrázku 112 by se označily všechny červené sloupce. Po dalším klepnutí na tento jeden červený sloupec zůstane označený jen on a následující úpravy se budou týkat právě jeho.

Na kartě Formát, ve skupině Aktuální výběr stiskněte volbu Formátovat výběr.

Objeví se dialogové okno – obrázek 113, které obsahuje v levém sloupci několik kategorií možných úprav vzhledu. Po klepnutí Obrázek 1312

na jednu z nich v hlavní části okna uvidíte výčet možností a efektů, které lze u dané součásti měnit.

Tímto způsobem můžete upravovat jakékoliv efekty, které jsme probírali výše.

### Poznámka

Do stejného dialogového okna se dostanete také klepnutím pravým tlačítkem myši na danou součást grafu a výběrem poslední položky začínající slovem Formát (například Formát datového bodu – obrázek 114).

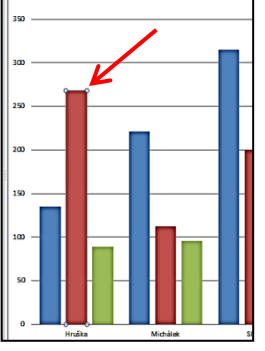

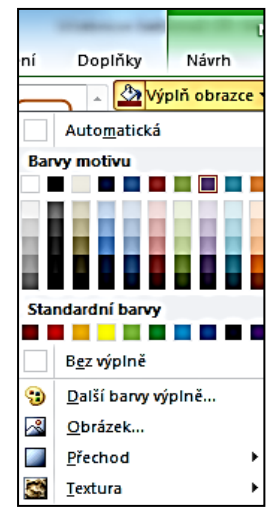

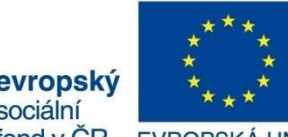

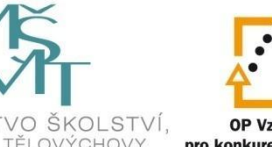

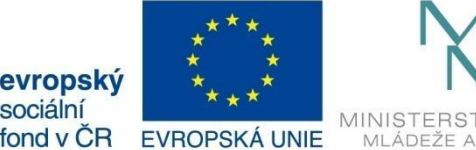

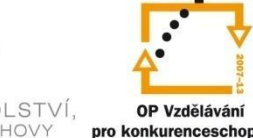

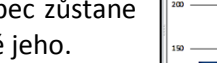

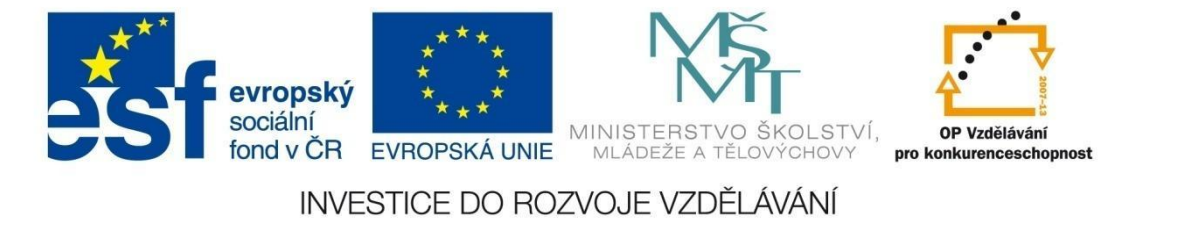

## GRAFY

| Formát datového bodu                                           |                                                   | ? <mark>X</mark> |
|----------------------------------------------------------------|---------------------------------------------------|------------------|
| Možnosti řady<br>Výplň<br>Barva ohraničení<br>Styly ohraničení | Možnosti řady<br>Překrytí řad<br>Oddělené<br>-25% | Překryté         |
| Stín<br>Záře a měkké okraje<br>Prostorový efekt                | Šířka <u>m</u> ezery<br>Bez mezery<br>75%<br>Řady | Velká mezera     |

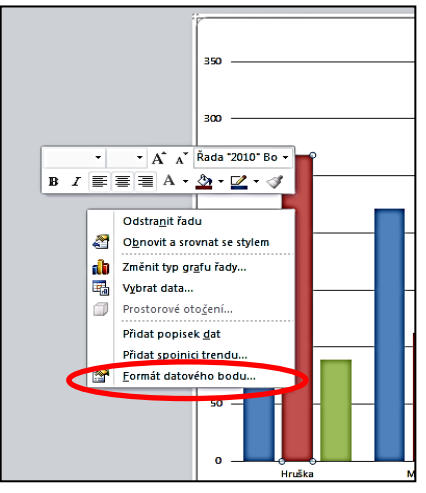

Obrázek 1414

#### Obrázek 113

### 8.2.4.8 Změna zdrojových dat grafu

Pracujete-li s grafem, vždy vidíte ve zdrojové tabulce barevně orámované oblasti, jejichž data jsou v grafu zobrazena. Klepnete-li na konkrétní datovou řadu, v tabulce se vyznačí buňky s hodnotami a popisky.

Pokud jste na začátku tvorby grafu neoznačili v tabulce správně oblast, ze které byl graf vytvořený, můžete to provést dodatečně.

#### Postup:

Při označeném grafu v kartě *Návrh*, skupině *Data* klepněte na tlačítko *Vybrat data*. Otevře se dialogové okno Vybrat zdroj dat (obrázek 115).

| Vybrat zdroj dat                       | 2 <b>X</b>                        |
|----------------------------------------|-----------------------------------|
| Oblast dat grafu: =List1!\$A\$2:\$D\$8 |                                   |
| Zaměnit řá                             | dek za sloupec                    |
| Položky legendy (ř <u>a</u> dy)        | Popisky vodorovné osy (kategorie) |
| Přidat 🛛 Upravit 🗙 Odebrat 🔺 💌         | Upravit_                          |
| 2009                                   | Hruška 🔺                          |
| 2010                                   | Michálek                          |
| 2011                                   | Slaná                             |
|                                        | Pospíchal                         |
|                                        | Kováč 👻                           |
| Skryté a prázdné buňky                 | OK Storno                         |

#### Obrázek 115

Nyní máte následující možnosti:

• Změnit celou zdrojovou oblast v tabulce pomocí políčka Oblast dat grafu. (Označte, případně vymažte původně zapsanou oblast a tažením myši v tabulce vyberte oblast novou.)

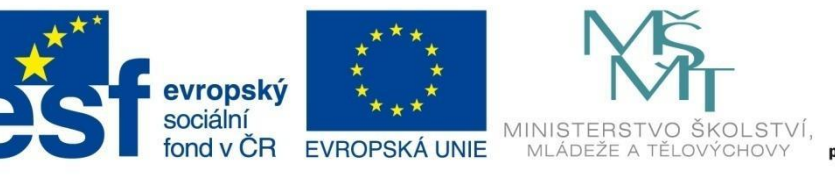

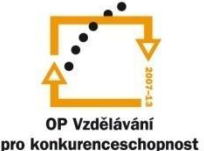

## GRAFY

- Změnit pořadí datových řad klikněte na volbu Zaměnit řádek za sloupec mezi oběma šipkami.
- Změnit zdrojovou oblast vybrané datové řady klepněte na tlačítko Upravit a označte požadovanou oblast v tabulce.
- Zařadit do grafu další datovou řadu z tabulky stiskem tlačítka Přidat a následným označením v tabulce.
- Odstranit z grafu datovou řadu tlačítkem Odebrat.
- Změnit v grafu oblast, z níž jsou brány popisky vodorovné osy tlačítkem Upravit a následným označením v tabulce.

## 8.2.5 Kombinované grafy

Kombinované grafy jsou takové grafy, ve kterých jsou spojeny dva typy grafů, většinou sloupcový a spojnicový, nebo sloupcový a plošný.

U mnohých veličin, které jsou zobrazeny pomocí sloupcového grafu, nás často zajímá například průměr z těchto hodnot, chceme mít přehled o vztahu jednotlivých veličin k tomuto průměru – které a kolik z nich je pod průměrnou hodnotou nebo kolik z nich se nachází nad průměrem.

### Příklad:

Upravte tabulku z předchozího příkladu tak, že v posledním sloupci vypočítáte průměrné hodnoty prodejů u jednotlivých prodejců za roky 2009 až 2011. Z oblasti buněk A2:D8 vytvořte sloupcový graf (obrázek 116).

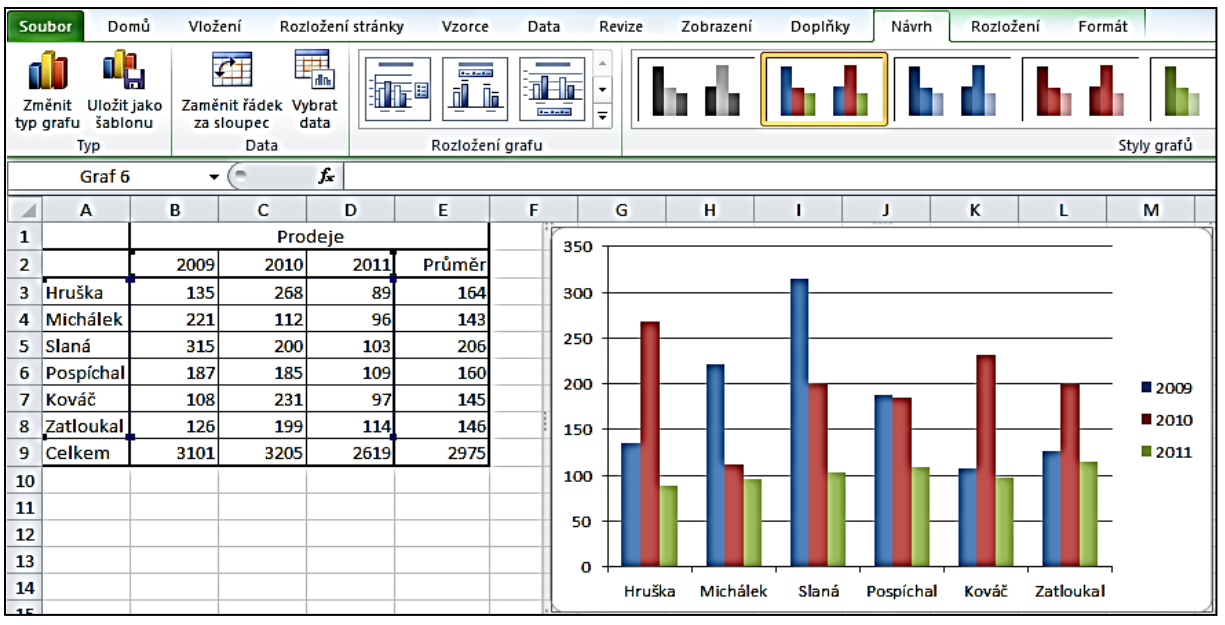

- Nyní při označeném grafu v kartě Návrh, ve skupině Data zvolte Vybrat data.
- Klepněte na tlačítko přidat a do políčka Název řady vložte adresu E2 (klepněte na buňku E2).

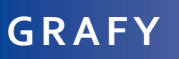

 Smažte obsah políčka *Hodnoty řad* a označte oblast buněk E3:E8. Potvrďte *OK*. V tabulce ce objeví další datová řada vyjadřující průměrnou hodnotu u jednotlivých prodejců.

| Upravit řady         | 8 ×                         |
|----------------------|-----------------------------|
| <u>N</u> ázev řady:  |                             |
| =List1!\$E\$2        | 🔣 = Průměr                  |
| Hodnoty řad:         |                             |
| =List1!\$E\$3:\$E\$8 | <b>EXE</b> = 164; 143; 206; |
|                      | OK Storno                   |

Klikněte na tuto datovou řadu u libovolného prodejce pravým tlačítkem myši a zvolte *Změnit typ grafu řady* (obrázek 117). Z následující nabídky vyberte *Spojnicový graf* a volbu potvrďte. Datová řada vyjadřující průměrné prodeje se nyní objeví jako spojnice (obrázek 118).

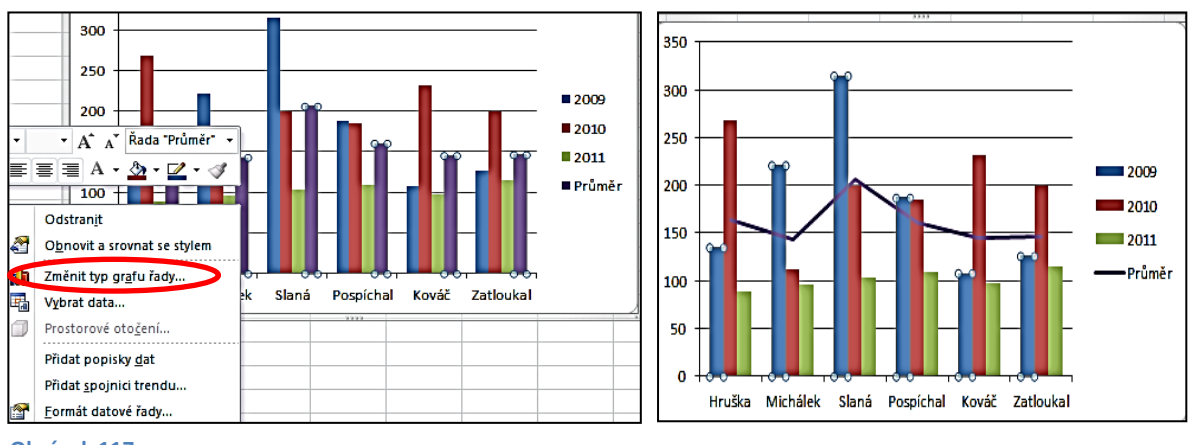

Obrázek 117

Obrázek 118

### 8.2.5.1 Kombinovaný graf s vedlejší osou Příklad:

Naším cílem je vidět souhrnně údaje o výšce a váze několika osob. Výška a váha mají různé jednotky, použijeme tedy graf s vedlejší osou, což nám umožní vnést tyto hodnoty do jednoho grafu.

• Vytvořte tabulku podle vzoru, označte ji (A1:C7) a vložte sloupcový graf.

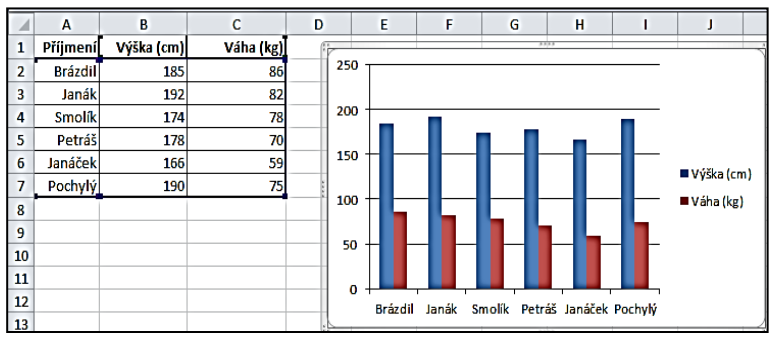

Obrázek 119

 Vidíte, že hodnoty spolu nekorespondují, je tedy nutné jednu datovou řadu převést na vedlejší osu hodnot. Klikněte pravým tlačítkem na datovou řadu Váha v kg (červený sloupec) a zvolte *Formát datové řady*.

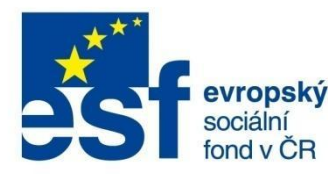

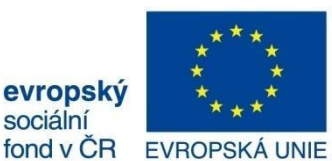

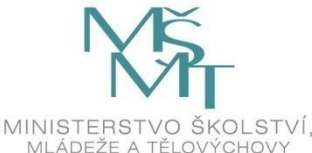

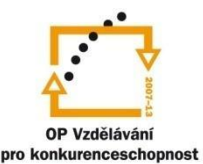

## GRAFY

- V okně Možnosti řady, ve skupině Vykreslit řady na klikněte na Vedlejší osa a okno zavřete. V pravé části grafu se vykreslila vedlejší osa. Nyní pravým tlačítkem opět klepněte na datovou řadu Váha v kg a vyberte Změnit typ grafu řady (obr. 120).
- Zvolte spojnicový graf a potvrďte OK. Nyní máte dvě datové řady s různými hodnotami v přehledném grafu.

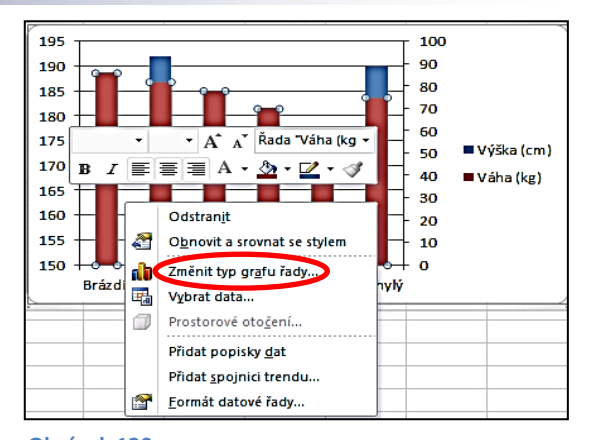

Aby byl graf ještě přehlednější, změníme
 Obrázek 120
 nyní měřítko vedlejší osy. Kliknutím pravého tlačítka myši na vedlejší osu grafu vyvolejte
 nabídku a klepněte na *Formát osy.*

• V okně *Možnosti osy* upravte měřítko (Minimum a maximum) podle obrázku 121. Výsledný graf vidíte na obrázku 122.

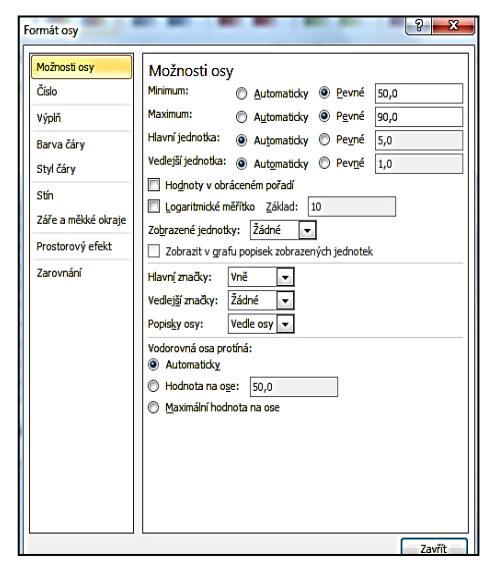

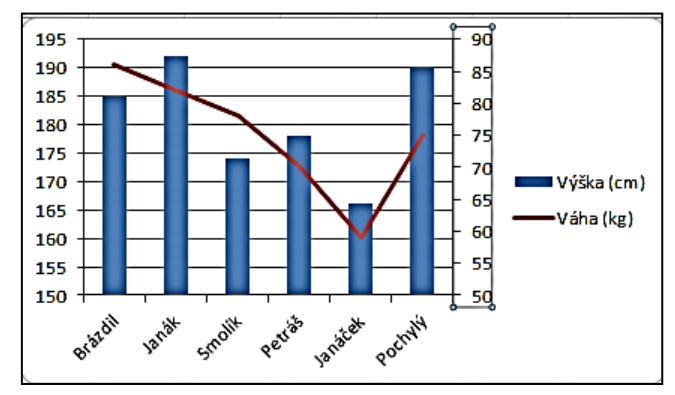

Obrázek 1621

Obrázek 1522

## 8.3 Minigrafy

Pomocí minigrafů můžete vložit různé typy grafů přímo do buňky listu. Velkou předností minigrafů je zobrazení společně s daty a zároveň zobrazení trendu.

Oproti tradičním grafům je u minigrafů možnost automatického barevného rozlišení kladných a záporných hodnot a také významných bodů, jako je třeba vysoký nebo nízký bod. Minigrafy tedy umožňují rychlé a přitom velmi názorné zobrazení dat.

Minigrafy nejsou objekty, jsou to pouze miniaturní grafy na pozadí buněk, takže do buňky s minigrafem můžete vložit i text.

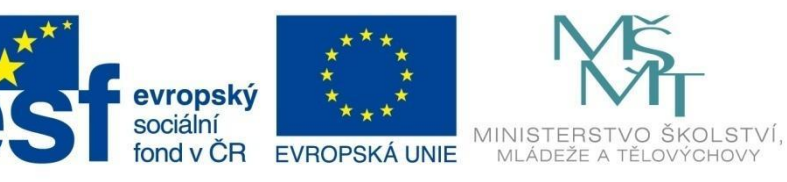

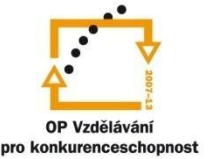

## GRAFY

## 8.3.1 Vytvoření minigrafu

#### Příklad:

- Vytvoříme minigrafy, které nám umožní sledovat trend absence žáků v průběhu pololetí.
- Vytvořte tabulku podle obrázku 123.
- Klepněte do buňky G2 a v kartě Vložení, ve skupině Minigrafy vyberte Spojnicový graf. Otevře se dialogové okno Vytvořit minigrafy.
- Tažením myši označte oblast buněk B2:F2.
   Potvrďte OK. V buňce G2 se objeví spojnicový minigraf, který vyjadřuje vývoj absence žáka.

|   | Α        | В    | С      | D     | E      | F      |
|---|----------|------|--------|-------|--------|--------|
| 1 | Příjmení | únor | březen | duben | květen | červen |
| 2 | Brázdil  | 0    | 5      | 25    | 0      | 14     |
| 3 | Janák    | 12   | 15     | 25    | 0      | 0      |
| 4 | Smolík   | 0    | 2      | 0     | 0      | 5      |
| 5 | Petráš   | 14   | 21     | 21    | 21     | 21     |
| 6 | Janáček  | 7    | 7      | 21    | 0      | 14     |
| 7 | Pochylý  | 1    | 2      | 3     | 4      | 5      |

Obrázek 123

 Nyní uchopte pravý dolní roh buňky G2 a táhněte dolů do buňky G7. Nakopírovali jste vložení minigrafů i pro ostatní řádky tabulky.

|   | A        | В    | С      | D     | E        | F      | G         |
|---|----------|------|--------|-------|----------|--------|-----------|
| 1 | Příjmení | únor | březen | duben | květen 🛛 | červen |           |
| 2 | Brázdil  | 0    | 5      | 25    | 0        | 14     | $\langle$ |
| 3 | Janák    | 12   | 15     | 25    | 0        | 0      |           |
| 4 | Smolík   | 0    | 2      | 0     | 0        | 5      | $\sim$    |
| 5 | Petráš   | 14   | 21     | 21    | 21       | 21     |           |
| 6 | Janáček  | 7    | 7      | 21    | 0        | 14     | $\sim$    |
| 7 | Pochylý  | 1    | 2      | 3     | 4        | 5      |           |

Obrázek 124

## 8.3.2 Úprava minigrafu

K vzhledovým úpravám vytvořeného minigrafu slouží kontextová karta *Návrh* pod hlavičkou *Nástroje minigrafu*, která je dostupná vždy, když máte označenou buňku s minigrafem (v našem případě některou z buněk G2 až G7).

| Soubor                        | Domů         | Vložení Rozložen       | stránky Vzorce                                   | Data Revize                                                                         | Zobrazení Doplňky Návrh | a 🕜 🗆 🗗 🔀 |
|-------------------------------|--------------|------------------------|--------------------------------------------------|-------------------------------------------------------------------------------------|-------------------------|-----------|
| Upravit<br>data •<br>Minigraf | Spojnicový s | Sloupcový Vzestupy/pok | esy Vysoký bod<br>Nízký bod<br>Záporné bod<br>Za | <ul> <li>První bod</li> <li>Poslední bod</li> <li>Značky</li> <li>brazit</li> </ul> | Styl                    |           |

#### Obrázek 125

**Změna typu minigrafu** – ve skupině *Typ* je možné libovolně volit mezi spojnicovým, sloupcovým typem či typem Vzestupy/poklesy.

**Zvýraznění důležitých bodů** – zaškrtnutím políček ve skupině *Zobrazit* můžete zvýraznit nejvyšší hodnotu (políčko Vysoký bod), nejnižší hodnotu (Nízký bod), všechny záporné hodnoty (Záporné body), první hodnotu (První bod) a poslední hodnotu (Poslední bod) v minigrafu. U spojnicového minigrafu můžete zobrazit i značky v bodech spojnice.

**Výběr formátu minigrafu** – ve skupině *Styl* si můžete vybrat jedno z přednastavených barevných provedení minigrafu, případně doupravit zvolený styl v nabídce *Barva minigrafu* či *Barva zvýraznění*.

**Odstranění minigrafu** – provede se tak, že označíte buňku, případně buňky, ve kterých chcete minigraf zrušit a klepnete ve skupině *Skupina* na tlačítko *Vymazat*.

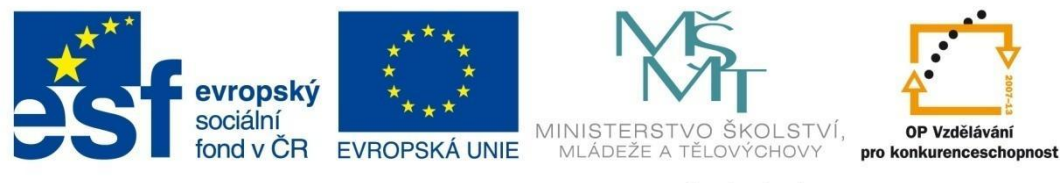

## GRAFY

## Vyzkoušejte si:

Vytvořte graf kvadratické funkce:

$$y = \frac{x^2 + 2}{4}$$

(xy bodový graf) pro interval <-10;+10>, krok 1.

## Řešení

Vytvořte tabulku pro hodnoty x, y (pro zadání hodnot x využijte tvorbu číselných řad – str. 22 této učebnice, pro výpočet y vytvořte vzorec – nezapomeňte, že čitatel musí být v závorce!).

Nyní označte celou oblast tabulky A1:V2 a na kartě Vložení, skupině Grafy zvolte bodový graf s vyhlazenými spojnicemi. Odstraňte legendu.

Řešení:

|    |   | B2  |    | •  | 6  |     | f <sub>x</sub> | =(B1 | ^2+2), | /4  |             |     |             |     |     |     |                   |               |    |    |     |    |   |    |    |
|----|---|-----|----|----|----|-----|----------------|------|--------|-----|-------------|-----|-------------|-----|-----|-----|-------------------|---------------|----|----|-----|----|---|----|----|
|    | Α | В   | С  | D  | E  | F   | G              | H    | I      | J   | K           | L   | М           | N   | 0   | Р   | Q                 | R             | S  | T  | U   | v  | w | X  | Y  |
| 1  | x | -10 | -9 | -8 | -7 | -6  | -5             | -4   | -3     | -2  | -1          | 0   | 1           | 2   | 3   | 4   | 5                 | 6             | 7  | 8  | 9   | 10 |   |    |    |
| 2  | У | 26  | 21 | 17 | 13 | 9,5 | 6,8            | 4,5  | 2,8    | 1,5 | <b>0,</b> 8 | 0,5 | <b>0,</b> 8 | 1,5 | 2,8 | 4,5 | <mark>6,</mark> 8 | 9,5           | 13 | 17 | 21  | 26 |   |    |    |
| 3  |   |     |    |    |    |     |                |      |        |     |             |     |             |     |     |     |                   |               |    |    |     |    |   |    |    |
| 4  |   |     |    |    |    |     |                |      |        |     |             |     |             |     |     |     |                   |               |    |    |     |    |   |    |    |
| 5  |   |     |    |    |    |     |                |      |        |     |             |     |             |     |     |     |                   |               |    |    |     |    |   |    |    |
| 6  |   |     |    |    |    |     |                |      |        |     |             |     |             |     |     |     |                   |               |    |    |     |    |   |    |    |
| 7  |   |     |    |    |    |     |                |      |        |     |             |     |             |     |     |     |                   |               |    |    |     |    |   |    |    |
| 8  |   |     |    |    |    |     |                |      |        |     |             |     |             |     |     |     |                   |               |    |    |     | /  |   |    |    |
| 9  |   |     |    |    |    |     |                |      |        |     |             |     |             | _   |     |     |                   |               |    |    | -30 |    |   |    |    |
| 10 |   |     |    |    |    |     |                |      |        |     |             |     |             |     |     |     |                   |               |    |    |     |    |   |    |    |
| 11 |   |     |    |    |    |     |                |      |        |     |             |     |             |     |     |     |                   |               |    |    | -25 |    |   |    |    |
| 12 |   |     |    |    |    |     |                |      |        |     |             |     |             |     |     |     |                   |               |    |    | -20 |    |   | /_ |    |
| 13 |   |     |    |    |    |     |                |      |        |     |             |     |             | _   |     |     |                   | $\mathbf{N}$  |    |    |     |    |   |    |    |
| 14 |   |     |    |    |    |     |                |      |        |     |             |     |             | _   |     |     |                   | $\rightarrow$ |    |    | -15 |    |   |    |    |
| 15 |   |     |    |    |    |     |                |      |        |     |             |     |             | _   |     |     |                   |               |    |    | 10  |    |   | /  |    |
| 16 |   |     |    |    |    |     |                |      |        |     |             |     |             | _   |     |     |                   |               |    |    | 10  |    |   |    |    |
| 17 |   |     |    |    |    |     |                |      |        |     |             |     |             | _   |     |     |                   |               |    | _  | -5- |    |   |    |    |
| 18 |   |     |    |    |    |     |                |      |        |     |             |     |             | _   |     |     |                   |               |    | ~  |     |    |   |    |    |
| 19 |   |     |    |    |    |     |                |      |        |     |             |     |             | _   | ·   |     | -                 |               |    |    | 0   |    | 1 | 1  |    |
| 20 |   |     |    |    |    |     |                |      |        |     |             |     |             |     | -15 |     | -10               |               | -5 |    |     | 0  | 5 | 10 | 15 |
| 21 |   |     |    |    |    |     |                |      |        |     |             |     |             |     |     |     |                   |               |    |    |     |    |   |    |    |

## K procvičení:

1. Vytvořte graf goniometrické funkce:  $y = \sin(x)$  pro x z intervalu <+1;+20>, krok 1.

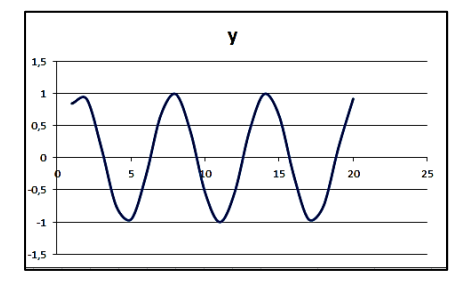

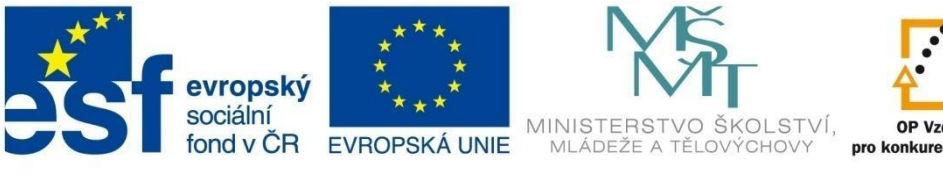

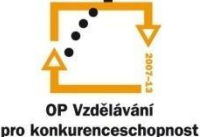

## GRAFY

2. Vytvořte graf funkce:

 $y = \frac{1}{4} \times (x^3 - 3 \times x^2 - 9 \times x + 27)$  pro x z intervalu <-5;+3>, krok 1.

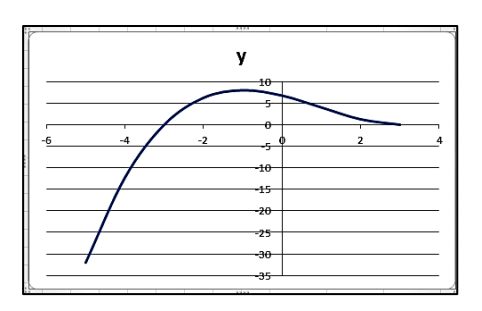

### 3. Graf se dvěma osami

Vytvořte následující tabulku:

|   | Α      | В                         | С                 | D             |  |  |
|---|--------|---------------------------|-------------------|---------------|--|--|
| 1 | měsíc  | počet ks/1<br>zaměstnance | počet zaměstnanců | počet výrobků |  |  |
| 2 | leden  | 118                       | 310               |               |  |  |
| 3 | únor   | 102                       | 315               |               |  |  |
| 4 | březen | 120                       | 312               |               |  |  |
| 5 | duben  | 115                       | 300               |               |  |  |

Do posledního sloupce vložte vzorec pro výpočet celkového počtu výrobků.

Vytvořte spojnicový graf se dvěma osami, který bude zobrazovat počet zaměstnanců a celkový počet výrobků v jednotlivých měsících.

Hlavní osa y bude zobrazovat počet výrobků, vedlejší osa počet zaměstnanců a normu (počet kusů) na jednoho zaměstnance.

## Řešení:

Do buňky D2 vložte vzorec, který vynásobí počet výrobků a počet zaměstnanců.

Označte celou tabulku (A1:D5).

V kartě Vložení zvolte Grafy – Spojnicový graf.

Nyní najděte datovou řadu Počet zaměstnanců, klepněte na ni pravým tlačítkem myši a zvolte *Formát datové řady, Možnosti řady*, zvolte *Vedlejší osa*.

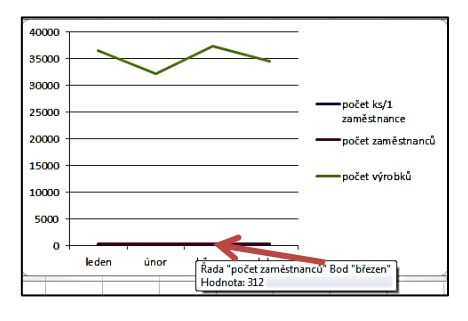

| Formát datové řady                                                                                                    |                                                       | ? <mark>×</mark> |
|----------------------------------------------------------------------------------------------------|-------------------------------------------------------|------------------|
| Možnosti řady<br>Možnosti značek<br>Výplň značky<br>Barva čáry<br>Styl čáry<br>Barva čar značek<br>Styl čar značek<br>Stin<br>Záře a měkké okraje<br>Prostorový efekt | Možnosti řady<br>Řady<br>© Havní osa<br>® ¥edejší osa |                  |

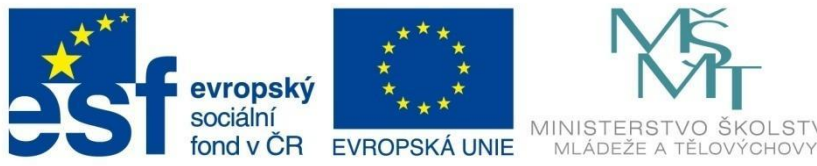

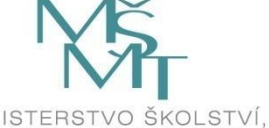

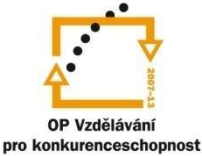

# GRAFY

### Výsledek:

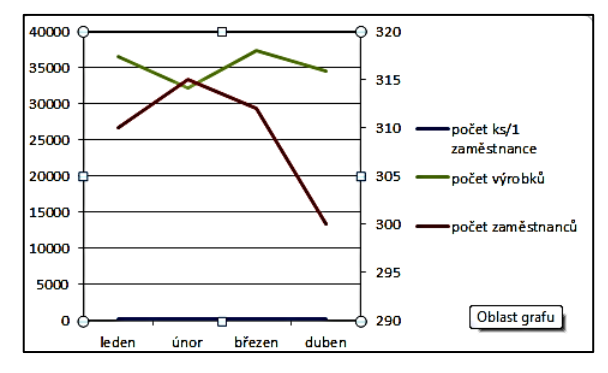

## Nyní klepněte pravým tlačítkem na řadu Počet ks/1 zaměstnance.

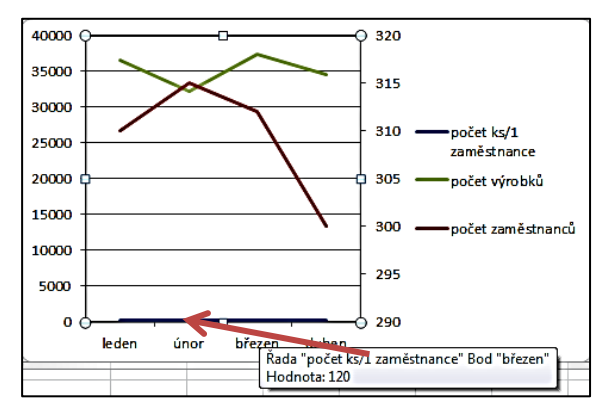

## Znovu zvolte Formát datové řady, Možnosti řady – Vedlejší osa.

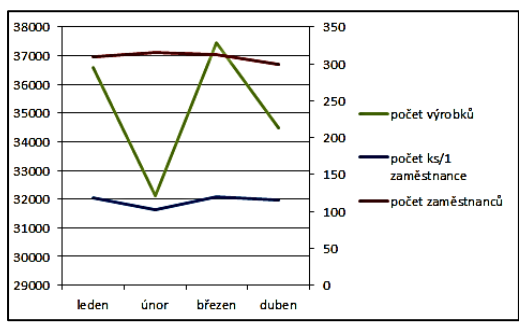

Upravte formát svislé i vodorovné osy tak, aby výsledný graf odpovídal tomuto obrázku:

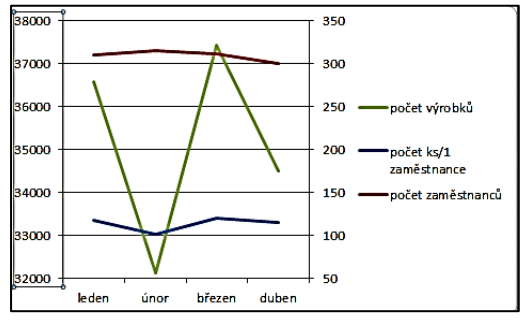

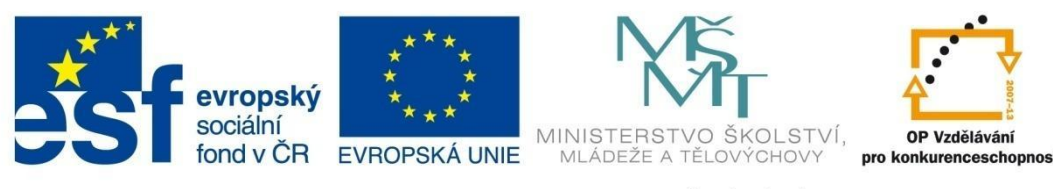

# DATABÁZE V EXCELU

## 9 Databáze v Excelu

Často mají tabulky v Excelu podobu seznamu. Tyto seznamy mají charakter databáze a také v Excelu je možné s nimi provádět běžné databázové operace, jako je prohlížení dat, jejich řazení, filtrování nebo vytváření souhrnů.

Databázová tabulka může být vytvořena přímo v Excelu nebo je možné v programu Excel otevřít databázovou tabulku vytvořenou jiným programem a dále ji zpracovávat. Například databázový soubor vytvořený v programu Microsoft Access je možné otevřít přes nabídku Soubor – Otevřít:

|             | Název souboru: |            | Databáze aplikace A | Access 🔹 |
|-------------|----------------|------------|---------------------|----------|
|             |                | Nástroje 🔻 | Otevřít 🔻           | Storno   |
| Obrázek 126 |                |            |                     |          |

Obrázek 126

## 9.1 Struktura databázové tabulky

Chcete-li využívat databázových nástrojů v Excelu, musíte při vytváření seznamů dodržet určitá pravidla:

- Data musí být logicky rozdělená do jednotlivých kategorií, aby je bylo možné vyhledávat a třídit. Například při zápisu adresy do tabulky není vhodné zapisovat do jedné buňky jméno, příjmení, ulici, město, PSČ, naopak, každý elementární údaj je třeba zapisovat do samostatných sloupců, aby bylo vyhledávání snadné a rychlé.
- Je vhodné vytvořit záhlaví tabulky názvy jednotlivých sloupců. Navíc je pro přehlednost žádoucí záhlaví odlišit od ostatních dat jiným formátováním (tučné písmo apod.).
- V tabulce nesmí být žádné prázdné řádky nebo sloupce.
- Jednotlivé položky musí být v databázi zapisovány stejným způsobem (do filtrů je nutné zapisovat údaje s přesnou diakritikou).

## 9.2 Řazení dat

Řazení dat je jednou z nejpoužívanějších operací v Excelu. Umožňuje měnit pořadí řádků na základě zvoleného kritéria, takzvaného třídícího klíče.

Před vlastním řazením je nutné data označit, vynechají se pouze záhlaví sloupců.

Řazení je dostupné na kartě *Data*, ve skupině *Seřadit a filtrovat*. Zde jsou dvě rychlá tlačítka, která řadí podle prvního sloupce v označeném výběru v jednom či druhém směru (od A do Z, od Z do A).

Pokud potřebujete nastavit jiný způsob řazení, je nutno použít tlačítko *Seřadit*, které vyvolá dialogové okno (obrázek 127). (Zdrojový soubor – databáze – řazení.)

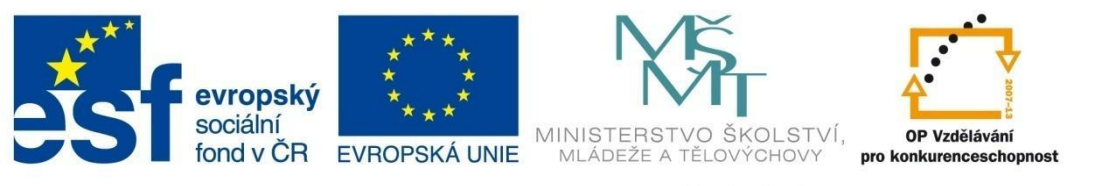

## DATABÁZE V EXCELU

|    | А  | В             | С          | D        | E         | F   |          | G          | H  | 1              | J       | к             | L     | м          | N              | 0                       | Р        |
|----|----|---------------|------------|----------|-----------|-----|----------|------------|----|----------------|---------|---------------|-------|------------|----------------|-------------------------|----------|
| 1  | ID | Destinace     | Země       | Odjezd   | Cena      |     | _        |            |    |                | _       | _             |       |            |                |                         |          |
| 2  | 1  | Andalusie     | Španělsko  | březen   | 15 000 Kč |     | Seřadit  |            |    |                |         |               |       |            |                | 2                       | ×        |
| 3  | 2  | Barcelona     | Španělsko  | květen   | 12 500 Kč |     |          |            |    |                |         |               |       |            |                |                         |          |
| 4  | 5  | Costa Brava   | Španělsko  | březen   | 11 000 Kč |     | ₽î       | dat úroveň | X⊡ | lstranit úrove | n 🖣 Kop | írovat úroveř | i 🔺 💌 | Možnosti.  | 🔽 Dat          | a obsa <u>h</u> ují záh | nlaví    |
| 5  | 7  | Costa del Sol | Španělsko  | červenec | 13 500 Kč |     | Sloupe   |            |    |                | Řazení  |               |       | Pořadí     |                |                         |          |
| 6  | 9  | Havana        | Kuba       | červenec | 12 800 Kč |     | Seřadit  | podle Ce   | na | -              | Hodnoty |               | -     | Od neivě   | tšího k neime  | nšímu                   | <b>F</b> |
| 7  | 22 | Trinidat      | Kuba       | březen   | 21 000 Kč | - 1 |          |            |    |                |         |               |       | Od neime   | nšího k neivě  | tšímu                   |          |
| 8  | 23 | Varadero      | Kuba       | květen   | 22 000 Kč |     |          |            |    |                |         |               |       | Od nejvě   | tšiho k nejmei | nšímu                   |          |
| 9  | 8  | Dolomity      | Itálie     | duben    | 15 700 Kč |     |          |            |    |                |         |               |       | viastni se | znam           |                         | -11      |
| 10 | 18 | Řím           | Itálie     | březen   | 17 300 Kč |     |          |            |    |                |         |               |       |            |                |                         |          |
| 11 | 19 | Sardinie      | Itálie     | duben    | 11 300 Kč |     |          |            |    |                |         |               |       |            |                |                         |          |
| 12 | 20 | Sicílie       | Itálie     | červen   | 14 000 Kč |     |          |            |    |                |         |               |       |            |                |                         |          |
| 13 | 21 | Trentino      | Itálie     | červen   | 10 400 Kč |     |          |            |    |                |         |               |       |            |                |                         |          |
| 14 | 3  | Brač          | Chorvatsko | červen   | 16 900 Kč |     |          |            |    |                |         |               |       |            | OK             | Storno                  |          |
| 15 | 6  | Dalmácie      | Chorvatsko | červen   | 12 000 Kč |     | <u> </u> |            |    |                |         |               |       |            |                |                         |          |
| 16 | 10 | Hvar          | Chorvatsko | červen   | 18 600 Kč |     |          |            |    |                |         |               |       |            |                |                         |          |
| 17 | 13 | Korčula       | Chorvatsko | květen   | 12 800 Kč |     |          |            |    |                |         |               |       |            |                |                         |          |
| 18 | 17 | Krk           | Chorvatsko | červenec | 21 000 Kč |     |          |            |    |                |         |               |       |            |                |                         |          |
| 19 | 4  | Bretaň        | Francie    | duben    | 11 300 Kč |     |          |            |    |                |         |               |       |            |                |                         |          |
| 20 | 11 | Chamonix      | Francie    | březen   | 10 200 Kč |     |          |            |    |                |         |               |       |            |                |                         |          |
| 21 | 12 | Isola         | Francie    | duben    | 11 450 Kč |     |          |            |    |                |         |               |       |            |                |                         |          |
| 22 | 14 | Korsika       | Francie    | červenec | 14 000 Kč |     |          |            |    |                |         |               |       |            |                |                         |          |
| 23 | 15 | Normandie     | Francie    | duben    | 13 600 Kč |     |          |            |    |                |         |               |       |            |                |                         |          |
| 24 | 16 | Paříž         | Francie    | březen   | 18 000 Kč |     |          |            |    |                |         |               |       |            |                |                         |          |

#### Obrázek 127

V oddílu *Sloupec – Seřadit* podle se vybere ze seznamu název sloupce, podle kterého se bude řadit (pokud sloupce nemají název, objevují se zde označení sloupců pomocí písmen).

V oddílu *Řazení* se automaticky nastavila volba *Hodnoty*, je však možné ze seznamu vybrat i řazení podle barvy buňky, barvy písma nebo ikony v buňce (doplněné pomocí automatického formátování).

V oddílu *Pořadí* můžete vybrat směr řazení, případně možnost řazení podle seznamu.

Pokud se hodnoty na první úrovni řazení budou opakovat, můžete tlačítkem *Přidat úroveň* založit v okně další řádek, do kterého nastavíte řazení podle dalšího klíče. Naopak kdykoliv můžete některou z úrovní tlačítkem *Odstranit* z nastavení odebrat.

### 9.3 Filtrování dat

Filtrování dat představuje rychlý a snadný způsob vyhledání dat odpovídajících určité podmínce (kritériu) v oblasti buněk nebo v celé tabulce.

Po filtrování dat lze filtr buď použít znovu pro aktualizaci výsledků, nebo je možné filtr vymazat a znovu zobrazit všechna data. Kritéria pro filtrování se dají různě kombinovat. Po nastavení filtru se zobrazí jen ty řádky, které vyhovují zadanému kritériu, a v záhlaví filtrovaného pole se objeví ikona filtru.

#### Příklad:

V tabulce podle obrázku 127 chceme vybrat pouze ty zájezdy, které se uskuteční v březnu.

- Klepněte levým tlačítkem kamkoliv do oblasti s daty.
- V kartě Data, ve skupině Seřadit a filtrovat klepněte na tlačítko Filtr. V záhlaví sloupců se v buňkách objeví rozbalovací šipky.
- U záhlaví sloupce, na který má být aplikován filtr (Odjezdy), klepněte na šipku. Objeví se okno se seznamem položek. Vyberte položku březen (obrázek 128).
- Na obrázku 129 vidíte tabulku s aplikovaným filtrem.

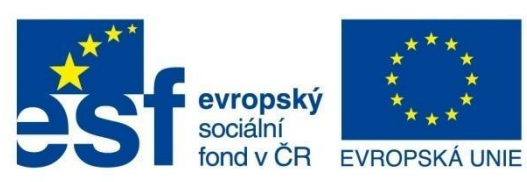

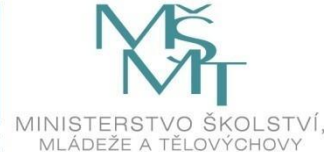

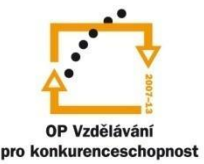

# DATABÁZE V EXCELU

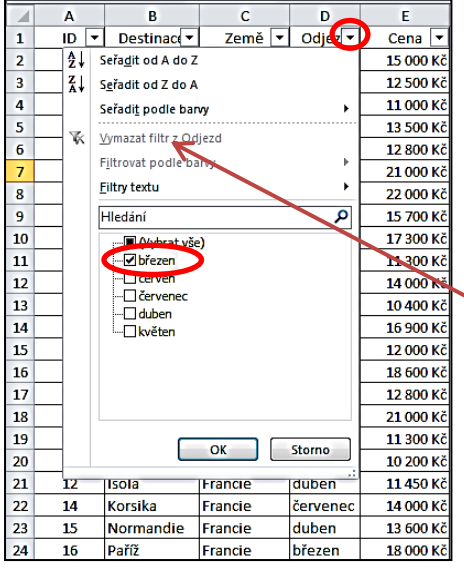

| Α    | В                                           | С                                                                                                    | D                                                                                                    | E                                                                                                    |
|------|---------------------------------------------|----------------------------------------------------------------------------------------------------|----------------------------------------------------------------------------------------------------|----------------------------------------------------------------------------------------------------|
| ID 🔻 | Destinac 🔻                                  | Země 🔻                                                                                                    | Odjez 🖵                                                                                                    | Cena 🔻                                                                                                    |
| 1    | Andalusie                                   | Španělsko                                                                                                    | březen                                                                                                    | 15 000 Kč                                                                                                    |
| 5    | Costa Brava                                 | Španělsko                                                                                                    | březen                                                                                                    | 11 000 Kč                                                                                                    |
| 22   | Trinidat                                    | Kuba                                                                                                    | březen                                                                                                    | 21 000 Kč                                                                                                    |
| 18   | Řím                                         | Itálie                                                                                                    | březen                                                                                                    | 17 300 Kč                                                                                                    |
| 11   | Chamonix                                    | Francie                                                                                                    | březen                                                                                                    | 10 200 Kč                                                                                                    |
| 16   | Paříž                                       | Francie                                                                                                    | březen                                                                                                    | 18 000 Kč                                                                                                    |
|      | A<br>ID ▼<br>1<br>5<br>22<br>18<br>11<br>16 | A     B       ID     ▼     Destinace       1     Andalusie       5     Costa Brava       22     Trinidat       18     Řím       11     Chamonix       16     Paříž | A     B     C       ID     ▼     Destinace     Země     ▼       1     Andalusie     Španělsko       5     Costa Brava     Španělsko       22     Trinidat     Kuba       18     Řím     Itálie       11     Chamonix     Francie       16     Paříž     Francie | ABCDID▼DestinaceZemě✓Odjez1AndalusieŠpanělskobřezen5Costa BravaŠpanělskobřezen22TrinidatKubabřezen18ŘímItáliebřezen11ChamonixFranciebřezen16PařížFranciebřezen |

#### Obrázek 129

To, že je filtr aktivní, vidíte u rozbalovací šipky ve sloupci Odjezd, kde se objevila ikona filtru.

Pokud chcete filtr zrušit, stačí opět klepnout na rozbalovací tlačítko a následně vybrat *Vymazat filtr Odjezd*.

Obrázek 128

#### Zadávání podmínek automatického filtru

V tabulkách můžete pomocí automatického filtru vyhledávat i jinak, než jen volbou konkrétních hodnot.

Nabídka (obrázek 128) obsahuje také položku Filtry textu (Filtry čísel nebo Filtry kalendářních dat – podle typu dat ve sloupci), která rozvíjí další nabídku.

Například chcete-li v dané tabulce vyhledat všechny zájezdy s cenou vyšší než 15 000 Kč a současně menší než 20 000 Kč, zvolte po rozbalení automatického filtru Filtry čísel a dále Větší než (obr. 130).

|    | Α    | В         | С                          | D             | E      | F              | G             | Н     |
|----|------|-----------|----------------------------|---------------|--------|----------------|---------------|-------|
| 1  | ID 🔻 | Destinace | ▼ Země ▼                   | Odjez 🔻       | Cena 💌 |                |               |       |
| 2  | 1    | Andalı 🛃  | Seřa <u>d</u> it od nejme  | nšího k nejvě | tšímu  |                |               |       |
| 3  | 2    | Barcel 🗛  | S <u>e</u> řadit od největ | šího k nejmer | nšímu  |                |               |       |
| 4  | 5    | Costa I   | Seřadi <u>t</u> podle ba   | rvy           | •      |                |               |       |
| 5  | 7    | Costa 🚽   | Vumazat filtr z Ca         |               |        |                |               |       |
| 6  | 9    | Havan: 🔪  | vymazat mit z ce           | 110           |        |                |               |       |
| 7  | 22   | Trinida   | Filtrovat podle b          | arvy          | P      |                |               |       |
| 8  | 23   | Varade    | <u>Filtry čisel</u>        |               | •      | <u>R</u> ovn   | á se          |       |
| 9  | 8    | Dolom     | Hledání                    |               | م      | Nero           | rná se        |       |
| 10 | 18   | Řím       | ····· (Vybrat vš           | e)            |        | V <u>ě</u> tší | než           |       |
| 11 | 19   | Sardin    | - 🗹 10 200 Kč              |               |        | Větší          | než nebo ro   | /no   |
| 12 | 20   | Sicílie   | - 🗹 10 400 Kč              |               | E      | Menš           | ínež          |       |
| 13 | 21   | Trentii   |                            |               |        | Manž           | í než neho r  |       |
| 14 | 3    | Brač      | 11 450 Kč                  |               |        | wiens          | a nez nebo ig | 20110 |
| 15 | 6    | Dalmá     | 🗹 12 000 Kč                |               |        | Me <u>z</u> i. |               |       |
| 16 | 10   | Hvar      | - 🗹 12 500 Kč              |               |        | První          | ch 10         |       |
| 17 | 13   | Korčul    | I2 800 Kc<br>I3 500 Kč     |               |        | <u>N</u> ad p  | orůměrem      |       |
| 18 | 17   | Krk       |                            |               | •      | Pod p          | orůměrem      |       |
| 19 | 4    | Bretaň    |                            | OK            | Storno | Vlast          | ní filtr      |       |
| 20 | 11   | Chame     |                            | UK            | Storno | VIGSU          |               |       |

Obrázek 130

V následujícím dialogovém okně upravíte kritéria pro výběr ceny (obr. 131).

| Vlastní automatický filtr           | 9 <mark>- X -</mark> |
|-------------------------------------|----------------------|
| Zobrazit řádky:<br>Cena             |                      |
| Je větší než 💌                      | 15000                |
| Je menší než                        | 2000                 |
| Znak ? zastupuje jeden znak.        |                      |
| Znak * zastupuje posloupnost znaků. |                      |
|                                     | OK Storno            |

Na obrázku 132 vidíte výsledek nastavení filtru.

|    | Α    | В           | C          | D       | E         |
|----|------|-------------|------------|---------|-----------|
| 1  | ID 🔻 | Destinac( 🔻 | Země 💌     | Odjez 🔻 | Cena 🖵    |
| 9  | 8    | Dolomity    | Itálie     | duben   | 15 700 Kč |
| 10 | 18   | Řím         | Itálie     | březen  | 17 300 Kč |
| 14 | 3    | Brač        | Chorvatsko | červen  | 16 900 Kč |
| 16 | 10   | Hvar        | Chorvatsko | červen  | 18 600 Kč |
| 24 | 16   | Paříž       | Francie    | březen  | 18 000 Kč |

Obrázek 131

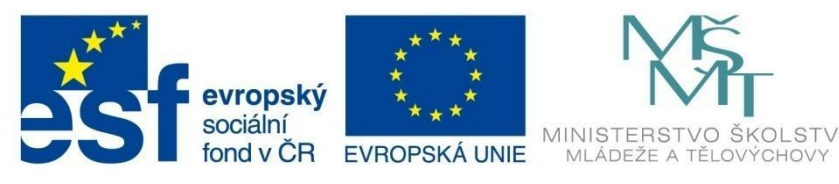

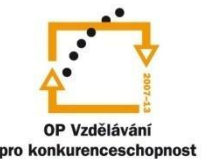

# DATABÁZE V EXCELU

## 9.3.1 Rozšířený filtr

Pomocí rozšířeného filtru můžete z tabulky vytáhnout jen některá data a ta následně použít k dalším výpočtům, analýzám a podobně.

Rozšířený filtr provádí výběr záznamů na základě tabulky s kritérii (podmínkami). Splní-li záznam podmínky, je vyfiltrován (zobrazen).

Oblast kritérií musí mít minimálně dva řádky v jednom sloupci a musí splňovat následující podmínky:

V prvním řádku jsou názvy polí.

V dalších řádcích jsou hodnoty, kterých mají pole nabýt. Hodnoty ve stejném řádku platí současně (AND), pro hodnoty pod sebou platí buď jedna, nebo druhá podmínka.

#### Příklad:

Z tabulky podle obrázku 127 chceme zobrazit pouze zájezdy do Francie a Itálie, jejichž cena je menší než 14 tisíc korun. Záznamy splňující tato kritéria budou zobrazeny v samostatné tabulce.

 Vytvořte kriteriální (pomocnou) tabulku, v níž stanovíme kritérium pro filtr. Do záhlaví tabulky zadejte názvy sloupců, které budou posuzovány – tedy Země a Cena. Vždy musí být splněna podmínka v celém řádku.

| G       | Н      |
|---------|--------|
| Země    | Cena   |
| Francie | >11000 |
| Itálie  | >11001 |

- Umístěte kurzor do tabulky s daty.
- V kartě *Data*, ve skupině *Seřadit a filtrovat* zvolte *Upřesnit*. V dialogovém okně *Rozšířený filtr* zvolte *Kopírovat jinam*.
- V poli *Oblast seznamu* zkontrolujte (případně tažením myši zadejte) prohledávanou databázi.
- V poli Oblast kritérií zadejte oblast kriteriální tabulky (G1:H3).
- V poli Kopírovat do zvolte adresu buňky K5.

Celý postup a výslednou tabulku vidíte na obrázku 133.

|    | А  | В             | С          | D        | E         | F   | G                      | н             | 1      | J                                                                                                    | К  | L         | М       | N        | 0         | Р      | Q      | R    | S |
|----|----|---------------|------------|----------|-----------|-----|------------------------|---------------|--------|----------------------------------------------------------------------------------------------------|----|-----------|---------|----------|-----------|--------|--------|------|---|
| 1  | ID | Destinace     | Země       | Odjezd   | Cena      |     | Země                   | Cena          |        |                                                                                                    |    |           |         |          |           |        |        |      |   |
| 2  | 1  | Andalusie     | Španělsko  | březen   | 15 000 Kč |     | Francie                | >11000        |        |                                                                                                    |    |           |         |          |           |        |        |      |   |
| 3  | 2  | Barcelona     | Španělsko  | květen   | 12 500 Kč |     | Itálie                 | >11001        |        |                                                                                                    |    |           |         |          |           |        |        |      |   |
| 4  | 5  | Costa Brava   | Španělsko  | březen   | 11 000 Kč |     |                        |               |        |                                                                                                    |    |           |         |          |           |        |        |      |   |
| 5  | 7  | Costa del Sol | Španělsko  | červenec | 13 500 Kč |     |                        |               |        |                                                                                                    | ID | Destinace | Země    | Odjezd   | Cena      |        |        |      |   |
| 6  | 9  | Havana        | Kuba       | červenec | 12 800 Kč |     |                        |               |        |                                                                                                    | 8  | Dolomity  | Itálie  | duben    | 15 700 Kč |        |        |      |   |
| 7  | 22 | Trinidat      | Kuba       | březen   | 21 000 Kč | Ros | čířený filtr           |               | ? ×    |                                                                                                    | 18 | Řím       | Itálie  | březen   | 17 300 Kč |        |        |      |   |
| 8  | 23 | Varadero      | Kuba       | květen   | 22 000 Kč |     | sireny inu             |               | -      |                                                                                                    | 19 | Sardinie  | Itálie  | duben    | 11 300 Kč |        |        |      |   |
| 9  | 8  | Dolomity      | Itálie     | duben    | 15 700 Kč | Ak  | ce                     |               |        | -                                                                                                    | 20 | Sicílie   | Itálie  | červen   | 14 000 Kč |        |        |      |   |
| 10 | 18 | Řím           | Itálie     | březen   | 17 300 Kč | (   | Přímo v sez            | namu          |        |                                                                                                    | 4  | Bretaň    | Francie | duben    | 11 300 Kč |        |        |      |   |
| 11 | 19 | Sardinie      | Itálie     | duben    | 11 300 Kč | (   | Kopírovat ji           | nam           |        |                                                                                                    | 12 | Isola     | Francie | duben    | 11 450 Kč |        |        |      |   |
| 12 | 20 | Sicílie       | Itálie     | červen   | 14 000 Kč | Ot  | last seznamu:          | \$A\$1:\$E\$2 | 4      | []     []     []     []     []     []     []     []     []     []     []     []     []     []     []     []     []     []     []     []     []     []     []     []     []     []     []     []     []     []     []     []     []     []     []     []     []     []     []     []     []     []     []     []     []     []     []     []     []     []     []     []     []     []     []     []     []     []     []     []     []     []     []     []     []     []     []     []     []     []     []     []     []     []     []     []     []     []     []     []     []     []     []     []     []     []     []     []     []     []     []     []     []     []     []     []     []     []     []     []     []     []     []     []     []     []     []     []     []     []     []     []     []     []     []     []     []     []     []     []     []     []     []     []     []     []     []     []     []     []     []     []     []     []     []     []     []     []     []     []     []     []     []     []     []     []     []     []     []     []     []     []     []     []     []     []     []     []     []     []     []     []     []     []     []     []     []     []     []     []     []     []     []     []     []     []     []     []     []     []     []     []     []     []     []     []     []     []     []     []     []     []     []     []     []     []     []     []     []     []     []     []     []     []     []     []     []     []     []     []     []     []     []     []     []     []     []     []     []     []     []     []     []     []     []     []     []     []     []     []     []     []     []     []     []     []     []     []     []     []     []     []     []     []     []     []     []     []     []     []     []     []     []     []     []     []     []     []     []     []     []     []     []     []     []     []     []     []     []     []     []     []     []     []     []     []     []     []     []     []     []     []     []     []     []     []     []     []     []     []     []     [ | 14 | Korsika   | Francie | červenec | 14 000 Kč |        |        |      |   |
| 13 | 21 | Trentino      | Itálie     | červen   | 10 400 Kč | OF  | last kritérií:         | ¢G¢1-¢T¢3     |        |                                                                                                    | 15 | Normandi  | Francie | duben    | 13 600 Kč |        |        |      |   |
| 14 | 3  | Brač          | Chorvatsko | červen   | 16 900 Kč | N.  | nást ny term           | 4/45.404      | - 6    | 20                                                                                                    | 16 | Paříž     | Francie | březen   | 18 000 Kč |        |        |      |   |
| 15 | 6  | Dalmácie      | Chorvatsko | červen   | 12 000 Kč | NO  | provat <u>u</u> o:     | \$K\$5:\$U\$: |        |                                                                                                    |    |           |         |          |           | 7      |        |      |   |
| 16 | 10 | Hvar          | Chorvatsko | červen   | 18 600 Kč |     | <u>B</u> ez duplicitní | th záznamů    |        |                                                                                                    |    |           |         |          |           |        |        |      |   |
| 17 | 13 | Korčula       | Chorvatsko | květen   | 12 800 Kč |     |                        | OK            | Ctorpo |                                                                                                    |    |           |         |          |           |        |        |      |   |
| 18 | 17 | Krk           | Chorvatsko | červenec | 21 000 Kč |     |                        | UN            | 300110 |                                                                                                    |    |           |         |          |           |        |        |      |   |
| 19 | 4  | Bretaň        | Francie    | duben    | 11 300 Kč | _   | _                      | _             | _      |                                                                                                    |    |           |         |          | Výs       | sledna | á tabu | ılka |   |
| 20 | 11 | Chamonix      | Francie    | březen   | 10 200 Kč |     |                        |               |        |                                                                                                    |    |           |         |          |           |        |        |      |   |
| 21 | 12 | Isola         | Francie    | duben    | 11 450 Kč |     |                        |               |        |                                                                                                    |    |           |         |          |           |        |        |      |   |
| 22 | 14 | Korsika       | Francie    | červenec | 14 000 Kč |     |                        |               |        |                                                                                                    |    |           |         |          |           |        |        |      |   |
| 23 | 15 | Normandie     | Francie    | duben    | 13 600 Kč |     |                        |               |        |                                                                                                    |    |           |         |          |           |        |        |      |   |
| 24 | 16 | Paříž         | Francie    | březen   | 18 000 Kč |     |                        |               |        |                                                                                                    |    |           |         |          |           |        |        |      |   |

#### Obrázek 133

Pokud chcete filtr zrušit, v kartě Data, ve skupině Seřadit a filtrovat zvolte Vymazat.

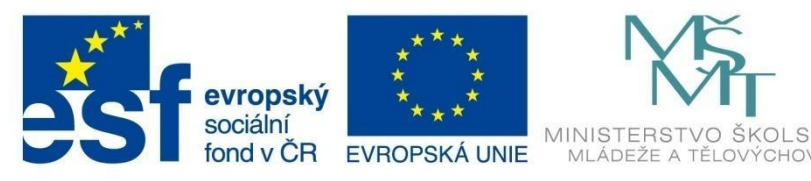

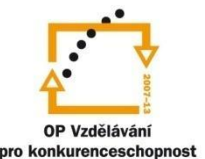

# DATABÁZE V EXCELU

## Vyzkoušejte si:

Otevřete Zdrojový soubor – databáze - filtrování dat.

#### Naformátujte tabulku podle vzoru:

|    | A       | В          | C       | D              | E         |
|----|---------|------------|---------|----------------|-----------|
| 1  | Jméno   | Příjmení   | Město   | Ulice          | Telefon   |
| 2  | Jiří    | Novák      | Brno    | Jarní 1289     | 777000212 |
| 3  | Eva     | Sedláčková | Ostrava | Pivovarská 20  | 724123654 |
| 4  | Marian  | Čepek      | Příbor  | Ostrovní 12    | 798125462 |
| 5  | Irena   | Levá       | Praha   | Okružní 6      | 606258978 |
| 6  | Jan     | Mašek      | Praha   | Letenská369    | 602412569 |
| 7  | Alena   | Konečná    | Brno    | Květná 45      | 606548967 |
| 8  | Jiří    | Polák      | Olomouc | Hlavní 1       | 724589654 |
| 9  | Martin  | Palacký    | Brno    | Dvořákova 5    | 798562365 |
| 10 | Jarmila | Pochylá    | Olomouc | Hněvotínská 24 | 777321123 |

Z tabulky vyfiltrujte seznam, který splňuje následující podmínky:

V seznamu budou lidé, jejichž příjmení začíná od písmene L do písmene Ž a kteří jsou z Prahy nebo Brna.

### Řešení

Vytvořte si pomocnou kriteriální tabulku, do níž zapište požadované podmínky.

V kartě Data, skupině Seřadit a filtrovat zvolte Upřesnit. Otevře se dialogové okno Rozšířený filtr.

Zvolte Akce – Kopírovat jinam.

Klepněte do políčka *Oblast seznamu* a myší označte celou tabulku – oblast A1:E10.

Umístěte kurzor do políčka *Oblast kritérií* a označte pomocnou tabulku H1:I3.

Klepněte do políčka *Kopírovat do* a označte buňku A14. Nastavení potvrďte.

#### Výsledek:

| 14 | Jméno  | Příjmení | Město | Ulice        | Telefon   |
|----|--------|----------|-------|--------------|-----------|
| 15 | Jiří   | Novák    | Brno  | Jarní 1289   | 777000212 |
| 16 | Irena  | Levá     | Praha | Okružní 6    | 606258978 |
| 17 | Jan    | Mašek    | Praha | Letenská 369 | 602412569 |
| 18 | Martin | Palacký  | Brno  | Dvořákova 5  | 798562365 |

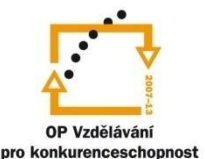

STVÍ.

INVESTICE DO ROZVOJE VZDĚLÁVÁNÍ

# DATABÁZE V EXCELU

## 9.4 Souhrny

Souhrny umožňují získávat různé typy mezivýsledků z tabulky.

#### Příklad:

Potřebujete zjistit, jaký je celkový počet zájezdů do jednotlivých zemí (pracujete stále s tabulkou na obrázku 127 – Zdrojový soubor – databáze - řazení).

- Umístěte kurzor do tabulky s daty.
- Seřaďte data v tabulce podle sloupce, jehož položky chcete sčítat tedy seřaďte (například vzestupně) podle sloupce Země.
- V kartě Data, ve skupině Osnova klepněte na Souhrny a tlačítko Souhrn.
- V dialogovém okně nastavte jednotlivá pole podle obrázku 134.

Pod každou skupinu dat se do sloupce vloží řádek "Země" Počet a ve sloupci Země se objeví celkový počet položek pro danou zemi.

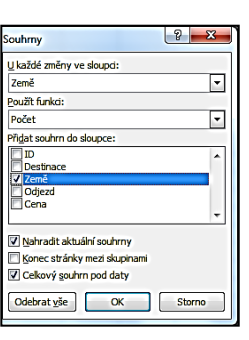

Obrázek 134

Před názvy řádku se vloží rozbalovací tlačítka (1,2,3, +, -) s jejichž pomocí se můžete rychle pohybovat v datech. Postranní tlačítko 3 zobrazí podrobnou úroveň, tlačítko 2 pouze souhrny a tlačítko 1 pouze celkový souhrn.

| 1     2     A     B     C       1     ID     Destinace     Země       2     4     Bretaň     Francie       3     11     Chamonix     Francie       4     12     Isola     Francie                             | D<br>Odjezd<br>duben<br>březen<br>duben<br>červenec | E<br>Cena<br>11 300 Kč<br>10 200 Kč<br>11 450 Kč |
|----------------------------------------------------------------------------------------------------|-----------------------------------------------------|--------------------------------------------------|
| 1         ID         Destinace         Země           2         4         Bretaň         Francie           3         11         Chamonix         Francie           4         12         Isola         Francie | Odjezd<br>duben<br>březen<br>duben<br>červenec      | Cena<br>11 300 Kč<br>10 200 Kč<br>11 450 Kč      |
| 2         4         Bretaň         Francie           3         11         Chamonix         Francie           4         12         Isola         Francie                                                       | duben<br>březen<br>duben<br>červenec                | 11 300 Kč<br>10 200 Kč<br>11 450 Kč              |
| ·         3         11         Chamonix         Francie           ·         4         12         Isola         Francie                                                                                        | březen<br>duben<br>červenec                         | 10 200 Kč<br>11 450 Kč                           |
| · 4 12 Isola Francie                                                                                                    | duben<br>červenec                                   | 11 450 Kč                                        |
|                                                                                                    | červenec<br>duben                                   | 1 4 000 VX                                       |
| <ul> <li>5 14 Korsika Francie</li> </ul>                                                                                                    | duban                                               | 14 000 KC                                        |
| 6 15 Normandie Francie                                                                                                    | luuben                                              | 13 600 Kč                                        |
| <ul> <li>7 16 Paříž Francie</li> </ul>                                                                                                    | březen                                              | 18 000 Kč                                        |
| - 8 Francie Počet                                                                                                    | 5                                                   |                                                  |
| • 9 3 Brač Chorvatsko                                                                                                    | červen                                              | 16 900 Kč                                        |
| <ul> <li>10 6 Dalmácie Chorvatsko</li> </ul>                                                                                                    | červen                                              | 12 000 Kč                                        |
| · 11 10 Hvar Chorvatsko                                                                                                    | červen                                              | 18 600 Kč                                        |
| <ul> <li>12 13 Korčula Chorvatsko</li> </ul>                                                                                                    | květen                                              | 12 800 Kč                                        |
| · 13 17 Krk Chorvatsko                                                                                                    | červenec                                            | 21 000 Kč                                        |
| 14 Chorvatsko Počet                                                                                                    | 5                                                   |                                                  |
| • 15 8 Dolomity Itálie                                                                                                    | duben                                               | 15 700 Kč                                        |
| · 16 18 Řím Itálie                                                                                                    | březen                                              | 17 300 Kč                                        |
| <ul> <li>17 19 Sardinie Itálie</li> </ul>                                                                                                    | duben                                               | 11 300 Kč                                        |
| · 18 20 Sicílie Itálie                                                                                                    | červen                                              | 14 000 Kč                                        |
| <ul> <li>19 21 Trentino Itálie</li> </ul>                                                                                                    | červen                                              | 10 400 Kč                                        |
| - 20 Itálie Počet                                                                                                    | ō                                                   |                                                  |
| · 21 9 Havana Kuba                                                                                                    | červenec                                            | 12 800 Kč                                        |
| · 22 22 Trinidat Kuba                                                                                                    | březen                                              | 21 000 Kč                                        |
| · 23 23 Varadero Kuba                                                                                                    | květen                                              | 22 000 Kč                                        |
| - 24 Kuba Počet                                                                                                    | 3                                                   |                                                  |
| <ul> <li>25 1 Andalusie Španělsko</li> </ul>                                                                                                    | březen                                              | 15 000 Kč                                        |
| <ul> <li>26 2 Barcelona Španělsko</li> </ul>                                                                                                    | květen                                              | 12 500 Kč                                        |
| <ul> <li>27 5 Costa Brava Španělsko</li> </ul>                                                                                                    | březen                                              | 11 000 Kč                                        |
| <ul> <li>28 7 Costa del Sol Španělsko</li> </ul>                                                                                                    | červenec                                            | 13 500 Kč                                        |
| <ul> <li>– 29 Španělsko Počet</li> </ul>                                                                                                    | 1                                                   |                                                  |
| 30 Celkový počet 2                                                                                                    | 3                                                   |                                                  |

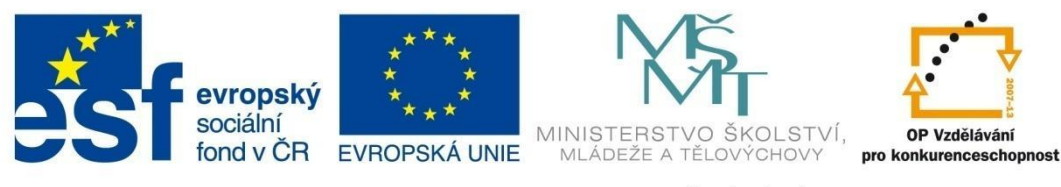

# KONTINGENČNÍ TABULKY

## 10 Kontingenční tabulky

Kontingenční tabulka (a také kontingenční graf) shrnují data většího rozsahu. Kontingenční tabulka je interaktivní tabulka, která rychle a přehledně kombinuje, porovnává a analyzuje velká množství dat.

## 10.1 Vytvoření kontingenční tabulky - příklad

Máte k dispozici tabulku, která eviduje nákup našich odběratelů v jednotlivých měsících. Chceme zjistit souhrnné informace podle různých kritérií. (Zdrojový soubor – kontingenční tabulka – výuka.)

| -  | A             | В      | С         | D              | E              | F            | G          |
|----|---------------|--------|-----------|----------------|----------------|--------------|------------|
| 1  | Číslo položky | Měsíc  | Odběratel | Druh zboží     | Počet jednotek | Cena bez DPH | Cena s DPH |
| 2  | 1             | leden  | Poláček   | Masné výrobky  | 756            | 10 800 Kč    | 12 960 Kč  |
| 3  | 2             | leden  | Dvořák    | Ryby           | 812            | 15 600 Kč    | 18 720 Kč  |
| 4  | 3             | leden  | Novotný   | Ryby           | 356            | 7 431 Kč     | 8 917 Kč   |
| 5  | 4             | leden  | Malina    | Mléčné výrobky | 990            | 11 360 Kč    | 13 632 Kč  |
| 6  | 5             | leden  | Poláček   | Masné výrobky  | 1020           | 14 325 Kč    | 17 190 Kč  |
| 7  | 6             | leden  | Novotný   | Mléčné výrobky | 541            | 5 236 Kč     | 6 283 Kč   |
| 8  | 7             | leden  | Barták    | Drůbež         | 602            | 18 000 Kč    | 21 600 Kč  |
| 9  | 8             | leden  | Dvořák    | Zelenina       | 380            | 1 680 Kč     | 2 016 Kč   |
| 10 | 9             | únor   | Barták    | Masné výrobky  | 663            | 9 560 Kč     | 11 472 Kč  |
| 11 | 10            | únor   | Poláček   | Ryby           | 125            | 4 230 Kč     | 5 076 Kč   |
| 12 | 11            | únor   | Barták    | Ryby           | 216            | 6 700 Kč     | 8 040 Kč   |
| 13 | 12            | únor   | Dvořák    | Drůbež         | 590            | 16 500 Kč    | 19 800 Kč  |
| 14 | 13            | únor   | Poláček   | Masné výrobky  | 620            | 12 236 Kč    | 14 683 Kč  |
| 15 | 14            | únor   | Barták    | Drůbež         | 480            | 14 101 Kč    | 16 921 Kč  |
| 16 | 15            | únor   | Novotný   | Zelenina       | 850            | 9 680 Kč     | 11 616 Kč  |
| 17 | 16            | únor   | Malina    | Mléčné výrobky | 310            | 687 Kč       | 824 Kč     |
| 18 | 17            | březen | Barták    | Masné výrobky  | 550            | 13 026 Kč    | 15 631 Kč  |
| 19 | 18            | březen | Novotný   | Ryby           | 150            | 5 400 Kč     | 6 480 Kč   |
| 20 | 19            | březen | Poláček   | Zelenina       | 475            | 2 115 Kč     | 2 538 Kč   |
| 21 | 20            | březen | Dvořák    | Zelenina       | 830            | 4 632 Kč     | 5 558 Kč   |
| 22 | 21            | březen | Malina    | Masné výrobky  | 687            | 13 050 Kč    | 15 660 Kč  |
| 23 | 22            | březen | Barták    | Drůbež         | 315            | 11 289 Kč    | 13 547 Kč  |
| 24 | 23            | březen | Poláček   | Mléčné výrobky | 200            | 3 698 Kč     | 4 438 Kč   |
| 25 | 24            | březen | Novotný   | Drůbež         | 780            | 15 230 Kč    | 18 276 Kč  |
| 26 | 25            | březen | Dvořák    | Ryby           | 300            | 10 085 Kč    | 12 102 Kč  |

Obrázek 136

#### Postup:

 Na kartě Vložení, ve skupině Tabulka vyberte Kontingenční tabulka. Otevře se dialogové okno Vytvořit kontingenční tabulku, označte celou oblast tabulky (A1:G26). Zvolte umístění tabulky (Na nový list).

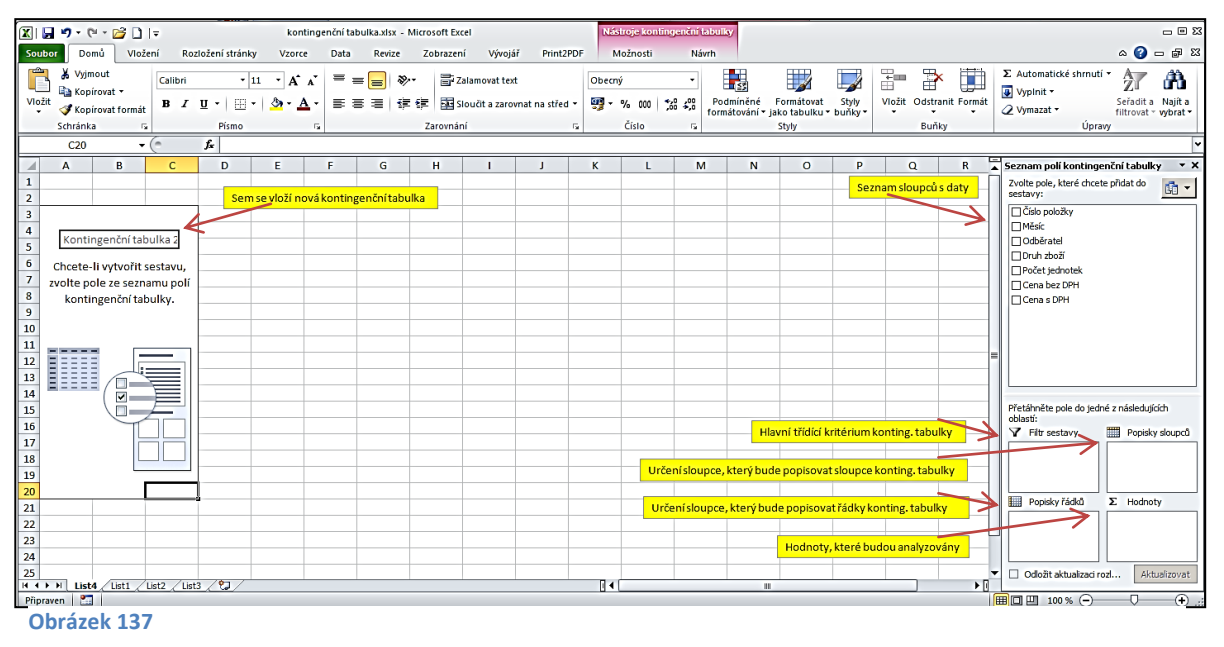

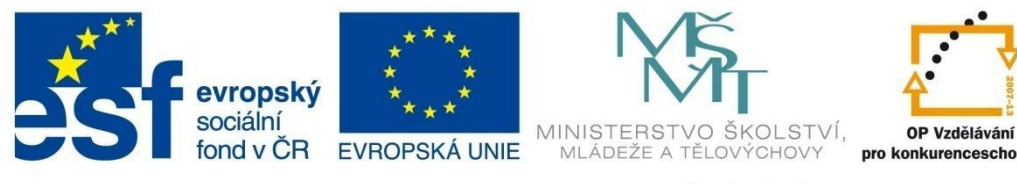

# KONTINGENČNÍ TABULKY

- V seznamu sloupců s daty vyberte měsíc jako hlavní třídící kritérium uchopte jej myší a přetáhněte do pole *Filtr sestavy*.
- Přesuňte myší položku Odběratel do políčka Popisky sloupců.
- Přesuňte myší položku Druh zboží do políčka *Popisky řádků*.
- Cena bez DPH přesuňte do políčka *Hodnoty*.

| 🗶 🔚 🍠 • (° • 🖻                    | } <b>⊡</b> I≑   |                      |              | konting               | enční tak       | oulka.xlsx    | - Microso | ft Excel           |                    | Nást               | roje kontinge | enční tabulky       |                 |        |                    |            |                          |                                      | - 0                              |
|-----------------------------------|-----------------|----------------------|--------------|-----------------------|-----------------|---------------|-----------|--------------------|--------------------|--------------------|---------------|---------------------|-----------------|--------|--------------------|------------|--------------------------|--------------------------------------|----------------------------------|
| Soubor Domů                       | Vložení         | Rozložení            | stránky      | Vzorce                | Data            | Revize        | Zob       | razení Vývojář     | Print2PD           | F M                | ožnosti       | Návrh               |                 |        |                    |            |                          |                                      | 🖬 🗆 🕜 م                          |
| Kontingenční Tabulka<br>tabulka v | Obrázek I       | (lipart Obra         | Izce SmartAr | rt Snímek<br>obrazovk | k Slo           | upcový Sp     |           | Výsečový Pruhový I | 🇠 🔛<br>Nošný Bodor | ý Další<br>grafy • | Spojnicový    | <b>s</b> loupcový V | zestupy/poklesy | Průřez | Hypertext<br>odkaz | tový Texto | vé Záhlaví<br>e a zápatí | WordArt Rádek                        | Objekt Rovnice Symb              |
| Tabulky                           |                 | Ilu                  | strace       |                       |                 |               |           | Grafy              |                    | G.                 |               | Minigraf            | у               | Filtr  | Odkaz              | y I        |                          | Text                                 | Symboly                          |
| G10                               | <del>•</del> (* | fx                   | 236651       |                       |                 |               |           |                    |                    |                    |               |                     |                 |        |                    |            |                          |                                      |                                  |
| A A                               |                 | В                    |              | С                     | D               | E             | F         | G                  | H                  | 1                  | J             | К                   | L               | М      | N                  | 0          | P                        | Seznam polí kon                      | ingenční tabulky                 |
| 1 Měsíc                           | (\              | /še)                 | -            |                       |                 |               |           |                    |                    |                    |               |                     |                 |        |                    |            |                          | Zvolte pole, které                   | chcete přidat do 👔               |
| 2                                 | 0011 0          |                      |              |                       |                 |               |           |                    |                    |                    |               |                     |                 |        |                    |            |                          | DČíslo položky                       |                                  |
| 3 Soucet Z Cena b                 | ez DPH P        | opiský slot<br>vrták | Ipcu V       | WORK MA               | dina Ne         | ovotný l      | Doláčok   | Colková roužot     |                    |                    |               |                     |                 |        |                    |            |                          | ✓ Měsíc                              |                                  |
| 5 Drůbež                          | . 6             |                      | 43390        | 6500                  |                 | 15230         | FUIDUER   | 75120              |                    |                    |               |                     |                 |        |                    |            |                          | ✓ Odběratel                          |                                  |
| 6 Masné výrobky                   |                 |                      | 22586        |                       | 3050            |               | 37361     | 72997              |                    |                    |               |                     |                 |        |                    |            |                          | ✓ Druh zboží                         |                                  |
| 7 Mléčné výrobky                  | r               |                      |              | 1                     | 2047            | 5236          | 3698      | 20981              |                    |                    |               |                     |                 |        |                    |            |                          | Pocet jednotek                       | 4                                |
| 8 Ryby                            |                 |                      | 6700 :       | 25685                 | $\mathcal{N}$   | 12831         | 4230      | 49446              |                    |                    |               |                     |                 |        |                    |            |                          | Cena s DPH                           | •                                |
| 9 Zelenina                        |                 |                      |              | 6312                  | $\overline{77}$ | 9680          | 2115      | 18107              |                    |                    |               |                     |                 |        |                    |            |                          |                                      |                                  |
| 10 Celkový součet                 |                 |                      | 72676        | 48497 2               | 5097            | 42977         | 47404     | 236651             |                    |                    |               |                     |                 |        |                    |            |                          |                                      |                                  |
| 11                                |                 |                      |              |                       |                 |               |           |                    |                    |                    |               |                     |                 |        |                    |            |                          |                                      |                                  |
| 12                                |                 |                      |              |                       | $\mathbf{i}$    | $\mathcal{M}$ |           |                    |                    |                    |               |                     |                 |        |                    |            |                          |                                      |                                  |
| 13                                |                 |                      |              |                       |                 | $\mathcal{A}$ |           |                    |                    |                    |               |                     |                 | _      |                    |            |                          |                                      |                                  |
| 14                                |                 |                      |              |                       |                 | 1             | d Z       | obrazen            | é polo             | žky r              | nůžet         | e filtro            | ovat            |        | _                  |            |                          | Přetáhněte pole de                   | iedné z následujících            |
| 16                                |                 |                      |              |                       |                 |               |           |                    | 1 A.               | · '                |               |                     |                 |        |                    |            |                          | oblastí:                             |                                  |
| 17                                |                 |                      |              |                       |                 |               |           |                    |                    |                    |               |                     |                 |        |                    |            |                          | Y Filtr sestavy                      | Popisky sloup                    |
| 18                                |                 |                      |              |                       |                 |               |           |                    |                    |                    |               |                     |                 |        |                    |            |                          | Mésic                                | ▼ Odbēratel                      |
| 19                                |                 |                      |              |                       |                 |               |           |                    |                    |                    |               |                     |                 |        |                    |            |                          |                                      |                                  |
| 20                                |                 |                      |              |                       |                 |               |           |                    |                    |                    |               |                     |                 |        |                    |            |                          | IIII Dealahu Xénthi                  |                                  |
| 21                                |                 |                      |              |                       |                 |               |           |                    |                    |                    |               |                     |                 |        |                    |            |                          | Popisky radko                        | Z riodnoty                       |
| 22                                |                 |                      |              |                       |                 |               |           |                    |                    |                    |               |                     |                 |        |                    |            |                          | Druh zbozi                           | <ul> <li>Soucet z Cen</li> </ul> |
| 23                                |                 |                      |              |                       |                 |               |           |                    |                    |                    |               |                     |                 |        |                    |            | -                        |                                      |                                  |
| 24                                |                 |                      |              |                       |                 |               |           |                    |                    |                    |               |                     |                 |        |                    |            |                          |                                      |                                  |
|                                   | t1 /list2       | /list3 /\$           | ]            |                       |                 |               |           |                    |                    |                    |               |                     |                 |        |                    |            |                          | <ul> <li>Odložit aktuali;</li> </ul> | aci rozl Aktualizov              |
| Připraven 🔚                       | Lotz            |                      | •            |                       |                 |               |           |                    |                    | 0.0                | _             | _                   |                 |        |                    |            |                          | H I I 100 % (                        | )                                |
|                                   |                 |                      |              |                       |                 |               |           |                    |                    |                    |               |                     |                 |        |                    |            |                          |                                      |                                  |

#### Obrázek 138

• Vyfiltrujte údaje tak, abyste získali přehled o odběru ryb za měsíc únor.

| Měsíc             | únor                |           | )       |                |
|-------------------|---------------------|-----------|---------|----------------|
|                   |                     |           |         |                |
| Součet z Cena bez | DPH Popisky s       | sloupců 💌 |         |                |
| Popisky řádků     | 🖵 Barták            |           | Poláček | Celkový součet |
| Ryby              | $\mathbf{\bigcirc}$ | 6700      | 4230    | 10930          |
| Celkový součet    |                     | 6700      | 4230    | 10930          |
| Obrázek 139       |                     |           |         |                |

- Zobrazte opět všechny údaje zrušte filtry.
- Souhrnnou funkci Součet z Cena bez DPH nahraďte souhrnnou funkcí Součet z Cena s DPH a zobrazte cenu v Kč se zaokrouhlením na celá čísla.
- Zrušte zaškrtnutí u Cena bez DPH v *Seznamu polí kontingenční tabulky* nebo v poli *Hodnoty* klepněte na Součet z Cena bez DPH a zvolte *Odstranit pole*.
- Tažením myši vložte do pole *Hodnoty* položku Cena s DPH.
- Klepněte na tuto položku a zvolte Nastavení polí hodnot. V následujícím okně zvolte Formát čísla – Měna. Potvrďte OK.

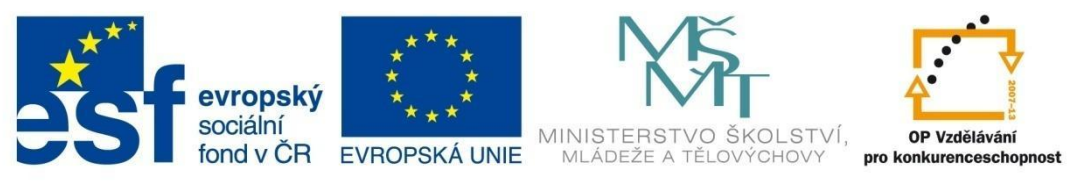

# KONTINGENČNÍ TABULKY

|    | А                   | В                          | С              | D            | E            | F            | G              |
|----|---------------------|----------------------------|----------------|--------------|--------------|--------------|----------------|
| 1  | Měsíc               | (Vše)                      | •              |              |              |              |                |
| 2  |                     |                            |                |              |              |              |                |
| 3  | Součet z Cena s DPH | Popisky sloupců 🔤          | •              |              |              |              |                |
| 4  | Popisky řádků 🛛 🗖   | <ul> <li>Barták</li> </ul> | Dvořák         | Malina       | Novotný      | Poláček      | Celkový součet |
| 5  | Drůbež              | 52 068,00 K                | č 19 800,00 Kč |              | 18 276,00 Kč |              | 90 144,00 Kč   |
| 6  | Masné výrobky       | 27 103,20 K                | č              | 15 660,00 Kč |              | 44 833,20 Kč | 87 596,40 Kč   |
| 7  | Mléčné výrobky      |                            |                | 14 456,40 Kč | 6 283,20 Kč  | 4 437,60 Kč  | 25 177,20 Kč   |
| 8  | Ryby                | 8 040,00 K                 | č 30 822,00 Kč |              | 15 397,20 Kč | 5 076,00 Kč  | 59 335,20 Kč   |
| 9  | Zelenina            |                            | 7 574,40 Kč    |              | 11 616,00 Kč | 2 538,00 Kč  | 21 728,40 Kč   |
| 10 | Celkový součet      | 87 211,20 K                | č 58 196,40 Kč | 30 116,40 Kč | 51 572,40 Kč | 56 884,80 Kč | 283 981,20 Kč  |

#### Obrázek 140

Porovnejte podíl jednotlivých druhů zboží na celkové hodnotě.

- Klepněte na položku Součet z Ceny s DPH v políčku *Hodnoty* a vyberte *Nastavení polí hodnot*.
- Zde klepněte na záložku *Zobrazit hodnoty jako* a zvolte % *ze součtu sloupce*. Potvrďte OK.

| 1   | A                 | В                      | C            | D            | Ē            | F            | G              | H                 | 1                    | J                    |     | Seznam polí kontingenční tabulky 👻 🗙      |
|-----|-------------------|------------------------|--------------|--------------|--------------|--------------|----------------|-------------------|----------------------|----------------------|-----|-------------------------------------------|
| 1   | Měsíc             | (Vše) 💌                | ]            |              |              |              |                |                   |                      | []                   |     | Zvolte pole, které chcete přidat do 🛛 👔 🚽 |
| 2   |                   |                        |              |              |              |              |                |                   |                      |                      |     | sestavy:                                  |
| 3   | Součet z Cena s D | PH Popisky sloupců 🔻   | ]            |              |              |              |                |                   |                      |                      |     | Císlo položky                             |
| 4   | Popisky řádků     | ▼ Barták               | Dvořák       | Malina       | Novotný      | Poláček      | Celkový součet |                   |                      |                      |     | <b>▼</b> Měsíc                            |
| 5   | Drůbež            | 52 068,00 Kč           | 19 800,00 Kč |              | 18 276,00 Kč |              | 90 144,00 Kč   |                   |                      |                      |     | <b>√</b> Odběratel                        |
| 6   | Masné výrobky     | 27 103,20 Kč           |              | 15 660,00 Kč |              | 44 833,20 Kč | 87 596,40 Kč   | Nastavení polí ho | dnot                 | ? <mark>- X -</mark> | ١   | V Druh zbozi                              |
| 7   | Mléčné výrobky    |                        |              | 14 456,40 Kč | 6 283,20 Kč  | 4 437,60 Kč  | 25 177,20 Kč   |                   |                      | R                    | II. | Cepa bez DPH                              |
| 8   | Ryby              | 8 040,00 Kč            | 30 822,00 Kč |              | 15 397,20 Kč | 5 076,00 Kč  | 59 335,20 Kč   | Název zdroje: Ce  | na s DPH             |                      | Ш   |                                           |
| 9   | Zelenina          |                        | 7 574,40 Kà  |              | 11 616,00 Kč | 2 538,00 Kč  | 21 728,40 Kč   | Vlastní název: So | oučet z Cena s DPH   |                      | II. |                                           |
| 10  | Celkový součet    | 87 211,20 Kč           | 58 196,40 Kč | 30 116,40 Kč | 51 572,40 Kč | 56 884,80 Kč | 283 981,20 Kč  | Southern dat 2    | abrazit bodnoty jako |                      | II. |                                           |
| 11  |                   |                        |              |              |              |              |                | Sound dat 12      | Jorazit Hounoty Jako |                      |     |                                           |
| 12  |                   |                        |              |              |              |              |                | Zobrazit hodn     | oty jako             |                      |     |                                           |
| 13  |                   |                        |              |              |              |              |                | Žádný výpočet     |                      |                      |     |                                           |
| 14  |                   |                        |              |              |              |              |                | Žádný výpočet     |                      | <u> </u>             | U.  |                                           |
| 15  |                   |                        |              |              |              |              |                | % Z CEROVENO S    | upce                 |                      | U.  | Přetáhněte pole do jedné z následujících  |
| 16  |                   |                        |              |              |              |              |                | % ze součtu řád   | iku                  |                      | U.  | oblastí:                                  |
| 17  |                   |                        |              |              |              |              |                | % součtu nadra    | zeneho radku         | -                    | U.  | Y Hitr sestavy Popisky slouped            |
| 18  |                   |                        |              |              |              |              |                | Cena bez DPH      | -                    | *                    | U.  | Měsíc • Odběratel •                       |
| 19  |                   |                        |              |              |              |              |                |                   |                      |                      |     |                                           |
| 20  |                   |                        |              |              |              |              |                | Formát čída       | OK                   | Storma               |     |                                           |
| 21  |                   |                        |              |              |              |              |                |                   |                      |                      |     | 🛄 Popisky řádků 🔰 Hodnoty                 |
| 22  |                   |                        |              |              |              |              |                |                   |                      |                      | 1   | Druh zboží 🔹 Součet z Cen 💌               |
| 23  |                   |                        |              |              |              |              |                |                   |                      |                      |     |                                           |
| 24  |                   |                        |              |              |              |              |                |                   |                      |                      | Ш   |                                           |
| 25  |                   |                        |              |              |              |              |                |                   |                      |                      | -   |                                           |
| H · | List4 List4       | t1 / List2 / List3 / 🛱 | /            | 1            |              | 1            |                |                   |                      |                      |     | Aktualizati rozio                         |

#### Obrázek 141

Prohlédněte si výslednou kontingenční tabulku:

|    | Α                   | В                 | С               | D       | E       | F       | G              |
|----|---------------------|-------------------|-----------------|---------|---------|---------|----------------|
| 1  | Měsíc               | (Vše) 🔻           |                 |         |         |         |                |
| 2  |                     |                   |                 |         |         |         |                |
| 3  | Součet z Cena s DPH | Popisky sloupců 💌 |                 |         |         |         |                |
| 4  | Popisky řádků 🛛 🔻   | Barták            | Dvořák          | Malina  | Novotný | Poláček | Celkový součet |
| 5  | Drůbež              | 59,70%            | 34,02%          | 0,00%   | 35,44%  | 0,00%   | 31,74%         |
| 6  | Masné výrobky       | 31,08%            | 0,00%           | 52,00%  | 0,00%   | 78,81%  | 30,85%         |
| 7  | Mléčné výrobky      | 0,00%             | 0,00%           | 48,00%  | 12,18%  | 7,80%   | 8,87%          |
| 8  | Ryby                | 9,22%             | 52 <b>,</b> 96% | 0,00%   | 29,86%  | 8,92%   | 20,89%         |
| 9  | Zelenina            | 0,00%             | 13,02%          | 0,00%   | 22,52%  | 4,46%   | 7,65%          |
| 10 | Celkový součet      | 100,00%           | 100,00%         | 100,00% | 100,00% | 100,00% | 100,00%        |

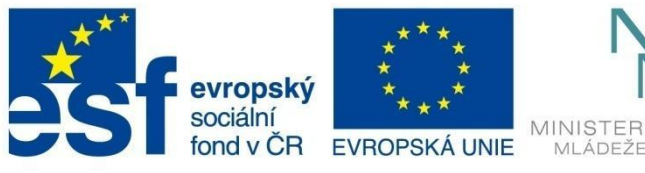

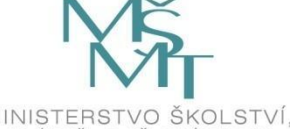

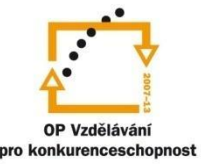

# KONTINGENČNÍ TABULKY

## 10.1.1 Aktualizace dat

Aktualizace dat v kontingenční tabulce neprobíhá automaticky se změnou dat ve zdrojové tabulce. Aktualizaci je potřeba vyvolat ručně, a to na kartě *Data* tlačítkem *Aktualizovat vše* (Ctrl-Alt-F5) nebo *Aktualizovat* (Alt-F5), (přitom je třeba mít aktivní buňku v kontingenční tabulce), nebo na kartě *Nástroje kontingenční tabulky - Aktualizovat*.

## 10.2 Vytvoření kontingenčního grafu

Kontingenční grafy jsou schopny zobrazovat stejná data jako kontingenční tabulky, ale ve vizuální podobě. Postup jejich tvorby je obdobný jako u kontingenčních tabulek.

### Příklad:

Pro vytvoření kontingenčního grafu využijeme tabulku z příkladu pro tvorbu kontingenční tabulky.

- Označte oblast dat zdrojové tabulky A1:G26 (obrázek 126).
- Na kartě *Vložení* klepněte na rozbalovací tlačítko u *Kontingenční tabulka* ve skupině *Tabulky* a zvolte *Kontingenční graf*.
- Zvolte umístění kontingenčního grafu na novém listu. Potvrďte OK.
- V následujícím kroku v Seznamu polí kontingenční tabulky opět přetáhněte příslušná pole do políček Filtr sestavy, Pole legendy, Pole osy, Hodnoty (viz obrázek).

Stejně jako v tabulce, i v grafu můžete volit filtr na zobrazená data (Měsíc, Druh zboží, Odběratel).

|    | A                     |           | В             | C         | D       | E       | F       | G              | H            | 1      | J       | К        | L    | м        | N                          | 0    | Seznam polí kontingenční tabulky 👻 🗙      |
|----|-----------------------|-----------|---------------|-----------|---------|---------|---------|----------------|--------------|--------|---------|----------|------|----------|----------------------------|------|-------------------------------------------|
| 1  | Měsíc                 | (Vše)     | •             |           |         |         |         |                |              |        |         |          |      |          |                            | _    | Zvolte pole, které chcete přidat do 🛛 🚮 🗸 |
| 2  |                       |           |               |           |         |         |         |                |              |        |         |          |      |          |                            |      | sestavy:                                  |
| 3  | Součet z Cena s E     | PH Popisk | y sloupců 🔻   |           |         |         |         |                |              |        |         |          |      |          |                            |      | Číslo položky                             |
| 4  | Popisky řádků         | 💌 Barták  |               | Dvořák    | Malina  | Novotný | Poláček | Celkový součet |              |        |         |          |      |          |                            |      | <b>√</b> Měsíc                            |
| 5  | Drůbež                |           | 52068         | 19800     |         | 18276   |         | 90144          |              |        |         |          |      |          |                            |      | <b>⊘</b> Odběratel                        |
| 6  | Masné výrobky         |           | 27103,2       |           | 15660   |         | 44833,2 | 87596,4        |              |        |         |          |      |          |                            |      | V Drun zbozi                              |
| 7  | Mléčné výrobky        |           |               |           | 14456,4 | 6283,2  | 4437,6  | 25177,2        |              |        |         |          |      |          |                            |      | Cena bez DPH                              |
| 8  | Ryby                  |           | 8040          | 30822     |         | 15397,2 | 5076    | 59335,2        |              |        |         |          |      |          |                            |      |                                           |
| 9  | Zelenina              |           |               | 7574,4    |         | 11616   | 2538    | 21728,4        |              |        |         |          |      |          |                            |      | V cold 5 bin                              |
| 10 | Celkový součet        |           | 87211,2       | 58196,4   | 30116,4 | 51572,4 | 56884,8 | 283981,2       |              |        |         |          |      |          |                            |      |                                           |
| 11 |                       |           |               |           |         |         |         |                | ~            |        |         |          |      |          |                            |      |                                           |
| 12 |                       |           |               |           |         |         |         | Mě             | síc 🔻        |        |         |          |      |          |                            |      |                                           |
| 13 |                       |           |               |           |         |         |         | s              | oučet z Cena | s DPH  |         |          |      |          |                            |      |                                           |
| 14 |                       |           |               |           |         |         |         | 60             |              |        |         |          |      |          | _                          |      |                                           |
| 15 |                       |           |               |           |         |         |         |                |              |        |         |          |      |          | $\frown$                   | . 🗖  | Přetáhněte pole do jedné z následujících  |
| 16 |                       |           |               |           |         |         |         | 50             | 000          |        |         |          |      |          | Odběratel 🔻                | ) [] | oblastí:                                  |
| 17 |                       |           |               |           |         |         |         | 40             | 000          |        |         |          |      |          | Bartak                     |      | Y Filtr sestavy Popisky sloupců           |
| 18 |                       |           |               |           |         |         |         | 30             | 000          |        | _       |          |      |          | <ul> <li>Dvořák</li> </ul> |      | Měsíc 🔻 Odběratel 🔻                       |
| 19 |                       |           |               |           |         |         |         | 20             | ooo 🗖 🗕      | _      |         |          |      |          | - Malina                   |      |                                           |
| 20 |                       |           |               |           |         |         |         | 10             | ~~ L         |        |         |          |      |          |                            |      |                                           |
| 21 |                       |           |               |           |         |         |         | 10             |              |        |         |          |      |          | Novotny                    |      | Popisky řádků Σ Hodnoty                   |
| 22 |                       |           |               |           |         |         |         |                | 0 +          | 51 - X |         | 1414 7-4 | Data | 7-1-1-   | Poláček                    |      | Druh zboží 🔻 Součet z Cen 🔻               |
| 23 |                       |           |               |           |         |         |         |                | Dr           | ubez   | výrobky | výrobky  | куру | zelenina |                            |      |                                           |
| 24 |                       |           |               |           |         |         |         | 1              |              |        |         | .,       |      |          |                            |      |                                           |
| 25 |                       |           |               |           |         |         |         | 6              | ruh zboží 🔻  | )      |         |          |      |          |                            |      |                                           |
| Ĥ  | ↓<br>↓ ▶ ▶ List4 / Li | t5 List6  | List1 / List2 | 2 / List3 | /9/     |         |         |                |              | •      |         |          | Ш    |          |                            |      | Odložit aktualizaci rozlo Aktualizovat    |

#### Obrázek 143

U kontingenčního grafu je možné provádět stejné úpravy a formátování jako u jiných grafů v programu Excel.

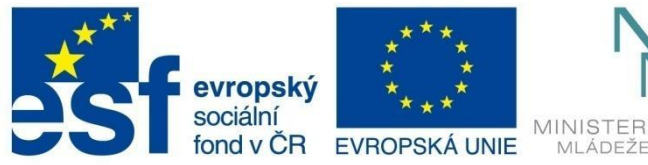

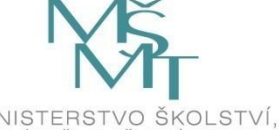

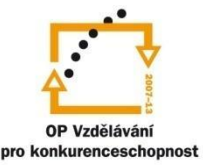

# KONTINGENČNÍ TABULKY

## Vyzkoušejte si:

Otevřete soubor Zdrojový soubor – kontingenční tabulka – vyzkoušejte si.

Vytvořte kontingenční tabulku, pomocí které zjistíte, kolik aut se celkem prodalo v jednotlivých krajích a městech.

Vytvořte kontingenční graf, ve kterém budou zobrazeny celkové hodnoty prodeje za moravské kraje.

#### Řešení:

V kartě Vložení, skupině Tabulky zvolte Kontingenční tabulka.

V následujícím dialogovém okně klepněte do políčka *Tabulka/oblast* a myší označte celou tabulku A1:C30. Zvolte pro umístění sestavy kontingenční tabulky *Nový list*.

Na tomto listu, v pravém panelu *Seznam polí kontingenční tabulky*, označte všechna tři pole – Kraj, Město a Počet prodaných vozů. Klepnutím na tlačítko a skryjte zobrazení měst u krajů Olomouckého a dalších.

Výsledná tabulka:

| 3  | Popisky řádků 🔹 Součet z Počet prodaných vozů |
|----|-----------------------------------------------|
| 4  | ∃Jihočeský 20                                 |
| 5  | České Budějovice 16                           |
| 6  | Písek 4                                       |
| 7  | 🗉 Jihomoravský 120                            |
| 8  | Brno 87                                       |
| 9  | Břeclav 19                                    |
| 10 | Hodonín 8                                     |
| 11 | Kuřim 6                                       |
| 12 | □Liberecký 16                                 |
| 13 | Liberec 16                                    |
| 14 | Moravskoslezský 122                           |
| 15 | Bohumín 12                                    |
| 16 | Český Těšín 22                                |
| 17 | Ostrava 88                                    |
| 18 | ∎Clomoucký 99                                 |
| 19 | ■Pardubický 84                                |
| 20 | ⊕ Plzeňský 104                                |
| 21 | ⊞ Středočeský 27                              |
| 22 | ⊞Ústecký 28                                   |
| 23 | ⊕Vysočina 6                                   |
| 24 | ⊞Zlínský 4                                    |
| 25 | Celkový součet 630                            |

Nyní vytvoříte kontingenční graf.

Vraťte se na *List1*. Umístěte kurzor do tabulky a na kartě *Vložení*, ve skupině *Kontingenční tabulky* pod rozbalovacím tlačítkem zvolte *Kontingenční graf*. Zkontrolujte vybranou oblast a potvrďte vytvoření grafu na novém listě.

V panelu Seznam polí kontingenční tabulky označte pouze Kraj a Počet prodaných vozů.

V okně grafu v levé dolní části rozbalte políčko Kraje a nechte označené pouze kraje Jihomoravský a Moravskoslezský.

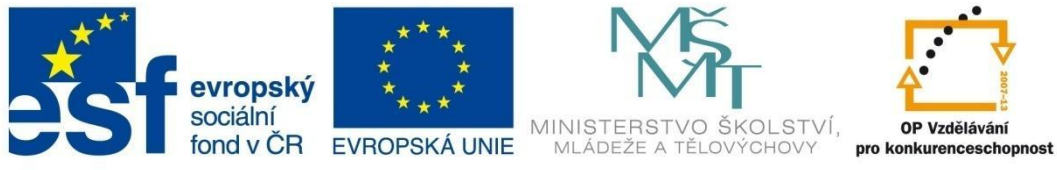

OP Vzdělávání

INVESTICE DO ROZVOJE VZDĚLÁVÁNÍ

# KONTINGENČNÍ TABULKY

## Výsledný graf

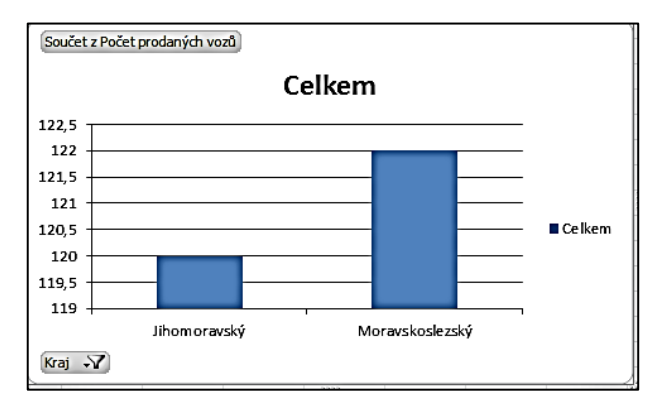

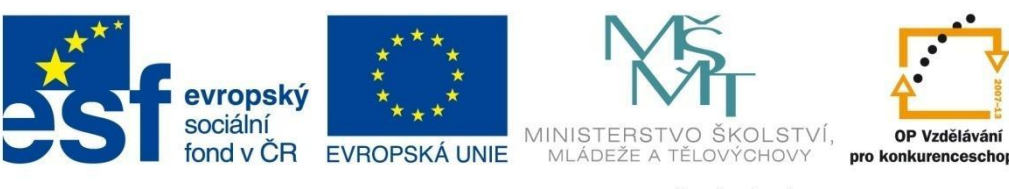

# FORMULÁŘE

## 11 Formuláře

Excel umožňuje vkládat do tabulky interaktivní ovládací prvky, jako jsou tlačítka, přepínače, rozevírací nabídky a podobně.

Prvky pro tvorbu formuláře najdete na kartě *Vývojář*. Karta není standardně zobrazena v pásu karet, nastavit si ji můžete v kartě *Soubor – Možnosti – Přizpůsobit pás karet*. V pravé části okna, v nabídce *Hlavní karty* zaškrtněte políčko u *Vývojář* a potvrďte OK.

Formulářové prvky najdete pod tlačítkem Vložit ve skupině Ovládací prvky.

| Soubor          | Domů      | Vložer                                | ní Rozi                         | ožení sti      | ránky  | Vzorce                | Data    | Revize          | Zobrazen                                    | í Vývo  | jář |
|-----------------|-----------|---------------------------------------|---------------------------------|----------------|--------|-----------------------|---------|-----------------|---------------------------------------------|---------|-----|
| Visual<br>Basic | Makra     | Záznam ma<br>Použít rela<br>Zabezpeče | akra<br>tivní odkaz<br>ní maker | y Dop          | iňky   | Doplňky<br>nodelu COM | Viožit  | Režim<br>návrhu | Vlastnosti<br>Zobrazit kód<br>Spustit dialo | g Zdroj | □   |
|                 | k         | (ód                                   |                                 |                | Ovia   | ádací prvky for       | rmuláře | Ovládac         | í prvky                                     |         |     |
|                 | D12       | - (                                   | 6                               | f <sub>x</sub> | -      | : 🗹 🌲 💷               | 0       |                 |                                             |         |     |
|                 | A         | В                                     | С                               | D              | ×**2 4 | 4 <i>a</i> ∰ ab 📑     |         | G               | H                                           | I       |     |
| 1 Víke          | nd v Paří | ži                                    |                                 |                | Ovia   | adaci prvky Ac        | tiveX   |                 |                                             |         |     |
| 2               |           |                                       |                                 |                | - E    | ё 🔽 🗄 ы               | 쇠       |                 |                                             |         |     |
| 2 1646          | orto torm | (n)                                   |                                 |                | € (    | ⊙ A 🛯 ≓               | *       |                 |                                             |         |     |

#### Příklad:

Vytvořte jednoduchý formulář, který umožní vypočítat cenu zájezdu podle zvoleného termínu, druhu ubytování a stravování.

Formulář bude umístěný v sešitě, kde budou využity dva listy. Na jednom listu bude vlastní formulář a na druhém listu bude pomocná tabulka, která je nutná pro správnou funkci formuláře.

Nejprve si připravte na Listu1 tabulku podle obr. 145 a na Listu2 tabulku podle obr. 146.

|         | A          | В       | C   | D |    | Α          | В               | С    | D               |
|---------|------------|---------|-----|---|----|------------|-----------------|------|-----------------|
| 1       | Víken      | d v Pař | íži |   | 1  | Položka    | Propojená buňka | Cena | Vybraná položka |
| 2       |            |         |     |   | 2  | březen     |                 | 1500 |                 |
| 3       | Vyberte te | ermín:  |     |   | 3  | duben      |                 | 1800 |                 |
| 4       |            |         |     |   | 4  | květen     |                 | 2200 |                 |
| 6       | Druh ubyt  | ování:  |     |   | 5  | červen     |                 | 2500 |                 |
| 7       |            |         |     |   | 6  |            |                 |      |                 |
| 8       | <b>0</b> 1 | •       |     |   | 7  | hotel***   |                 | 2500 |                 |
| 9<br>10 | Stravovan  | :       |     |   | 8  | hotel**    |                 | 2000 |                 |
| 11      |            |         |     |   | 9  | bungalov   |                 | 1500 |                 |
| 12      |            |         |     |   | 10 |            |                 |      |                 |
| 13      |            |         |     |   | 11 | bez stravy |                 | 0    |                 |
| 14      |            |         |     |   | 12 | polopenze  |                 | 600  |                 |
| 16      | Celkov     | vá cena | a:  |   | 13 | plná penze |                 | 1000 |                 |
|         |            |         |     |   |    | • •        |                 |      |                 |

Obrázek 145

Obrázek 144

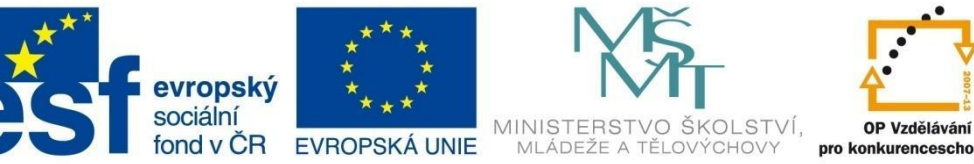

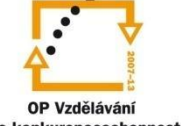

## FORMULÁŘE

Jako první formulářový prvek na List1 vložte Pole se seznamem – vyberte z Ovládacích prvků formuláře (obr. 144) Pole se seznamem. Kurzor myši se změní na křížek a tažením myši na vhodném místě (vedle textu Vyberte termín:) vytvoříte následující pole:

| 2 |               |          | _ |    |
|---|---------------|----------|---|----|
| 3 | Vyberte termí | n A      |   | Ϋ́ |
| 4 |               | <u> </u> |   | -6 |
| 5 |               |          |   |    |
| 5 |               |          |   |    |

| · · · |            |        |          |   |
|-------|------------|--------|----------|---|
|       |            |        |          |   |
| 2     |            |        |          |   |
| 3     | Vyberte te | ermín: |          | - |
| 4     |            |        |          |   |
| 5     |            |        |          |   |
| 6     | Druh ubyt  | ování: |          |   |
| 7     |            |        |          | Ľ |
| 8     |            |        |          |   |
| 9     | Stravován  | í:     | 🗌 políčk |   |
| 10    |            |        |          |   |
| 11    |            |        | 🗌 políčk |   |
| 12    |            |        |          |   |
| 13    |            |        | 🗌 políčk |   |

Stejným postupem vložte Pole se seznamem i vedle textu Druh ubytování.

Nakonec vložte vedle pole Stravování z Ovládacích prvků třikrát Zaškrtávací políčko.

Formulářové ovládací prvky jsou provizorní, pokud byste chtěli upravit jejich velikost, klepněte na konkrétní prvek pravým tlačítkem myši a zvolte Formát ovládacího prvku. V následujícím dialogovém okně můžete nastavit přesnou velikost.

Tři zaškrtávací políčka, která jste si připravili, mají zatím text "políčk".

Nyní zapište skutečné položky – klepněte na první políčko pravým tlačítkem myši, vyberte Upravit text, tažením za úchopový bod upravte velikost pole a přepište text podle zadání. Totéž proveďte u dalších dvou zaškrtávacích políček (obr. 147).

| 9  | Stravování: | bez stravy    |
|----|-------------|---------------|
| 10 |             |               |
| 11 |             | polopenze     |
| 12 |             |               |
| 13 |             | on plná penze |
| 14 |             |               |

Dále nastavte zarovnání a rozmístění všech ovládacích prvků ve formuláři. Označte postupně všechny formulářové prvky podržte klávesu CTRL a myší postupně klepněte na každý z prvků.

V kontextové kartě Nástroje kreslení – Formát vyberte skupinu Uspořádat a v ní tlačítko Zarovnat. Zvolte Zarovnat doleva.

Obrázek 147

Mezi zaškrtávacími políčky nastavte stejné rozestupy – označte pouze tato tři zaškrtávací políčka a v nabídce Zarovnat zvolte Rozmístit svisle.

Formulář je připravený a nyní je nutné propojit jej s daty v tabulce na Listu2.

Klepněte pravým tlačítkem myši na první ovládací prvek Pole se seznamem vedle textu Vyberte termín a zvolte Formát ovládacího prvku, záložku Ovládací prvek.

Nyní v poli Vstupní oblast klepněte na barevné tlačítko

Vstupní oblast: 

Dialogové okno se minimalizuje, přejděte na List2 a vyznačte myší oblast A2:A5 (jsou v ní uvedeny termíny). Stiskněte znovu barevné tlačítko a dialogové okno se opět rozbalí.

Klepněte na barevné tlačítko v poli Propojení s buňkou a na Listu2 myší označte buňku B2. Do této buňky se budou ukládat hodnoty, které budou aktuálně zvoleny ve formuláři. Opět stiskněte barevné tlačítko pro návrat do dialogového okna. Potvrďte OK.

Zkontrolujte na Listu1 funkci ovládacího prvku Pole se seznamem vedle textu Vyberte termín. Pod rozbalovacím tlačítkem zvolte květen (3. položku). Na Listu2 si nyní prohlédněte tabulku. V buňce B2 se objevilo číslo 3 (3. položka).

| 2 |                 |        |
|---|-----------------|--------|
| 3 | Vyberte termín: |        |
| 4 |                 |        |
| 5 |                 | duben  |
| 6 | Druh ubytování: | květen |
| 7 |                 | cerven |

**Obrázek 148** 

|   | Α       | В               | С    | D               |
|---|---------|-----------------|------|-----------------|
| 1 | Položka | Propojená buňka | Cena | Vybraná položka |
| 2 | březen  | 3               | 1500 |                 |
| 3 | duben   |                 | 1800 |                 |
| 4 | květen  |                 | 2200 |                 |
| 5 | červen  |                 | 2500 |                 |
| 6 |         |                 |      |                 |

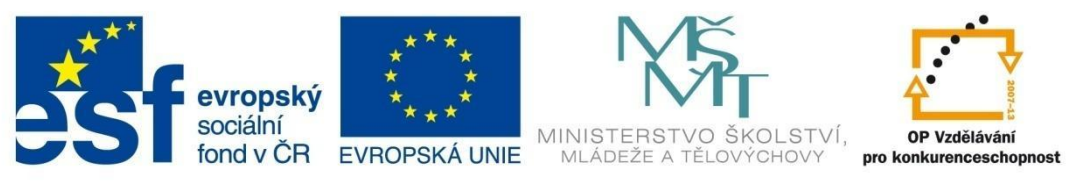

## FORMULÁŘE

Nyní je nutné na Listu2 vložit do sloupce Vybraná položka vzorce, které na základě hodnoty v buňce B2 vypočítají cenu za zvolený termín.

Použijte funkci Když. Pokud se v buňce B2 objeví číslo 1, zapíše se cena z buňky C2 (březen), při čísle 2 v buňce B2 se zapíše cena z buňky C3 (duben) atd. (Obrázek 150).

|   | Α       | В               | С    | D                    |
|---|---------|-----------------|------|----------------------|
| 1 | Položka | Propojená buňka | Cena | Vybraná položka      |
| 2 | březen  | 3               | 1500 | =KDYŽ(\$B\$2=1;C2;0) |
| 3 | duben   |                 | 1800 | =KDYŽ(\$B\$2=2;C3;0) |
| 4 | květen  |                 | 2200 | =KDYŽ(\$B\$2=3;C4;0) |
| 5 | červen  |                 | 2500 | =KDYŽ(\$B\$2=4;C5;0) |
| 6 |         |                 |      |                      |

|   | Α       | В         | С    | D               |   |
|---|---------|-----------|------|-----------------|---|
| 1 | Položka | Propojená | Cena | Vybraná položka |   |
| 2 | březen  | 3         | 1500 | 0               |   |
| 3 | duben   |           | 1800 | 0               |   |
| 4 | květen  |           | 2200 | 2200            |   |
| 5 | červen  |           | 2500 | 0               |   |
|   |         |           |      |                 | _ |

Obrázek 151

#### Obrázek 150

Podobným způsobem proveďte nastavení dalšího pole se seznamem určeného pro volbu ubytování.

Jako Vstupní oblast označte A7:A9 na Listu2, jako Propojení s buňkou označte buňku B7 na Listu2. Do sloupce D opět zadejte vzorce pro výpočet ceny podle zvoleného ubytování.

Nyní propojte s tabulkou hodnot zaškrtávací políčka formuláře.

Klepněte pravým tlačítkem myši na první zaškrtávací políčko formuláře a opět zvolte Formát ovládacího prvku.

Zvolte záložku Ovládací prvek a na ní klepněte na barevné tlačítko v políčku Propojení s buňkou. Označte na Listu2 buňku B11.

U dalších dvou zaškrtávacích políček proveďte podobné nastavení, označte buňky B12 a B13.

Vyzkoušejte si fungování tohoto nastavení. Na Listu1 teď zaškrtněte políčko polopenze. Podívejte se nyní na List2, v buňce B12 se zobrazuje logická hodnota PRAVDA. (NEPRAVDA při nezaškrtnutém poli.)

| 9  | Stravování: | bez stravy  |
|----|-------------|-------------|
| 10 |             |             |
| 11 |             | ✓ polopenze |
| 12 |             |             |
| 13 |             | plná penze  |
| 14 |             |             |

#### 10 11 beze stravy 0 12 polopenze PRAVDA 600 13 plná penze 1000

#### Obrázek 152

Tuto logickou hodnotu využijete ve vzorci, který vytvoříte ve sloupci D - opět je to vzorec s funkcí KDYŽ.

|   |    | D12         | • (°   | <i>f</i> ∗ =K | DYŽ(B12=PRA | VDA;C1 | .2;0) |
|---|----|-------------|--------|---------------|-------------|--------|-------|
| ſ |    | databáze    |        |               | ~           |        |       |
|   |    | Α           | В      | С             | D           |        | E     |
|   | 11 | beze stravy |        | 0             |             | 0      |       |
|   | 12 | polopenze   | PRAVDA | 600           |             | 600    |       |
|   | 13 | plná penze  |        | 1000          |             | 0      |       |

#### Obrázek 154

Nyní je ještě nutné vypočítat celkovou cenu zájezdu. Na Listě1 klepněte do buňky D16 a vložte vzorec pro výpočet součtu oblasti buněk D2:D13 z Listu2. (Vložte funkci Suma a vyberte na Listu2 oblast D2:D13.)

| _ |    |             |        |      |   |     |   |
|---|----|-------------|--------|------|---|-----|---|
| r |    | databáze    |        |      | K |     |   |
|   |    | A           | В      | С    | D |     | E |
|   | 11 | beze stravy |        | 0    |   | 0   |   |
|   | 12 | polopenze   | PRAVDA | 600  |   | 600 |   |
|   | 13 | plná penze  |        | 1000 |   | 0   |   |
|   |    |             |        |      |   |     |   |

=SUMA(List2!D2:D13).

## Obrázek 153

## VOŠ, SOŠ A SOU KOPŘIVNICE

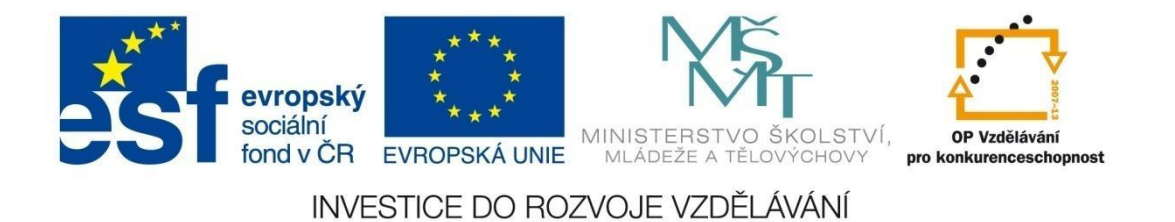

# FORMULÁŘE

Vyzkoušejte si změnu nastavení na Listu1, cena se bude automaticky přepočítávat. Také při změně cena na Listu2 ve sloupci C se výpočet bude stále aktualizovat.

| 🗶 🖬 🤊 - 🍋 🗋 😂 🏟 💝 🛍 💐 💩 🖙                                                    |    | 1           |               |      |                 |
|------------------------------------------------------------------------------|----|-------------|---------------|------|-----------------|
| Soubor Domů Vložení Rozložení stránky Vzorce Data                            |    | A           | В             | С    | D               |
| Normália Pozložení Zohrzit Vlastní Celá                                      | 1  | Položka     | Propojená bui | Cena | Vybraná položka |
| stránky koncestránek zobrazení obrazovka Zobrazení sešitů Zobra              | 2  | březen      | 4             | 1500 | 0               |
| D16 • (* <i>f</i> * =SUMA(List2!D2:D13)                                      | 3  | duben       |               | 1800 | 0               |
| ⊠ databáze<br>A B C D E F                                                    | 4  | květen      |               | 2200 | 0               |
| 1 Víkend v Paříži                                                            | 5  | červen      |               | 2500 | 2500            |
| 3 Vyberte termín: Červen                                                     | 6  |             |               |      |                 |
|                                                                              | 7  | hotel***    | 2             | 2500 | 0               |
| 6 Druh ubytování:<br>7<br>2                                                  | 8  | hotel***    |               | 2000 | 2000            |
| 8<br>9 Stravování: bez stravy                                                | 9  | bungalov    |               | 1500 | 0               |
| 10 polopenze                                                                 | 10 |             |               |      |                 |
| 12<br>13 V piná penze                                                        | 11 | beze stravy | NEPRAVDA      | 0    | 0               |
| 14 15                                                                        | 12 | polopenze   | NEPRAVDA      | 600  | 0               |
| 16         Celková cena:         5000           17         5000         5000 | 13 | plná penze  | PRAVDA        | 1000 | 1000            |

Formulář – List1

Formulář – List2

## Vyzkoušejte si:

Vytvořte následující formulář – jednoduchý test s vyhodnocením.

|     | A B C D E                                           | Rešení:                                                                                                    |
|-----|-----------------------------------------------------|----------------------------------------------------------------------------------------------------|
| 1   | Informatika - test                                  | Pro lepší orientaci si přejmenujte List1 na Test a List2                                                                                                    |
| 3   | Jméno                                               | na Pomocná tabulka.                                                                                                    |
| 4   | Příjmení                                            |                                                                                                    |
| 5   |                                                     | Na listu Test si připravte základní texty pro formulář:                                                                                                    |
| 6   | 1. Základní jednotka informace je:                  | A B C D E Oblast hunčk P2·D2                                                                                                    |
| 7   | 🔿 Byte 🔿 Bit 🛞 Herz                                 | 1 Informatika - test                                                                                                    |
| 8   | 0.01/10 0.000                                       | a B4:D4 ohraničte,                                                                                                    |
| 9   | 2. Které zařízení patří mezi digitální?             | stejně jako buňku C19.                                                                                                    |
| 10  |                                                     | 5                                                                                                    |
| 11  | 🗌 procesor 🔄 zdroj napájení 🔄 LCD monitor           | 6 1. Základní jednotka informace je:                                                                                                    |
| 11  |                                                     | 7                                                                                                    |
| 12  |                                                     | 8                                                                                                    |
| 13  | vyberte pamet, ktera se vymaze po vypnuti pocitace: | 9 2. Které zařízení patří mezi digitální ?                                                                                                    |
| 14  | DOM T                                               |                                                                                                    |
| 15  | ROM                                                 | 12                                                                                                    |
| 16  |                                                     | 13 Vyberte paměť, která se vymaže po vypnutí počítače:                                                                                                    |
| 17  | 3. Kolik bitů má 1 byte? 🔶 0                        | 14                                                                                                    |
| 18  |                                                     | 15                                                                                                    |
| 19  | Výsledek testu: 1                                   | 17 3. Kolik hitů má 1 hyte?                                                                                                    |
| 20  |                                                     | 18                                                                                                    |
| H 4 | M Test / Pomocná tabulka / 2                        | 19 Výsledek testu:                                                                                                    |
| Obr | ázek 155                                            | ЭП     H     H< |

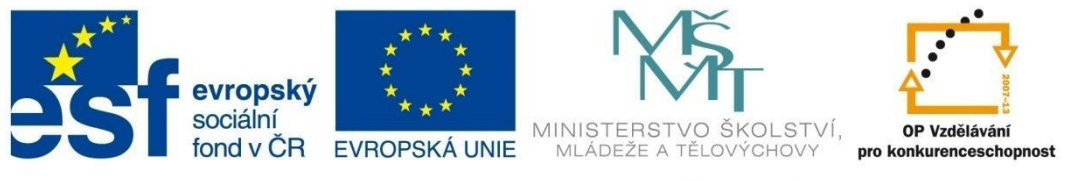

# FORMULÁŘE

Na listu Pomocná tabulka si připravte tabulku pro vyhodnocení odpovědí.

|    |                    | 1               |      |
|----|--------------------|-----------------|------|
|    | Α                  | В               | С    |
| 2  | Položka            | Propojená buňka | Body |
| 3  | 1. otázka          |                 |      |
| 4  | Byte               |                 |      |
| 5  | Bit                |                 |      |
| 6  | Herz               |                 |      |
| 7  | 2. otázka          |                 |      |
| 8  | procesor           |                 |      |
| 9  | zdroj napájení     |                 |      |
| 10 | LCD monitor        |                 |      |
| 11 | 3. otázka          |                 |      |
| 12 | ROM                |                 |      |
| 13 | RAM                |                 |      |
| 14 | USB Flash Disk     |                 |      |
| 15 | micro SD karta     |                 |      |
| 16 | 4. otázka          |                 |      |
| 17 | počet bitů         |                 |      |
| 18 |                    |                 |      |
| 19 | Celkový počet bodů |                 |      |
| -  |                    |                 |      |

Vraťte se na list Test a na kartě Vývojář, ve skupině Ovládací prvky postupně vložte ovládací prvky formuláře podle vzoru na obrázku 155.

Pro 1. otázku postupně 3x přepínač (viz obrázek 156). U přepínačů změňte text na Byte, Bit a Herz.

| X   🕻          | 9-(2-       | ) 📂 🖨 🏷                                           | 102 💐 🙆        | =         |                       |           | formulář        | - Microsoft E                               | xcel | -       |
|----------------|-------------|---------------------------------------------------|----------------|-----------|-----------------------|-----------|-----------------|---------------------------------------------|------|---------|
| Soub           | or Domů     | Vložení                                           | Rozložení st   | ránky     | Vzorce                | Data      | Revize          | Zobrazen                                    | ιí ∫ | Vývojář |
| Visua<br>Basic | I Makra A   | áznam makra<br>oužít relativní c<br>abezpečení ma | odkazy<br>ker  | )<br>Iňky | Dopiňky<br>modelu COM | Viožit    | Režim<br>návrhu | Vlastnosti<br>Zobrazit kóc<br>Spustit dialo | a l  | Zdroj 🥡 |
|                | Kó          | d                                                 |                | Ov        | ládací prvky for      | muláře    | Ovládací        | prvky                                       |      |         |
|                | přepínač 39 | - (*                                              | f <sub>x</sub> |           | 1                     | 0         |                 |                                             |      |         |
|                | Α           | В                                                 | C              | Ov        | Aa 🚆 ab 📑             | tiveX     | E               | F                                           |      |         |
| 1              |             | Info                                              | rmatik         |           |                       | ৰা<br>মূল |                 |                                             |      |         |
| 2              |             |                                                   |                |           | ⊍ A ⊠ ⊨               | <u>^:</u> | ļ               |                                             |      |         |
| 3              | Jmeno       |                                                   |                |           |                       |           |                 |                                             |      |         |
| 4              | Dřímoní     |                                                   |                |           |                       |           |                 |                                             |      |         |
|                | Prijmeni    |                                                   |                |           |                       |           |                 |                                             |      |         |
| 5              | Prijmeni    |                                                   |                |           |                       |           |                 |                                             |      |         |
| 5<br>6         | 1. Základn  | í jednotka                                        | informa        | ce j      | e:                    |           |                 |                                             |      |         |
| 5<br>6<br>7    | 1. Základn  | í jednotka<br>ínač 35                             | informa        | ce j      | e:                    |           |                 |                                             |      |         |

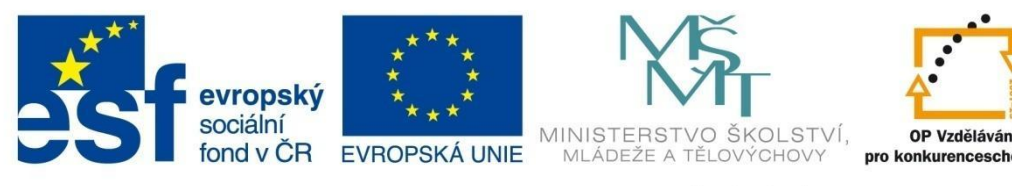

## FORMULÁŘE

Dále na každém tomto přepínači stiskněte pravé tlačítko myši, zvolte Formát ovládacího prvku a na záložce Ovládací prvek klikněte na barevné tlačítko v řádku Propojení s buňkou, přejděte na list Pomocná tabulka a označte vždy buňku B4. ('Pomocná tabulka'!\$B\$4.)

Pro 2. otázku vložte obdobným způsobem 3x další prvek formuláře – Zaškrtávací políčko a opět upravte texty podle výsledného formuláře – tedy pro jednotlivá zaškrtávací políčka změňte text na procesor, zdroj napájení a LCD monitor.

Přes Formát ovládacího prvku – Ovládací prvek - Propojení s buňkou nastavte následující propojení: u políčka procesor propojení s buňkou B8 na listu Pomocná tabulka, u políčka zdroj napájení s buňkou B9 a pro políčko LCD monitor s buňkou B10.

Pro 3. otázku vložte prvek formuláře – Pole se seznamem. Klepněte na něj pravým tlačítkem myši, zvolte Formát ovládacího prvku a označte postupně buňky vstupní oblasti a Propojení s buňkou pomocí následujícího vzoru:

| ormát ovládacího prvku            | ? <u>×</u>                        |
|-----------------------------------|-----------------------------------|
| Velikost Zámek Vlastnosti         | Alternativní text Ovládací prvek  |
| <u>V</u> stupní oblast:           | 'Pomocná tabulka'!\$A\$12:\$A\$15 |
| Propojení s b <u>u</u> ňkou:      | 'Pomocná tabulka'!\$8\$12         |
| Počet řádků rozevíracího seznamu: | 4                                 |
| Prostorové stínování              |                                   |

Pro 4. otázku vložte prvek formuláře Číselník a v okně Formát ovládacího prvku nastavte následující parametry:

| F | ormát ovládacího pr         | /ku 🤉 🔀                                     | ſ |
|---|-----------------------------|---------------------------------------------|---|
|   | Velikost Zámek              | Vlastnosti Alternativní text Ovládací prvek |   |
|   | <u>A</u> ktuální hodnota:   | 0                                           |   |
|   | <u>N</u> ejnižší hodnota:   | 0                                           |   |
|   | Nejvyšší hodnota:           | 32 🚖                                        |   |
|   | Přírůstková změna:          | 8                                           |   |
|   | Změna o stránku:            |                                             |   |
|   | Propojení s <u>b</u> uňkou: | Test!\$E\$17                                |   |
|   | Prostorové stínov           | ání                                         |   |

Přejděte na list Pomocná tabulka. Nyní musíte vytvořit vzorce, které umožní vypočítat body za jednotlivé odpovědi.

V první otázce je správná odpověď 2. Za správnou odpověď je možné získat 1 bod. Proto vzorec pro výpočet bude vypadat takto:

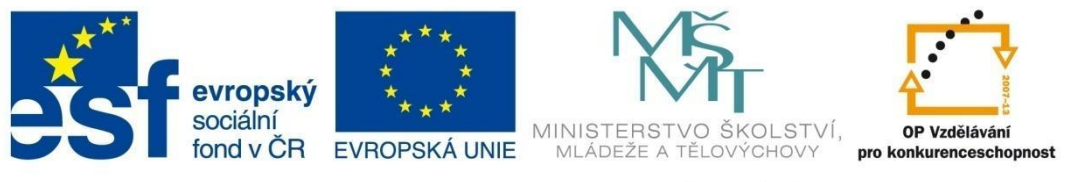

# FORMULÁŘE

|    | KDYŽ → ( X ✓ <b>f</b> x = KDYŽ[B4=2;1;0) |                 |                 |                                                                                                    |                                                                                                    |      |   |          |          |    |       |   |
|----|------------------------------------------|-----------------|-----------------|----------------------------------------------------------------------------------------------------|----------------------------------------------------------------------------------------------------|------|---|----------|----------|----|-------|---|
|    | A                                        | В               | С               | D                                                                                                    | E                                                                                                    | F    | G | Н        | I        | J  | K     | L |
| 2  | Položka                                  | Propojená buňka | Body            |                                                                                                    | _                                                                                                    |      |   |          | _        |    | 9     | ~ |
| 3  | 1. otázka                                |                 |                 | Argumenty funkc                                                                                               | e                                                                                                    |      |   |          |          |    | R     | ~ |
| 4  | Byte                                     | 1               | =KDYŽ(B4=2;1;0) | KDYŽ                                                                                                    |                                                                                                    |      |   |          |          |    |       |   |
| 5  | Bit                                      |                 |                 |                                                                                                    | odmínka                                                                                                    | B4=2 |   | <b>1</b> | = NEPRAV | DA |       |   |
| 6  | Herz                                     |                 |                 |                                                                                                    | Ano $1$                                                                                                    |      |   |          |          |    |       |   |
| 7  | 2. otázka                                |                 |                 |                                                                                                    |                                                                                                    |      |   |          |          |    |       |   |
| 8  | procesor                                 |                 |                 |                                                                                                    | Ne                                                                                                    | 0    |   | 1        | = 0      |    |       |   |
| 9  | zdroj napájení                           |                 |                 |                                                                                                    |                                                                                                    |      |   |          | = 0      |    |       |   |
| 10 | LCD monitor                              |                 |                 | Ověří, zda je podmínka splněna, a vrátí jednu hodnotu, jestliže je výsledkem hodnota PRAVDA, a jinou hodnotu, |                                                                                                    |      |   |          |          |    |       |   |
| 11 | 3. otázka                                |                 |                 | pokud je vysledke                                                                                             | pokud je vysleukem nodnota NEPRAVDA.<br>Ne je hodnota vrácená, je-li hodnota argumentu Podmínka NEPRAVDA.<br>Jestiře ij nezadáte, bude vrácena hodnota NEPRAVDA. |      |   |          |          |    |       |   |
| 12 | ROM                                      |                 |                 |                                                                                                    |                                                                                                    |      |   |          |          |    |       |   |
| 13 | RAM                                      |                 |                 |                                                                                                    |                                                                                                    |      |   |          |          |    |       |   |
| 14 | USB Flash Disk                           |                 |                 |                                                                                                    |                                                                                                    |      |   |          |          |    |       |   |
| 15 | micro SD karta                           |                 |                 | Výsledek = 0                                                                                                  |                                                                                                    |      |   |          |          |    |       |   |
| 16 | 4. otázka                                |                 |                 | Nápověda k této f                                                                                             | unkci                                                                                                    |      |   |          |          | ОК | Storn | 0 |
| 17 | počet bitů                               |                 |                 |                                                                                                    |                                                                                                    |      |   |          |          |    |       |   |

V druhé otázce je možné získat 3 body. Pokud je tlačítko zaškrtnuto, objeví se v propojené buňce na listu Pomocná tabulka slovo PRAVDA, pokud není zaškrtnuto NEPRAVDA. (Správně je zaškrtnutí u *procesor* a *LCD monitor*.)

Výpočet počtu bodů proveďte opět pomocí funkce Když.

Ve třetí otázce je správná odpověď RAM (druhá možnost), v propojené buňce B12 se tedy v případě správné odpovědi objeví číslo 2. Opět použijte funkci Když pro výpočet bodů.

Správná odpověď u čtvrté otázky je 8. Do buňky B17 vložte vzorec, který zobrazí obsah buňky E17 na listu Test.

Nakonec vložte vzorec pro součet bodů ve sloupci body. Na následující tabulce vidíte všechny vložené vzorce.

|    | Α                  | В               | С                     |
|----|--------------------|-----------------|-----------------------|
| 2  | Položka            | Propojená buňka | Body                  |
| 3  | 1. otázka          |                 |                       |
| 4  | Byte               | 1               | =KDYŽ(B4=2;1;0)       |
| 5  | Bit                |                 |                       |
| 6  | Herz               |                 |                       |
| 7  | 2. otázka          |                 |                       |
| 8  | procesor           | PRAVDA          | =KDYŽ(B8=PRAVDA;1;0)  |
| 9  | zdroj napájení     | NEPRAVDA        | =KDYŽ(B9=PRAVDA;1;0)  |
| 10 | LCD monitor        | PRAVDA          | =KDYŽ(B10=PRAVDA;1;0) |
| 11 | 3. otázka          |                 |                       |
| 12 | ROM                | 2               | =KDYŽ(B12=2;1;0)      |
| 13 | RAM                |                 |                       |
| 14 | USB Flash Disk     |                 |                       |
| 15 | micro SD karta     |                 |                       |
| 16 | 4. otázka          |                 |                       |
| 17 | počet bitů         | =Test!E17       |                       |
| 18 |                    |                 |                       |
| 19 | Celkový počet bodů |                 | =SUMA(C4:C17)         |
| 20 |                    |                 |                       |

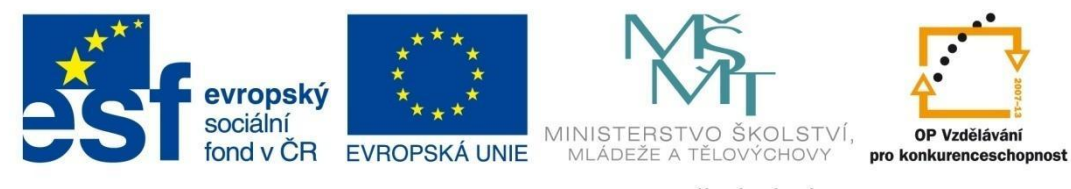

# FORMULÁŘE

Na listu Test do buňky C19 vložte vzorec pro zobrazení buňky s výpočtem celkového počtu bodů na listu Pomocná tabulka (='Pomocná tabulka'!C19).

Označte oblast tabulky a naformátujte podle vzoru (Karta Domů, skupina Buňky, Formát, Formát buněk, Výplň).

Vyzkoušejte správnou funkci formuláře.

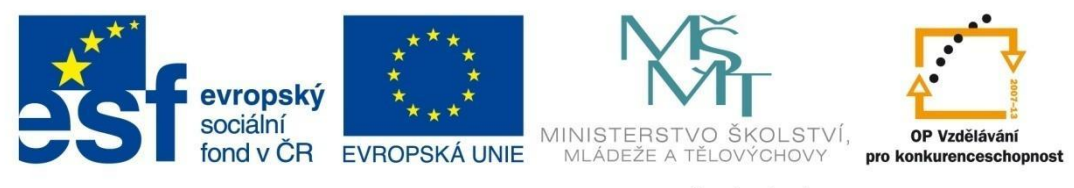

# TISK A PŘÍPRAVA PŘED TISKEM

## 12 Tisk a příprava před tiskem

Také v programu Excel, stejně jako v jiných aplikacích Microsoft Office, máte možnost nastavit parametry stránky a připravit ji k tisku. Prostředí Excelu není omezeno formátem papíru, tady pracujete s rozsáhlou tabulkou. Pokud chcete vidět, jak bude rozložena na jednotlivé stránky papíru, klikněte na kartě *Zobrazení*, ve skupině *Zobrazení sešitů* na volbu *Rozložení stránky*.

## 12.1 Nastavení vzhledu stránky

Na kartě *Rozložení stránky*, ve skupině *Vzhled stránky* zvolte nabídku *Okraje*. Pokud vám nevyhovuje žádná z přednastavených možností, klikněte myší na nabídku *Vlastní okraje*. Objeví se dialogové okno *Vzhled stránky*, kde můžete nastavit nejen vlastní velikost okrajů, ale pod dalšími záložkami v tomto dialogovém okně i další parametry vzhledu stránky.

Chcete-li změnit orientaci stránky, na kartě *Rozložení stránky* zvolte ve skupině vzhled stránky nabídku *Orientace*. V následující nabídce se objeví volba stránky *Na šířku* a *Na výšku*.

V kartě *Rozložení stránky*, skupině *Vzhled stránky*, tlačítku *Velikost* můžete nastavit požadovaný formát papíru pro tisk.

Když potřebujete přizpůsobit počet tiskových stran, na kartě *Rozložení stránky*, ve skupině *Přizpůsobit měřítko* nastavte hodnotu *Šířka* pro počet stránek šířky tabulky nebo hodnotu *Výška* pro počet stránek výšky tabulky. Při tisku dokumentu se měřítko přizpůsobí tak, aby se nepřesáhl nastavený počet stránek. Například pokud máte velmi rozměrnou tabulku a chcete ji vytisknout na papír formátu A4, zadáte šířku i výšku 1 stránka a tabulka bude i přes svou rozsáhlost zobrazena na jedné stránce.

| Soubor | Domů     | Vlože | ní Roz | ložení str | ránky     | Vzorc | e Da   | ata   | Revize | Zobrazení      | D   |
|--------|----------|-------|--------|------------|-----------|-------|--------|-------|--------|----------------|-----|
| Aa 🖥   | Barvy -  |       | E:     | Ī          | A         |       | 0      |       | 🛱 Ší   | řka: 1 stránk  | a 🔻 |
|        | Písma 🕶  |       |        | Valikart   | Object    |       | Boradí | Tick  | ‡∏ Vý  | iška: 1 stránk | a 🔻 |
| - C    | Efekty 🔻 | •     | -      | *          | tisku •   | *     | Pozaul | názvů | R M    | ěřítko: 44%    | ÷   |
| Mot    | tivy     |       |        | Vzhled     | l stránky |       |        | 5     | Přizpi | ůsobit měřítko |     |

Obrázek 157

## 12.2 Záhlaví a zápatí stránky

Text, který se zapíše do záhlaví nebo zápatí stránky, se zobrazí na všech vytištěných stránkách. Záhlaví nebo zápatí vložíte tak, že na kartě *Vložení*, ve skupině *Text* klepnete na *Záhlaví a zápatí*. Zobrazí se kontextová karta *Nástroje záhlaví a zápatí* obsahující kartu *Návrh*. List se zároveň přepne do zobrazení *Rozložení stránky*. Do pole záhlaví napíšete text, případně můžete ze skupiny *Prvky záhlaví a zápatí* vložit například číslo stránky nebo obrázek. Přepnutí na zápatí provedete stiskem *Přejít na zápatí* ve skupině *Navigace*.

| 🕱   🖬 🤊 - 🍽 - 🗋 🚔 ザ 问 🥄 ሷ   = 🛛 databáze - Microsoft Excel |                                                                                         |                                         |                                       | Nástroje záhlaví a zápati  |                                 |         |
|------------------------------------------------------------|-----------------------------------------------------------------------------------------|-----------------------------------------|---------------------------------------|----------------------------|---------------------------------|---------|
| Soubor Do                                                  | mů Vložení Rozložení stránky Vzorce                                                     | Data Revize Zobr                        | azení Doplňky                         | Návrh                      |                                 | a 🚱 🗆 🚱 |
|                                                            | 📄 🖪 🗟 🕑 🙆 🖺                                                                             | 🌐 🔜 🖳                                   |                                       | Jiné na první stránce      | 🗹 Měřítko s dokumentem          |         |
| Záhlaví Zápatí                                             | Číslo Počet Aktuální Aktuální Cesta k Název<br>stránky stránek datum čas souboru soubor | Název Obrázek Formát<br>u listu obrázku | Přejít na Přejít na<br>záhlaví zápatí | 🔲 Různé liché a sudé strár | nky 📝 Zarovnat s okraji stránky |         |
| Záhlaví a zápatí                                           | Prvky záhlaví a zápatí                                                                  |                                         | Navigace                              | M                          | ložnosti                        |         |

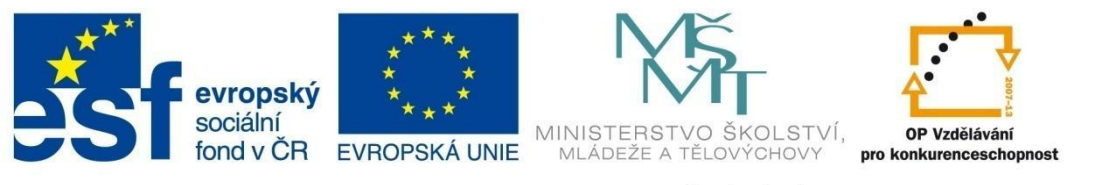

## TISK A PŘÍPRAVA PŘED TISKEM

### 12.3 Nastavení parametrů tisku

Pokud máte rozsáhlou tabulku a potřebujete vytisknout jen její část, potom stačí oblast tabulky označit tažením myši a dále zvolit na kartě *Rozložení stránky*, ve skupině *Vzhled stránky Oblast tisku*, *Nastavit oblast tisku* a potom *zvolit Soubor* – *Tisk* – tlačítko *Tisk* (v oddíle *Nastavení* je zvoleno *Vytisknout výběr*).

Pokud chcete detailně nastavit vzhled stránky nebo parametry tisku, je vhodné zobrazit si dialogové okno *Vzhled stránky* – na kartě *Rozložení stránky*, ve skupině *Vzhled stránky* zvolte spouštěč dialogového okna (obr. 159).

| Soubor Domů                                                                                                    | Vložení Rozložení stránky Vzorce Data Revize Zobrazení                                                                                                    |
|----------------------------------------------------------------------------------------------------|----------------------------------------------------------------------------------------------------|
| Motivy                                                                                                    | Okraje Orientace Velikost Oblast Konce       Pozadí Tisk názvů       Tisk názvů       Výška:       Automaticl •         Měřítko:       100% ‡                                                                                                    |
| Motivy                                                                                                    | Vzhled stránky 🕥 Přizpůsobit měřítko 🖙                                                                                                    |
| F14                                                                                                    | ▼ (° <i>f</i> x                                                                                                    |
| Sešitl                                                                                                    | Vzhled stránky 2 2áhlaví a zápatí List                                                                                                    |
| -19<br>$\odot 20$<br>-21<br>$\mp 22$<br>-23                                                                                                    | Oblast tisku:     B3:C18       Tisk názvů     Image: State of the state of the state of the |
| 1         24           1         25           1         25           1         25           1         26           1         27           1         28 | Tisk       Mřížka     Komentáře:     (Žádné)       Černobile     Chyby v buňkách:     Zobrazené       Koncept     Záhlaví řádků a sloupců                                                                                                    |
| ि 29<br>ज्ञ 30<br>ज्ञ 31<br>ज्ञ 32<br>- 33                                                                                                    | Pořadí tisku stránek                                                                                                    |
| <sup>24</sup> 34<br>35<br><sup>29</sup> 36                                                                                                    | <u>I</u> isk <u>N</u> áhled <u>M</u> ožnosti                                                                                                    |
| 37                                                                                                    | OK Storno                                                                                                    |

Obrázek 159

Pro úpravu před tiskem je také vhodné zobrazit si *Rozložení stránky* (v dolní pravé části okna). Je podobné náhledu před tiskem, ale navíc umožňuje změny v buňkách, nastavení okrajů a přístup do záhlaví a zápatí (obrázek 160).

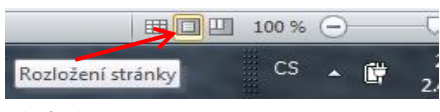

#### Obrázek 160

V kartě Soubor – Tisk můžete nastavit běžné parametry tisku, například zvolit tiskárnu, počet kopií atd.

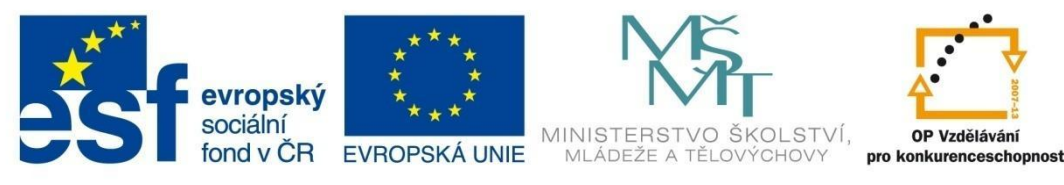

## INFORMACE A ZDROJE

## **13** Informace a zdroje

MAGERA, Ivo. *Microsoft Excel 2010: jednoduše*. Vyd. 1. Brno: Computer Press, 2011, 144 s. Jednoduše. ISBN 978-80-251-3117-6 (BROž.).

KLATOVSKÝ, Karel a Pavel NAVRÁTIL. *Microsoft Excel 2007 nejen pro školy*. Vyd. 1. Kralice na Hané: Computer Media, c2007, 120 s. ISBN 978-80-86686-86-8 (BROž.).

http://office.microsoft.com/cs-cz/excel-help/

http://www.efektivne.eu/novinky-v-excelu-2007.html

http://www.abecedapc.cz/lektor/materialy/excel\_2010\_mirne\_pokrocily\_v3\_www.pdf

file:///F:/MS%20Excel%202010-muni/%C5%A0kolen%C3%AD%20MS%20Excel%202010%20-%20Pozn%C3%A1mky%20-

%20Pracujte%20na%20po%C4%8D%C3%ADta%C4%8Di%20EFEKTIVN%C4%9A!.htm

http://www.dataspectrum.cz/pages/glossary/wizzards/chart3.htm

http://books.google.cz/books?id=iCXCiJQgYw0C&pg=PA241&lpg=PA241&dq=tvary+kurzory+my%C5 %A1i+excel&source=bl&ots=FCs3Qa\_n\_Z&sig=CPPHM9kxjd2g9AXfWq0gBUD6Tmo&hl=cs&sa=X&ei= QjlwT6yWFaOn4gStk\_mdDg&ved=0CFQQ6AEwCTgK#v=onepage&q=tvary%20kurzory%20my%C5%A 1i%20excel&f=false

http://excellehce.webnode.cz/news/metodika-excell-2007-dil-1/

http://books.google.cz/books?id=c6WT3MFPbCsC&pg=PA199&lpg=PA199&dq=excel+%C3%BAprava +p%C3%ADsma+2010&source=bl&ots=2aoFjuH2Mb&sig=XLABMv7nBxhTFlBUwC02pe4yVsk&hl=cs&s a=X&ei=Jz8wT5 L8vS4QS33uC Dg&ved=0CEoQ6AEwBzhQ#v=onepage&q=excel%20%C3%BAprava %20p%C3%ADsma%202010&f=false

http://www.techportal.cz/9/1/excel-2007-vytvarime-formular-i-cid222341/

http://www.techportal.cz/9/1/excel-2007-vytvarime-formular-ii-cid222341/

http://www.techportal.cz/9/1/excel-2007-vytvarime-formular-iii-cid222341/

http://excel-navod.fotopulos.net/index.html

http://ki.ujep.cz/data/enastenka/excel.pdf

http://www.informatik13.wz.cz/skripta\_excel.html

http://www.linkeova.cz/skripta/skripta%20excel.pdf